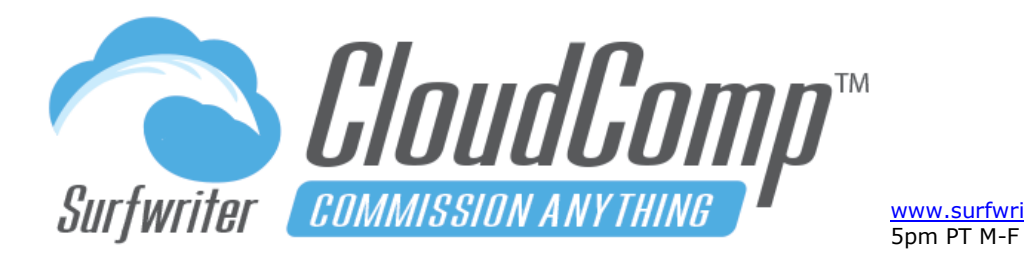

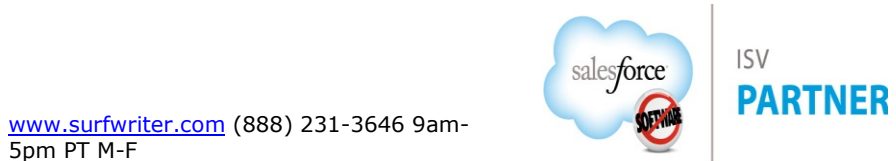

### **Table of Contents**

| CloudComp App Install                                                  | 8  |
|------------------------------------------------------------------------|----|
| App Install: Always Grant Access for System Administrators Only        | 8  |
| App Install: Assign Licenses                                           | 8  |
| App Install: Permission Sets                                           | 8  |
| User Requirements for CloudComp                                        | 8  |
| CloudComp Quotas and Compensation Setup                                | 9  |
| CloudComp Revenue Types™                                               | 9  |
| Setup Step 1: Create a Revenue Type                                    | 9  |
| Setup Step 1: Add Revenue Type Filters                                 | 10 |
| Setup Step 1 (Example 2): Track Quantity for a specific Product Family | 11 |
| Clone Revenue Types                                                    | 11 |
| Revenue Type Fields Reference                                          | 12 |
| Revenue Type Filters: Select single or multiple picklist options       | 14 |
| Revenue Type Filters: Query for multiple string values                 | 15 |
| Revenue Type Filters: Use Filter Logic                                 | 16 |

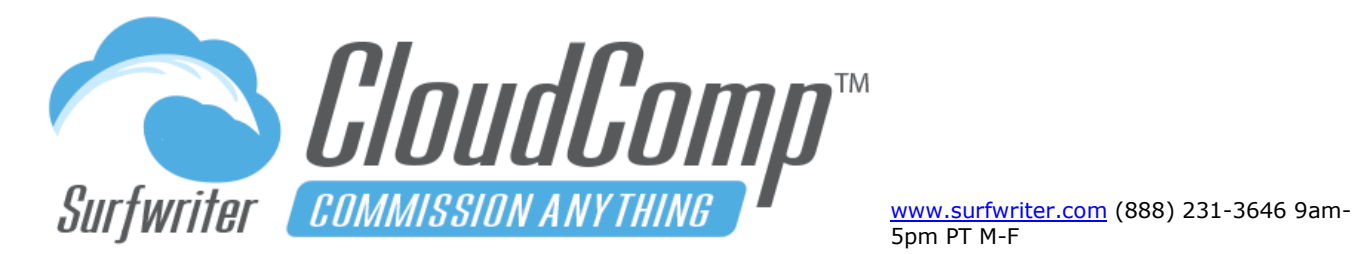

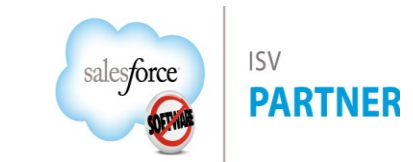

| Revenue Type Test Panel                                       | 17 |
|---------------------------------------------------------------|----|
| CloudComp Quota Types™                                        |    |
| Setup Step 2: Create a Quota Type                             |    |
| Clone Quota Types                                             |    |
| CloudComp Quotas                                              |    |
| Setup Step 3: Create Quotas for an Individual Salesforce User |    |
| Viewing CloudComp Quotas                                      |    |
| Viewing CloudComp Quota Attainment                            | 24 |
| CloudComp Sales Teams                                         | 25 |
| CloudComp Sales Team Hierarchy                                |    |
| Step 4 (Optional): Create CloudComp Sales Teams               | 27 |
| Setup Step 5 (Optional): Create Team Quotas for Managers      |    |
| CloudComp Compensation Plans                                  |    |
| Compensation Plan Edit Interface                              |    |
| Setup Step 6: Create a Compensation Plan                      |    |
| Compensation Plan Tiers                                       |    |
| Compensation Plan Tier Field Descriptions                     |    |
| Open a Compensation Plan for editing                          |    |

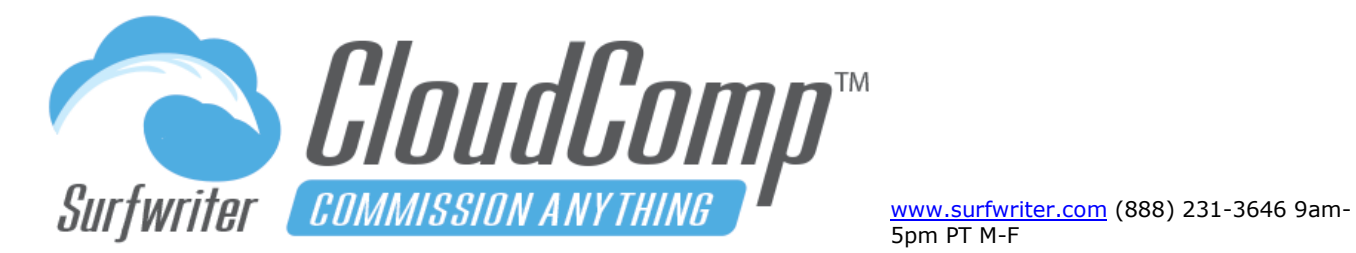

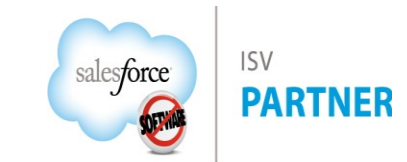

| Clone Tiers and Copy down Columns                                                      | 36 |
|----------------------------------------------------------------------------------------|----|
| Clone Compensation Plans                                                               | 37 |
| Sort Compensation Plan Tiers                                                           | 37 |
| Setup Step 8: Create Compensation Plan Assignments                                     | 38 |
| Setup Step 9: Run CloudComp Sync to Generate Quota Attainment and Compensation Records | 39 |
| Schedule CloudComp Sync - Overview                                                     | 41 |
| Schedule CloudComp Sync – Batch Job Setup                                              | 42 |
| Schedule CloudComp Sync – Schedule Apex                                                | 42 |
| Schedule CloudComp Sync – Review Scheduled Jobs                                        | 43 |
| Viewing CloudComp Compensation Data                                                    | 44 |
| View Compensation Records                                                              | 44 |
| Compensation Tiers™                                                                    | 45 |
| Qualifying Records™                                                                    | 47 |
| MyCompensation Page                                                                    | 49 |
| CloudComp Reporting                                                                    | 51 |
| Create Customizable Report Types                                                       | 52 |
| Video: Use Custom Report Types with CloudComp                                          | 52 |
| CloudComp Performance Awards                                                           | 54 |

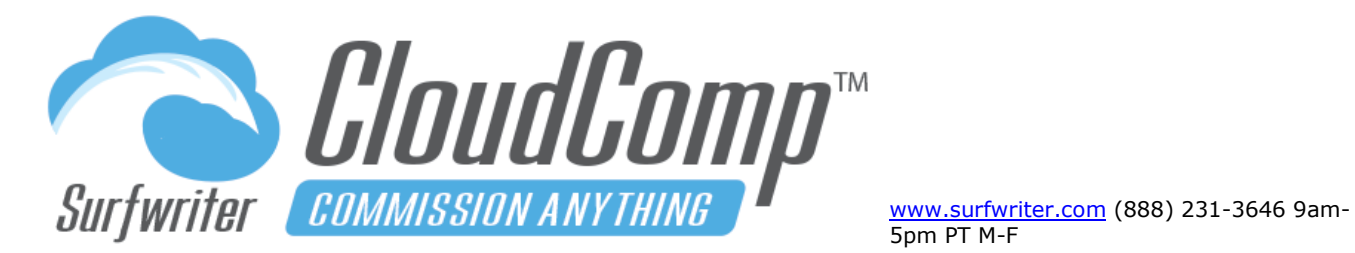

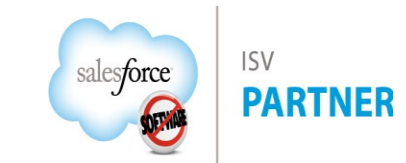

| Create CloudComp Performance Awards™                                      | 54 |
|---------------------------------------------------------------------------|----|
| CloudComp Payments™                                                       | 55 |
| CloudComp Payments™ Overview                                              | 55 |
| Payments Configuration Step 1 – Create Payment Schedules                  | 56 |
| Payment Schedule Fields Reference                                         | 59 |
| Configure Draws and Salary with CloudComp Payment Setups™                 | 60 |
| Payments Configuration Step 2 – Create a Payment Setup record             | 60 |
| Payments Configuration Step 2 – Create Payment Setup Lines                | 61 |
| Payment Setup Line Fields Reference                                       | 63 |
| Payments Configuration Step 3 – Add Payment Schedules to Plan Assignments | 64 |
| Run Payments – New Payment Run                                            | 65 |
| View CloudComp Payments                                                   | 68 |
| View CloudComp Payment (top of page)                                      | 69 |
| View CloudComp Payment (bottom of page)                                   | 70 |
| View CloudComp Payment (related lists)                                    | 71 |
| View CloudComp Payment Summary PDF (top of page)                          | 72 |
| View CloudComp Payment Summary PDF (bottom of page)                       | 73 |
| Run Payments – Run Payments for Specific Users                            | 74 |

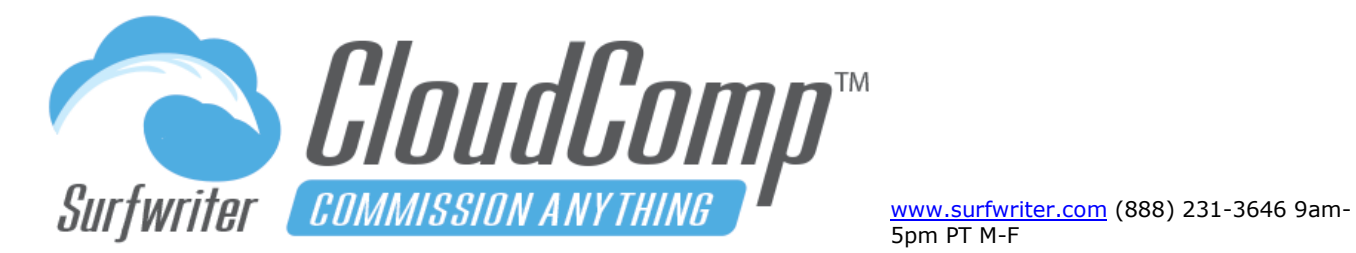

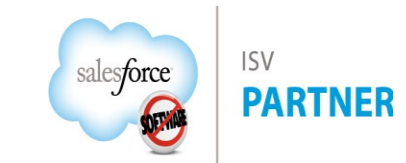

| Run Payments – Clawbacks and Adjustments                            | 75  |
|---------------------------------------------------------------------|-----|
| Run Payments – Manual Adjustments                                   | 76  |
| Run Payments – Payment Type: Adjustment                             | 76  |
| Run Payments – Payment Type: Adjustment (Example)                   |     |
| Scheduled Payment Runs - Overview                                   |     |
| Scheduled Payment Runs - Setup                                      |     |
| Run Payments – Review Scheduled Jobs                                |     |
| Compensation Paid - Overview                                        |     |
| CloudComp Forecasting and Modeling                                  | 95  |
| CloudComp Forecasting – Create a new Forecast                       | 95  |
| CloudComp Forecasting – Plan Forecasts                              | 96  |
| CloudComp Forecasting – Create a new Plan Forecast                  | 96  |
| CloudComp Forecasting – Model by Commissions or Performance         |     |
| CloudComp Forecasting – Expand Plan Forecasts across Fiscal Periods |     |
| CloudComp Forecasting – Override Plan Forecasts                     |     |
| CloudComp Rate Tables™                                              | 101 |
| CloudComp Rate Tables – Enable a Rate Table                         | 102 |
| CloudComp Rate Tables – Use Multiple Rate Tables                    |     |

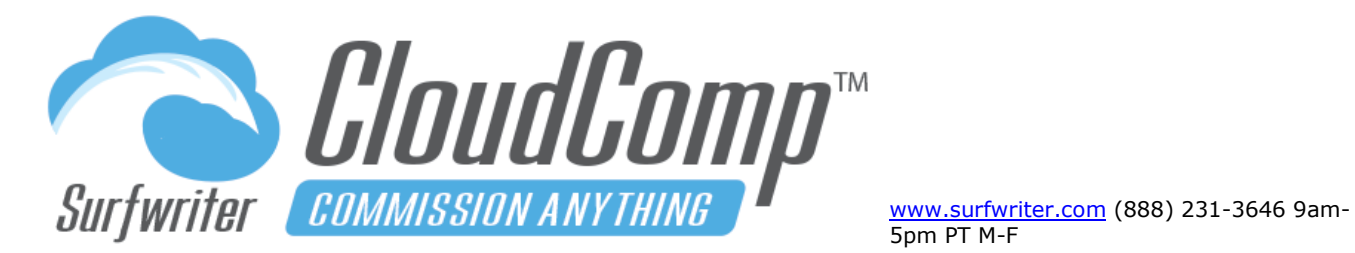

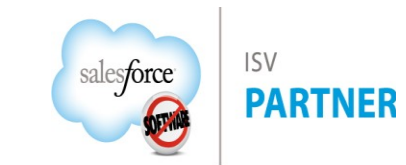

| CloudComp Plan Tier Relationships™ (Dependent and Controlling Tiers)             | 104 |
|----------------------------------------------------------------------------------|-----|
| CloudComp Plan Tier Relationships Example                                        | 104 |
| Plan Tier Relationships – Create a Plan Tier Relationship                        | 105 |
| Plan Tier Relationships (PTR) Execution Rules                                    | 109 |
| CloudComp Fiscal Periods                                                         | 110 |
| About Salesforce Fiscal Period Settings - Important!                             | 111 |
| Additional Features and Configuration                                            | 112 |
| Support for Salesforce Lightning                                                 | 112 |
| Support for Salesforce Mobile                                                    | 112 |
| Field sets – About field sets                                                    | 113 |
| Field sets – Configuring field sets                                              | 113 |
| Support for Multiple Currencies                                                  | 114 |
| Advanced Currency Management with Dated Exchange Rates                           | 114 |
| Granting Access to Salesforce Users                                              | 115 |
| Assign Licenses Important! (Production Orgs Only)                                | 115 |
| CloudComp Permission Sets                                                        | 115 |
| Create Custom Fields Permission Sets for your Compensation Admins and Recipients | 115 |
| User Requirements for CloudComp                                                  | 116 |

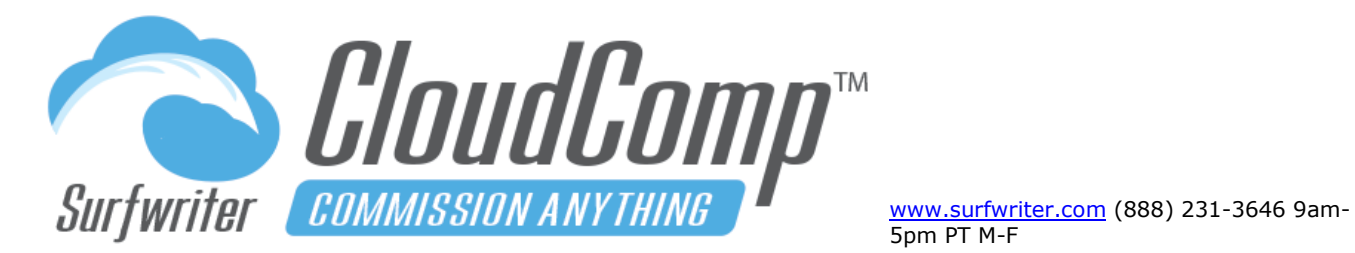

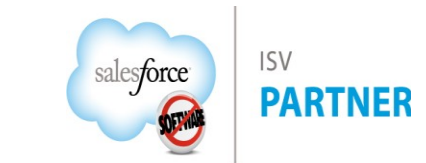

| Customizing and Extending CloudComp | 11 | 6 |
|-------------------------------------|----|---|
| CloudComp Customization             | 11 | 6 |

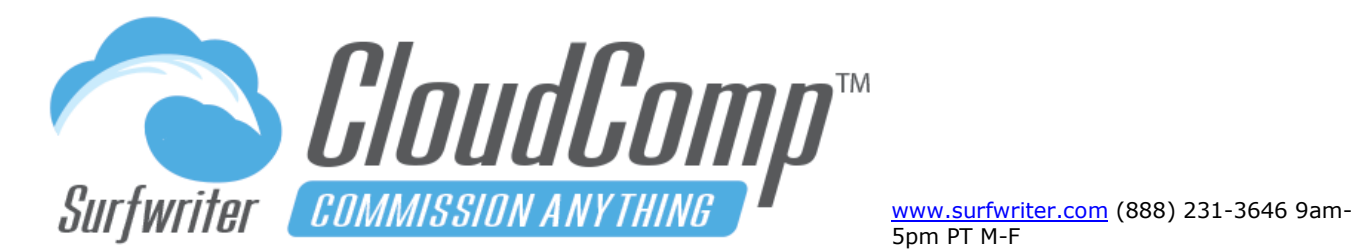

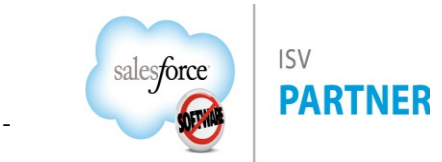

### CloudComp App Install

#### App Install: Always Grant Access for System Administrators Only

Click through the install screens and accept the defaults.

If you're installing CloudComp in a Production Salesforce Org, the recommended approach is to Select <u>Specific Profiles</u> and then accept the default of <u>System Administrator Only</u>. If your user does not have the standard System Administrator Profile, then you can select the System Administrator Profile in addition to your own profile which will be selected by default. It is very important to understand that when Salesforce displays the choice of "Admins Only" on an App install, this will include any of the profiles that Salesforce considers to contain Admin-level system permissions, such as view-all or modify-all. If you install a Salesforce Managed App for "Admins Only", such profiles will be granted App permissions by Salesforce that will likely be greatly in excess of what may be expected.

#### **App Install: Assign Licenses**

Navigate to Setup->Installed Packages->CloudComp and click Manage Licenses.

#### **App Install: Permission Sets**

There are Permission Sets included with CloudComp which will set the access for Compensation Recipients and Compensation Administrators. To use the Permission Sets, simply assign them to Salesforce Users when you're ready to grant access.

#### User Requirements for CloudComp

- **a.** Active Salesforce or Platform User with a CloudComp App License.
- **b.** CloudComp Plan Assignment to a CloudComp Compensation Plan with date range that overlaps at least 1 day of the fiscal period in which compensation is being generated.

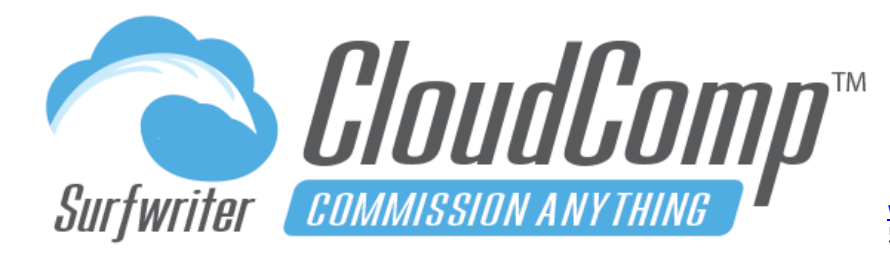

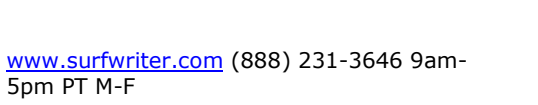

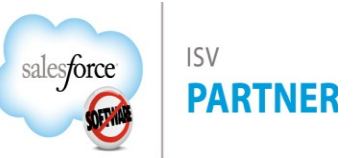

**c.** Has at least 1 CloudComp Quota for fiscal period in which compensation is being generated that matches the Quota Type referenced by at least 1 Compensation Plan Tier on the assigned Plan.

### **CloudComp Quotas and Compensation Setup**

#### CloudComp Revenue Types™

CloudComp Revenue Types enable you to create any number of custom definitions of Quantity or Revenue using any standard or custom objects in your Salesforce org. All you need is a Number or Currency field, a Date field and either a lookup field referencing the User object, or a text field or formula of type text containing a valid Salesforce User Id.

#### Setup Step 1: Create a Revenue Type

- a. Navigate to the CloudComp Revenue Types Tab and click "New".
- b. You may accept the defaults for Opportunity object with Amount, Close Date and Ownerld, or you may optionally select other valid fields on the object, (such as a custom Opportunity Amount Field) or you may select a different standard or custom object and associated fields according to your specific Compensation requirements. Name your Revenue Type using a descriptive name as shown.

| IT REVENUE TYPE     |                                 |          |
|---------------------|---------------------------------|----------|
| Name                | Opportunity Amount by CloseDate |          |
| Object              | Opportunity                     | •        |
| Data Type           | Revenue                         | \$       |
| Revenue Field       | Amount                          | <b>*</b> |
| Date Field          | CloseDate                       | \$       |
| Identifier          | User Id (default)               | *        |
| User Id Field       | OwnerId                         | \$       |
| Deal Object         | Opportunity                     | *        |
| Deal Name Field     | Name                            | *        |
| Deal Sequence Field | CloseDate                       | *        |
| Deal Id Field       | Id                              | *        |
| Expense Date Field  | CloseDate                       | *        |
| Release Date Field  | CloseDate                       | <b>_</b> |

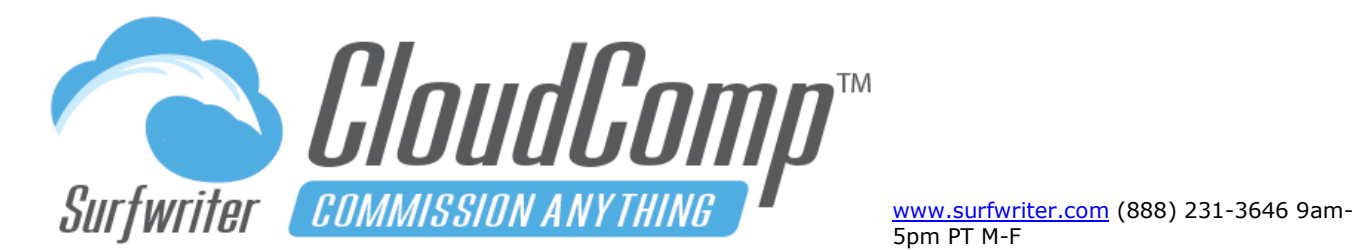

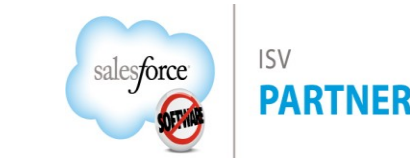

#### Setup Step 1: Add Revenue Type Filters

Revenue Type Filters enable you to add conditions such as IsWon equals true, which selects for Won Opportunities.

You may create up to 6 Filters and you can also include filter logic (click "Use Filter Logic'). Single picklist entries are presented as multi picklists and within the context of each individual filter, if you select more than 1 option, they are combined as alternate ("OR") choices. If you wish to implement complex logic, you can also create a formula field on your standard or custom object that encapsulates your logic and then reference your new formula field from a Revenue Type Filter.

#### **To Create Filters:**

- c. Click "Add Filter"
- d. Select Field, Operator and Value as shown. A typical filter would be the IsWon field equals true, which will select for only Closed Won Opportunities.
- e. Click "Save" or "Quick Save".

| Opportunity Amou       | int by CloseDate        | Quick Save | Save   | Cancel   |        |
|------------------------|-------------------------|------------|--------|----------|--------|
| DIT REVENUE TYPE       |                         |            |        |          |        |
| Name                   | Opportunity Amount by C | loseDate   |        |          |        |
| Object                 | Opportunity             |            |        | •        |        |
| ✓ Select               |                         |            |        | •        |        |
| Account[Account]->     |                         |            |        | •        |        |
| Campaign[Campaign]->   |                         |            |        |          |        |
| Contract[Contract]->   |                         | _          |        | •        |        |
| Pricebook2[Pricebook2  | ]->                     |            |        | \$       |        |
| CreatedBy[User]->      |                         |            |        |          |        |
| LastModifiedBy[User]-> | ,                       |            |        | ÷        |        |
| LeadGenerator_r[User]  | ->                      |            |        |          |        |
| Owner[User]->          |                         |            |        | •        |        |
| rfSplitsTemplater[rf   | _SplitsTemplate_c]->    |            |        | <b></b>  |        |
| AccountId              |                         | -          |        | •        |        |
| Amount                 |                         |            |        | \$       |        |
| Campaignid             |                         |            |        |          |        |
| ClosedWap a            |                         |            |        | ÷        |        |
| Contract Start Date of |                         |            |        | •        |        |
| CreatedByld            |                         |            |        | •        |        |
| CustomRevenueField     |                         |            |        | <u> </u> |        |
| CustomRevenue c        | ,<br>,                  |            |        | •        |        |
| Fiscal                 |                         |            |        | \$       |        |
| FiscalQuarter          |                         |            |        |          |        |
| FiscalYear             |                         |            |        |          |        |
| ILTEF ForecastCategory |                         |            |        |          |        |
| ForecastCategoryName   |                         |            |        |          |        |
| HasOpenActivity        |                         |            |        |          |        |
| HasOpportunityLineIten | n                       | ve Save    | Cancel |          |        |
| Filter                 |                         | Operator   |        | Value    | Delete |
| IsClosed               |                         |            |        | - Turuc  |        |
| 1 IsDeleted            |                         | None       |        |          |        |
| Iswon                  |                         | _          |        |          |        |
| LastModifiedBuild      |                         |            |        |          |        |
|                        |                         |            |        |          |        |
|                        |                         |            |        |          |        |

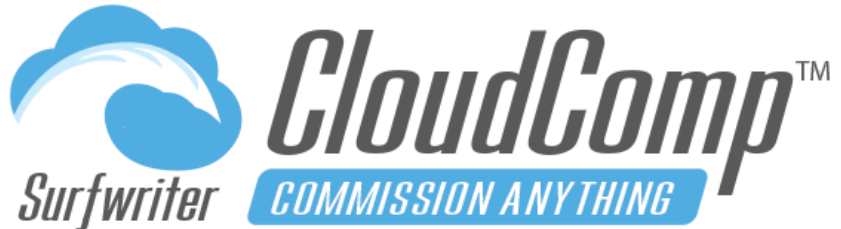

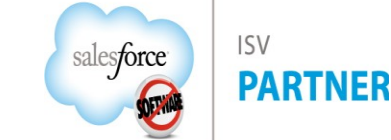

5pm PT M-F

www.surfwriter.com (888) 231-3646 9am-

### **CloudComp Commission Anything™ Admin Guide - Spring 2025**

# Setup Step 1 (Example 2): Track Quantity for a specific Product Family

- a. Create a new Revenue Type.
- **b.** Object: Select OpportunityLineItem.
- c. Data Type: Quantity.
- **d.** Date Field: ServiceDate to use the Date field from the Product, or Opportunity.CloseDate to use the Close Date of the parent Opportunity.
- e. Identifier: UserId
- f. User Id Field: Opportunity.OwnerId
- **g.** Add filter: Opportunity.IsWon equals True, to capture only those product records that are children of Closed Won Opportunities.
- **h.** Add filter: Product2.Family equals [Product Family of your choice]
- i. Click Save.

### **Clone Revenue Types**

Navigate to the Revenue Type. Click "Clone". A new clone of the Revenue Type record will open in the CloudComp Revenue Type Management Interface along with any associated Revenue Type Filters.

|              | e TYPE<br>rtunity Produ | ct QTY - Fam      | ily = Su           | Quick Save     | Save     | Cancel |                                      |        |
|--------------|-------------------------|-------------------|--------------------|----------------|----------|--------|--------------------------------------|--------|
| EDIT REVENUE | ТҮРЕ                    |                   |                    |                |          |        |                                      |        |
|              | Name                    | Opportunity Pre   | oduct QTY - Family | = Subscription | S        |        |                                      |        |
|              | Object                  | OpportunityLine   | Item               |                |          | •      |                                      |        |
|              | Data Type               | Quantity          |                    |                |          | \$     |                                      |        |
|              | Quantity Type           | Field             |                    |                |          | \$     |                                      |        |
|              | Quantity Field          | Quantity          |                    |                |          | \$     |                                      |        |
|              | Date Field              | Opportunity.Clo   | seDate             |                |          | ÷      |                                      |        |
|              | Identifier              | User Id (default) |                    |                |          | \$     |                                      |        |
|              | User Id Field           | Opportunity.Ow    | nerId              |                |          | \$     |                                      |        |
|              | Deal Object             | Opportunity       |                    |                |          | \$     |                                      |        |
|              | Deal Name Field         | Opportunity.Na    | ne                 |                |          | \$     |                                      |        |
| De           | al Sequence Field       | Opportunity.Clo   | seDate             |                |          | \$     |                                      |        |
|              | Deal Id Field           | Opportunity.Id    |                    |                |          | \$     |                                      |        |
| E            | xpense Date Field       | ServiceDate       |                    |                |          | \$     |                                      |        |
| F            | Release Date Field      | ServiceDate       |                    |                |          | \$     |                                      |        |
|              |                         |                   |                    |                |          |        |                                      |        |
| FUTERS       |                         |                   |                    |                |          |        |                                      |        |
| FILIERS      |                         |                   |                    |                |          |        |                                      |        |
|              |                         | Add Filte         | r Quick Save       | Save           | Cancel   |        |                                      |        |
| Filter Field |                         |                   |                    |                | Operator |        | Value                                | Delete |
| 1 Oppor      | tunity.IsWon            |                   |                    | ÷              | equals   | \$     | True 🛟                               | Î      |
| 2 Produc     | ct2.Family              |                   |                    | \$             | equals   | \$     | Services<br>Subscriptions<br>Support | ŵ      |

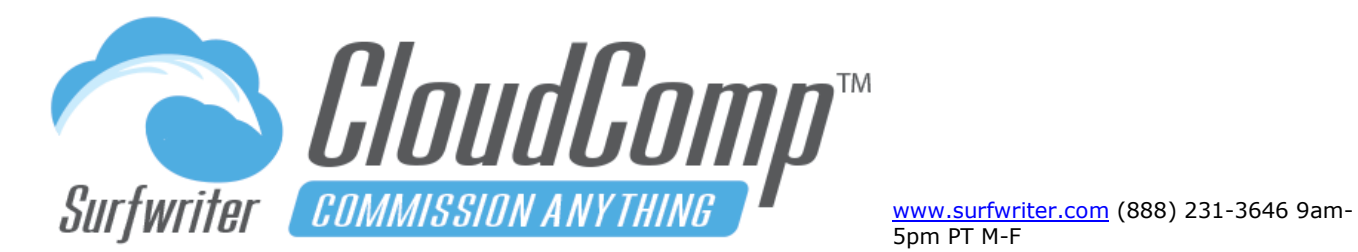

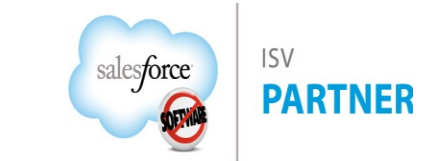

| Revenue Type Field | s Reference                                                                                                    |
|--------------------|----------------------------------------------------------------------------------------------------|
| Name               | Name of Revenue Type                                                                                                    |
| Object             | Object (Salesforce standard or custom object)                                                                                                    |
| Data Type          | Revenue: Currency fields                                                                                                    |
|                    | Quantity: Number fields or record count                                                                                                    |
| Date Field         | Date field to use on selected object for alignment with Fiscal Periods (for quotas, compensation etc.)<br>Example: If Date Field is set to Close Date, Close Dates between 1/1/2020 and 1/31/2020 would qualify<br>for a Jan FY 2020 Quota |
| Identifier         | <ul> <li>User Id (default): Assign record according to User Id</li> </ul>                                                                                                    |
|                    | <ul> <li>Sales Team Id: For special cases where Sales Team Id is assigned to data records (not to be<br/>confused with team-based quotas)</li> </ul>                                                                                       |
| User Id Field      | User Id field on object being queried by Revenue Type                                                                                                    |
| Deal Object        | Object that will be declared as the "Deal Object" for Revenue Type. Example: If Object is                                                                                                    |
|                    | OpportunityLineItem, then Deal Object would be set as Opportunity                                                                                                    |
| Deal Name          |                                                                                                    |
| Field              | Path to Name field of Deal Object from Object                                                                                                    |
| Deal Sequence      |                                                                                                    |
| Field              | Date or Date/Time field to sequence records by for tiers and accelerators.                                                                                                    |
| Deal Id Field      | Path to Id of Deal Object from Object                                                                                                    |

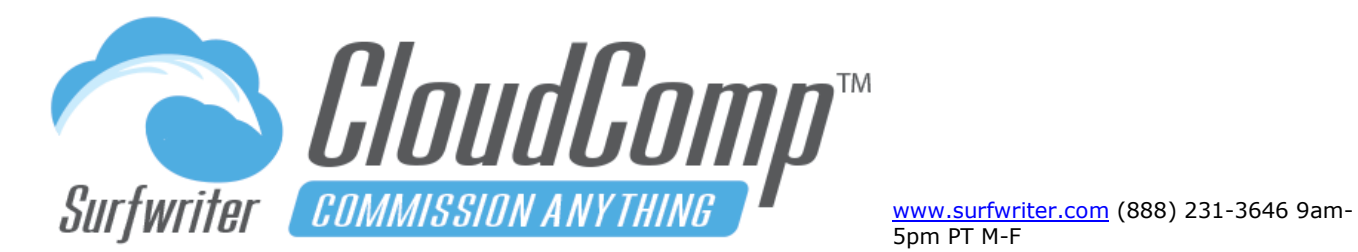

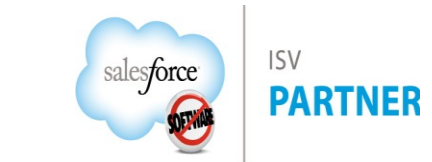

| Revenue Type Field    | s Reference                                                                                                    |
|-----------------------|----------------------------------------------------------------------------------------------------|
| Expense Date<br>Field | Default: Set to same field as Date Field. ASC 606 Example: Running compensation on revenue schedule entries where the rep accrues compensation on a multi-year contract at Close Date and is commissioned after closing the deal, then the Date Field will be set to Close Date and Expense Date Field will be set to Schedule Date of the revenue schedule entries. This will enable export of all multi-tier compensation data from CloudComp ordered by Expense Dates thereby enabling recognizing commission expenses in accordance with revenue recognition. |
| Release Date          |                                                                                                    |
| Field                 | Date field for alignment with Pay Periods for Payment. Default: Set to same field as Date Field.                                                                                                    |

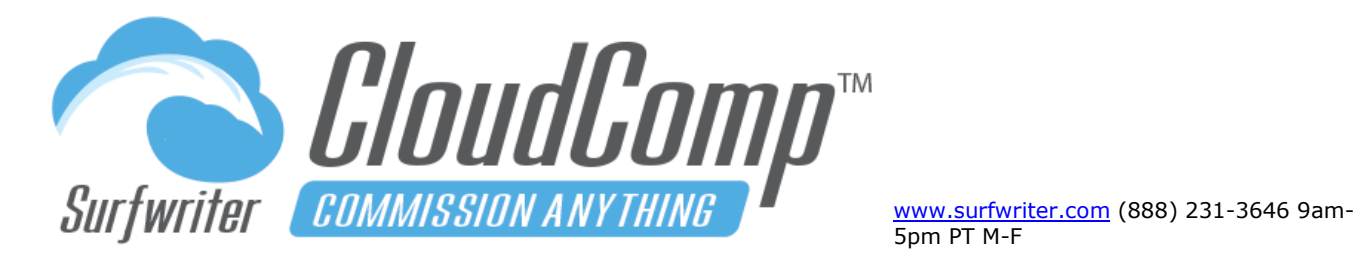

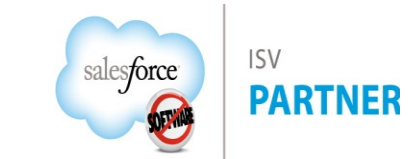

Revenue Type Filters: Select single or multiple picklist options

Picklist entries are presented as multi pick lists in Revenue Type Filters.

Within the context of each individual filter, if you select more than 1 picklist option, they are combined as alternate ("OR") choices.

Filter #2 in the screenshot will query for Type = New Logo OR Upsell.

| Opportunity Amt by (        | Owner and CloseDate                                | Quick Save | Save   | Cancel                                  |                                                                                   |        |  |  |  |  |
|-----------------------------|----------------------------------------------------|------------|--------|-----------------------------------------|-----------------------------------------------------------------------------------|--------|--|--|--|--|
| EDIT REVENUE TYPE           |                                                    |            |        |                                         |                                                                                   |        |  |  |  |  |
| Name                        | Opportunity New Logo / Upsell ARR by Owner and Clo | seDate     | Ī      |                                         |                                                                                   |        |  |  |  |  |
| Object 🚺                    | Opportunity                                        |            | Ø      |                                         |                                                                                   |        |  |  |  |  |
| Data Type 🧃                 | Revenue                                            |            | Ø      |                                         |                                                                                   |        |  |  |  |  |
| Revenue Field 🖪             | ARRc                                               |            | Ø      |                                         |                                                                                   |        |  |  |  |  |
| Date Field 🖪                | CloseDate                                          |            | 0      |                                         |                                                                                   |        |  |  |  |  |
| User Id Field 🕚             | Ownerld                                            |            | Ø      |                                         |                                                                                   |        |  |  |  |  |
| Deal Object 🧃               | Object () Opportunity                              |            |        |                                         | Ø                                                                                 |        |  |  |  |  |
| Deal Name Field 🧃           | Deal Name Field () Name                            |            |        |                                         | Multiple options selected for a picklist<br>are processed as "OB". So these would |        |  |  |  |  |
| Deal Sequence Field 🔇       | CloseDate                                          |            | Ø      | query for Type = "New Logo" OR "Upsell" |                                                                                   |        |  |  |  |  |
| Deal Id Field 🔇             | ld                                                 |            |        | 1                                       |                                                                                   |        |  |  |  |  |
| Expense Date Field 🖪        | CloseDate                                          |            | 0      |                                         |                                                                                   |        |  |  |  |  |
| Release Date Field 📵        | CloseDate                                          |            | Ø      | 0                                       |                                                                                   |        |  |  |  |  |
| Rate Type Field 📵           |                                                    |            | Ø      |                                         |                                                                                   |        |  |  |  |  |
| FILTERS<br>Use Filter Logic | Add Filter Quick Sa                                | re Save    | Cancel |                                         |                                                                                   |        |  |  |  |  |
| Filter Field                |                                                    | Operator   |        | 1                                       | /alue                                                                             | Delete |  |  |  |  |
| 1 IsWon                     |                                                    | equals     |        | <b></b>                                 | TRUE                                                                              | Ū      |  |  |  |  |
| 2 Туре                      |                                                    | ¢equals    |        | ;                                       | New Logo<br>Renewal<br>Upsell                                                     |        |  |  |  |  |
|                             |                                                    |            |        |                                         |                                                                                   |        |  |  |  |  |

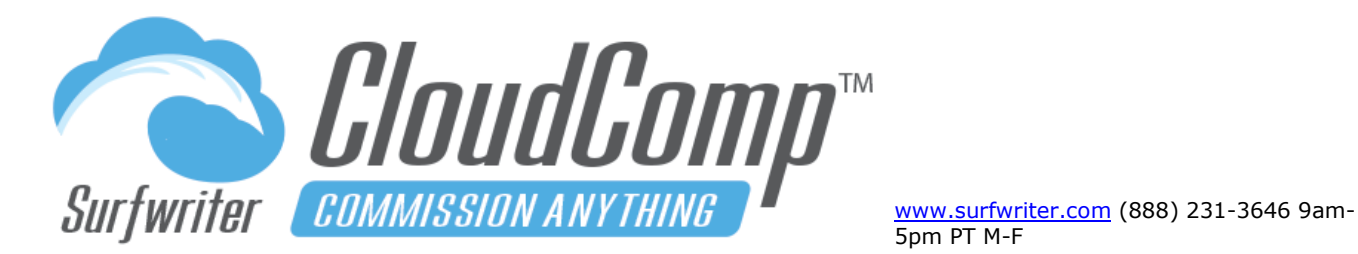

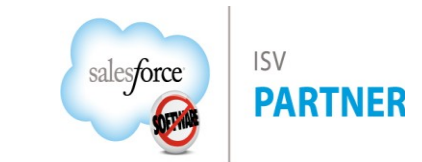

Revenue Type Filters: Query for multiple string values

You can query for single or multiple text (string) values. To query for multiple text strings in a single filter, concatenate them with a double bar "||" as shown in the screenshot. This will query for your multiple text strings as alternate (OR) values.

Filter #2 in the screenshot will query for Account Name starts with Grant OR Cassin.

| Opportunity                        | Amoun     | t by Owner and C   | loseDate     |              | Quick Save | Save                               | Cancel                     |                |  |  |  |
|------------------------------------|-----------|--------------------|--------------|--------------|------------|------------------------------------|----------------------------|----------------|--|--|--|
| EDIT REVENUE TYPE                  |           |                    |              |              |            |                                    |                            |                |  |  |  |
|                                    | Name      | Opportunity Amount | by Owner and | CloseDate    |            | Ī                                  |                            |                |  |  |  |
| C                                  | bject 🕕   | Opportunity        |              |              |            | Ø                                  |                            |                |  |  |  |
| Data                               | Type 🚯    | Revenue            |              |              |            | Ø                                  |                            |                |  |  |  |
| Revenue                            | Field 🚯   | Amount             |              |              |            | 0                                  |                            |                |  |  |  |
| Date                               | Field 🚯   | CloseDate          | CloseDate    |              |            |                                    |                            |                |  |  |  |
| User Id                            | Field 🚯   | Ownerld            |              |              |            | Ø                                  |                            |                |  |  |  |
| Deal C                             | bject 🕕   | Opportunity        |              |              |            | Ø                                  |                            |                |  |  |  |
| Deal Name                          | Field 🕕   | Name               |              |              |            | Ø                                  |                            |                |  |  |  |
| Deal Sequence                      | Field 🚯   | CloseDate          |              |              |            | Ø                                  |                            |                |  |  |  |
| Deal Id                            | Field 🚯   | ld                 |              |              |            | Ø                                  |                            |                |  |  |  |
| Expense Date                       | Field 🕕   | CloseDate          |              |              |            | 0                                  | Query multiple text (strir | ar) ontions by |  |  |  |
| Release Date                       | Field 🚯   | CloseDate          |              |              |            | concatenating with double bar "II" |                            |                |  |  |  |
| Rate Type                          | Field 🚯   |                    |              |              |            | ø to                               | o signify "OR".            |                |  |  |  |
| FILTERS<br>Nam<br>Use Filter Logic | ie is a t | ext (string) data  | type         |              |            |                                    |                            |                |  |  |  |
| _                                  |           |                    | Add Filter   | Quick Save   | equals     |                                    |                            |                |  |  |  |
| Filter Field                       |           |                    |              |              | contains   | 110                                | alue                       | Delete         |  |  |  |
| 1 IsWon                            |           |                    |              |              | does not   | contain                            |                            | Ш              |  |  |  |
| 2 Account.Name                     | 9         |                    |              | Account.Name |            |                                    | Grant  Cassin              | Ē              |  |  |  |

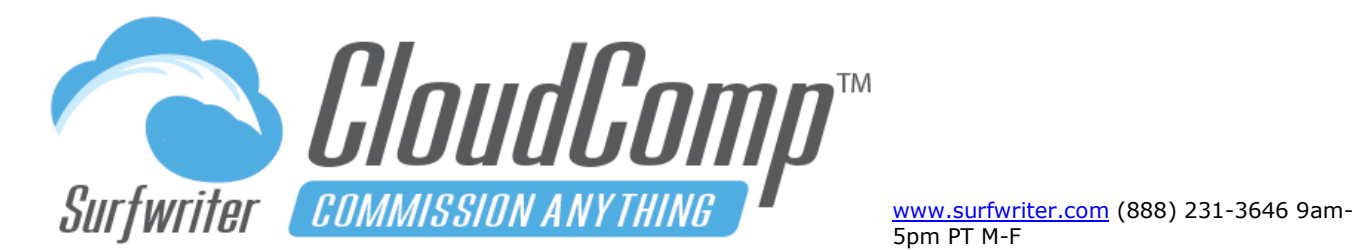

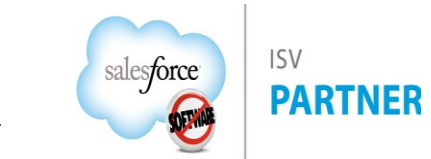

#### **Revenue Type Filters: Use Filter Logic**

When you create two or more filters, the conditions will be combined together such as "1 AND 2". In other words, both conditions must be true in order to select any particular record. Filter Logic enables you to create combinations of filters with logic such as "1 AND (2 OR 3)".

Click "Use Filter Logic" and the filter logic box will appear above your Revenue Type Filters. Initial filter logic will be created automatically for all existing filters combined with AND such as "1 AND 2 AND 3". This default filter logic simply mirrors the way filters are already handled without filter logic being invoked.

You can now modify the filter logic to meet your needs such as "1 AND (2 OR 3)" as shown. The filter logic will be validated when you click "Save" or "Quick Save". If your filter logic is not valid, an error message will be displayed. If you add or delete filters, you will need to update your filter logic in order for it to be valid.

| • O     | PPORTUNITY PE         | t by Owner and Close     | eDate          | Q       | uick Save | 5   | Save          | Cancel |        |  |
|---------|-----------------------|--------------------------|----------------|---------|-----------|-----|---------------|--------|--------|--|
| T REV   | ENUE TYPE             |                          |                |         |           |     |               |        |        |  |
|         | Name                  | Opportunity Amount by Ow | mer and CloseD | ate     |           | ]   |               |        |        |  |
|         | Object 🚯              | Opportunity              |                |         |           | ],  | Ø             |        |        |  |
|         | Data Type 🚯           | Revenue                  |                |         |           | 0   |               |        |        |  |
|         | Revenue Field 🚯       | Amount                   |                |         |           | 6   | Ŷ             |        |        |  |
|         | Date Field 🚯          | CloseDate                |                |         |           |     | Ø             |        |        |  |
|         | User Id Field 🚯       | Ownerld                  | Jwnerld        |         |           |     |               |        |        |  |
|         | Deal Object 🚯         | Opportunity              | pportunity     |         |           |     |               |        |        |  |
|         | Deal Name Field 🚯     | Name                     |                |         |           | ] , | Ø             |        |        |  |
|         | Deal Sequence Field 🚯 | CloseDate                |                |         | ],        | Ø   |               |        |        |  |
|         | Deal Id Field 🕚       | Id                       |                |         |           | ] , | Ø             |        |        |  |
|         | Expense Date Field 🚯  | CloseDate                |                |         |           | Ø   |               |        |        |  |
|         | Release Date Field 🚯  | CloseDate                |                |         |           | 0   |               |        |        |  |
|         | Rate Type Field 🚯     |                          |                |         |           | 0   |               |        |        |  |
|         | <b>O 1 1 1</b>        |                          |                |         |           |     |               |        |        |  |
|         | Click "U              | se Filter Logic"         | ar vour filter | r logic |           |     |               |        |        |  |
|         |                       |                          | your mo        | liogio  |           |     |               |        |        |  |
| e Filte | r Logic               |                          |                |         |           |     |               |        |        |  |
|         | 1 AND (2 OR 3)        |                          |                |         |           |     |               |        |        |  |
| er      | Field                 | A                        | d Filter Qui   | ck Save | Save      | Ca  | ncel<br>/alue |        | Delete |  |
|         | IsWon                 |                          | equals         |         | ```       | 1   | TRUE          |        | 1      |  |
|         | Account.Name          |                          | starts with    |         | 、         | Ĩ   | Grant  C      | assin  | Ť      |  |
|         | Туре                  |                          | equals         |         | ```       | i   | New Log       | 30     | Û      |  |
|         |                       |                          |                |         |           |     |               |        |        |  |

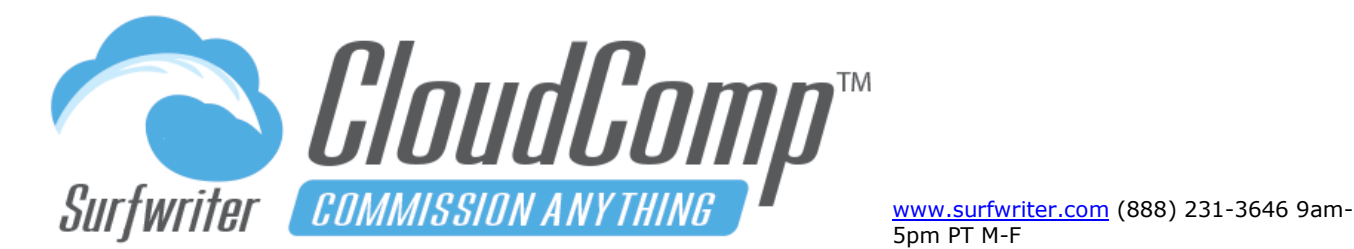

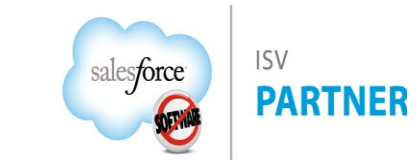

#### **Revenue Type Test Panel**

The Test Panel is an essential tool for exploring your sales data and validating your CloudComp configurations.

The easiest way to set up CloudComp is to use Salesforce reports to query sets of records that you consider to qualify for Quotas or Commissions (we call these "Reconcile Reports"), then use the Revenue Type Test Panel to confirm that you have configured CloudComp to query the same sales data records as your Salesforce reports.

Going forward through setup, go-live and production you will consistently have a rock-solid approach to reconcile your CloudComp input and output.

To use the Test Panel, enter a User, set the date range and click "Run". For Sales Team (overlay) commissions, enter a Team Member. For larger data sets, reduce the date range and / or increase the Query Limit up to 1000 records.

| TAILS   | FILTERS    | QUOTA TYPES | PLAN TIERS      | TEST             | Date range              |       |           |
|---------|------------|-------------|-----------------|------------------|-------------------------|-------|-----------|
| EST REV | VENUE TYPE | Entor       | loor to toot    |                  |                         |       | Click Run |
|         |            | Enter C     | JSET ID IESI    |                  |                         |       |           |
| User    |            | Begi        | nning CloseDate | Ending CloseDate | Query Limit (max: 1000) | Run 🗡 |           |
| В       | ailey May  | × * 1/      | 1/2021          | 12/31/2021       | 500                     | Run   |           |

| AILS FILTERS QUOTA TYPES PLA                                                                                                    | N TIERS TEST                                                  | All Re                                         | cords are                                            | Close        | ed Won                                                   |                                |
|----------------------------------------------------------------------------------------------------|---------------------------------------------------------------|------------------------------------------------|------------------------------------------------------|--------------|----------------------------------------------------------|--------------------------------|
| EST REVENUE TYPE                                                                                                    |                                                               |                                                |                                                      |              | Type = Ne                                                | ew Logo                        |
| User Beginning Cl                                                                                                    | oseDate Ending Clo                                            | seDate                                         | Query imit (r                                        | nax: 100(    | 0) Run                                                   |                                |
| ▲ Hailey May × ▼ 1/1/2021                                                                                                    | 12/31/20                                                      | 21                                             | 500                                                  |              | Run                                                      |                                |
| Name                                                                                                    | Amount                                                        | CloseDate                                      | Ownerld                                              | IsWon        | Account.Name                                             | Туре                           |
| 1 Brakus, Parker and Price - Training                                                                                                    | \$179,963.64                                                  | 1/30/2021                                      | Hailey May                                           | $\checkmark$ | Brakus, Parker and Price                                 | New Logo                       |
| 2 Fay, Fay and Bruen - Implementation                                                                                                    | \$116,772.04                                                  | 3/5/2021                                       | Hailey May                                           | $\checkmark$ | Fay, Fay and Bruen                                       | New Logo                       |
| 3 Dicki Group - App Subscription                                                                                                    | \$375,376.20                                                  | 4/13/2021                                      | Hailey May                                           | $\checkmark$ | Dicki Group                                              | New Logo                       |
|                                                                                                    | \$182,790.40                                                  | 5/17/2021                                      | Hailey May                                           | $\checkmark$ | Nienow-Mueller                                           | New Logo                       |
| 4 Nienow-Mueller - App Subscription                                                                                                    |                                                               |                                                |                                                      | ~            | Wintheiser-Hvatt                                         | New Logo                       |
| 4 Nienow-Mueller - App Subscription<br>5 Wintheiser-Hyatt - App Subscription                                                                                                    | \$62,336.01                                                   | 6/6/2021                                       | Halley May                                           | *            |                                                          |                                |
| <ol> <li>A Nienow-Mueller - App Subscription</li> <li>Wintheiser-Hyatt - App Subscription</li> <li>Conn, Wyman and Bernhard - App Subscription</li> </ol>                                                                            | \$62,336.01<br>tion \$275,800.23                              | 6/6/2021<br>7/31/2021                          | Halley May<br>Hailey May                             | ~            | Conn, Wyman and Bernhard                                 | New Logo                       |
| <ol> <li>Nienow-Mueller - App Subscription</li> <li>Wintheiser-Hyatt - App Subscription</li> <li>Conn, Wyman and Bernhard - App Subscript</li> <li>Cassin LLC - Implementation</li> </ol>                                            | \$62,336.01<br>tion \$275,800.23<br>\$10,723.02               | 6/6/2021<br>7/31/2021<br>8/5/2021              | Hailey May<br>Hailey May<br>Hailey May               | ~<br>~       | Conn, Wyman and Bernhard<br>Cassin LLC                   | New Logo<br>Renewal            |
| <ol> <li>A Nienow-Mueller - App Subscription</li> <li>Wintheiser-Hyatt - App Subscription</li> <li>Conn, Wyman and Bernhard - App Subscript</li> <li>Cassin LLC - Implementation</li> <li>Grant and Sons - Implementation</li> </ol> | \$62,336.01<br>tion \$275,800.23<br>\$10,723.02<br>\$1,082.60 | 6/6/2021<br>7/31/2021<br>8/5/2021<br>8/13/2021 | Hailey May<br>Hailey May<br>Hailey May<br>Hailey May | ~<br>~<br>~  | Conn, Wyman and Bernhard<br>Cassin LLC<br>Grant and Sons | New Logo<br>Renewal<br>Renewal |

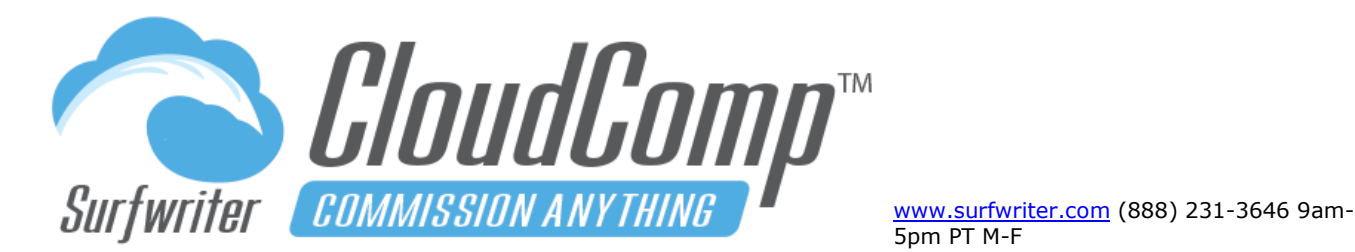

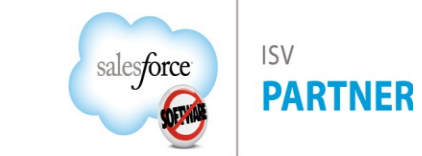

#### CloudComp Quota Types™

Quota Types enable CloudComp Quotas to be categorized according to Revenue Type, Fiscal Period (Month, Quarter, Year or Custom), and Individual or Team. CloudComp Compensation Plans enable you to configure your compensation rules according to Quota Types and Revenue Types for each Plan Tier (rather than by particular Users or particular Quotas). This enables you to assign users with different Quota amounts to common Compensation Plans, which can be used for any number of Users across any number of Fiscal Periods, while only updating Quotas and Plan Assignments.

#### Setup Step 2: Create a Quota Type

- **a.** Navigate to the Quota Types related list under your Revenue Type and click "New".
- **b.** Choose the Fiscal Period Type that you want for the associated Quotas, choose Individual or Team and Click "Save".
- **c.** Team Quota Type (Optional) if you would like to create Quotas for managers who will be compensated on the production of their CloudComp Sales Teams, create another Quota Type based on the same Revenue Type and set the Revenue Source to "Team".

#### **Clone Quota Types**

Navigate to the Quota Type. Click "Clone". A new clone of the Quota Type record will open in the CloudComp Quota Type Management Interface.

| opportainty /       |                                 |        |  |
|---------------------|---------------------------------|--------|--|
| LS FILTERS          | QUOTA TYPES PLAN TIERS T        | EST    |  |
|                     |                                 |        |  |
| EVENUE TYPE DETAI   | LS                              |        |  |
| Field               | Value                           | Status |  |
| Revenue Type Name   | Opportunity Amount by CloseDate | 0      |  |
| Object              | Opportunity                     | 0      |  |
| Data Type           | Revenue                         | 0      |  |
| Revenue Field       | Amount                          | 0      |  |
| Date Field          | CloseDate                       | 0      |  |
| Identifier          | UserId                          | 0      |  |
| User Id Field       | OwnerId                         | 0      |  |
| Deal Object         | Opportunity                     | 0      |  |
| Deal Name Field     | Name                            | 0      |  |
| Deal Sequence Field | CloseDate                       | 0      |  |
| Deal Id Field       | Id                              | 0      |  |
| Expense Date Field  | CloseDate                       | 0      |  |
| Release Date Field  | CloseDate                       | 0      |  |

| IT QUOTA TYPE   |                       |           |     |  |
|-----------------|-----------------------|-----------|-----|--|
| Quota Type Name | None<br>Month         |           |     |  |
| Period Type     | √ Quarter             |           |     |  |
| Revenue Type    | Opportunity Amount by | CloseDate | * * |  |
| Revenue Source  | Individual            |           | \$  |  |
| Description     |                       |           |     |  |

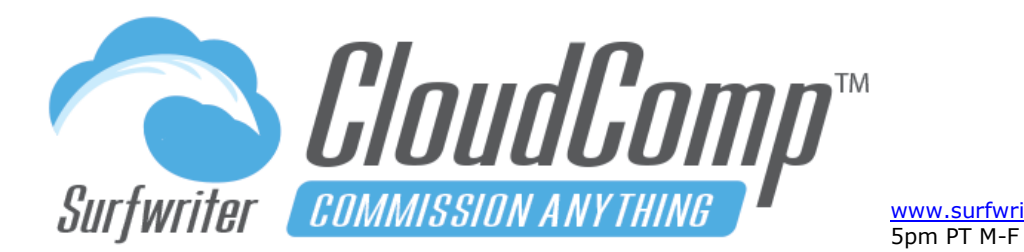

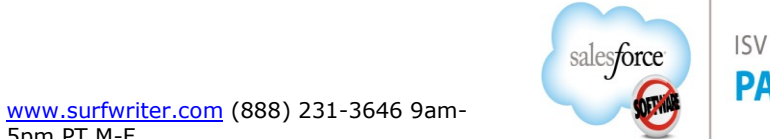

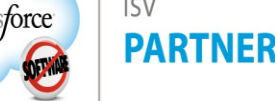

| 🤹 🥺     | QUOTA TYPE<br>Mo-Team-Amount by Product Date |                 |                                |  |  |  |  |  |  |  |  |
|---------|----------------------------------------------|-----------------|--------------------------------|--|--|--|--|--|--|--|--|
| DETAILS | QUOTAS                                       | PLAN TIERS      |                                |  |  |  |  |  |  |  |  |
| QUOT    | A TYPE DETAII                                | LS              |                                |  |  |  |  |  |  |  |  |
|         |                                              | Quota Type Name | Mo-Team-Amount by Product Date |  |  |  |  |  |  |  |  |
|         |                                              | Period Type     | Month                          |  |  |  |  |  |  |  |  |
|         |                                              | Revenue Type 🥥  | Amount by Product Date         |  |  |  |  |  |  |  |  |
|         |                                              | Revenue Source  | Team                           |  |  |  |  |  |  |  |  |
|         |                                              | Description     |                                |  |  |  |  |  |  |  |  |
|         |                                              |                 |                                |  |  |  |  |  |  |  |  |
|         |                                              |                 |                                |  |  |  |  |  |  |  |  |
|         |                                              |                 |                                |  |  |  |  |  |  |  |  |

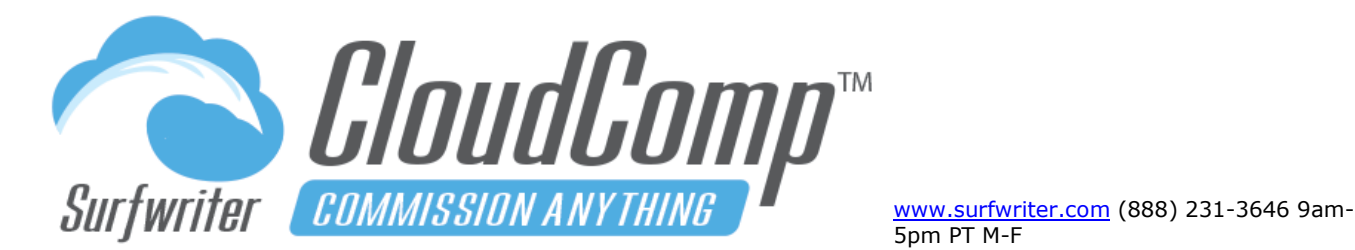

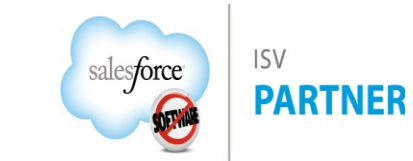

#### **CloudComp Quotas**

CloudComp Quotas can be utilized independently or in conjunction with CloudComp Compensation Plans. They store related lists of "Attainment" records which reference the records in Salesforce that the associated Revenue Type has been configured to query. When CloudComp Sync runs, Attainment records are created, updated or deleted in Quotas to maintain an ongoing, reportable view of the Compensation Recipient's progress toward their Revenue or Quantity Goals. When configuring CloudComp for "Straight Commissions" (where the compensation will not be tiered or variable according to Quota Attainment), you will still create Quotas in order to provide the containers for the Quantity or Revenue for each Recipient to be stored, but the quota amounts (targets) you enter will not affect compensation.

# Setup Step 3: Create Quotas for an Individual Salesforce User

- **a.** Navigate to the Quotas Related list under your new Quota Type and click "New"
- **b.** Enter an active Salesforce or Force.com licensed User in the User field
- c. Click "Next".

| QUOTA TYPE<br>Qtr-Indv-Opp | portunity Amount by Clos                 | t Delete |
|----------------------------|------------------------------------------|----------|
| DETAILS QUOTAS             | PLAN TIERS                               |          |
| QUOTA TYPE DETA            | ILS                                      |          |
| Quota Type Name            | Qtr-Indv-Opportunity Amount by CloseDate |          |
| Period Type                | Quarter                                  |          |
| Revenue Type 🥥             | Opportunity Amount by CloseDate          |          |
| Revenue Source             | Individual                               |          |
| Description                |                                          |          |
|                            |                                          |          |
|                            |                                          |          |
|                            |                                          |          |
|                            |                                          |          |

| 🤹 Quo<br>Qtr                  | TA TYPE<br>-Indv-Oppo     | rtunity Am  | ount by C   | loseD       | Edit Del     | ete             |                   |             |
|-------------------------------|---------------------------|-------------|-------------|-------------|--------------|-----------------|-------------------|-------------|
| DETAILS                       | QUOTAS                    | PLAN TIERS  |             |             |              |                 |                   |             |
| QUOTAS                        | là                        |             | New C       | Quota       |              |                 |                   |             |
| Quota Nam                     | ne User Start             | Date End Da | te Revenue  | Quota Atta  | ined Revenue | Quantity Quota  | Attained Quantity | Sales Team  |
|                               |                           |             |             |             |              |                 |                   |             |
|                               | LOUDCOMP<br>Ianage Quotas | ;-          |             |             | Cancel       |                 |                   |             |
| QUOTA SETU                    | Ρ                         |             |             |             |              |                 |                   |             |
| USER<br>Select a Us<br>amanda | er A Next                 | QUOTA TYPE  | RANGE START | FISCAL YEAR | RANGE LENGTH | PLAN ASSIGNMENT | DATA TYPE SOURC   | PERIOD TYPE |

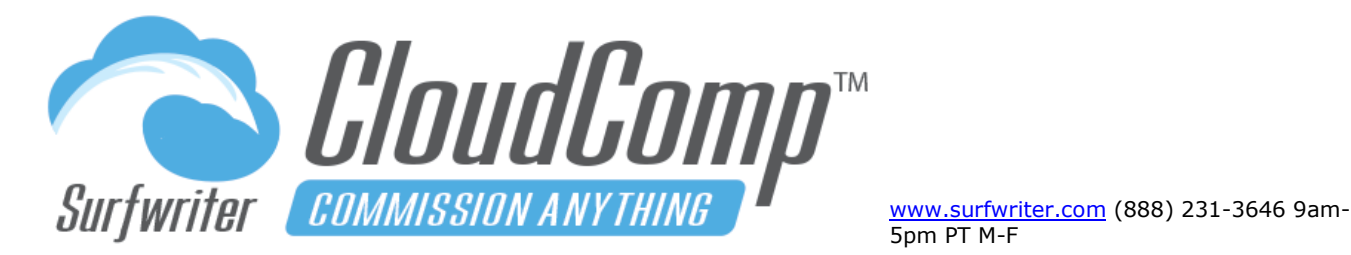

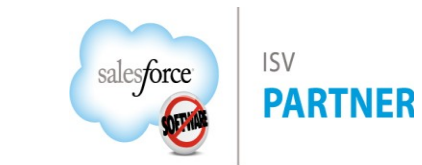

. **Tip:** CloudComp relies on the Salesforce Period Standard Object to align its Fiscal Period records with the Fiscal Year Settings of each Salesforce Org. If you get an error message from CloudComp Quotas saying that Fiscal Periods are not available, enable Forecasting in your Org and save an Opportunity in several years before and after the current year. This will trigger Salesforce to generate its Period records for your Org and CloudComp will then be able to access them to align its Fiscal Periods with your particular settings.

- d. Confirm that the Range, Start and Fiscal Year are the desired settings.
- e. Click "Edit Quotas" to enter your Quantity or Currency Quota Amounts. Use the blue fill-down arrows to fill your entries down through multiple records or your tab key to set values individually.
- f. Check the Recipient and Manager Sharing checkboxes to provide read-only access as desired and Click "Save".

|                            | iotas - Amanda Bishop                      |             | Save        | Quotas Ca | ancel     |            |           |            |                |
|----------------------------|--------------------------------------------|-------------|-------------|-----------|-----------|------------|-----------|------------|----------------|
|                            |                                            |             |             |           |           | 1          |           |            |                |
| QUOTA SETUP                |                                            |             |             |           |           |            |           |            |                |
| USER                       | QUOTA TYPE                                 | RANGE START | FISCAL YEAR | RANGE LEN | GTH PLAN  | ASSIGNMENT | DATA TYPE | SOURCE     | PERIOD TYPE    |
| Amanda Bishop [change]     | Qtr-Indv-Opportunity Amount by Clos        | Q1 🛟        | 2020 🛟      | Auto      | ‡ Aut     | :o 🛟       | Revenue   | Individual | Quarter        |
| QUOTAS                     |                                            |             |             |           |           |            |           |            |                |
| QUOTA NAME                 |                                            | START DATE  | END DATE    | REVEN     | IUE QUOTA |            | R SHARE   | MGR SHARE  | THIS QUARTER   |
| Q1 FY 2020 - Amanda Bishop | - Qtr-Indv-Opportunity Amount by CloseDate | 1/1/2020    | 3/31/2020   | 1.8M      |           | + 🛛        |           |            | \$1,640,636.93 |
| Q2 FY 2020 - Amanda Bishop | - Qtr-Indv-Opportunity Amount by CloseDate | 4/1/2020    | 6/30/2020   |           |           | ↓ 🖸        |           |            | \$1,642,216.29 |
| Q3 FY 2020 - Amanda Bishop | - Qtr-Indv-Opportunity Amount by CloseDate | 7/1/2020    | 9/30/2020   |           |           | ↓ 🛛        |           |            | \$2,076,882.57 |
| Q4 FY 2020 - Amanda Bishop | - Qtr-Indv-Opportunity Amount by CloseDate | 10/1/2020   | 12/31/2020  |           |           | ↓ 🛛        |           |            | \$1,952,758.40 |

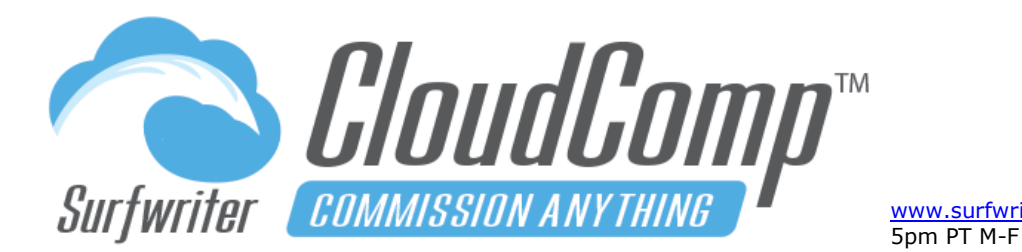

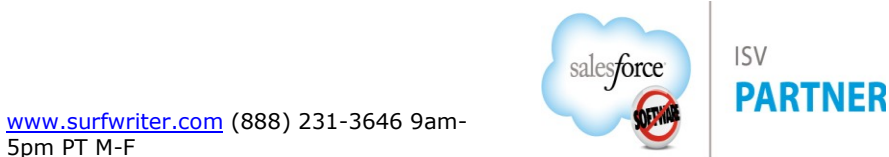

| Manage Quotas - Amanda Bishop                                         |               | Edit Qu     | otas Cancel  |                 |            |            |                |
|-----------------------------------------------------------------------|---------------|-------------|--------------|-----------------|------------|------------|----------------|
| QUOTA SETUP                                                           |               |             |              |                 |            |            |                |
| USER QUOTA TYPE                                                       | RANGE START F | FISCAL YEAR | RANGE LENGTH | PLAN ASSIGNMENT | DATA TYPE  | SOURCE     | PERIOD TYPE    |
| Amanda Bishop [change] Qtr-Indv-Opportunity Amount by Clos 💠          | Q1 🛟          | 2020 🛟      | Auto 🗘       | Auto 🛟          | Revenue    | Individual | Quarter        |
| QUOTAS                                                                |               |             |              |                 |            |            |                |
| QUOTA NAME                                                            | START DATE E  | ND DATE     | REVENUE      | QUOTA           | USER SHARE | MGR SHARE  | THIS QUARTER   |
| Q1 FY 2020 - Amanda Bishop - Qtr-Indv-Opportunity Amount by CloseDate | 1/1/2020 3/   | /31/2020    | \$1,800,00   | 0.00            | ✓          | ✓          | \$1,640,636.93 |
| Q2 FY 2020 - Amanda Bishop - Qtr-Indv-Opportunity Amount by CloseDate | 4/1/2020 6/   | /30/2020    | \$1,800,00   | 0.00            | ✓          | ✓          | \$1,642,216.29 |
| Q3 FY 2020 - Amanda Bishop - Qtr-Indv-Opportunity Amount by CloseDate | 7/1/2020 9/   | /30/2020    | \$1,800,00   | 0.00            | ✓          | <          | \$2,076,882.57 |
| Q4 FY 2020 - Amanda Bishop - Qtr-Indv-Opportunity Amount by CloseDate | 10/1/2020 12  | 2/31/2020   | \$1,800,00   | 0.00            | ✓          | <          | \$1,952,758.40 |

#### Viewing CloudComp Quotas

To view a CloudComp Quota, click on the Quota Name.

If the Compensation Recipient has data in your Org that matches the Revenue Type and Fiscal Period, then attainment records will be loaded to the Attainments related list under each Quota when you run CloudComp Sync.

To return to the Quota Management Interface from the Quota View Page, Click "Edit". To review the Read-Only Sharing rules that have been applied for Recipient and Manager, click on "Sharing".

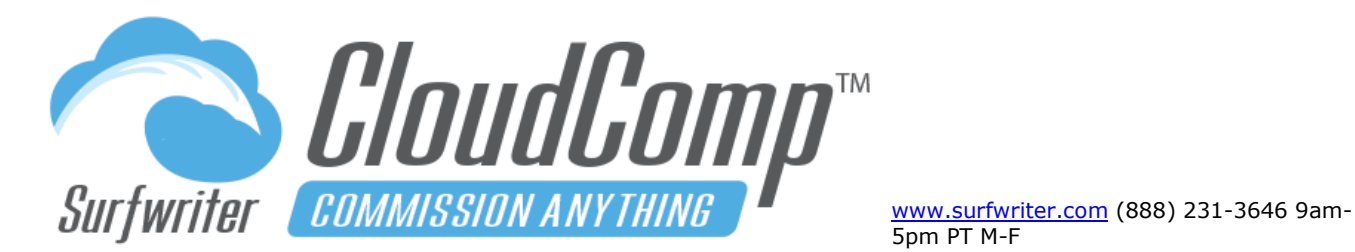

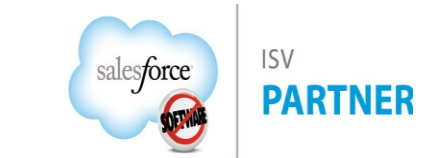

CloudComp Quotas display live data in real-time to enable users and managers to see performance as it happens throughout the day (see "Revenue (live data)")

Attainment records are generated for CloudComp Quotas when CloudComp Sync is run, either from the UI in the App or during the regular scheduled CloudComp Sync jobs.

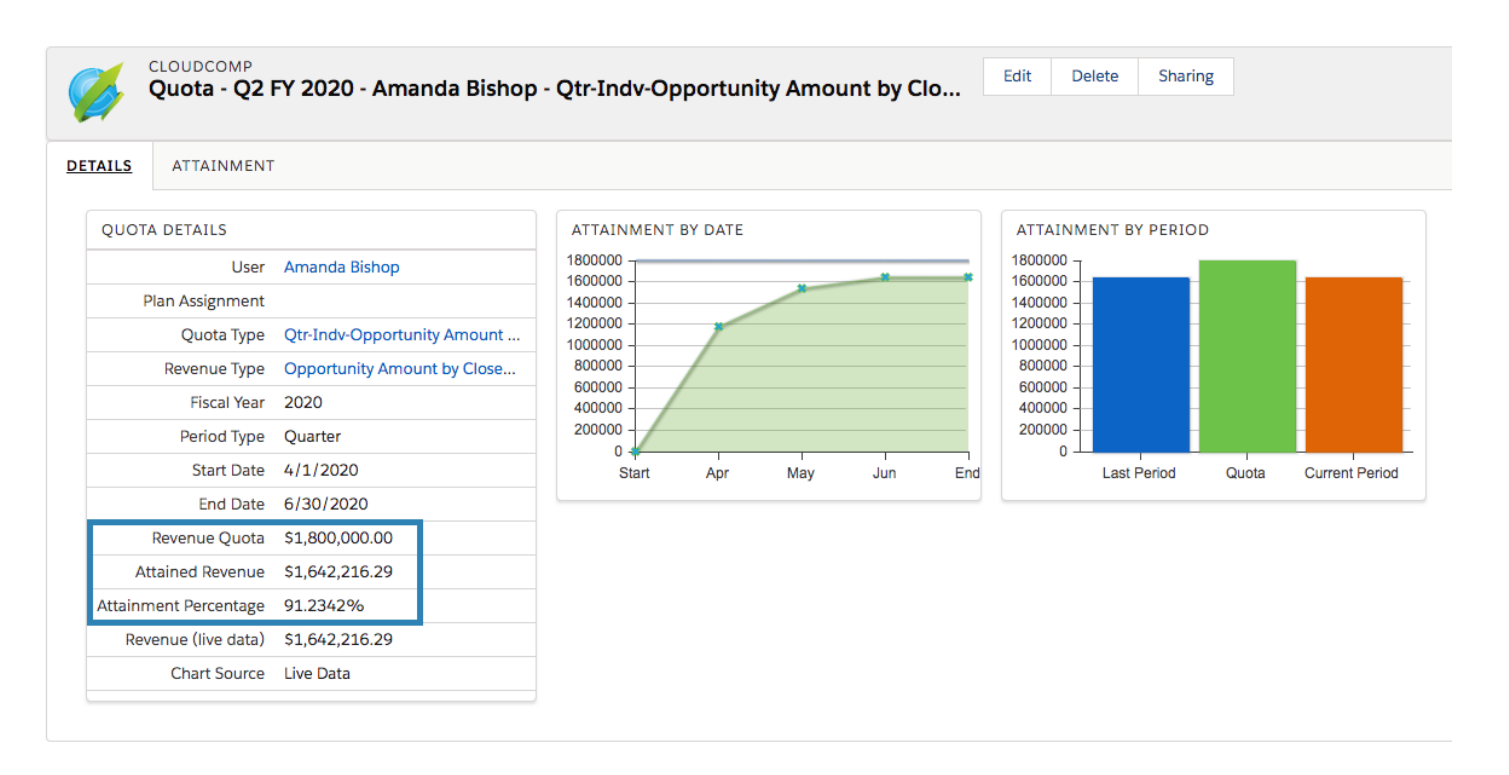

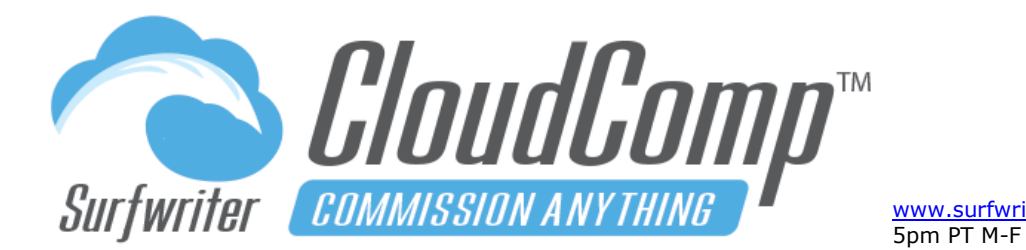

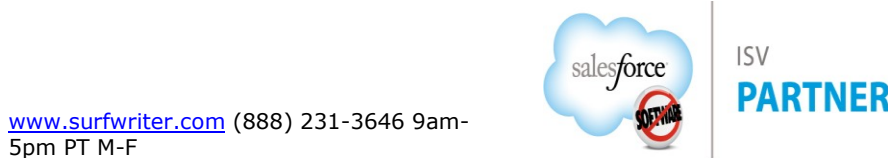

#### Viewing CloudComp Quota Attainment

To review the Attainment records for a Quota, click on the Attainment tab on the Quota.

|           | CLOUDCOMP     Edit     Delete     Sharing       Quota - Q2 FY 2020 - Amanda Bishop - Qtr-Indv-Opportunity Amount by CloseDate     Edit     Delete     Sharing |              |                    |                   |              |                |                                                |                                                |          |              |                     |                    |                       |
|-----------|----------------------------------------------------------------------------------------------------|--------------|--------------------|-------------------|--------------|----------------|------------------------------------------------|------------------------------------------------|----------|--------------|---------------------|--------------------|-----------------------|
| DETAILS   | ATTAINM                                                                                                    | ENT          |                    |                   |              |                |                                                |                                                |          |              |                     |                    |                       |
| QUOTA A   | TTAINMENT                                                                                                    |              |                    |                   |              |                |                                                |                                                |          |              |                     |                    |                       |
| Attainmen | it Name Us                                                                                                    | er           | Deal DateTime      | <b>↓1</b><br>Date | Expense Date | Release Date   | Record Name                                    | Deal Name                                      | Quantity | Revenue      | Subtotal (Quantity) | Subtotal (Revenue) | Attainment Percentage |
| A-28279   | An                                                                                                    | nanda Bishop | 4/5/2020 12:00 AM  | 4/5/2020          | 4/5/2020     | 4/5/2020       | Howe and Sons - Training                       | Howe and Sons - Training                       | 0.00     | \$78,121.36  | 0.0000              | \$78,121.3600      | 4.34007556%           |
| A-28280   | An                                                                                                    | nanda Bishop | 4/5/2020 12:00 AM  | 4/5/2020          | 4/5/2020     | 4/5/2020       | Brekke-Kutch - Training                        | Brekke-Kutch - Training                        | 0.00     | \$217,703.43 | 0.0000              | \$295,824.7900     | 16.43471056%          |
| A-28281   | An                                                                                                    | nanda Bishop | 4/6/2020 12:00 AM  | 4/6/2020          | 4/6/2020     | 4/6/2020       | Zulauf-Greenfelder - Training                  | Zulauf-Greenfelder - Training                  | 0.00     | \$55,996.73  | 0.0000              | \$351,821.5200     | 19.54564000%          |
| A-28282   | An                                                                                                    | nanda Bishop | 4/13/2020 12:00 AM | 4/13/2020         | 4/13/2020    | 4/13/2020      | Schmitt and Sons - App Subscription            | Schmitt and Sons - App Subscription            | 0.00     | \$131,126.42 | 0.0000              | \$482,947.9400     | 26.83044111%          |
| A-28283   | An                                                                                                    | nanda Bishop | 4/15/2020 12:00 AM | 4/15/2020         | 4/15/2020    | 4/15/2020      | Kautzer Inc - Support Contract                 | Kautzer Inc - Support Contract                 | 0.00     | \$129,043.20 | 0.0000              | \$611,991.1400     | 33.99950778%          |
| A-28284   | An                                                                                                    | nanda Bishop | 4/21/2020 12:00 AM | 4/21/2020         | 4/21/2020    | 4/21/2020      | Cummings, Graham and Schulist - Implementation | Cummings, Graham and Schulist - Implementation | 0.00     | \$358,662.87 | 0.0000              | \$970,654.0100     | 53.92522278%          |
| A-28285   | An                                                                                                    | nanda Bishop | 4/24/2020 12:00 AM | 4/24/2020         | 4/24/2020    | 4/24/2020      | Beatty LLC - Support Contract                  | Beatty LLC - Support Contract                  | 0.00     | \$206,331.12 | 0.0000              | \$1,176,985.1300   | 65.38806278%          |
| A-28286   | An                                                                                                    | nanda Bishop | 5/7/2020 12:00 AM  | 5/7/2020          | 5/7/2020     | 5/7/2020       | Howe and Sons - Training                       | Howe and Sons - Training                       | 0.00     | \$73,197.24  | 0.0000              | \$1,250,182.3700   | 69.45457611%          |
| A-28287   | An                                                                                                    | nanda Bishop | 5/23/2020 12:00 AM | 5/23/2020         | 5/23/2020    | 5/23/2020      | Zboncak-Wehner - Implementation                | Zboncak-Wehner - Implementation                | 0.00     | \$286,416.76 | 0.0000              | \$1,536,599.1300   | 85.36661833%          |
| A-28288   | An                                                                                                    | nanda Bishop | 6/1/2020 12:00 AM  | 6/1/2020          | 6/1/2020     | 6/1/2020       | Schneider Inc - Support Contract               | Schneider Inc - Support Contract               | 0.00     | \$1,443.00   | 0.0000              | \$1,538,042.1300   | 85.44678500%          |
| A-28289   | An                                                                                                    | nanda Bishop | 6/24/2020 12:00 AM | 6/24/2020         | 6/24/2020    | 6/24/2020      | Runte and Sons - Support Contract              | Runte and Sons - Support Contract              | 0.00     | \$104,174.16 | 0.0000              | \$1,642,216.2900   | 91.23423833%          |
| Reco      | rds Per Page:                                                                                                    | 20           |                    | \$                | F            | Records: 11 of | 11                                             |                                                |          |              |                     |                    |                       |

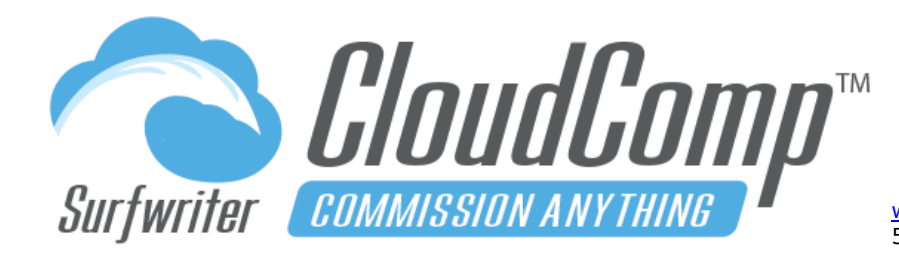

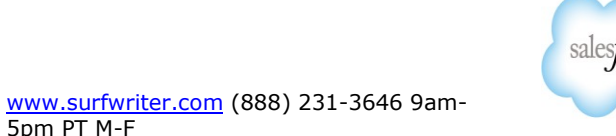

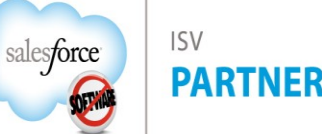

#### **CloudComp Sales Teams**

CloudComp Sales Teams enable you to measure and reward the performance of your managers according to the performance of Sales Teams comprised of any CloudComp-Licensed, active Users in your Org. You can make as many Sales Teams as you wish. Sales Teams are assigned to Quotas when the Revenue Source of the Quota Type is set to "Team" and they include Start Dates and End Dates for Team Members for change management purposes. When CloudComp Sync runs, Team-based Quotas will be populated with Attainment entries for referenced records that match the criteria of the underlying Revenue Type where the User Id of the records match the User Ids and date ranges of the Team Members.

| * Sales Team Name | Enterprise Sales Team - Rihanna Farmer | Parent Team | VP of Sales - Stephen Matthews × |
|-------------------|----------------------------------------|-------------|----------------------------------|
| Description       |                                        | Inactive 🕕  |                                  |
|                   |                                        |             | Cancel Save & New Sa             |

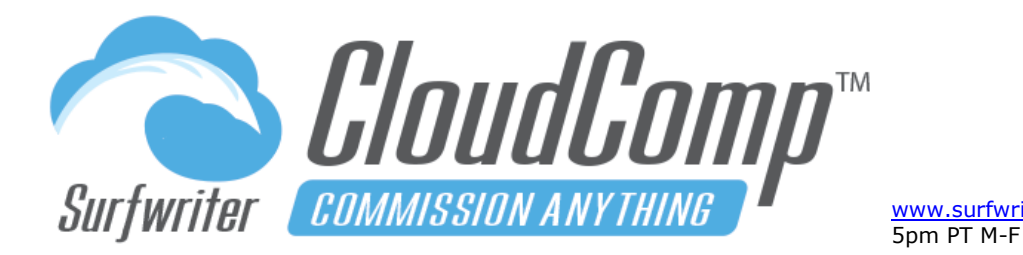

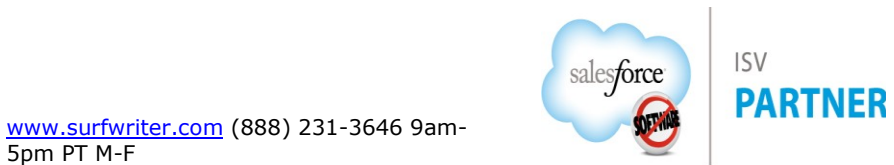

**Tip:** Sales Team Member Contribution Rate is defaulted to 100% which will usually be correct and Start and End dates are optional, so if you're not doing anything intentional with these fields, it will be advisable to accept the defaults of no dates and 100% Contribution Rate.

#### **CloudComp Sales Team Hierarchy**

CloudComp Sales Teams includes a drag-and-drop Hierarchy. All members of child teams are rolled up to parents, which enables only entering each member on a single team and allowing their User Id to qualify for manager overrides via team quotas referencing parent teams any number of levels above.

| Ø                |                                                                |              | All 🔻 Q         | Search Salesforce |           |              |                   | *• =               |  |
|------------------|----------------------------------------------------------------|--------------|-----------------|-------------------|-----------|--------------|-------------------|--------------------|--|
| * * * *<br>* * * | CloudComp Light                                                | Home (       | Opportunities 🗸 | My Compensation   | Reports 🗸 | Dashboards 🗸 | Revenue Types 🗸 🗸 | Manage Sales Teams |  |
| 2                | CLOUDCOMP<br>Manage Sales Teams                                |              |                 |                   |           |              |                   |                    |  |
| SALES            | TEAMS TEAM HIERARCHY                                           |              |                 |                   |           |              |                   |                    |  |
| Te               | am Hierarchy<br>Refresh                                        |              |                 |                   |           |              |                   |                    |  |
| <u>ل</u> الار ا  | CEO - Amanda Bishop                                            |              |                 |                   |           |              |                   |                    |  |
| -                | SVP of Sales US - Carter Khai Image: SVP of Sales - Stephen Ma | n<br>atthews |                 |                   |           |              |                   |                    |  |
|                  | - 💭 Channel Sales Team - Andy Kimura                           |              |                 |                   |           |              |                   |                    |  |
|                  | 🔊 Enterprise Sales Team - Rihanna Farmer                       |              |                 |                   |           |              |                   |                    |  |
|                  | 🛄 Inside Sales Team - S                                        | Stacy Owen   |                 |                   |           |              |                   |                    |  |

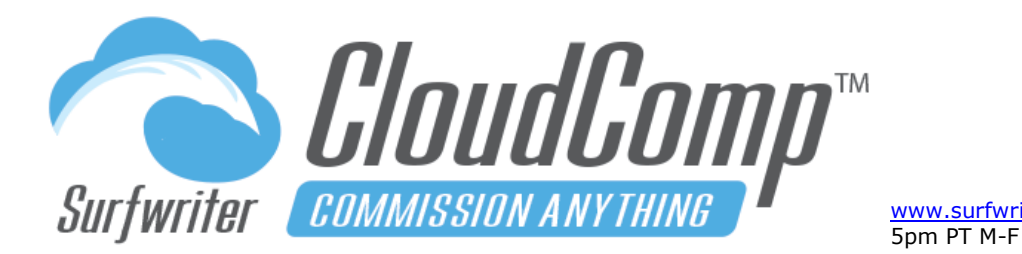

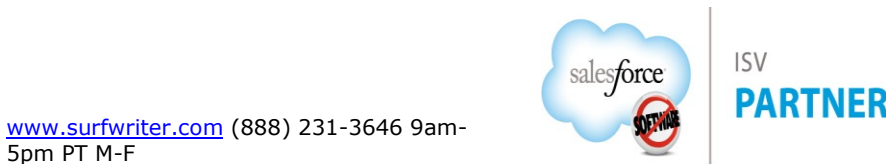

#### Step 4 (Optional): Create CloudComp Sales Teams

- a. Navigate to the CloudComp Manage Sales Teams Tab and click "New".
- b. Enter a descriptive name for your new Sales Team and click "Save".
- **c.** Navigate to the "Sales Team Members" related list underneath your new Sales Team and click "New". Enter a User and accept the defaults.
- **d.** Enter the Start and End Dates for which Quantity or Revenue should be allocated for the team member. Quota Attainment records will only be assigned to Quotas for each Team Member according to these dates. Optionally, you may also modify the Contribution Rate if you wish to modify the amount of Quantity or Revenue that the user will contribute to the managers Quota.

|                  | (Optional<br>this team                 | ) Date to begin accruing att<br>member | tainment for      |
|------------------|----------------------------------------|----------------------------------------|-------------------|
| Team Member Name | tm12                                   | Start Date                             |                   |
| Sales Team       | Enterprise Sales Team - Rihanna Farmer | End Date 🕕                             | ä                 |
| User             | Priscilla Niles X                      | Contribution Rate 🕕                    | 100.0000%         |
| Description      |                                        |                                        |                   |
|                  |                                        |                                        | Cancel Save & New |

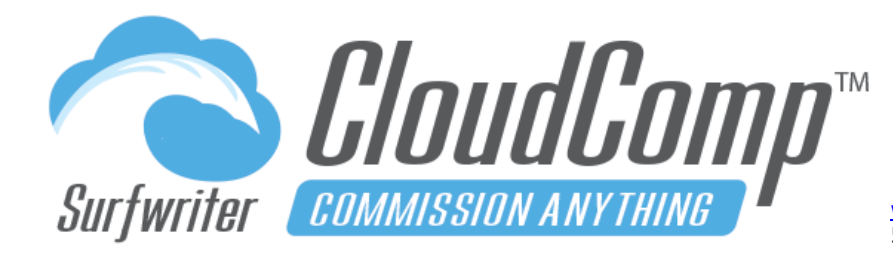

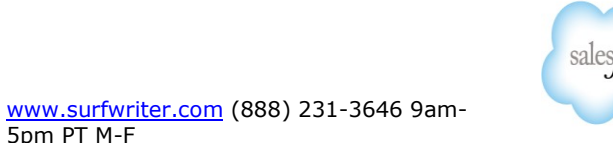

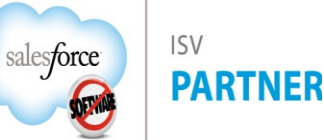

### Setup Step 5 (Optional): Create Team Quotas for Managers

- a. Create a Quota Type with Revenue Source set to "Team".
- **b.** Create new Quotas for Managers from this Team Quota Type and populate the Sales Team Field in the Quotas with the Sales Teams.

|                                     |                          |             |            |    |             | Sav | ve Quotas  | Cancel            |           |       |      |            |         |       |        |
|-------------------------------------|--------------------------|-------------|------------|----|-------------|-----|------------|-------------------|-----------|-------|------|------------|---------|-------|--------|
|                                     |                          |             |            |    |             |     |            |                   |           |       |      |            |         |       |        |
| QUOTA SETUP                         |                          |             |            |    |             |     |            |                   |           |       |      |            |         |       |        |
| USER                                | QUOTA TYPE               |             |            |    | RANGE START |     | FISCAL YEA | R                 | RANGE LEN | GTH   | PLAN | ASSIGNMENT | DATA TY | PE    | SOURCE |
| Andy Kimura [change]                | Mo-Team-Amount by Pr     | roduct Date |            | \$ | Jan         | \$  | 2020       | ¢                 | Auto      | \$    | Auto | \$         | Revenue |       | Team   |
| QUOTAS                              |                          |             |            |    |             |     |            |                   |           |       |      |            |         |       |        |
| QUOTA NAME                          |                          | START DATE  | END DATE   |    |             |     | REVENUE Q  | UOTA              | SALES TE  | AM    |      | USER       | SHARE   | 🗆 MGF | SHARE  |
| Jan FY 2020 - Andy Kimura - Mo-Tear | n-Amount by Product Date | 1/1/2020    | 1/31/2020  |    |             |     | 4,000,000  | Channel Sales × × |           | × •   | ▼    |            |         |       |        |
| Feb FY 2020 - Andy Kimura - Mo-Tear | m-Amount by Product Date | 2/1/2020    | 2/29/2020  |    |             |     | 4,000,000  | 00                | Channel   | Sales | × •  |            |         |       |        |
| Mar FY 2020 - Andy Kimura - Mo-Tea  | m-Amount by Product Date | 3/1/2020    | 3/31/2020  |    |             |     | 4,000,000  | 00                | Channel   | Sales | × •  |            |         |       |        |
| Apr FY 2020 - Andy Kimura - Mo-Tear | m-Amount by Product Date | 4/1/2020    | 4/30/2020  |    |             |     | 4,000,000  | 00                | Channel   | Sales | × •  |            |         |       |        |
| May FY 2020 - Andy Kimura - Mo-Tea  | m-Amount by Product Date | 5/1/2020    | 5/31/2020  |    |             |     | 4,000,000  | 00                | Channel   | Sales | × •  |            |         |       |        |
| Jun FY 2020 - Andy Kimura - Mo-Tear | m-Amount by Product Date | 6/1/2020    | 6/30/2020  |    |             |     | 4,000,000  | .00               | Channel   | Sales | × •  |            |         |       |        |
| Jul FY 2020 - Andy Kimura - Mo-Team | -Amount by Product Date  | 7/1/2020    | 7/31/2020  |    |             |     | 4,000,000  | .00               | Channel   | Sales | × •  |            |         |       |        |
| Aug FY 2020 - Andy Kimura - Mo-Tea  | m-Amount by Product Date | 8/1/2020    | 8/31/2020  |    |             |     | 4,000,000  | .00               | Channel   | Sales | × •  |            |         |       |        |
| Sep FY 2020 - Andy Kimura - Mo-Tear | m-Amount by Product Date | 9/1/2020    | 9/30/2020  |    |             |     | 4,000,000  | .00               | Channel   | Sales | × •  |            |         |       |        |
| Oct FY 2020 - Andy Kimura - Mo-Tear | m-Amount by Product Date | 10/1/2020   | 10/31/2020 |    |             |     | 4,000,000  | .00               | Channel   | Sales | × •  |            |         |       |        |
| Nov FY 2020 - Andy Kimura - Mo-Tea  | m-Amount by Product Date | 11/1/2020   | 11/30/2020 |    |             |     | 4,000,000  | 00                | Channel   | Sales | × •  |            |         |       |        |
| Dec FY 2020 - Andy Kimura - Mo-Tea  | m-Amount by Product Date | 12/1/2020   | 12/31/2020 |    |             |     | 4,000,000  | 00                | Channel   | Sales | × •  |            |         |       |        |
|                                     |                          |             |            |    |             |     |            |                   |           |       |      |            |         |       |        |

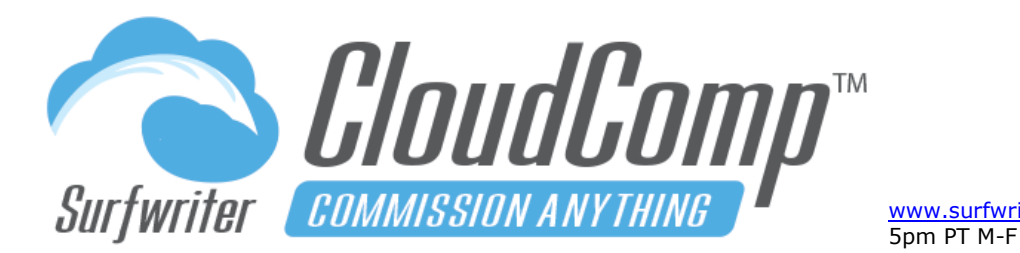

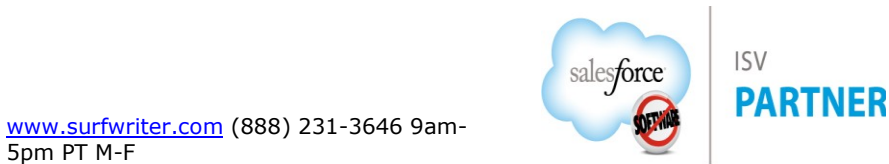

**Tip:** All Compensation rules are established via Compensation Plan Tiers. Each Tier requires a reference to a Quota Type and Revenue Type which must be related to the same object in Salesforce.

#### **CloudComp Compensation Plans**

CloudComp provides you the flexibility to define any number of detailed compensation plans to which you can assign one or many users for particular date ranges. Compensation Plans are comprised of a Compensation Plan object with a child object called Compensation Plan Tier where a compensation rules are configured. Each Plan Tier constitutes a Compensation rule. Each Plan Tier relates to a particular Object (standard or custom) and Fiscal Period type (month, quarter or year).

Users are assigned to Compensation Plans via Plan Assignments which can cover any date range and are not required to align with the boundaries of Fiscal Periods.

#### **Compensation Plan Edit Interface**

When you click "Edit" or "Clone" on a Compensation Plan, the Compensation Plan Edit Interface enables you to rapidly add new Plan Tiers and edit fields in multiple Plan Tiers using the blue fill arrows to fill down columns and the yellow fill arrow on the left to fill down entire rows.

All Plan and Tier fields in the Compensation Plan Edit Interface are configured via field sets on the Compensation Plan and Plan Tier Objects.

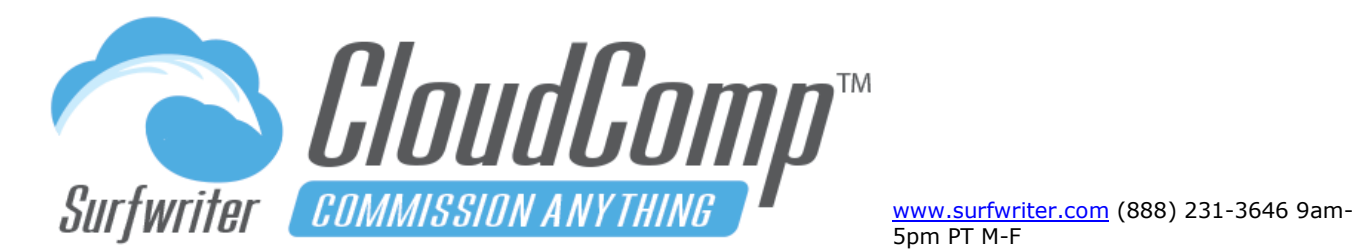

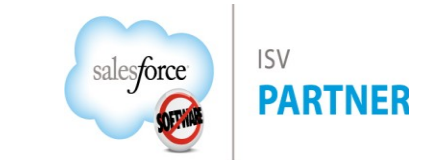

| 9 items | Compensation Plans All                                  | d a few seconds ago   | New Cange Owner Prin<br>this list | itable View |
|---------|---------------------------------------------------------|-----------------------|-----------------------------------|-------------|
|         | Plan Name 🕇                                             | ✓ Created Date        | ✓ Last Modified Date              | ~           |
| 1       | AE - Channel Sales 2020 - (Product Basis)               | 12/10/2019 9:41 PM    | 12/10/2019 9:41 PM                |             |
| 2       | AE - Enterprise - 2020 (Product Mo Basis)               | 12/10/2019 9:41 PM    | 12/10/2019 9:41 PM                |             |
| 3       | AE - Inside Sales - 2020 (Product Basis)                | 12/10/2019 9:41 PM    | 12/10/2019 9:41 PM                | •           |
| 4       | CEO - 2020 (Deal Basis)                                 | 12/10/2019 9:41 PM    | 12/10/2019 9:41 PM                |             |
| 5       | Manager - Channel Sales - 2020 - (Product Basis)        | 12/10/2019 9:41 PM    | 12/10/2019 9:41 PM                | •           |
| 6       | Manager - Enterprise Sales - 2020 (Subscription Mo Basi | s) 12/10/2019 9:41 PM | 12/10/2019 9:41 PM                | •           |
| 7       | Manager - Inside Sales - 2020 (Product Basis)           | 12/10/2019 9:41 PM    | 12/10/2019 9:41 PM                | •           |
| 8       | SVP - Sales - 2020 (Product Basis)                      | 12/10/2019 9:41 PM    | 12/10/2019 9:41 PM                | •           |
| 9       | VP - Sales - 2020 (Product Basis)                       | 12/10/2019 9:41 PM    | 12/10/2019 9:41 PM                | •           |
|         |                                                         |                       |                                   |             |

#### Setup Step 6: Create a Compensation Plan

- a. Navigate to the Compensation Plans Tab and click "New".
- b. Enter a descriptive name for your Compensation Plan and Click "Save" or "Quick Save".

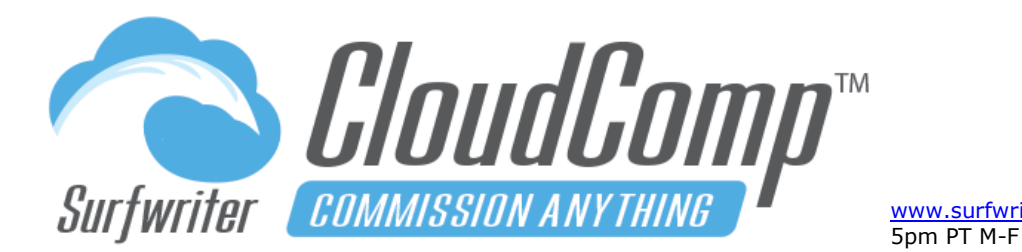

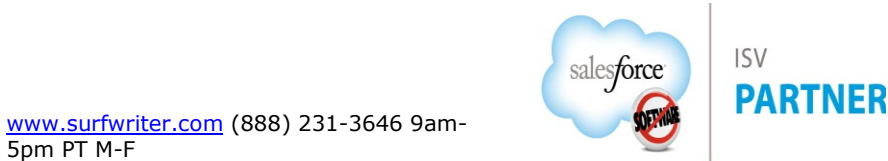

#### **Compensation Plan Tiers**

The Plan Tiers related list under CloudComp Compensation Plans is where you configure your compensation rules. Each Plan Tier is specific to a particular CloudComp Quota Type. Each Plan Tier applies to the of Fiscal Period type (month, quarter, year) specified in the Quota Type selected for the Tier and each Tier can calculate Compensation according to the Quota Attainment records, and also accrue Compensation against them, or alternatively can calculate compensation against separate Revenue or Quantity as defined by a different Revenue Type (example: a general quota type for all sales based on Opportunity Product Total Price could be entered on five Plan Tiers using five different Revenue Types which filter for a different Product Family and a separate Commission Percentage for each Product Family.

#### Setup Step 7: Create Plan Tiers

- a. Navigate to your Compensation Plan and Click "Edit" to enter the CloudComp Compensation Plan Editing interface.
- b. Click "New Plan Tier" for each rule you wish to create.
- c. Populate Tiers according to your Compensation rules.
- d. Click "Save" to save Compensation Plan and Tiers.

### **Compensation Plan Tier Field Descriptions**

1. Plan Tier Name

Name of Tier. Reflected in names of Compensation Tiers generated for user's Compensation records.

2. Calculation Method

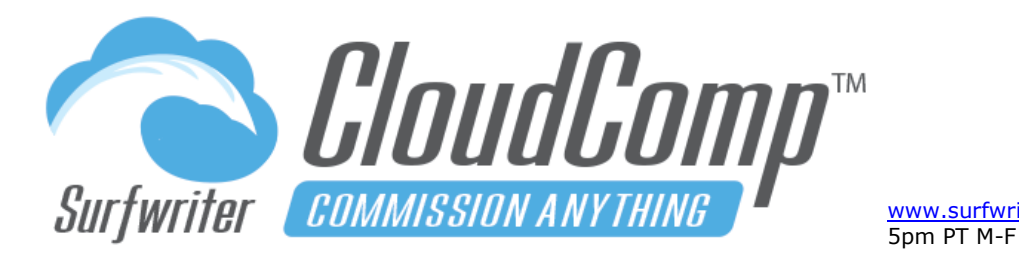

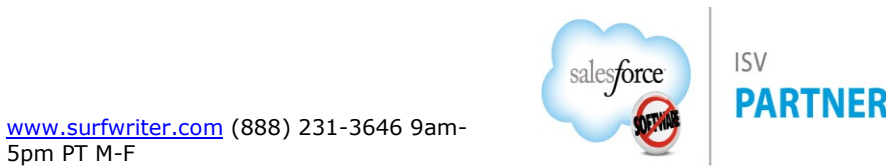

- a. <u>Incremental</u> If Attainment Base is achieved; commissionable value will be incremental Quantity or Revenue as defined by the range between Attainment Base and Attainment Top (when applied to the target and attained quantity or revenue of user's quota).
- b. <u>All</u> (Retroactive). All Quantity or Revenue will be commissioned when Plan Tier Attainment Base % is achieved. When the Attainment Base % is achieved of Plan Tiers with > 0% Attainment Base, they will generate commissions retroactively across all records that qualify according to the associated Revenue Type, back to the beginning of the Fiscal Period (according to the associated Quota Type) and will continue executing beyond the Attainment Top to the end of the Fiscal Period. When Retroactive Tiers execute against prior records, Release Dates will be set to the Deal Date Time when the Tier Tier Base % was achieved, thereby enabling the new Retroactive Commissions to be associated with the current Pay Period.

If your Compensation Model calls for multiple Tiers of Retroactive Attainment-Based Commissions such as Tier 1: 4%, Tier 2: 8%, Tier 3: 10%, Configure your CloudComp Compensation Plan Tiers with Calculation Method: set to "All" and just add the difference between the Tiers Base: 4%, Tier 2: 4%, Tier 3: 2%. This is because Calculation Method "All" ignores the Attainment Top % on the Plan Tier, so Tier 1 is still delivering 4%, so you only need to add an additional 4% to achieve your retroactive 8% result for Tier 2.

#### 3. Attainment Method

<u>Sequence</u>: Commissionable amounts are applied to tiers according to attainment percentages calculated by datetime sequencing of deals ("Deal Sequence Field" on Revenue Type).

<u>Period</u>: Commissionable amounts are applied to tiers according to proportion of attainment by tier for fiscal period.

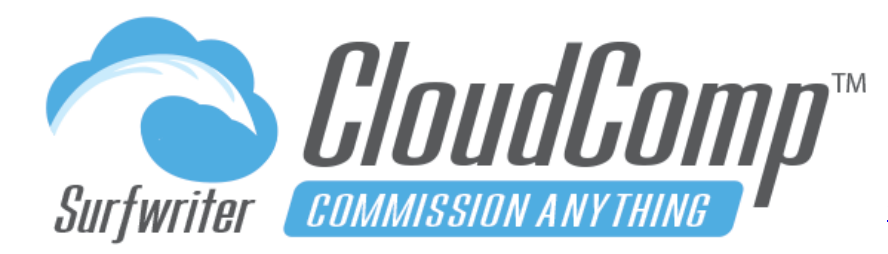

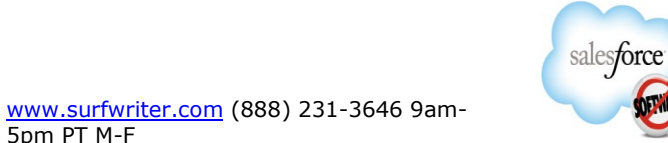

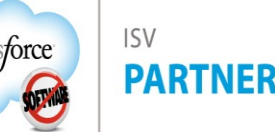

#### 4. Attainment Base

Attainment Percentage for base of Tier (when applied to the target and attained quantity or revenue of user's quota).

#### 5. Attainment Top

Attainment Percentage for top of Tier (when applied to the target and attained quantity or revenue of user's quota).

#### Quota Type

Tier will only be applied to Users Quotas of this particular Quota Type. This brings all attributes of each Quota into Tier calculations including Attainment, Sales Team, etc.

#### 6. Revenue Type

<u>Same Revenue Type</u> (as referenced by quota type on tier): Enter the same Revenue Type that the selected Quota Type is based upon. Quota Attainment will be used as Commissionable Quantity or Revenue according to rules in Tier.

<u>Different Revenue Type</u>: Establishes Attainment Percentages according to the Quota Type but filters the Commissionable Quantity or Revenue for commissions according to a separate Revenue Type (example: same quota type for general sale quota on all tiers with different revenue types on separate tiers filtering for different types of records for separate commission rates, such as separate products).

#### 7. Commission Percentage

Percentage commission to pay against "Incremental" or "All" commissionable amount if Tier Base is achieved.

#### 8. Commission Per Unit

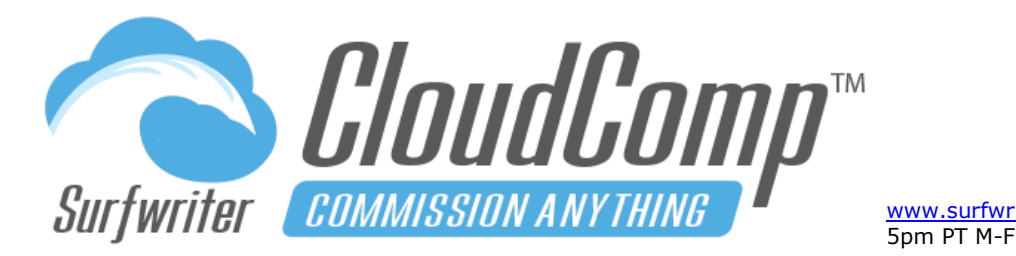

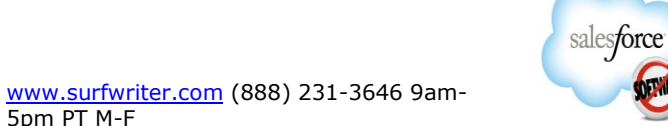

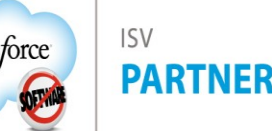

9. Amount to pay per unit of Quantity.

#### 10. Bonus

Lump sum to pay when Attainment Base is achieved. Bonus can be accrued once per fiscal period as defined by Quota Type for tier. A Bonus can execute once per monthly, quarterly or annual Quota.

#### 11. Performance Award

References non-cash CloudComp Performance Award if Tier Base is achieved. A Performance Award can execute once per monthly, quarterly or annual Quota.

#### 12. Rate Table

CloudComp Rate Tables support multiple entries (Rate Table Lines) containing Commission Rates for Field Values in your sales data such as Insurance plan codes, product skus, product codes, product families, opportunity types, custom field values, etc. Rate Tables are perfect for situations where you have a detailed matrix of different commission rates which would otherwise result in a great number of Compensation Plan Tiers. See CloudComp Rate Tables section in the Admin Guide for more information on Rate Tables.

#### 13. Enable Year to Date Quotas

Checkbox on Plan Tier enabled via field set. The Year-To-Date Quotas Feature generates a related list of Quotas under associated Compensation Tiers. Bases Attainment percentage on To-Date Quota Amounts but pays against accrued amounts for current period. To set and view To Date Quotas amounts, add To Date Quota fields to Quota object field sets.

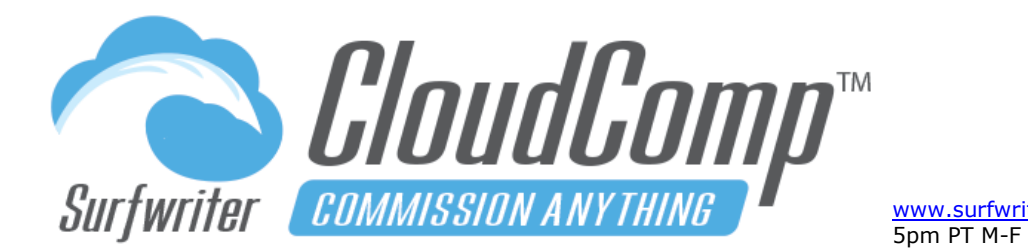

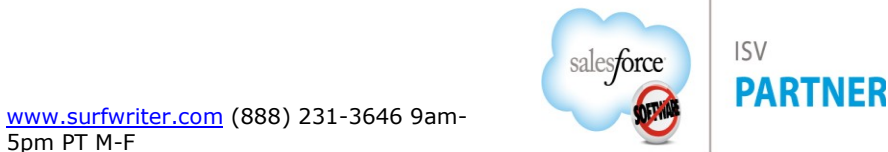

### Open a Compensation Plan for editing

Navigate to the Plan and Click "Edit"

| Con AE                                                     | ppensation Plan - Channel Sales 2022 - (Product B               |        | Ne                | ew Contact                    | New Opportunity                                      | Edit       | New Case                                       | New Lead   | •                        |                    |        |
|------------------------------------------------------------|-----------------------------------------------------------------|--------|-------------------|-------------------------------|------------------------------------------------------|------------|------------------------------------------------|------------|--------------------------|--------------------|--------|
| Plan Tiers (6) Plan Assignments (4) 🗿 Compensation (10+)   |                                                                 |        | +)                |                               |                                                      |            |                                                |            |                          |                    |        |
| $\sim < 10$                                                | -21 ( M. M. M. A. A. A. M 2 ( /// -                             |        | $\sim 2600 \sim$  | 15                            |                                                      | $\sim 211$ | 100000000000                                   | 11/:/~``   | \_25/L                   |                    | (° 1/  |
| Details Click "Edit" to edit an existing Compensation Plan |                                                                 |        |                   |                               |                                                      |            |                                                |            |                          |                    |        |
| Plan N                                                     | Plan Name AE - Channel Sales 2022 - (Product Basis)             |        |                   | Owner ScloudComp Administrato |                                                      |            |                                                | strator    | r É                      |                    |        |
| Integr                                                     | ation Id 1                                                      |        |                   |                               |                                                      |            |                                                |            |                          |                    |        |
| Create                                                     | Created By 🛛 CloudComp Administrator , 12/10/2019 S             |        |                   | Last Modified By              |                                                      |            | 🗟 CloudComp Administrator , 2/20/2022 12:22 AM |            |                          |                    |        |
| 6 items •                                                  | n Tiers (6)<br>Sorted by Attainment Base • Updated a few second | ls ago |                   |                               |                                                      |            |                                                |            |                          | \$ • C             | ,<br>, |
| P                                                          | lan Tier Name                                                   | ~      | Attainment Base ↑ | $\sim$                        | Attainment Top                                       | ∨ Quota    | Гуре                                           |            | ~ F                      | evenue Type        |        |
| 1 1                                                        | lew Logo App Subscriptions Year 1                               |        | 0.0000000%        |                               | 1,000.00000009                                       | % Mo-Ind   | v-All Sales - Won by P                         | roduct Dat | e N                      | lew Logo - App Sub | oscri  |
| 2                                                          | lew Logo App Subscriptions Year 2                               |        | 0.0000000%        |                               | 1,000.0000000% Mo-Indv-All Sales - Won by Product Da |            |                                                |            | e New Logo - App Subscri |                    | oscri  |
| 3 1                                                        | 3 New Logo App Subscriptions Year 3                             |        |                   |                               | 1,000.00000009                                       | % Mo-Ind   | v-All Sales - Won by P                         | e N        | New Logo - App Subscri   |                    |        |
| 4 5                                                        | Support – All                                                   |        | 0.0000000%        |                               | 100.0000000%                                         | Mo-Ind     | v-All Sales - Won by P                         | roduct Dat | e S                      | upport             |        |
| 5 1                                                        | raining - All                                                   |        | 0.0000000%        |                               | 100.0000000%                                         | Mo-Ind     | v-All Sales - Won by P                         | roduct Dat | e T                      | raining            |        |
| 6 /                                                        | App Subscriptions - All                                         |        | 100.0000000%      |                               | 200.0000000%                                         | Mo-Ind     | v-All Sales - Won by P                         | roduct Dat | e A                      | pp Subscriptions - | All    |
|                                                            |                                                                 |        | View              | / All                         |                                                      |            |                                                |            |                          |                    |        |

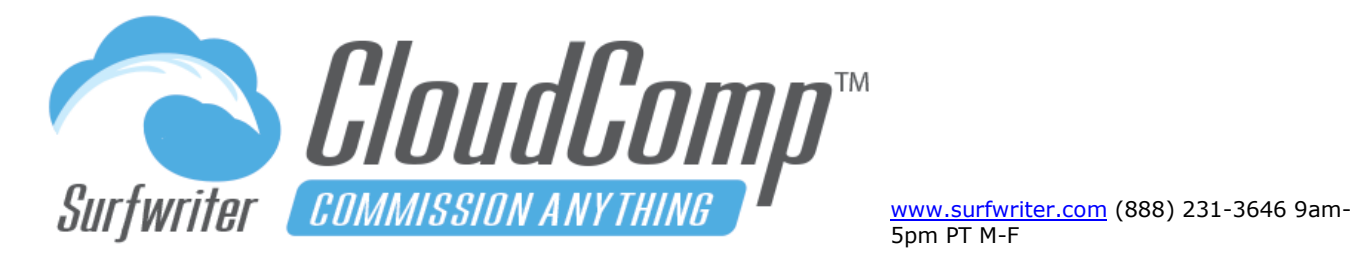

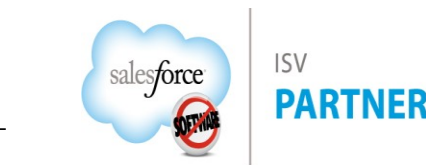

*Tip:* To efficiently clone tiers or copy down columns, use the Sort Button to position your tiers for copying. For example, to create 4 more very similar Tiers to an existing Tier, sort the Tiers to position the existing one at the bottom of the list. Then click "New Plan Tier" 4 times and then use the yellow arrow to copy down the contents of the first Tier to the 4 new Tiers. Perform the edits on the new Tiers, and then use Sort again to establish your desired order.

#### **Clone Tiers and Copy down Columns**

Use the yellow arrows to copy down (clone) entire Tiers from row position to bottom. Use the blue arrows to copy the contents of columns to the left of the arrows from row position to bottom

| COMPENSATION PLAN<br>AE - Channel Sales 2022 - (Product Basis)                                               |                                                                                                    |  |  |  |  |  |  |  |
|----------------------------------------------------------------------------------------------------|----------------------------------------------------------------------------------------------------|--|--|--|--|--|--|--|
| COMPENSATION PLAN DETAILS                                                                                    |                                                                                                    |  |  |  |  |  |  |  |
| Plan Name AE - Channel Sales 2022 - () Use the yellow arrows to copy (clone) entire Plan Tiers down from row |                                                                                                    |  |  |  |  |  |  |  |
| Owner ID * CloudComp Administrate                                                                            | Owner ID CloudComp Administrate Q                                                                                                    |  |  |  |  |  |  |  |
| New Plan Tier Save Quick Save                                                                                | New Plan Tier         Save         Quick Save         Delete Selected         Undo         Sort Tiers         Cancel                                                                                                    |  |  |  |  |  |  |  |
| PLAN TIERS                                                                                                   | Use the blue arrows to fill contents of column to the left down from row                                                                                                    |  |  |  |  |  |  |  |
| Plan Tier Name                                                                                               | Calcustion Method Attainment Method Attainment Base Attainment Top Quota Type                                                                                                    |  |  |  |  |  |  |  |
| □ ↓ <sup>•</sup> New Logo App Subscription:                                                                  | ↓ ↓ Sequence ↓ ↓ 0.00000000 ↓ 1,000.000000 ↓ Mo-Indv-All Sales - Won by Product Date × ▼                                                                                                    |  |  |  |  |  |  |  |
| New Logo App Subscription:                                                                                   | Incremental 🗘 🗼 * Sequence 🗘 🗼 * 0.00000000 🗍 * 1,000.0000000 ↓ * Mo-Indv-All Sales - Won by Product Date * *                                                                                                    |  |  |  |  |  |  |  |
| New Logo App Subscription:                                                                                   | ↓ Incremental ↓ Sequence ↓ O.00000000 ↓ I,000.000000 ↓ Mo-Indv-All Sales - Won by Product Date × ▼                                                                                                    |  |  |  |  |  |  |  |
| □ ↓ • App Subscriptions - All                                                                                | ↓ Incremental ↓ Sequence ↓ I00.00000000 ↓ Mo-Indv-All Sales - Won by Product Date * ▼                                                                                                    |  |  |  |  |  |  |  |
| Training - All                                                                                               | ↓ • All ↓ • Sequence ↓ • 0.00000000 ↓ • 100.0000000 ↓ • Mo-Indv-All Sales - Won by Product Date × ▼                                                                                                    |  |  |  |  |  |  |  |
| Support - All                                                                                                | ▲       ▲       ▲       ▲       ▲       ▲       ▲       ▲       ▲       ▲       ▲       ▲       ▲       ▲       ▲       ▲       ▲       ▲       ▲       ▲       ▲       ▲       ▲       ▲       ▲       ▲       ▲       ▲       ▲       ▲       ▲       ▲       ▲       ▲       ▲       ▲       ▲       ▲       ▲       ▲       ▲       ▲       ▲       ▲       ▲       ▲       ▲       ▲       ▲       ▲       ▲       ▲       ▲       ▲       ▲       ▲       ▲       ▲       ▲       ▲       ▲       ▲       ▲       ▲       ▲       ▲       ▲       ▲       ▲       ▲       ▲       ▲       ▲       ▲       ▲       ▲       ▲       ▲       ▲       ▲       ▲       ▲       ▲       ▲       ▲       ▲       ▲       ▲       ▲       ▲       ▲       ▲       ▲       ▲       ▲       ▲       ▲       ▲       ▲       ▲       ▲       ▲       ▲       ▲       ▲       ▲       ▲       ▲       ▲       ▲       ▲       ▲       ▲       ▲       ▲       ▲       ▲       ▲       ▲ |  |  |  |  |  |  |  |
| New Plan Tier Save Quick Save                                                                                | Delete Selected Undo Sort Tiers Cancel                                                                                                    |  |  |  |  |  |  |  |
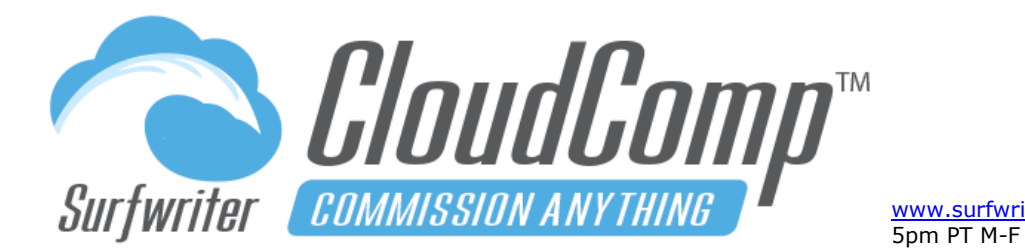

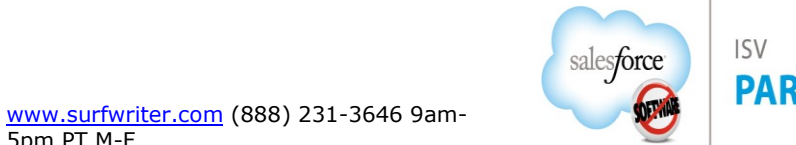

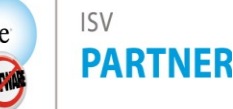

#### **Clone Compensation Plans**

Navigate to the Compensation Plan, click "Clone". A new clone of the Comp Plan will open in the CloudComp Compensation Plan Management Interface along with all of its Compensation Plan Tiers and Plan Tier Relationships (if you have created any for the Plan). You can edit and modify the new cloned Comp Plan as you wish, change the name and save the plan.

#### Sort Compensation Plan Tiers

From the Compensation Plan Edit Interface, click "Sort Tiers".

Select one Tier or command-select multiple Tiers, then use the up and down buttons to move the selected Tiers. To close the sort interface, click "Done". Click "Quick Save" or "Save" to save your new Sort Order.

| COMPENSATION PLAN<br>AE - Channel Sales 2022 - (Product Basis)        | AE - Channel Sales 2022 - (Product Basis |
|-----------------------------------------------------------------------|------------------------------------------|
| COMPENSATION PLAN DETAILS                                             | PLAN TIERS                               |
|                                                                       | New Logo App Subscriptions Year 1        |
| Plan Name AE - Channel Sales 2022 - (I                                | New Logo App Subscriptions Year 2        |
| Owner ID * CloudComp Administrate Q                                   | New Logo App Subscriptions Year 3        |
|                                                                       | App Subscriptions - All                  |
| New Plan Tier Save Quick Save Delete Selected Unito Sort Tiers Cancel | Training - All                           |
|                                                                       | Support - All                            |
| PLAN TIERS                                                            |                                          |
| Plan Tier Name Calculation Method Attainment Method A                 | Done                                     |
| □ ↓ * New Logo App Subscription: ↓ * Incremental ↓ * Sequence ↓ ↓     |                                          |

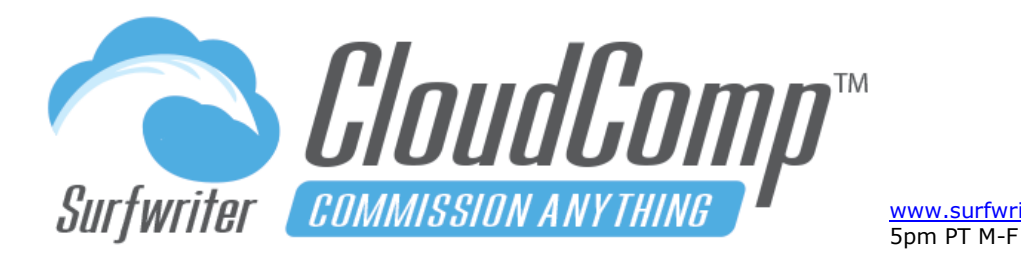

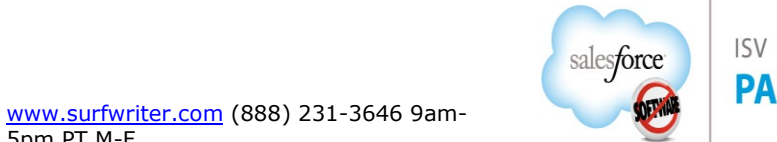

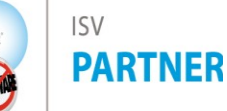

### **Setup Step 8: Create Compensation Plan Assignments**

- a. Navigate to the Plan Assignments Tab or related list and click "New Plan Assignment".
- **b.** Enter a descriptive name for your Assignment.
- c. Enter the User.
- d. Enter Start and End Dates (assignment dates should be at least the length of the largest Quota Fiscal Period).
- e. Enter the Recipient and Manager Sharing settings and Click "Save".

| * Plan Assignment | Enterprise Sales 2020 - Rihanna Far | mer | Owner                                  | Jotham Fisher Smith              |
|-------------------|-------------------------------------|-----|----------------------------------------|----------------------------------|
| * User            | Rihanna Farmer                      | ×   | <ul> <li>Compensation Plan</li> </ul>  | Manager - Enterprise Sales - 2 × |
| • Start Date 🕕    | 12/29/2019                          | ▦   | Recipient Share<br>(Read-Only) 🔞       |                                  |
| • End Date 🚯      | 12/31/2020                          |     | Recipient Manager<br>Share (Read-Only) |                                  |
| Payment Schedule  | Biweekly 2020                       | ×   |                                        |                                  |
| Payment Setup 🕦   | Manager - Enterprise Sales - 2      | ×   |                                        |                                  |
| Notes             |                                     |     |                                        |                                  |
| Mataa             |                                     |     |                                        |                                  |

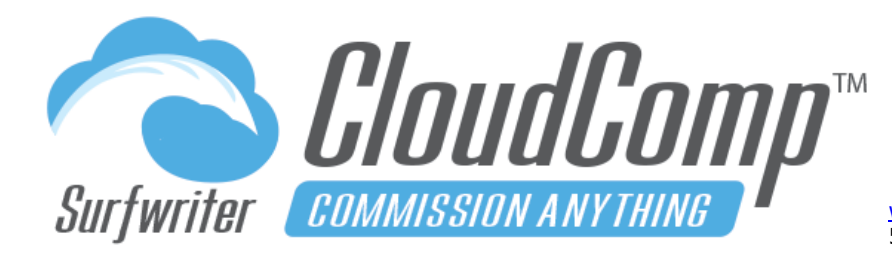

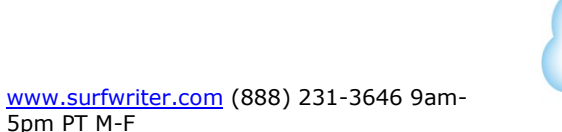

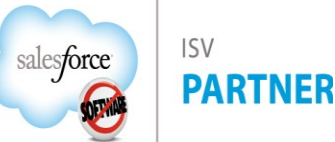

### Setup Step 9: Run CloudComp Sync to Generate Quota Attainment and Compensation Records

You can run the Sync from the App whenever you wish using the CloudComp Sync Interface.

In production, CloudComp Sync will be scheduled to run as a daily / nightly batch job in your Salesforce org (see Schedule CloudComp Sync).

| Sync                                                 |                       |
|------------------------------------------------------|-----------------------|
| DETAILS                                              |                       |
| Quota Start Dates Greater Than or Equal To $ {}^{*}$ | 1/1/2020              |
| Quota End Dates Less Than or Equal To $^*$           | 2/31/2020             |
| Batch Size                                           | 1 (max batch size: 5) |
| Object                                               | Opportunity 🛟         |
| Users                                                | All Assigned          |
|                                                      | Run CloudComp Sync    |
|                                                      |                       |
| STATUS                                               |                       |
|                                                      |                       |
|                                                      |                       |

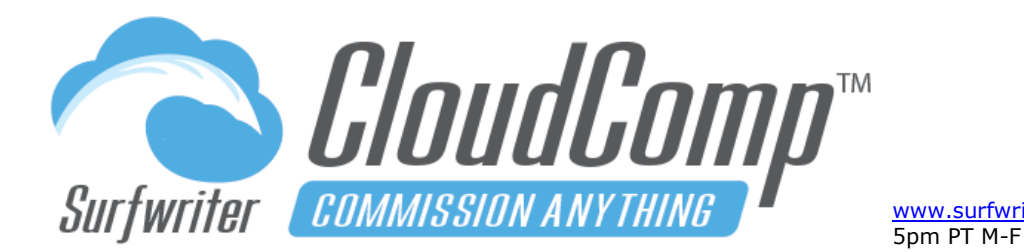

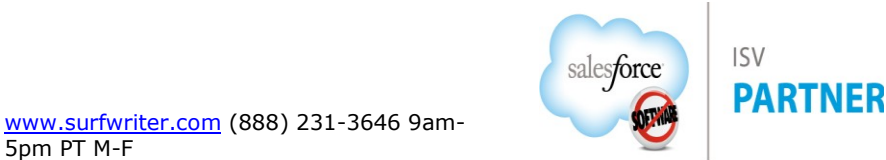

#### To run CloudComp Sync:

- **a.** Navigate to the CloudComp Sync Tab.
- Select Start and End dates which encompass the Quotas and Compensation Plans you wish to Sync.
- **c.** Select an Object from the Object pick list which references the Object that Quotas are based on.
- d. On the "Users" picklist, accept the default "All Assigned", or select "Specific Users" to run sync for particular users.
- e. Click "Run CloudComp Sync" (repeat process for each object referenced by your quotas and compensation plans).

A batch job will be started usually within a few seconds. Specific timing depends on Salesforce batch job Queue timing. The page will refresh to display progress

| \$    | cloudcomp<br><b>Sync</b> |                           |           |              |                 |        |
|-------|--------------------------|---------------------------|-----------|--------------|-----------------|--------|
| DETA  | ILS                      |                           |           |              |                 |        |
|       | Quota Star               | t Dates Greater Than or E | qual To * | 1/1/2020     |                 |        |
|       | Quota                    | End Dates Less Than or E  | qual To * | 12/31/202    |                 |        |
|       |                          | Ва                        | tch Size  | 1 (max b     | oatch size: 5)  |        |
|       |                          |                           | Object    | Opportunity  |                 | \$     |
|       |                          |                           | Users     | All Assigned |                 | \$     |
|       |                          |                           |           | Run CloudCon | np Sync         |        |
| STATI | 15                       |                           |           |              |                 |        |
| JIAI  | Sync Jobs Co             | mpleted                   |           |              |                 |        |
| Statu | S                        | Job                       | Tota      | l Batches    | Total Processed | Errors |
| Com   | pleted                   | Quotas                    | 12        |              | 12              | 0      |
| Com   | pleted                   | Compensation Tiers        | 24        |              | 24              | 0      |
|       |                          |                           |           |              |                 |        |

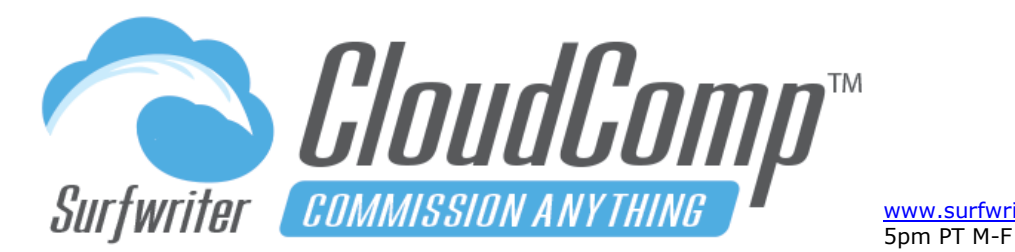

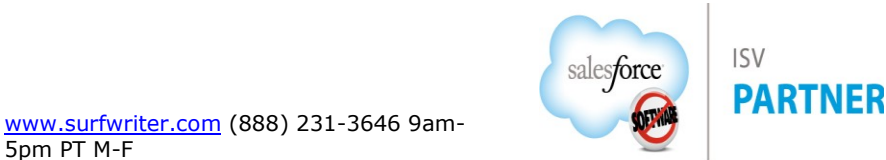

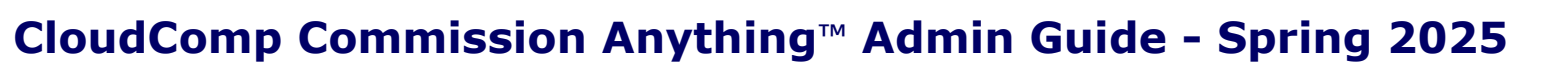

as the Job is processed. When completed, the interface will display results as shown in screenshot below. You can also monitor the progress of your CloudComp Sync Job by navigating to Setup->Monitor-> Apex Jobs.

#### Schedule CloudComp Sync - Overview

CloudComp Sync Scheduled Jobs enable you to automatically run CloudComp Sync to update CloudComp Quotas and Compensation data as many times per day as you wish.

CloudComp Sync Scheduled Jobs can be easily configured from within the Salesforce UI via CloudComp Batch Job Setup Custom Metadata Types and Scheduled Apex Jobs. If you want to schedule CloudComp Sync Jobs on more than one object, create a CloudComp Batch Job Setup (custom metadata type) record for each object and use the Job Sequence field to establish the order in which you want the jobs to run.

| Custom Metadata Typ                                                   | es                     |                                 |         |                        |
|-----------------------------------------------------------------------|------------------------|---------------------------------|---------|------------------------|
| CloudComp Batch Job Se                                                | tup                    |                                 |         | Help for this Page 🤣   |
| CloudComp Batch Job Setup Edit                                        | Save Save & New Cancel |                                 |         |                        |
| Information                                                           |                        |                                 |         | = Required Information |
| Label Opportunity -<br>CloudComp Batch Job Setup<br>Name Opportunity_ | 1 +1 Mo<br>1_1_Mo      | Protected Component<br>Active 😡 | l i     |                        |
| Job Sequence D                                                        | Svino vel              | Previous Periods                | 1       | 4                      |
| Object Name  Opportunity                                              |                        | Period Type 😡                   | Month V |                        |
| Record Ownership   All Users                                          | Save Save & New Cancel |                                 |         |                        |
|                                                                       | Gave a New Cancel      |                                 |         |                        |

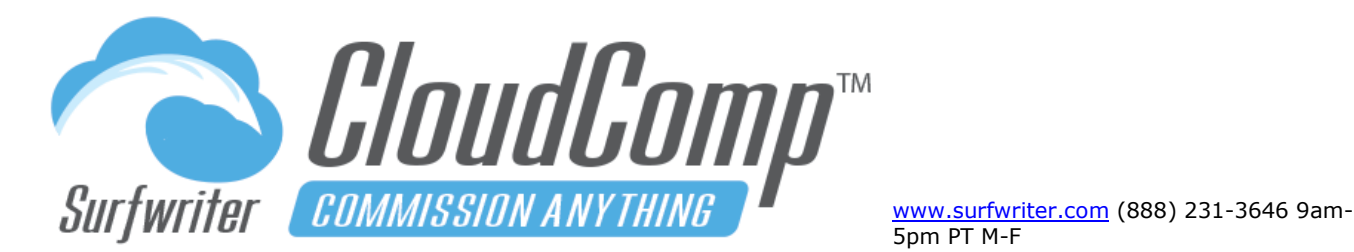

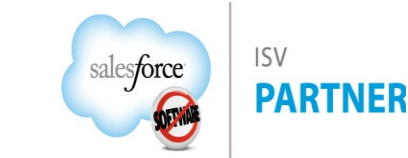

### Schedule CloudComp Sync – Batch Job Setup

- **a.** Navigate to Setup->Custom Metadata Types->CloudComp Batch Job Setup
- b. Click "Manage"
- c. Click "New"
- d. Enter a descriptive name in "Label"
- e. Object: Enter the full API Name of the Object
- f. Period Type: Select the Period Type according to the largest fiscal period you have in CloudComp Quotas (example if you have Monthly, Quarterly, and Annual Quotas, Select "Fiscal Year")
- **g.** Previous and Future Periods: Set Previous and Future Periods (if you set both to zero, then the current fiscal period will be synced)
- h. Job Sequence: Enter a number 0 or greater to establish the sequence for jobs (batch jobs are chained sequence)
- i. Click "Active" (only active records will be run)
- j. Click "Save"

### Schedule CloudComp Sync – Schedule Apex

- a. Navigate to Setup->Apex Classes
- b. Click "Schedule Apex"

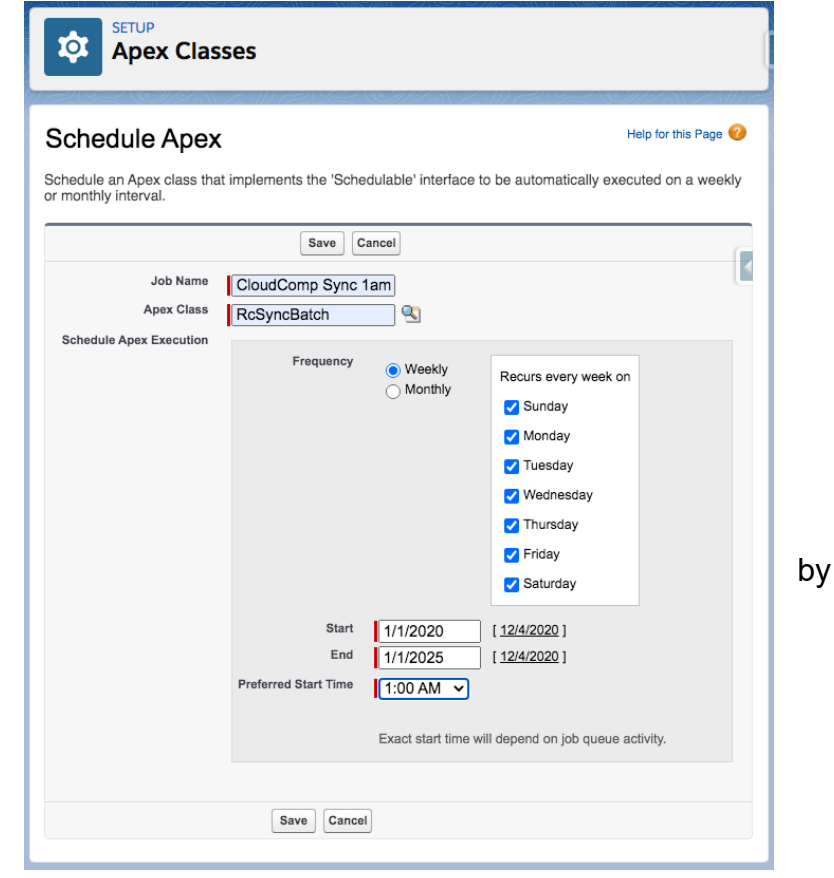

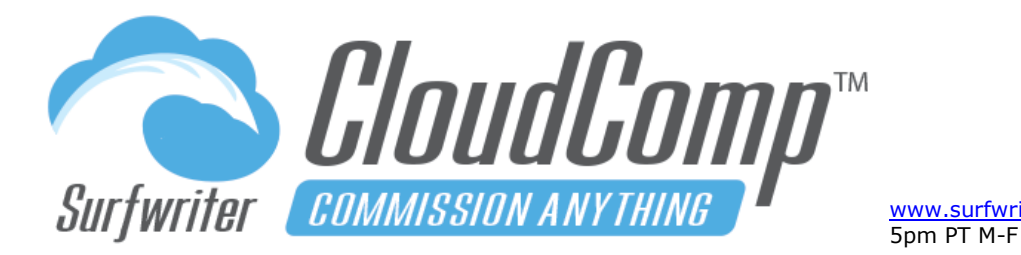

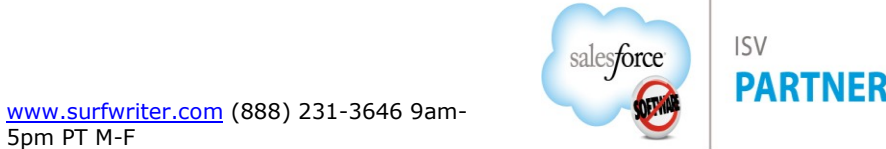

- c. Enter a descriptive name in "Job Name"
- d. Select Apex Class "RcSyncBatch"
- e. Select Frequency = "Weekly"
- f. Check all 7 days of the week
- g. Enter Start Date and End Date for job
- h. Click "Save"

#### Schedule CloudComp Sync – Review Scheduled Jobs

You can review your CloudComp Sync Scheduled Jobs (and all of your scheduled jobs) by Navigating to Scheduled Jobs in Setup as shown in screenshot.

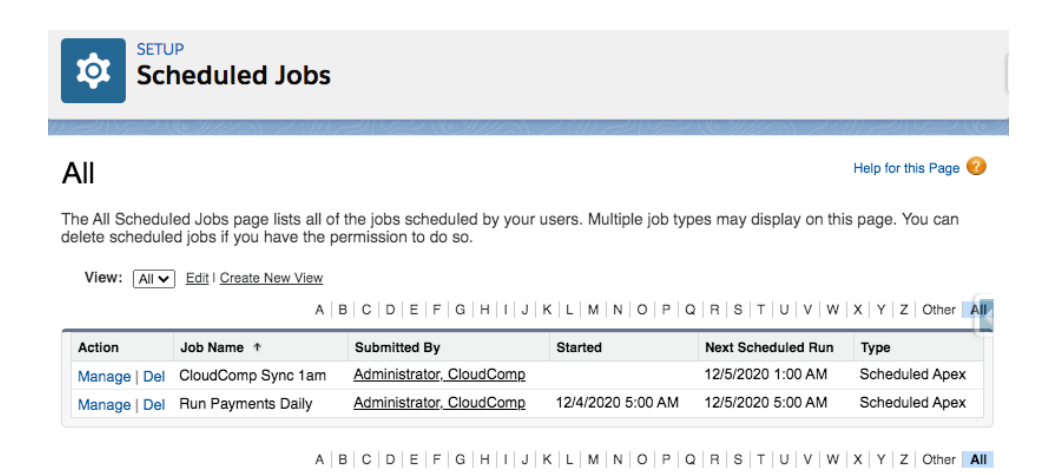

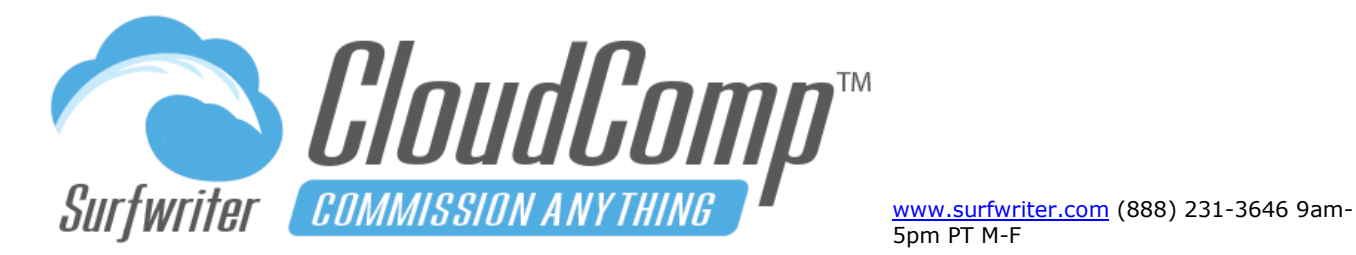

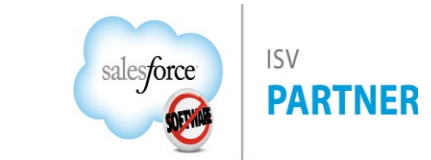

### Viewing CloudComp Compensation Data

#### **View Compensation Records**

Navigate to a Compensation Record from the Compensation related list under any Plan Assignment, the CloudComp Compensation Tab or from a Report. Compensation Records are assigned to users according to the Fiscal Period type of the Quota Types referenced by your Compensation Plan Tiers (Month, Quarter, or Year).

| 🔲 Cor    | npensation - Jar      | FY 2020 - Chuck Roth             |                 |         |     | Sharing | Submit for App | proval | Delete     |
|----------|-----------------------|----------------------------------|-----------------|---------|-----|---------|----------------|--------|------------|
| ETAILS   | TIERS PAID            |                                  |                 |         |     |         |                |        |            |
| СОМР     | ENSATION DETAILS      |                                  | COMPENSATION E  | BY DATE |     | COMPEN  | SATION PAID    |        |            |
|          | Approval              |                                  | 30000           | /       |     | 30000   | 1              |        |            |
|          | User                  | Chuck Roth                       | 24000 -         |         |     | 24000 - |                |        |            |
|          | Compensation Plan     | AE - Enterprise - 2020 (Product  | 18000 -         |         |     | 18000 - |                |        |            |
|          | Plan Assignment       | AE - Enterprise Sales 2020 - Rot | 15000 - 12000 - |         |     | 15000   |                |        |            |
|          | Period Name           | Jan FY 2020                      | 9000 -          |         |     | 9000 -  |                |        |            |
|          | Start Date            | 1/1/2020                         | 3000 -          |         |     | 3000    |                |        |            |
|          | End Date              | 1/31/2020                        | Start           | Jan     | End | 0       | Accrued        | Paid   | Outstandin |
| Qua      | lifying Revenue (sum) | \$838,559.85                     |                 |         |     |         |                |        |            |
| Attainn  | ment Percentage (avg) | 68.59                            |                 |         |     |         |                |        |            |
|          | Commission (sum)      | \$29,405.85                      |                 |         |     |         |                |        |            |
|          | Bonus (sum)           | \$.00                            |                 |         |     |         |                |        |            |
| Total Co | ompensation Accrued   | \$29,405.85                      |                 |         |     |         |                |        |            |
|          | Total Paid            | \$29,405.85                      |                 |         |     |         |                |        |            |
|          | Total Outstanding     | \$.00                            |                 |         |     |         |                |        |            |

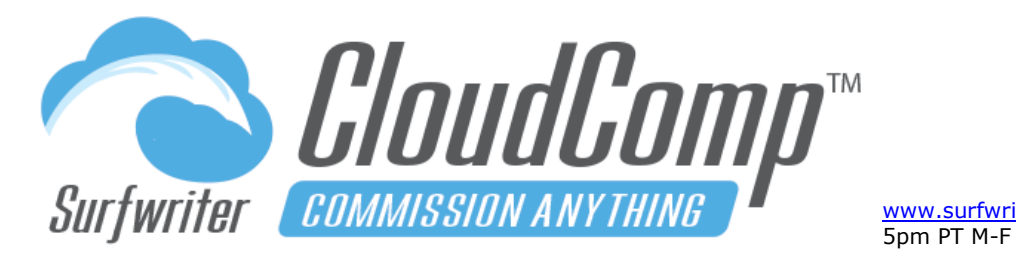

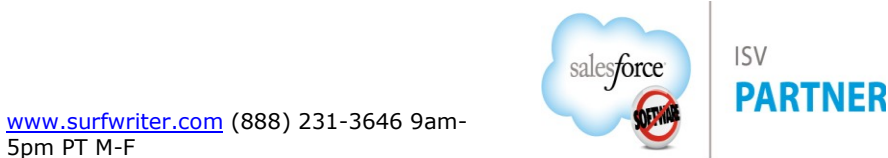

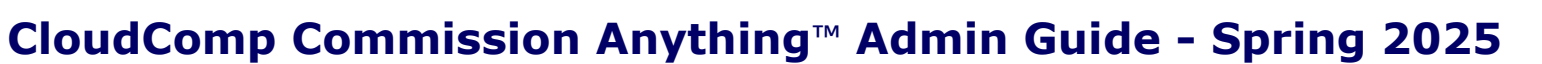

#### **Compensation Tiers**<sup>™</sup>

CloudComp Compensation Tiers are a related list under each Compensation record. To view Compensation Tiers, click on the "Tiers" tab on the Compensation Record.

| CLC<br>Co | CLOUDCOMP<br>Compensation - Jan FY 2020 - Chuck Roth |                                                              |                |                 |          |          | Submit | for Approval | Delete  |             |
|-----------|------------------------------------------------------|--------------------------------------------------------------|----------------|-----------------|----------|----------|--------|--------------|---------|-------------|
| DETAILS   | TIERS                                                | PAID                                                         |                |                 |          |          |        |              |         |             |
| COMPE     | NSATION                                              | TIERS<br>COMP TIER NAME                                      | REVENUE OUOTA  | ACCRUED REVENUE | ATTAINM  | ENT PERC | ENTAGE | OUALIFYING   | REVENUE | COMMISSION  |
| Jan FY 20 | )20                                                  | New Logo App Subscriptions Year 1 - Jan FY 2020 - Chuck Roth | \$1,000,000.00 | \$139,030.04    | 68.5896% | b        |        | \$139,030.04 |         | \$11,122.40 |
| Jan FY 20 | )20                                                  | New Logo App Subscriptions Year 2 - Jan FY 2020 - Chuck Roth | \$1,000,000.00 | \$139,030.04    | 68.5896% | b        |        | \$139,030.04 |         | \$8,341.80  |
| Jan FY 20 | )20                                                  | New Logo App Subscriptions Year 3 - Jan FY 2020 - Chuck Roth | \$1,000,000.00 | \$.00           | 68.5896% | b        |        | \$.00        |         | \$.00       |
| Jan FY 20 | )20                                                  | App Subscriptions - All - Jan FY 2020 - Chuck Roth           | \$1,000,000.00 | \$458,223.05    | 68.5896% | b        |        | \$458,223.05 |         | \$6,873.35  |
| Jan FY 20 | )20                                                  | Training - All - Jan FY 2020 - Chuck Roth                    | \$1,000,000.00 | \$.00           | 68.5896% | b        |        | \$.00        |         | \$.00       |
| Jan FY 20 | )20                                                  | Support - All - Jan FY 2020 - Chuck Roth                     | \$1,000,000.00 | \$102,276.73    | 68.5896% | þ        |        | \$102,276.73 |         | \$3,068.30  |

After you create and assign Quotas and Compensation Plans and run CloudComp Sync, there will be a related list of Compensation Tiers under each Compensation record.

Each Compensation Tier represents the results of execution of one Compensation Plan Tier as applied to a Recipients' particular Quota during a particular Fiscal Period.

Page 45 of 117

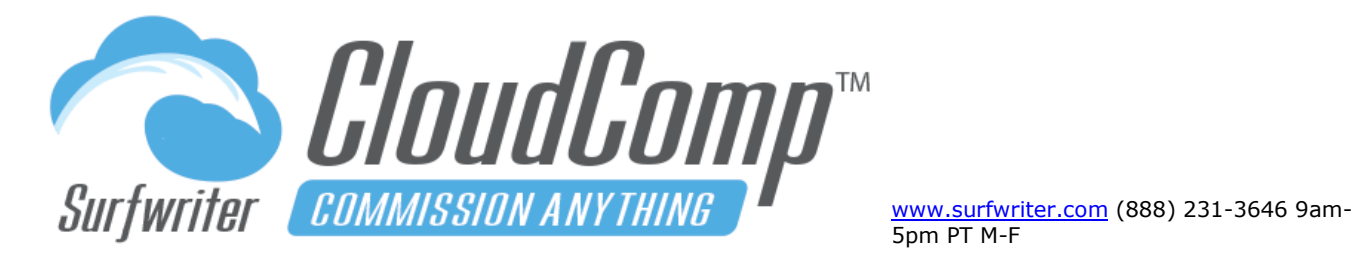

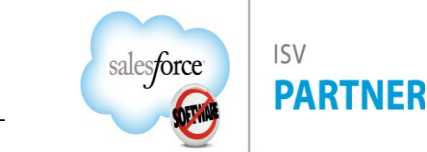

| Compensation Tier<br>New Logo App Su | Compensation Tier New Logo App Subscriptions Year 1 - Jan FY 2020 - Chuck Roth New Contact New Oppo |                          |                                           |  |  |  |  |  |
|--------------------------------------|----------------------------------------------------------------------------------------------------|--------------------------|-------------------------------------------|--|--|--|--|--|
| Qualifying Records (10+)             | To-Date Quotas (0)                                                                                  |                          |                                           |  |  |  |  |  |
|                                      |                                                                                                    | (1000000)                |                                           |  |  |  |  |  |
| Details                              |                                                                                                    |                          |                                           |  |  |  |  |  |
| Compensation 🕕                       | Jan FY 2020 - Chuck Roth                                                                            | Compensation Plan 🕕      | AE - Enterprise - 2020 (Product Mo Basis) |  |  |  |  |  |
| Comp Tier Name                       | New Logo App Subscriptions Year 1 - Jan FY 2020 - Chuck Roth 🥒                                      | Compensation Plan Tier 🚯 | New Logo App Subscriptions Year 1         |  |  |  |  |  |
| User Name 🚯                          | Chuck Roth                                                                                          | Fiscal Period 🕕          | Jan FY 2020                               |  |  |  |  |  |
| Start Date 🕕                         | 1/1/2020                                                                                            | End Date 🕕               | 1/31/2020                                 |  |  |  |  |  |
| ✓ Attainment Levels for Tie          | r                                                                                                   |                          |                                           |  |  |  |  |  |
| Quota RevenueType 🚯                  | Amount by Product Date                                                                              | Data Type 🚯              | Revenue                                   |  |  |  |  |  |
| Tier Base (Revenue) 🕕                | \$0.0000000                                                                                         | Tier Base (Quantity) 👔   | 0.0000000                                 |  |  |  |  |  |
| Tier Top (Revenue) 🕦                 | \$10,000,000.0000000                                                                                | Tier Top (Quantity) 🕕    | 0.0000000                                 |  |  |  |  |  |
| ✓ Quota Attainment                   |                                                                                                    |                          |                                           |  |  |  |  |  |
| Quota 🚯                              | Jan FY 2020 - Chuck Roth - Mo-Indv-Amount by Product Date                                           | Quantity Quota 🕕         | 0.00                                      |  |  |  |  |  |
| Attainment Percentage 🕕              | 68.5896%                                                                                            | Attained Quantity 🕕      | 0.00                                      |  |  |  |  |  |
| Revenue Quota 📵                      | \$1,000,000.00                                                                                      |                          |                                           |  |  |  |  |  |
| Attained Revenue 🕕                   | \$685,895.88                                                                                        |                          |                                           |  |  |  |  |  |
| ✓ Amounts Accrued                    |                                                                                                    |                          |                                           |  |  |  |  |  |
| Accrued Revenue Type 🕕               | Jan FY 2020 - Chuck Roth - New Logo - App Subscription Year 1                                       | RevenueTypes Match 🕕     |                                           |  |  |  |  |  |
| Accrued Revenue 🕕                    | \$139,030.0350                                                                                      | Accrued Quantity 👔       | 0.0000                                    |  |  |  |  |  |
| Qualifying Revenue 🕕                 | \$139,030.0350                                                                                      | Qualifying Quantity 🚯    | 0.0000                                    |  |  |  |  |  |
| ✓ Compensation                       |                                                                                                    |                          |                                           |  |  |  |  |  |
| Commission (1)                       | \$11,122.4028                                                                                       | Commission (Per Unit) 👔  | \$0.0000                                  |  |  |  |  |  |
| Bonus 👔                              | \$0.00                                                                                              | Performance Award 🗊      |                                           |  |  |  |  |  |
|                                      |                                                                                                    |                          |                                           |  |  |  |  |  |

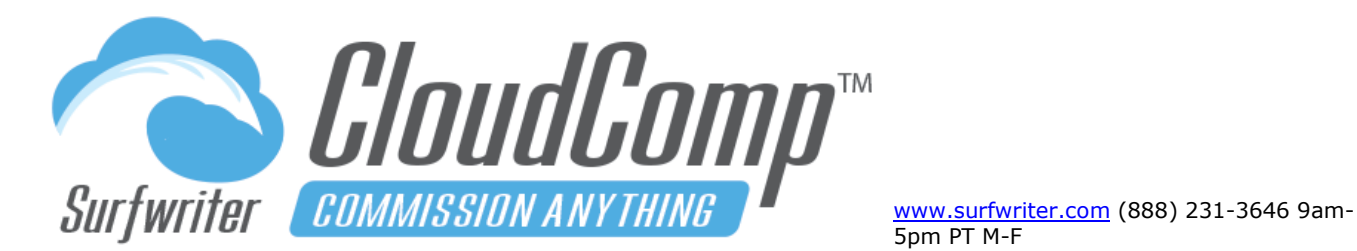

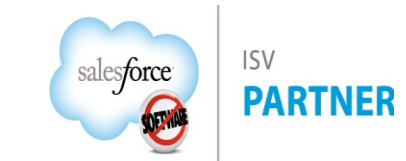

#### **Qualifying Records**<sup>™</sup>

CloudComp Qualifying Records (QR), are children of Compensation Tiers and are the granular detail level of CloudComp Compensation data.

QR represent "Earned Commissions". They are created, updated and deleted by CloudComp Sync jobs according to changes in your sales data.

QR are generated for every instance of any source record being qualified for any Compensation Plan Tier for any User / Fiscal Period combination.

|        | Cor<br>Ne | npensation Tier<br>W Logo App Su | bscriptions Year 1 -        | Jan FY 2020 - C   | huck Roth        |                |                       | Ne         | w Contact | New Opportur    | nity New Case         | New Lead | Delete      | Ŧ  |
|--------|-----------|----------------------------------|-----------------------------|-------------------|------------------|----------------|-----------------------|------------|-----------|-----------------|-----------------------|----------|-------------|----|
| $\sim$ | Com       | pensation                        |                             |                   |                  |                |                       |            |           |                 |                       |          |             |    |
|        | Comr      | mission 🚯                        | \$11,122.4028               |                   |                  |                | Commission (Per Unit) | \$0.0      | 000       |                 |                       |          |             |    |
|        | Bonu      | s 🚯                              | \$0.00                      |                   |                  |                | Performance Award 📵   |            |           |                 |                       |          |             |    |
| >      | To D      | ate Quotas                       |                             |                   |                  |                |                       |            |           |                 |                       |          |             |    |
| >      | Syste     | em Information                   |                             |                   |                  |                |                       |            |           |                 |                       |          |             |    |
| _      | -,        |                                  |                             |                   |                  |                |                       |            |           |                 |                       |          |             |    |
| 6      | Qu        | ualifying Records                |                             |                   |                  |                |                       |            |           |                 |                       |          | <b>\$</b> - | C' |
| 104    | item      | s · Sorted by Deal DateTi        | ime • Updated a few seconds | ago               |                  |                |                       |            |           |                 |                       |          |             |    |
|        |           | Qualifying Re 🗸                  | Deal DateTime 🕇 🛛 🗸         | Date $\checkmark$ | Expense Date 🗸 🗸 | Percentage Q 🗸 | Qualifying Re 🗸       | Commission | ~ (       | Qualifying Qu 🗸 | Commission ( $ \lor $ | Bonus    | $\sim$      |    |
| 1      |           | rfs-20202                        | 1/20/2020 12:00 AM          | 1/20/2020         | 1/20/2020        | 100.000000%    | \$11,585.8363         | \$926.8669 | C         | .0000           | \$0.0000              | \$0.00   |             | •  |
| 2      |           | rfs-38235                        | 1/20/2020 12:00 AM          | 1/20/2020         | 2/20/2020        | 100.000000%    | \$11,585.8363         | \$926.8669 | C         | .0000           | \$0.0000              | \$0.00   |             | •  |
| 3      |           | rfs-38236                        | 1/20/2020 12:00 AM          | 1/20/2020         | 3/20/2020        | 100.000000%    | \$11,585.8363         | \$926.8669 | C         | .0000           | \$0.0000              | \$0.00   |             | •  |
| 4      |           | rfs-38237                        | 1/20/2020 12:00 AM          | 1/20/2020         | 4/20/2020        | 100.000000%    | \$11,585.8363         | \$926.8669 | C         | .0000           | \$0.0000              | \$0.00   |             | •  |
| 5      |           | rfs-38238                        | 1/20/2020 12:00 AM          | 1/20/2020         | 5/20/2020        | 100.000000%    | \$11,585.8363         | \$926.8669 | C         | .0000           | \$0.0000              | \$0.00   |             | •  |
| 6      |           | rfs-38239                        | 1/20/2020 12:00 AM          | 1/20/2020         | 6/20/2020        | 100.000000%    | \$11,585.8363         | \$926.8669 | C         | .0000           | \$0.0000              | \$0.00   |             | •  |
| 7      |           | rfs-38240                        | 1/20/2020 12:00 AM          | 1/20/2020         | 7/20/2020        | 100.000000%    | \$11,585.8363         | \$926.8669 | C         | .0000           | \$0.0000              | \$0.00   |             | •  |
| 8      |           | rfs-38241                        | 1/20/2020 12:00 AM          | 1/20/2020         | 8/20/2020        | 100.000000%    | \$11,585.8363         | \$926.8669 | C         | .0000           | \$0.0000              | \$0.00   |             | •  |
| 9      |           | rfs-38242                        | 1/20/2020 12:00 AM          | 1/20/2020         | 9/20/2020        | 100.000000%    | \$11,585.8363         | \$926.8669 | C         | 0.0000          | \$0.0000              | \$0.00   |             | •  |
| 1      | 0         | rfs-38243                        | 1/20/2020 12:00 AM          | 1/20/2020         | 10/20/2020       | 100.000000%    | \$11,585.8363         | \$926.8669 | C         | 0.0000          | \$0.0000              | \$0.00   |             | •  |
|        |           |                                  |                             |                   |                  | View           | All                   |            |           |                 |                       |          |             |    |

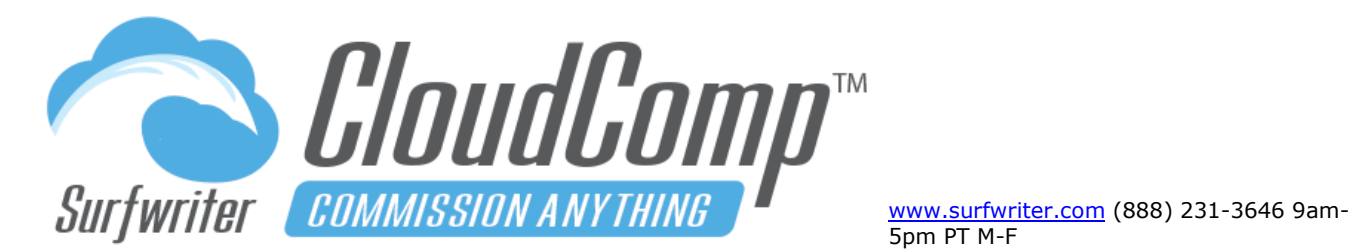

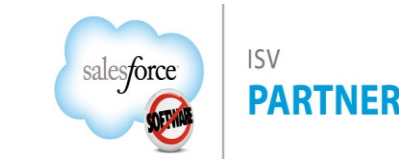

Each QR is a reference to a record that has been allocated to the recipient (such as an Opportunity, Opportunity Product, Revenue Schedule Entry, Custom Object Record, etc.) and contains the date of the transaction, currency or quantity value, percentage of the referenced record that applies to the parent Compensation Tier, Compensation Accrued.

When you run Payments in CloudComp, QR which have Release Dates between the start date and the end date of a pay period are referenced by CloudComp Payment Lines, which (like their parent payment records), are persistent and not change after creation.

| Qualifying Record<br>rfs-20202 |                                                            |                                                                                                    | New Contact         | New Opportunity | New Case        | New Lead     | Printable View                                                                                                    |
|--------------------------------|------------------------------------------------------------|----------------------------------------------------------------------------------------------------|---------------------|-----------------|-----------------|--------------|----------------------------------------------------------------------------------------------------|
| Payment Lines (1)              |                                                            |                                                                                                    |                     |                 |                 |              |                                                                                                    |
| Deteile                        | 11/2 0)VZNII (72475 (971/2 0)VZ                            | SM/ (77                                                                                                    |                     |                 | iz Uli          | 20)/~///     |                                                                                                    |
| Details                        |                                                            |                                                                                                    |                     |                 |                 |              |                                                                                                    |
| Compensation Tier 🕕            | New Logo App Subscriptions Year 1 - Jan FY 2<br>Chuck Roth | 2020 -                                                                                                    | Qualifying Record N | ame rfs-20202   |                 |              | 1                                                                                                    |
| Date 🚯                         | 1/20/2020                                                  | 1. Constanting of the second second s | Attainment 🕕        |                 |                 |              | 11°                                                                                                    |
| Release Date 🕕                 | 1/20/2020                                                  | 1                                                                                                    | Accrued Revenue     | AR-1327         |                 |              | 1                                                                                                    |
| Expense Date 📵                 | 1/20/2020                                                  | 1                                                                                                    |                     |                 |                 |              |                                                                                                    |
| User 🕕                         |                                                            | 1                                                                                                    |                     |                 |                 |              |                                                                                                    |
| ∨ Deal Info                    |                                                            |                                                                                                    |                     |                 |                 |              |                                                                                                    |
| Deal Object 🚯                  | Opportunity                                                | 1                                                                                                    | Deal Name 🕕         | Eichmann        | -Turner - App S | Subscription | 1                                                                                                    |
| Deal DateTime 🚯                | 1/20/2020 12:00 AM                                         | 1. Constanting of the second second s | Deal Id 🕦           | 0060H00         | 000pwF5bQA      | E            | 1.                                                                                                    |
| ✓ Commissions                  |                                                            |                                                                                                    |                     |                 |                 |              |                                                                                                    |
| Object 🚯                       | rfOpportunityLineItemSchedulec                             | 1                                                                                                    |                     |                 |                 |              |                                                                                                    |
| Attainment Percentage 🕕        | 62.340123%                                                 | 1                                                                                                    | Percentage Qualifie | d 🕕 100.0000    | 00%             |              | 1                                                                                                    |
| Revenue 🕕                      | \$11,585.84                                                | 1                                                                                                    | Qualifying Revenue  | \$11,585.8      | 3363            |              | 1. Constanting of the second second s |
| Quantity 🚯                     | 0.00                                                       | 1                                                                                                    | Qualifying Quantity | 0.0000          |                 |              | 1                                                                                                    |
| Commission % 📵                 | 8.0000%                                                    |                                                                                                    | Commission 🚯        | \$926.866       | 9               |              |                                                                                                    |
| Amount Per Unit 📵              | \$0.0000                                                   |                                                                                                    | Commission (Per Ur  | nit) 🕕 \$0.0000 |                 |              |                                                                                                    |
|                                |                                                            |                                                                                                    | Bonus 🙃             | \$0.00          |                 |              | 1                                                                                                    |

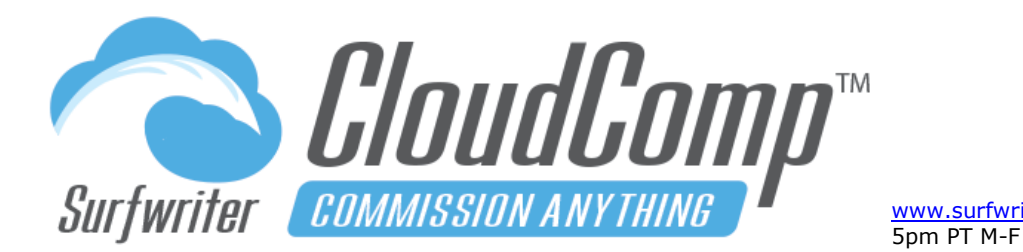

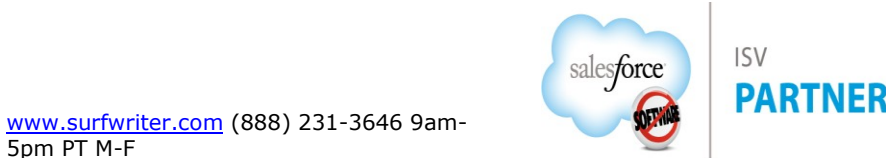

### **MyCompensation Page**

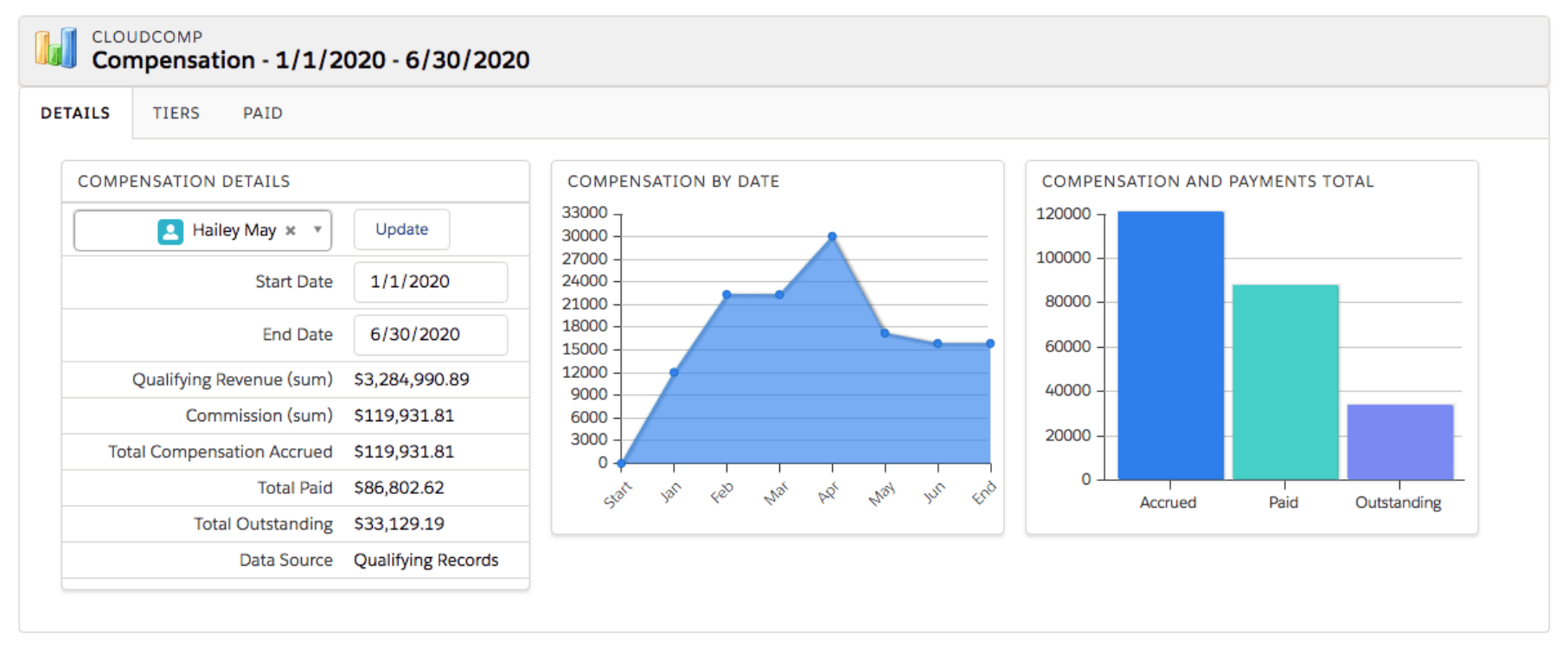

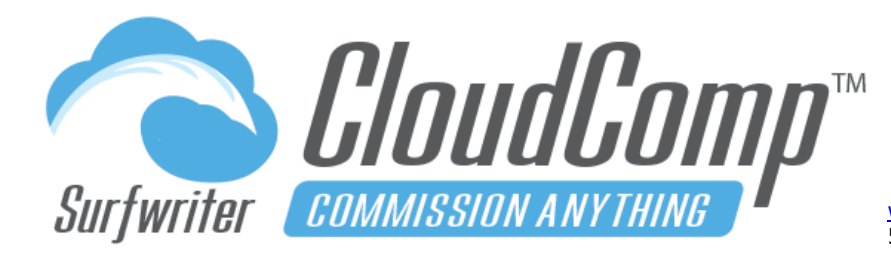

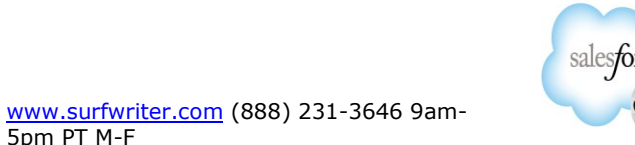

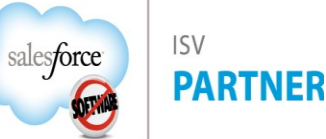

The MyCompensation Page is a dynamic compensation and payments interface for use in desktop and mobile devices. It opens for the running user and displays a rollup of up to 5,000 Qualifying Records, their related Compensation Tiers and Payments within the date range of Start Date to End Date.

MyCompensation opens defaulted to the current Fiscal Year and the dates can be adjusted by the user to view other date ranges of their choosing. The user is not changeable by Compensation Recipients, but Compensation Administrators can view MyCompensation for any User.

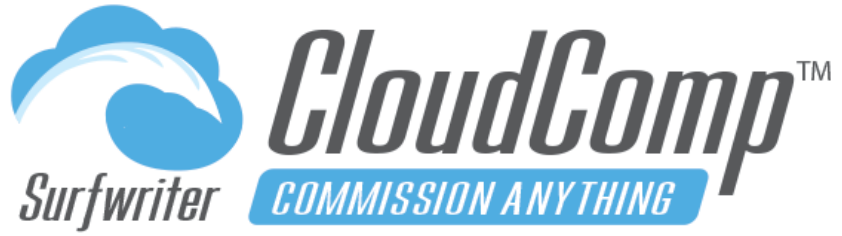

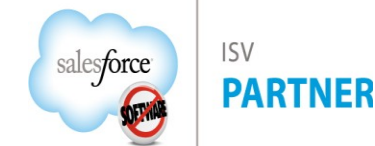

5pm PT M-F

www.surfwriter.com (888) 231-3646 9am-

### **CloudComp Commission Anything™ Admin Guide - Spring 2025**

Report: Compensation with Comp Tiers & Qualifying Records

### CloudComp Reporting

CloudComp Data is 100% Salesforce Native and as such, it is 100% compatible with Salesforce Reporting, Dashboards, and Analytics. All of your Compensation data can be easily exported to Excel from Salesforce Reports.

To view your CloudComp Data in Reports, navigate to the Reports Tab and view the example reports included in the CloudComp Reports folder.

If you have followed Salesforce and CloudComp best practice security configurations, Compensation Recipients and their Managers should only be

| Jser Name ↑ 🛛 💌    | Compensation Plan Tier: Plan Tier Name 🕇 💌 | Date → ▼                                       | Q1 CY2020                         | Q2 CY2020                         | Q3 CY2020                         | Q4 CY2020                         | Total                              |
|--------------------|--------------------------------------------|------------------------------------------------|-----------------------------------|-----------------------------------|-----------------------------------|-----------------------------------|------------------------------------|
| Catherine Davidson | App Subscriptions - All                    | Sum of Qualifying Revenue<br>Sum of Commission | \$172,781.0100<br>\$2,591.7152    | \$583,948.1500<br>\$8,759.2223    | \$225,123.1800<br>\$3,376.8477    | \$244,655.7800<br>\$3,669.8367    | \$1,226,508.1200<br>\$18,397.6219  |
|                    | New Logo App Subscriptions Year 1          | Sum of Qualifying Revenue<br>Sum of Commission | \$74,651.1600<br>\$5,972.0928     | \$78,776.2700<br>\$6,302.1016     | \$0.0000<br>\$0.0000              | \$0.0000<br>\$0.0000              | \$153,427.4300<br>\$12,274.1944    |
|                    | Support - All                              | Sum of Qualifying Revenue<br>Sum of Commission | \$298,015.9000<br>\$8,940.4770    | \$378,207.5100<br>\$11,346.2253   | \$323,757.4000<br>\$9,712.7220    | \$591,745.6400<br>\$17,752.3692   | \$1,591,726.4500<br>\$47,751.7935  |
|                    | Training - All                             | Sum of Qualifying Revenue<br>Sum of Commission | \$464,569.5400<br>\$13,937.0862   | \$585,835.9400<br>\$17,575.0782   | \$585,040.4300<br>\$17,551.2129   | \$378,453.4800<br>\$11,353.6044   | \$2,013,899.3900<br>\$60,416.9817  |
| Church Dath        | Subtotal                                   | Sum of Qualifying Revenue<br>Sum of Commission | \$1,010,017.6100<br>\$31,441.3712 | \$1,626,767.8700<br>\$43,982.6274 | \$1,133,921.0100<br>\$30,640.7826 | \$1,214,854.9000<br>\$32,775.8103 | \$4,985,561.3900<br>\$138,840.5915 |
| Chuck Roth         | App Subscriptions - All                    | Sum of Qualifying Revenue<br>Sum of Commission | \$986,421.0700<br>\$14,796.3161   | \$1,152,068.6700<br>\$17,281.0301 | \$420,337.4000<br>\$6,305.0609    | \$195,947.1500<br>\$2,939.2073    | \$2,754,774.2900<br>\$41,321.6144  |
|                    | New Logo App Subscriptions Year 1          | Sum of Qualifying Revenue<br>Sum of Commission | \$184,766.3400<br>\$14,781.3072   | \$0.0000<br>\$0.0000              | \$68,874.0633<br>\$5,509.9251     | \$11,103.1625<br>\$888.2530       | \$264,743.5658<br>\$21,179.4853    |
|                    | New Logo App Subscriptions Year 2          | Sum of Qualifying Revenue<br>Sum of Commission | \$184,766.3400<br>\$11,085.9804   | \$0.0000<br>\$0.0000              | \$68,874.0633<br>\$4,132.4438     | \$11,103.1625<br>\$666.1898       | \$264,743.5658<br>\$15,884.6140    |
|                    | New Logo App Subscriptions Year 3          | Sum of Qualifying Revenue<br>Sum of Commission | \$45,736.3050<br>\$1,829.4522     | \$0.0000<br>\$0.0000              | \$61,807.1200<br>\$2,472.2848     | \$11,103.1625<br>\$444.1265       | \$118,646.5875<br>\$4,745.8635     |
|                    | Support - All                              | Sum of Qualifying Revenue<br>Sum of Commission | \$338,774.6400<br>\$10,163.2392   | \$205,697.8500<br>\$6,170.9355    | \$382,402.1700<br>\$11,472.0651   | \$481,981.5900<br>\$14,459.4477   | \$1,408,856.2500<br>\$42,265.6875  |
|                    | Training - All                             | Sum of Qualifying Revenue<br>Sum of Commission | \$37,342.8800<br>\$1,120.2864     | \$800,028.8900<br>\$24,000.8667   | \$1,143,434.1500<br>\$34,303.0245 | \$332,328.9800<br>\$9,969.8694    | \$2,313,134.9000<br>\$69,394.0470  |
|                    | Subtotal                                   | Sum of Qualifying Revenue<br>Sum of Commission | \$1,777,807.5750<br>\$53,776.5815 | \$2,157,795.4100<br>\$47,452.8323 | \$2,145,728.9667<br>\$64,194.8042 | \$1,043,567.2075<br>\$29,367.0937 | \$7,124,899.1592<br>\$194,791.3117 |
| Hailey May         | App Subscriptions - All                    | Sum of Qualifying Revenue<br>Sum of Commission | \$323,268.2800<br>\$4,849.0242    | \$1,017,429.0400<br>\$15,261.4357 | \$475,163.7000<br>\$7,127.4556    | \$253,319.4100<br>\$3,799.7911    | \$2,069,180.4300<br>\$31,037.7066  |
|                    | New Logo App Subscriptions Year 1          | Sum of Qualifying Revenue<br>Sum of Commission | \$0.0000<br>\$0.0000              | \$286,082.1900<br>\$22,886.5752   | \$58,777.0982<br>\$4,702.1679     | \$0.0000<br>\$0.0000              | \$344,859.2882<br>\$27,588.7431    |
|                    | New Logo App Subscriptions Year 2          | Sum of Qualifying Revenue                      | \$0.0000                          | \$223,746.1800                    | \$54,255.7830                     | \$0.0000                          | \$278,001.9630                     |

able to see the records that have been shared with them according to the Recipient and Manager sharing settings in Compensation Plan Assignments and Quotas, so you shouldn't need to make a special reports for individual users.

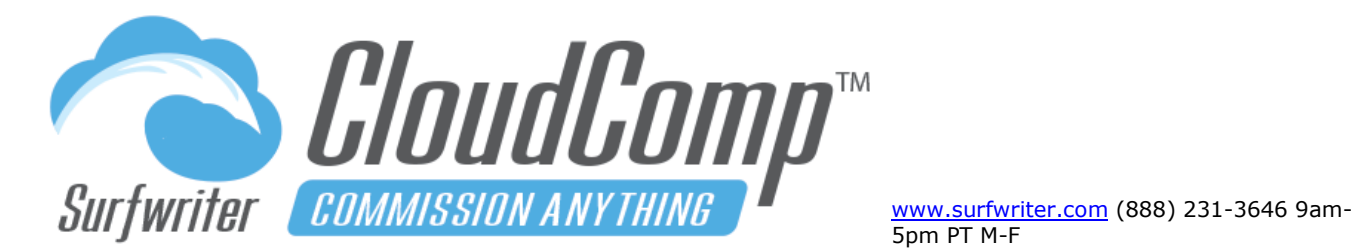

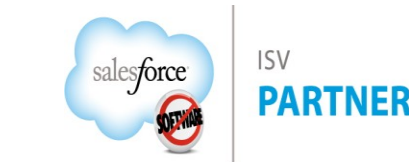

*Tip: Clone the Managed Report Types to create your own Customizable Report Types*: To make customizable report types from managed report types, simply create clones of the managed report types that installed with the managed App. Now you will have fully customizable Report Types that can be edited to include your custom fields. Use these customizable report types to create your production reports. New custom fields you create in the future will also be able to be added to your customizable report types and all reports that are based upon them.

#### **Create Customizable Report Types**

Salesforce custom report types define the underlying queries that some Salesforce Reports are based upon. All custom report types that are included with Salesforce Managed Apps are <u>managed objects</u>, which means that they are not editable after install.

It is a best practice in Salesforce to ensure that all of your production reports are based on <u>customizable report types</u>. It is especially important with CloudComp, because of the extremely dynamic nature of the CloudComp data model.

Managed report types are not customizable. One might think of this as an unintended consequence of the Salesforce Application Packaging model.

Video: Use Custom Report Types with CloudComp

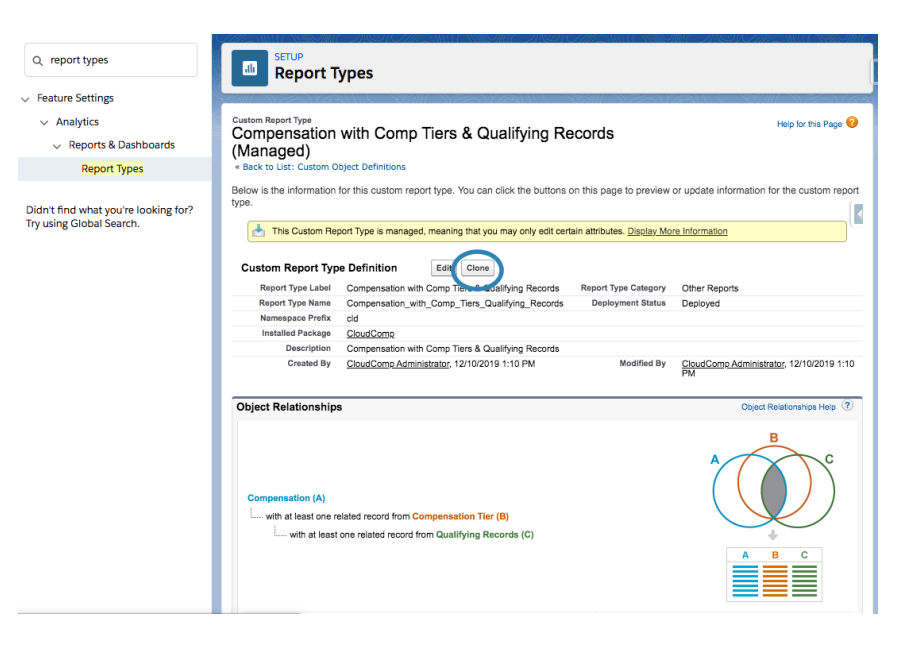

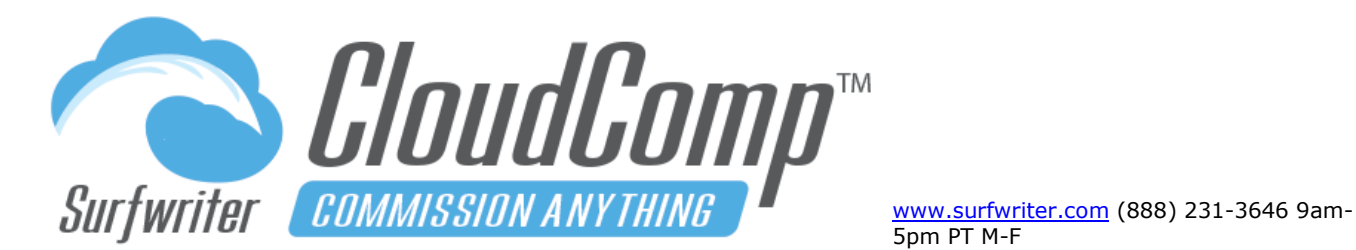

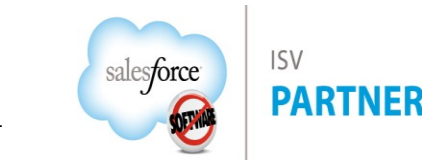

To make customizable report types from the managed ones, simply clone the managed report types that installed with the App. After creating the cloned report types, you can include all of your custom fields into your customizable CloudComp report types.

For example, if you want to perform deeper analysis into the Quota Attainment that you're Reps are achieving, you're going to want to have access not only to Attained Quantity and Revenue, but many other attributes, such as Account, Territory, Time to Close, etc. With CloudComp, you're going to be able to access all of that in your Quotas with Attainment reports, but you're going to need to work with Customizable Report Types to do so.

| Q report types                                                   | Report Types                                                                                                    |
|------------------------------------------------------------------|----------------------------------------------------------------------------------------------------|
| Feature Settings                                                 |                                                                                                    |
| <ul> <li>Analytics</li> <li>Reports &amp; Dashboards</li> </ul>  | Edit Custom Report Type Help for this Page 🤣                                                                                                    |
| Report Types                                                     | Define the Custom Report Type Save Cancel                                                                                                    |
|                                                                  | Report Type Focus = Required Information                                                                                                    |
| Didn't find what you're looking for?<br>Try using Global Search. | Primary Object Compensation                                                                                                    |
|                                                                  | Identification                                                                                                    |
|                                                                  | Report Type Label     Comp with Comp Tiers & Qual Recs CUSTOM       Report Type Name     Compensation_with_Cor i       Note: Description will be visible to users who create reports.       Description       Compensation with Comp Tiers & Qualifying Records CUSTOM |
|                                                                  | Report Type Category Other Reports                                                                                                    |
|                                                                  | Deployment                                                                                                    |
|                                                                  | A report type with deployed status is evailable for use in the report wizard. While in development, report types are visible only to authorized administrators and their delegates. Deployment Status In Development Opployed                                          |
|                                                                  | Save                                                                                                    |

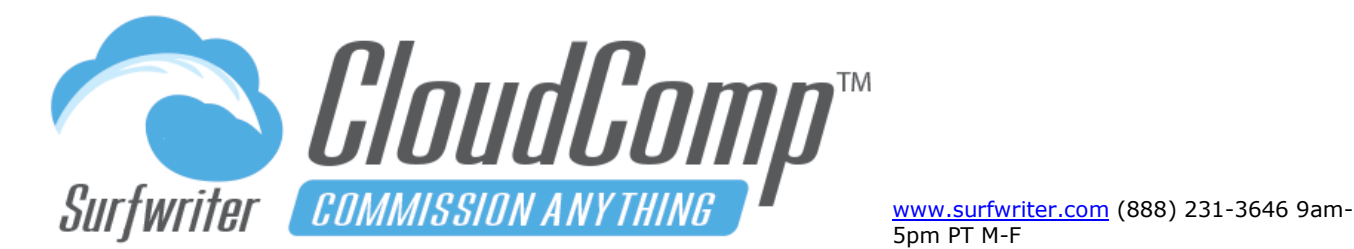

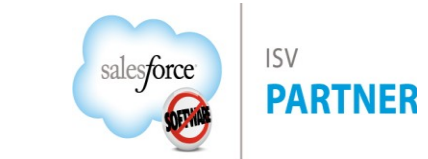

### **CloudComp Performance Awards**

### Create CloudComp Performance Awards™

CloudComp Performance Awards are the perfect way to reward exceptional performance with non-cash awards such as year-end trips to Quota Club for Sales Reps etc., but they also can be used to easily provide positive reinforcement to any User in your Org for any task performed in Salesforce, or even for Management by Objective outcomes populated by Managers. CloudComp Performance awards take a few seconds to create and you can make an unlimited number of them.

To Create a Performance award, navigate to the Performance Awards tab and Click "New". Populate the rich text field with whatever you like, or simply enter the URL to an image on an internal or external website (as shown in screen shot). To assign the Performance Award, simply apply it to the Compensation Plan Tier of your choice in the Performance Award Tier. The Award will be assigned to the associated Compensation Tiers for users when the Quota Attainment Percentage requirements for the Plan Tier are achieved by the user for the particular Quota and Fiscal Period.

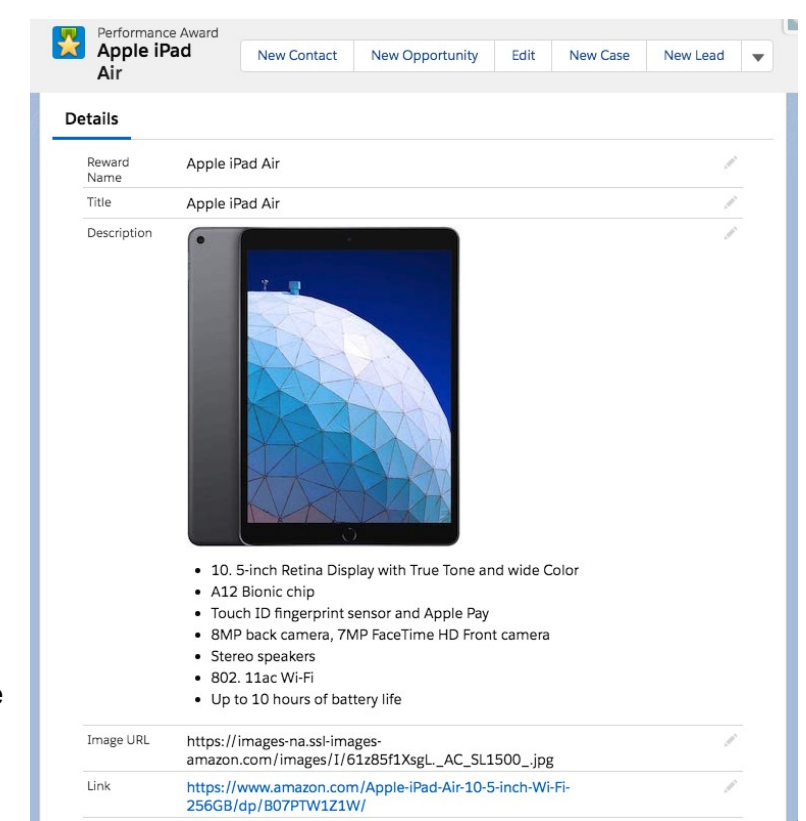

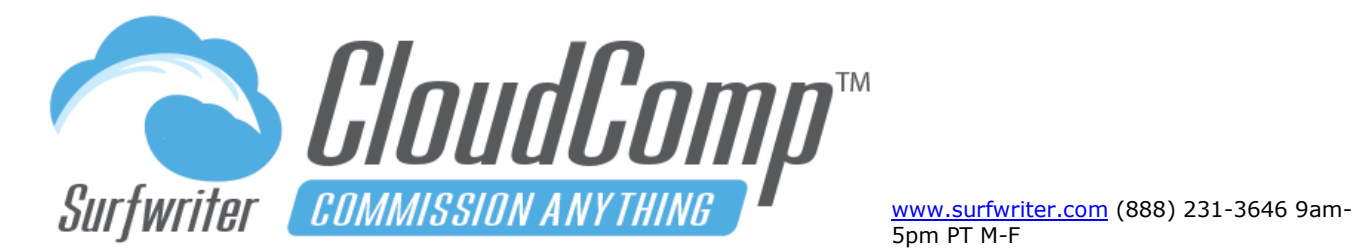

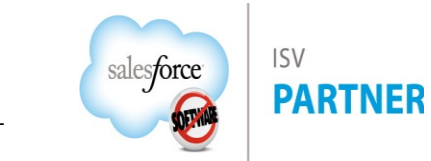

### **CloudComp Payments**<sup>™</sup>

#### CloudComp Payments<sup>™</sup> Overview

- Establish one or many CloudComp Payment Schedules for Weekly, Biweekly, Semi-Monthly, Monthly, Quarterly, Annual or Custom Pay Periods.
- Easily assign Users to Payment Schedules via CloudComp Compensation Plan Assignments.
- Optionally configure Recoverable Draws, Non-Recoverable Draws, Base Salary, Deductions and more via CloudComp Payment Setups (also assigned to Users via CloudComp Compensation Plan Assignments).
- Automatically generate detailed Payment Records at set number of days after end of each Pay Period.
- Perform manual adjustments on Payments with automatic recalculation of Carry-Over and Balance-Forward between Payments.
- Run automated Adjustment records for Claw-Backs or Increases of Compensation in prior Pay Periods.

| \$ | Payment<br>PMT - 8/1/202   | 23 - 8/31/2023 - Luke Page                |         | New Contact N                       | ew Case Edit New Lead Delete                             |
|----|----------------------------|-------------------------------------------|---------|-------------------------------------|----------------------------------------------------------|
| D  | etails                     | View CloudComp P                          | aymer   | t (top of page)                     | >                                                        |
| ~  | Payment                    |                                           | Γ       |                                     | Payment Summary PDF                                      |
|    | Payment Name               | PMT - 8/1/2023 - 8/31/2023 - Luke<br>Page |         | Payment Summary                     | View PDF   Save Attachment (refresh page                 |
|    | Approval 🚯                 |                                           |         | Payment Schedule                    | 2023 - USD - Monthly                                     |
|    |                            |                                           |         | Pay Period 🚯                        | 8/1/2023 - 8/31/2023                                     |
|    | User 🚯                     | Luke Page                                 |         | Payment Run 🕚                       | PMT - 2023 - USD - Monthly (8/1/2023 -<br>8/31/2023) - 3 |
|    | Plan Assignment 🚯          | AE - Inside Sales - 2023 - Luke Page      |         | Туре 🚯                              | Payment                                                  |
|    | Effective Date 🚯           | 9/4/2023                                  |         | Void 🚯                              |                                                          |
|    | Balance Forward (          | \$0.00                                    |         | Void Reason 🕕                       | 4                                                        |
|    | Carry Over Total 🚯         | \$0.00                                    |         | Payment Total 🔋                     | \$18,619.51                                              |
| /  | Commissions by Tie         | r                                         |         |                                     | Payment Total                                            |
|    | Commission Subtotal        | \$17,119.51                               |         | Recalculate 🕚                       |                                                          |
|    | Commission (<br>Adjustment | \$0.00 Commission Total                   | >/      | Commission (per<br>unit) Subtotal   | <b>()</b> \$0.00                                         |
|    | Commission Total 🚯         | \$17,119.51                               |         | Commission (per<br>unit) Adjustment | \$0.00                                                   |
|    | Bonus Subtotal 🕚           | \$0.00                                    |         | Commission (per<br>unit) Total      | \$0.00                                                   |
|    | Bonus Adjustment 🕚         | \$0.00                                    | and the |                                     |                                                          |
|    | Ropus Total                | \$0.00                                    |         |                                     |                                                          |

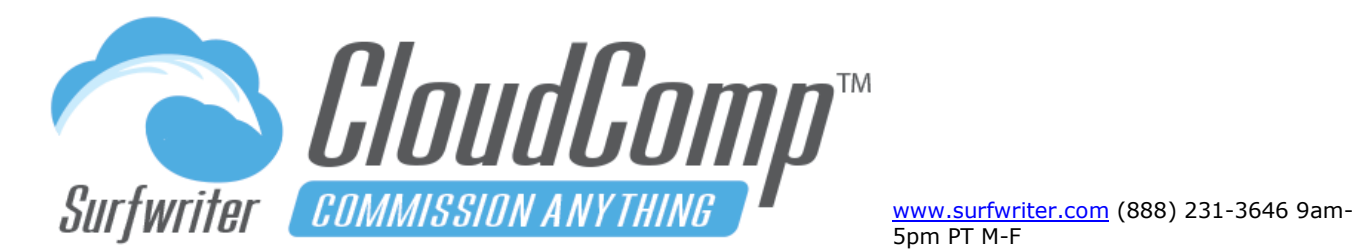

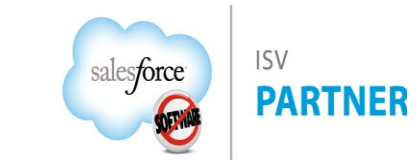

#### Payments Configuration Step 1 – Create Payment Schedules

- **a.** Navigate to the Payment Schedules tab and click "New".
- Enter fields following example in screen shot and according to Payment Schedule Fields Reference table (below).
- c. Click "Generate Pay Periods".
- **d.** Save Payment Schedule.

| YMENT SCH | EDULE DETAILS             |                                                                                                    |                 |                 |        |
|-----------|---------------------------|----------------------------------------------------------------------------------------------------|-----------------|-----------------|--------|
|           | Generate Pay Periods      | Save                                                                                                    | Quick Save      | Delete Selected | Cancel |
|           | Active i                  | <b>~</b>                                                                                                    |                 |                 |        |
|           | Payment Schedule Name     | Biwe                                                                                                    | ekly 2020       |                 |        |
|           | Owner ID                  | Jotha                                                                                                    | am Fisher Smith | <u>_</u>        |        |
|           | Start Date i              | 12/2                                                                                                    | 9/2019          |                 |        |
|           | End Date i                | 1/9/                                                                                                    |                 |                 |        |
|           | Frequency i               | Biwee                                                                                                    | ekly            |                 |        |
|           | Days to Payment Run 👔     | 5                                                                                                    |                 |                 |        |
|           | Run As i                  | All                                                                                                    | \$              |                 |        |
| Gener     | ate Compensation Paid i   |                                                                                                    |                 |                 |        |
| Recip     | oient Share (Read-Only) i | <ul> <li>Image: A start of the start of the start of</li></ul> |                 |                 |        |
| Man       | ager Share (Read Only) i  |                                                                                                    |                 |                 |        |

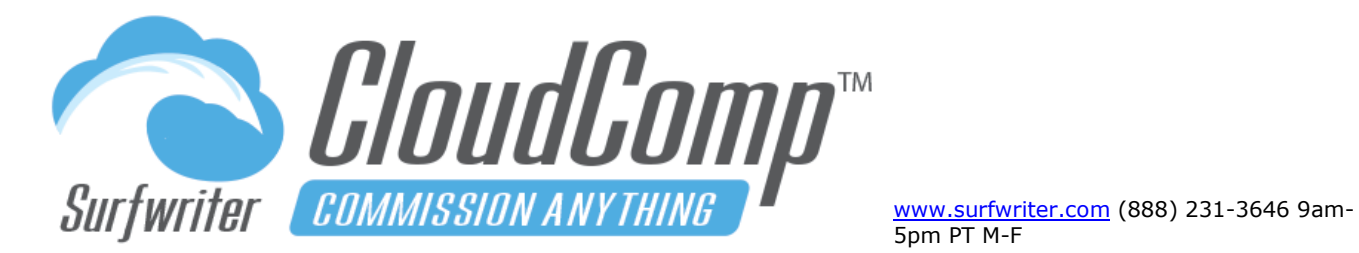

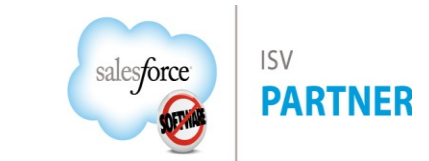

| Biweekly 2020                                                                                                    |                                                                                                    |                    |            |
|----------------------------------------------------------------------------------------------------|----------------------------------------------------------------------------------------------------|--------------------|------------|
| PAYMENT SCHEDULE DETAILS                                                                                                    |                                                                                                    |                    |            |
|                                                                                                    |                                                                                                    |                    |            |
| Generate Pay Periods                                                                                                    | ave Quick Sav                                                                                                    | ve Delete Selected | Cancel     |
| Active 1                                                                                                    |                                                                                                    |                    |            |
| Payment Schedule Name                                                                                                    | Biweekly 2020                                                                                                    |                    |            |
| Owner ID                                                                                                    | Jotham Fisher Sm                                                                                                    | hith 🔍             |            |
| Start Date i                                                                                                    | 12/29/2019                                                                                                    |                    |            |
| End Date i                                                                                                    | 1/9/2021                                                                                                    |                    |            |
| Frequency i                                                                                                    | Biweekly                                                                                                    | Biweekly pa        | ly periods |
| Days to Payment Run 👔                                                                                                    | 5                                                                                                    | generated b        |            |
| Run As i                                                                                                    | All 💠                                                                                                    |                    | 62         |
| Generate Compensation Paid                                                                                                    |                                                                                                    |                    |            |
| Recipient Share (Read-Only)                                                                                                    |                                                                                                    |                    |            |
| Manager Share (Read Only)                                                                                                    | <b>U</b>                                                                                                    |                    |            |
|                                                                                                    |                                                                                                    |                    |            |
|                                                                                                    |                                                                                                    |                    |            |
| Generate Pay Periods                                                                                                    | Save Quick Sav                                                                                                    | ve Delete Selected | Cancel     |
| Generate Pay Periods                                                                                                    | Save Quick Sav                                                                                                    | ve Delete Selected | Cancel     |
| Generate Pay Periods PAYMENT SCHEDULE                                                                                                    | Save Quick Sav                                                                                                    | ve Delete Selected | Cancel     |
| Generate Pay Periods PAYMENT SCHEDULE                                                                                                    | Save Quick Sav                                                                                                    | Delete Selected    | Cancel     |
| Generate Pay Periods PAYMENT SCHEDULE Pay Period Name                                                                                                    | Save Quick Sav<br>Start Date                                                                                                    | Delete Selected    | Cancel     |
| Generate Pay Periods PAYMENT SCHEDULE Pay Period Name 12/29/2019 - 1/11/202C                                                                                                    | Save Quick Sav<br>Start Date<br>12/29/2019                                                                                                    | ve Delete Selected | Cancel     |
| Generate Pay Periods           PAYMENT SCHEDULE           Pay Period Name           12/29/2019 - 1/11/2020           1/12/2020 - 1/25/2020                                                                                                    | Save Quick Sav<br>Start Date<br>12/29/2019<br>1/12/2020                                                                                        | Ve Delete Selected | Cancel     |
| Generate Pay Periods           PAYMENT SCHEDULE           Pay Period Name           12/29/2019 - 1/11/202C           1/12/2020 - 1/25/2020           1/26/2020 - 2/8/2020                                                                                                    | Save Quick Sav<br>Start Date<br>12/29/2019<br>1/12/2020<br>1/26/2020                                                                           | Pe Delete Selected | Cancel     |
| Payment Schedule           Pay Period Name           12/29/2019 - 1/11/202C           1/12/2020 - 1/25/2020           1/26/2020 - 2/8/2020           2/9/2020 - 2/22/2020                                                                                                    | Save Quick Sav<br>Start Date<br>12/29/2019<br>1/12/2020<br>1/26/2020<br>2/9/2020                                                               | Pe Delete Selected | Cancel     |
| Payment Schedule           Pay Period Name           12/29/2019 - 1/11/202C           1/12/2020 - 1/25/2020           1/26/2020 - 2/8/2020           2/9/2020 - 2/8/2020           2/9/2020 - 2/22/2020           2/23/2020 - 3/7/2020                                                                                                    | Save Quick Sav<br>Start Date<br>12/29/2019<br>1/12/2020<br>1/26/2020<br>2/9/2020<br>2/23/2020                                                  | Pe Delete Selected | Cancel     |
| Generate Pay Periods           PAYMENT SCHEDULE           Pay Period Name           12/29/2019 - 1/11/202C           1/12/2020 - 1/25/2020           1/26/2020 - 2/8/2020           2/9/2020 - 2/8/2020           2/9/2020 - 2/22/2020           2/23/2020 - 3/7/2020           3/8/2020 - 3/21/2020                                                               | Save Quick Sav<br>Start Date<br>12/29/2019<br>1/12/2020<br>1/26/2020<br>2/9/2020<br>2/23/2020<br>3/8/2020                                      | Pe Delete Selected | Cancel     |
| Generate Pay Periods           PAYMENT SCHEDULE           Pay Period Name           12/29/2019 - 1/11/202C           1/12/2020 - 1/25/2020           1/26/2020 - 2/8/2020           2/9/2020 - 2/8/2020           2/9/2020 - 2/8/2020           3/8/2020 - 3/7/2020           3/8/2020 - 3/21/2020           3/22/2020 - 4/4/2020                                  | Save Quick Sav<br>Start Date<br>12/29/2019<br>1/12/2020<br>1/26/2020<br>2/9/2020<br>2/23/2020<br>3/8/2020<br>3/22/2020                         | Pe Delete Selected | Cancel     |
| Generate Pay Periods           PAYMENT SCHEDULE           Pay Period Name           12/29/2019 - 1/11/202C           1/12/2020 - 1/25/2020           1/26/2020 - 2/8/2020           2/9/2020 - 2/8/2020           2/9/2020 - 2/22/2020           3/8/2020 - 3/71/2020           3/8/2020 - 3/21/2020           3/22/2020 - 4/4/2020           4/5/2020 - 4/18/2020 | Save Quick Sav<br>Start Date<br>12/29/2019<br>1/12/2020<br>1/26/2020<br>2/9/2020<br>2/23/2020<br>3/8/2020<br>3/8/2020<br>3/22/2020<br>4/5/2020 | Pe Delete Selected | Cancel     |

Copyright © 2013-2025, Surfwriter, Inc. All Rights Reserved

Page 57 of 117

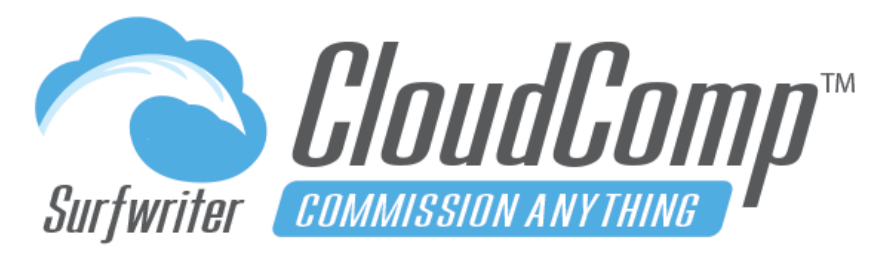

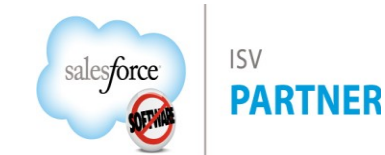

www.surfwriter.com (888) 231-3646 9am-5pm PT M-F

### **CloudComp Commission Anything™ Admin Guide - Spring 2025**

| B          | Biweekly 2020                                                                                                    |                                                                                                 |                                                                                                    |                                                                                                    | New Contact                                                                                                 | New Opportuni                                                                                                    | ty Edit M                                                                                                    | New Case                                                                                                    | New Lead                                                                                 |
|------------|----------------------------------------------------------------------------------------------------|-------------------------------------------------------------------------------------------------|----------------------------------------------------------------------------------------------------|----------------------------------------------------------------------------------------------------|----------------------------------------------------------------------------------------------------|----------------------------------------------------------------------------------------------------|----------------------------------------------------------------------------------------------------|----------------------------------------------------------------------------------------------------|------------------------------------------------------------------------------------------|
| ay P       | Periods (10+)                                                                                                    | Payment Runs                                                                                    | (4) 📑 Plai                                                                                                    | n Assignments (10+) 🛛 🔊                                                                                                    | Payments (10+)                                                                                              |                                                                                                    |                                                                                                    |                                                                                                    |                                                                                          |
| etai       | ls Activity                                                                                                    |                                                                                                 |                                                                                                    | 2112 AV Z SUU CA                                                                                                    |                                                                                                    | 2311 21 Se                                                                                                    |                                                                                                    | N Z (77)                                                                                                    |                                                                                          |
| Pav        | ment Schedule Name                                                                                                    | Riwookly 2020                                                                                   |                                                                                                    |                                                                                                    | Payment Sch                                                                                                 | nedule with Pa                                                                                                    | y Periods                                                                                                    |                                                                                                    |                                                                                          |
| Sta        | rt Date                                                                                                    | 12/20/2010                                                                                      | ,                                                                                                    |                                                                                                    | Run As                                                                                                    | All                                                                                                    |                                                                                                    |                                                                                                    |                                                                                          |
| Enr        | i Date                                                                                                    | 1/0/2021                                                                                        |                                                                                                    |                                                                                                    | Active @                                                                                                    |                                                                                                    |                                                                                                    |                                                                                                    |                                                                                          |
| Ero        |                                                                                                    | 1/9/2021                                                                                        |                                                                                                    |                                                                                                    | Daus to Daymont Bun                                                                                         | F                                                                                                    |                                                                                                    |                                                                                                    |                                                                                          |
| Ger        | parate Companyation                                                                                                    | ымеекіу                                                                                         |                                                                                                    |                                                                                                    | Days to Payment Run                                                                                         | 5                                                                                                    |                                                                                                    |                                                                                                    |                                                                                          |
| Paie       | d                                                                                                    | y 💌                                                                                             |                                                                                                    |                                                                                                    |                                                                                                    |                                                                                                    |                                                                                                    |                                                                                                    |                                                                                          |
| Rec<br>Oni | tipient Share (Read- (                                                                                                    |                                                                                                 |                                                                                                    |                                                                                                    |                                                                                                    |                                                                                                    |                                                                                                    |                                                                                                    |                                                                                          |
| Ma         | nager Share (Read (                                                                                                    |                                                                                                 |                                                                                                    |                                                                                                    |                                                                                                    |                                                                                                    |                                                                                                    |                                                                                                    |                                                                                          |
|            | 1)                                                                                                    |                                                                                                 |                                                                                                    |                                                                                                    |                                                                                                    |                                                                                                    |                                                                                                    |                                                                                                    |                                                                                          |
| On         | Pay Poriods                                                                                                    |                                                                                                 |                                                                                                    |                                                                                                    |                                                                                                    |                                                                                                    |                                                                                                    |                                                                                                    |                                                                                          |
| Oni<br>F   | Pay Periods                                                                                                    | Updated a minute                                                                                | e ago                                                                                                    |                                                                                                    |                                                                                                    |                                                                                                    |                                                                                                    |                                                                                                    | \$ •                                                                                     |
| On<br>I    | Pay Periods<br>ms • Sorted by Start Date<br>Pay Period Name                                                                                                    | Updated a minute                                                                                | e ago<br>Start Date ↑                                                                                                    | ✓ End Date                                                                                                    | ✓ Created                                                                                                   | l Date                                                                                                    | ✓ Last Modif                                                                                                    | îed Date                                                                                                    | \$\$<br>\$                                                                               |
| Oni<br>ite | Pay Periods<br>ms - Sorted by Start Date<br>Pay Period Name<br>12/29/2019 - 1/11/                                                                                                    | Updated a minute                                                                                | e ago<br>Start Date ↑<br>12/29/2019                                                                                                    | ✓ End Date<br>1/11/2020                                                                                                    | ✓ Created<br>12/10/                                                                                         | l Date<br>2019 9:51 PM                                                                                                    | <ul> <li>Last Modif</li> <li>12/12/202</li> </ul>                                                                                                    | fied Date<br>19 4:01 PM                                                                                                   | \$ *<br>~                                                                                |
| Oni<br>ite | Pay Periods<br>ms • Sorted by Start Date<br>Pay Period Name<br>12/29/2019 - 1/11/<br>1/12/2020 - 1/25/2                                                                                                    | Updated a minute<br>2020<br>020                                                                 | e ago<br>Start Date ↑<br>12/29/2019<br>1/12/2020                                                                                                   | ✓ End Date<br>1/11/2020<br>1/25/2020                                                                                                    | ✓ Created<br>12/10/<br>12/10/                                                                               | I Date<br>2019 9:51 PM<br>2019 9:51 PM                                                                                                    | <ul> <li>Last Modif</li> <li>12/12/20:</li> <li>12/12/20:</li> </ul>                                                                                                    | fied Date<br>19 4:01 PM<br>19 4:01 PM                                                                                     | 章 · · · · · · · · · · · · · · · · · · ·                                                  |
| Oni<br>ite | Pay Periods<br>ms • Sorted by Start Date<br>Pay Period Name<br>12/29/2019 - 1/11/<br>1/12/2020 - 1/25/2<br>1/26/2020 - 2/8/20                                                                                                    | Updated a minute<br>2020<br>020<br>20                                                           | ago<br>Start Date ↑<br>12/29/2019<br>1/12/2020<br>1/26/2020                                                                                        | <ul> <li>✓ End Date</li> <li>1/11/2020</li> <li>1/25/2020</li> <li>2/8/2020</li> </ul>                                                                                                    | ✓ Created<br>12/10/<br>12/10/<br>12/10/<br>12/10/                                                           | Date<br>2019 9:51 PM<br>2019 9:51 PM<br>2019 9:51 PM                                                                                                   | <ul> <li>Last Modifi</li> <li>12/12/20:</li> <li>12/12/20:</li> <li>12/12/20:</li> </ul>                                                                                                    | fied Date<br>19 4:01 PM<br>19 4:01 PM<br>19 4:01 PM                                                                       | \$\$ * (                                                                                 |
| Oni<br>I   | Pay Periods<br>ms · Sorted by Start Date<br>Pay Period Name<br>12/29/2019 - 1/11/<br>1/12/2020 - 1/25/2<br>1/26/2020 - 2/8/20<br>2/9/2020 - 2/22/20                                                                                                    | Updated a minute<br>2020<br>220<br>20<br>20                                                     | ago<br>Start Date ↑<br>12/29/2019<br>1/12/2020<br>1/26/2020<br>2/9/2020                                                                            | ✓         End Date           1/11/2020         1/25/2020           2/8/2020         2/22/2020                                                                                                    | Created<br>12/10/<br>12/10/<br>12/10/<br>12/10/<br>12/10/                                                   | I Date<br>2019 9:51 PM<br>2019 9:51 PM<br>2019 9:51 PM<br>2019 9:51 PM                                                                                 | <ul> <li>Last Modif</li> <li>12/12/20:</li> <li>12/12/20:</li> <li>12/12/20:</li> <li>12/12/20:</li> </ul>                                                                                                    | fied Date<br>19 4:01 PM<br>19 4:01 PM<br>19 4:01 PM<br>19 4:01 PM                                                         | \$<br>*                                                                                  |
| Oni<br>ite | Pay Periods<br>ms · Sorted by Start Date ·<br>Pay Period Name<br>12/29/2019 - 1/11/<br>1/12/2020 - 1/25/2<br>1/26/2020 - 2/8/20<br>2/9/2020 - 2/22/20<br>2/23/2020 - 3/7/20                                                                                        | Updated a minute<br>2020<br>200<br>20<br>20<br>20<br>20                                         | ago<br>Start Date ↑<br>12/29/2019<br>1/12/2020<br>1/26/2020<br>2/9/2020<br>2/23/2020                                                               | ► End Date           1/11/2020           1/25/2020           2/8/2020           2/22/2020           3/7/2020                                                                                                    | Created<br>12/10/<br>12/10/<br>12/10/<br>12/10/<br>12/10/<br>12/10/                                         | I Date<br>2019 9:51 PM<br>2019 9:51 PM<br>2019 9:51 PM<br>2019 9:51 PM<br>2019 9:51 PM                                                                 | <ul> <li>Last Modif</li> <li>12/12/20:</li> <li>12/12/20:</li> <li>12/12/20:</li> <li>12/12/20:</li> <li>12/12/20:</li> <li>12/12/20:</li> </ul>                                                                                                    | fied Date<br>19 4:01 PM<br>19 4:01 PM<br>19 4:01 PM<br>19 4:01 PM<br>19 4:01 PM                                           | \$\$ ▼                                                                                   |
| Oni<br>I   | Pay Periods<br>ms - Sorted by Start Date<br>Pay Period Name<br>12/29/2019 - 1/11/<br>1/12/2020 - 1/25/2<br>1/26/2020 - 2/8/20<br>2/9/2020 - 2/22/20<br>2/23/2020 - 3/7/20<br>3/8/2020 - 3/21/20                                                                    | Updated a minute<br>2020<br>2020<br>20<br>20<br>20<br>20<br>20                                  | ago<br>Start Date ↑<br>12/29/2019<br>1/12/2020<br>1/26/2020<br>2/9/2020<br>2/23/2020<br>3/8/2020                                                   | ► End Date 1/11/2020 1/25/2020 2/8/2020 2/22/2020 3/7/2020 3/21/2020                                                                                                    | ✓ Created<br>12/10/<br>12/10/<br>12/10/<br>12/10/<br>12/10/<br>12/10/<br>12/10/                             | I Date<br>2019 9:51 PM<br>2019 9:51 PM<br>2019 9:51 PM<br>2019 9:51 PM<br>2019 9:51 PM<br>2019 9:51 PM                                                 | <ul> <li>Last Modifi</li> <li>12/12/20:</li> <li>12/12/20:</li> <li>12/12/20:</li> <li>12/12/20:</li> <li>12/12/20:</li> <li>12/12/20:</li> <li>12/12/20:</li> </ul>                                                                                                    | fied Date<br>19 4:01 PM<br>19 4:01 PM<br>19 4:01 PM<br>19 4:01 PM<br>19 4:01 PM<br>19 4:01 PM                             | \$<br>*<br>(<br>(<br>(<br>(<br>(<br>(<br>(<br>(<br>(<br>(<br>(<br>(<br>(                 |
| Oni<br>ite | Pay Periods<br>ms • Sorted by Start Date<br>Pay Period Name<br>12/29/2019 - 1/11/<br>1/12/2020 - 1/25/2<br>1/26/2020 - 2/8/20<br>2/9/2020 - 2/22/20<br>2/23/2020 - 3/71/20<br>3/8/2020 - 3/21/20<br>3/22/2020 - 4/4/20                                             | Updated a minute<br>2020<br>020<br>20<br>20<br>20<br>20<br>20<br>20<br>20                       | ago<br>Start Date ↑<br>1/2/29/2019<br>1/12/2020<br>1/26/2020<br>2/9/2020<br>2/23/2020<br>3/8/2020<br>3/22/2020                                     | ► Find Date 1/11/2020 1/25/2020 2/8/2020 2/22/2020 3/7/2020 3/21/2020 4/4/2020                                                                                                    | ✓ Created<br>12/10/<br>12/10/<br>12/10/<br>12/10/<br>12/10/<br>12/10/<br>12/10/                             | Date<br>2019 9:51 PM<br>2019 9:51 PM<br>2019 9:51 PM<br>2019 9:51 PM<br>2019 9:51 PM<br>2019 9:51 PM<br>2019 9:51 PM                                   | <ul> <li>Last Modified</li> <li>12/12/201</li> <li>12/12/201</li> <li>12/12/201</li> <li>12/12/201</li> <li>12/12/201</li> <li>12/12/201</li> <li>12/12/201</li> <li>12/12/201</li> <li>12/12/201</li> </ul>                                                                      | fied Date<br>19 4:01 PM<br>19 4:01 PM<br>19 4:01 PM<br>19 4:01 PM<br>19 4:01 PM<br>19 4:01 PM                             | * • (<br>(<br>(<br>(<br>(<br>(<br>(<br>(<br>(<br>(<br>(<br>(<br>(<br>(<br>(<br>()))))))) |
| Oni<br>I   | Pay Periods<br>ms · Sorted by Start Date<br>Pay Period Name<br>12/29/2019 - 1/11/<br>1/12/2020 - 1/25/2<br>1/26/2020 - 2/8/20<br>2/9/2020 - 2/22/20<br>2/23/2020 - 3/71/20<br>3/8/2020 - 3/21/20<br>3/22/2020 - 4/4/20<br>4/5/2020 - 4/18/20                       | Updated a minute<br>2020<br>220<br>20<br>20<br>20<br>20<br>20<br>20<br>20<br>20<br>20<br>20     | ago<br>Start Date ↑<br>12/29/2019<br>1/12/2020<br>1/26/2020<br>2/9/2020<br>2/23/2020<br>3/8/2020<br>3/22/2020<br>4/5/2020                          | ✓         End Date           1/11/2020         1/25/2020           2/8/2020         2/22/2020           3/7/2020         3/21/2020           3/21/2020         4/4/2020           4/4/2020         4/18/2020                                     | Created<br>12/10/<br>12/10/<br>12/10/<br>12/10/<br>12/10/<br>12/10/<br>12/10/<br>12/10/<br>12/10/           | I Date<br>2019 9:51 PM<br>2019 9:51 PM<br>2019 9:51 PM<br>2019 9:51 PM<br>2019 9:51 PM<br>2019 9:51 PM<br>2019 9:51 PM<br>2019 9:51 PM                 | <ul> <li>Last Modified</li> <li>12/12/203</li> <li>12/12/203</li> <li>12/12/203</li> <li>12/12/203</li> <li>12/12/203</li> <li>12/12/203</li> <li>12/12/203</li> <li>12/12/203</li> <li>12/12/203</li> <li>12/12/203</li> </ul>                                                   | Ted Date<br>19 4:01 PM<br>19 4:01 PM<br>19 4:01 PM<br>19 4:01 PM<br>19 4:01 PM<br>19 4:01 PM<br>19 4:01 PM                |                                                                                          |
| Onl        | Pay Periods<br>ms - Sorted by Start Date -<br>Pay Period Name<br>12/29/2019 - 1/11/<br>1/12/2020 - 1/25/2<br>1/26/2020 - 2/8/20<br>2/9/2020 - 2/8/20<br>2/23/2020 - 3/7/20<br>3/8/2020 - 3/21/20<br>3/22/2020 - 4/4/20<br>4/5/2020 - 4/18/20<br>4/19/2020 - 5/2/20 | Updated a minute<br>2020<br>20<br>20<br>20<br>20<br>20<br>20<br>20<br>20<br>20<br>20<br>20<br>2 | ago<br>Start Date ↑<br>12/29/2019<br>1/12/2020<br>1/26/2020<br>2/9/2020<br>2/23/2020<br>3/8/2020<br>3/8/2020<br>3/22/2020<br>4/5/2020<br>4/19/2020 | ✓         End Date           1/11/2020         1/125/2020           2/8/2020         2/8/2020           3/7/2020         3/7/2020           3/21/2020         3/21/2020           4/4/2020         4/18/2020           5/2/2020         5/2/2020 | Created<br>12/10/<br>12/10/<br>12/10/<br>12/10/<br>12/10/<br>12/10/<br>12/10/<br>12/10/<br>12/10/<br>12/10/ | I Date<br>2019 9:51 PM<br>2019 9:51 PM<br>2019 9:51 PM<br>2019 9:51 PM<br>2019 9:51 PM<br>2019 9:51 PM<br>2019 9:51 PM<br>2019 9:51 PM<br>2019 9:51 PM | <ul> <li>Last Modified</li> <li>12/12/2013</li> <li>12/12/2013</li> <li>12/12/2013</li> <li>12/12/2013</li> <li>12/12/2013</li> <li>12/12/2013</li> <li>12/12/2013</li> <li>12/12/2013</li> <li>12/12/2013</li> <li>12/12/2013</li> <li>12/12/2013</li> <li>12/12/2013</li> </ul> | fied Date<br>19 4:01 PM<br>19 4:01 PM<br>19 4:01 PM<br>19 4:01 PM<br>19 4:01 PM<br>19 4:01 PM<br>19 4:01 PM<br>19 4:01 PM |                                                                                          |

Copyright © 2013-2025, Surfwriter, Inc. All Rights Reserved

Page 58 of 117

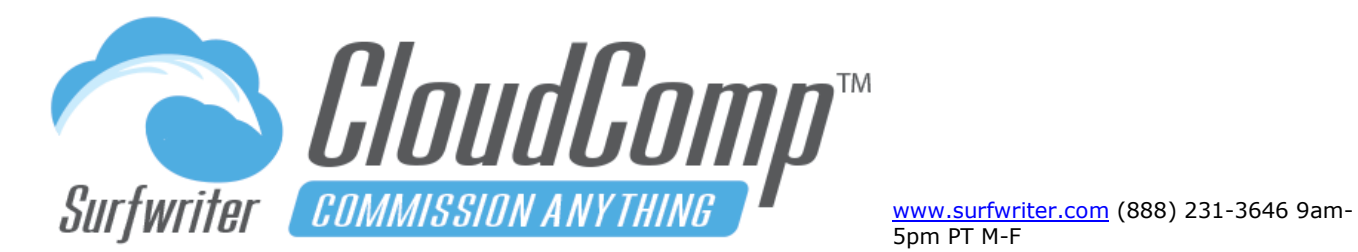

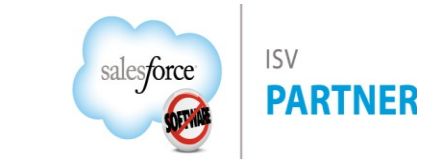

| Payment Schedule Fields Refe | erence                                                                                                    |
|------------------------------|----------------------------------------------------------------------------------------------------|
| Active                       | Payment Schedule is Active.                                                                                                    |
| Name                         | Payment Schedule Name.                                                                                                    |
| Owner Id                     | Owner of record.                                                                                                    |
| Start Date                   | Start Date of Pay Periods (Semi-Monthly must start on 1 <sup>st</sup> or 16 <sup>th</sup> ).                                                                                                    |
| End Date                     | End Date of Pay Periods for Payment Schedule (Schedule may be extended later by updating End Date and generating additional Pay Periods).                                                                                                    |
| Frequency                    | Type of Pay Periods to Generate (Weekly, Biweekly, Semi-Monthly etc).                                                                                                    |
| Days to Payment Run          | Number of Days after End Date of Each Pay Period in Payment Schedule to Run Payments.                                                                                                    |
| Run As                       | "All": Payments will be generated for Payment Schedule when Scheduled job is running as any CloudComp Administrator.                                                                                                    |
|                              | "Owner": Payments will only be generated for Payment Schedule when Scheduled job is running as owner of Payment Schedule.                                                                                                    |
| Generate Compensation Paid   | Generates Compensation Paid Records under Compensation Records according to the particular Payment Lines from Payment that relate to the Fiscal Period of Compensation Record. Populates Compensation Paid in Compensation Record Interface and bar graphs. |
| Recipient Share (Read-Only)  | Sets read-only sharing for Recipient on all Payments generated from Payment Schedule.                                                                                                    |

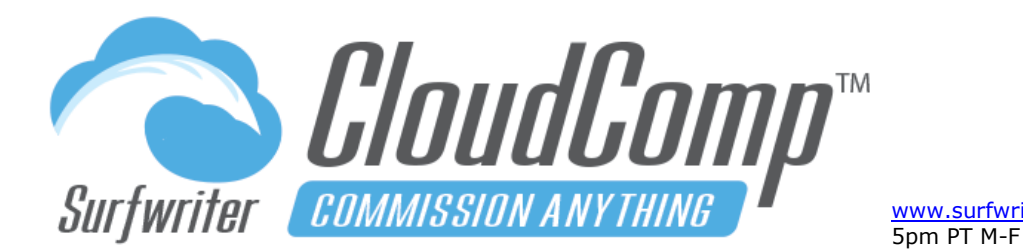

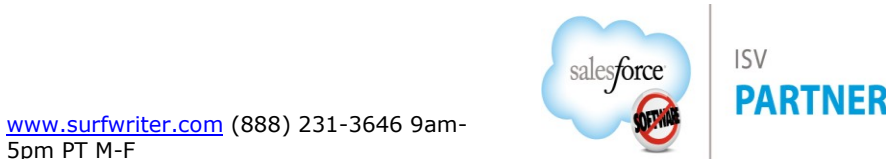

| Payment Schedule Fields Reference |                                                                                               |  |  |  |  |  |
|-----------------------------------|-----------------------------------------------------------------------------------------------|--|--|--|--|--|
| Manager Share (Read-Only)         | Sets read-only sharing for Manager of Recipient (Manager Field in User setup) on all Payments |  |  |  |  |  |
|                                   | generated from Payment Schedule.                                                              |  |  |  |  |  |

#### Configure Draws and Salary with CloudComp Payment Setups™

CloudComp Payment Setups enable you to create Recoverable and Non-Recoverable Draws, Salary and Deductions to be applied to each Pay Period for any Users who are assigned to Payment Schedules.

Payment Setups are Optional. If you do not wish to configure Draws or Salary, you can skip this step.

#### Payments Configuration Step 2 – Create a Payment Setup record

- a. Navigate to the Payment Setups tab and click "New".
- **b.** Enter Name, Set Active = true.
- c. Save Payment Setup.

| New Payment Setup       |                                             |       |                         |  |  |  |  |  |  |
|-------------------------|---------------------------------------------|-------|-------------------------|--|--|--|--|--|--|
| Information             |                                             |       |                         |  |  |  |  |  |  |
| Payment Setup<br>* Name | AE - Channel Sales 2020                     | Owner | CloudComp Administrator |  |  |  |  |  |  |
| Description             | \$1500.00 Base<br>\$500.00 Recoverable Draw |       |                         |  |  |  |  |  |  |
| Active 🕦                |                                             |       |                         |  |  |  |  |  |  |
|                         |                                             |       | Cancel Save & New Save  |  |  |  |  |  |  |

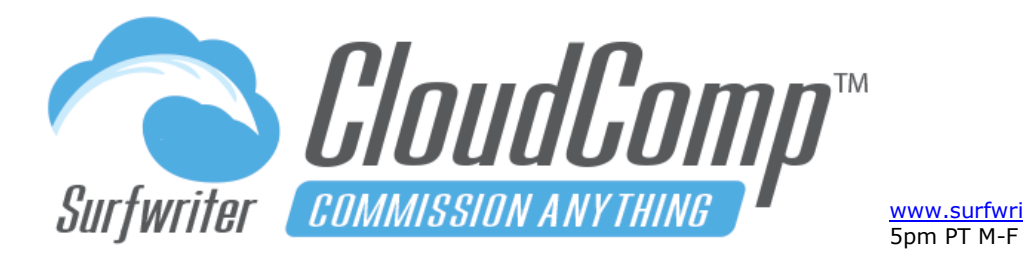

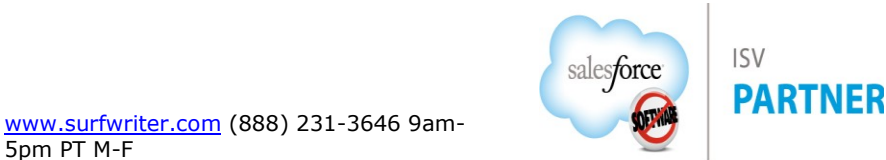

### **Payments Configuration Step 2**

### - Create Payment Setup Lines

- **a.** Navigate to the Payment Setup Lines related list and click "New".
- **b.** Enter Name (to be displayed in Payments).
- c. Enter Amount.
- **d.** Enter Start Date and End Date (optional) for phasing payment rules in or out.
- e. Save Payment Setup Line.

| Information                  |                          |  |
|------------------------------|--------------------------|--|
| Payment Setup<br>• Line Name | Draw (Recoverable)       |  |
| Туре                         | Draw (Recoverable)       |  |
| •Amount 🕕                    | \$500.00                 |  |
| Start Date 🕕                 | 苗                        |  |
| End Date 🕕                   | <b>#</b>                 |  |
| Payment Setup                | AE - Channel Sales - 2 × |  |

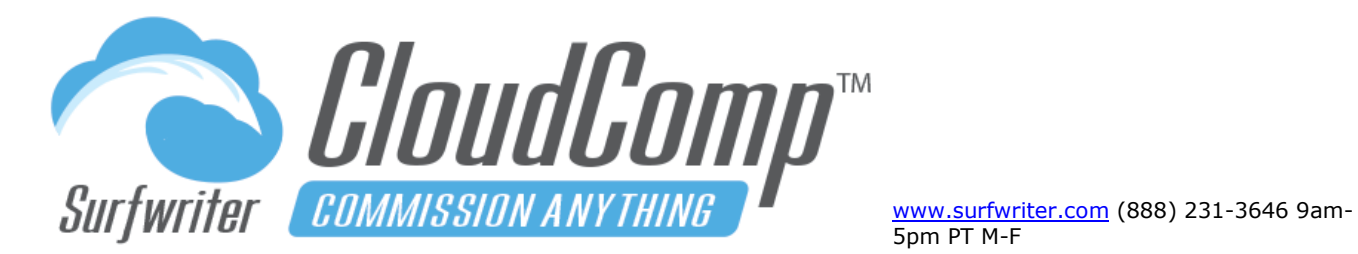

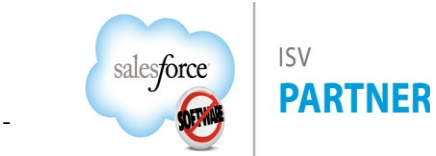

| Payment Setup<br>AE - Channel Sales - 2020                     | D                              |            | New Contact | New Opportun    | ity Edit   | New Cas  | e New Lead 🔻 | • |
|----------------------------------------------------------------|--------------------------------|------------|-------------|-----------------|------------|----------|--------------|---|
| 📔 Payment Setup Lines (2) 📗 Plan Ass                           |                                |            |             |                 |            |          |              |   |
| Details Activity                                               | 16.1167 2016 99.1              | OM/sS(5    | 1750 Zill   | 5 9.Y AWAR      | 1227       | 216-22.0 |              |   |
| Payment Setup Name AE - Chan                                   | nel Sales - 2020               |            | Paymont     | Sotup with Dovr | ont Sotup  | Linos    | 2            |   |
| Description \$1500.00<br>\$500.00 R                            | Base<br>Recoverable Draw       | >          | Payment     | Setup with Payn | ient Setup | Lines    |              |   |
| Active 🕦 🗸                                                     |                                | sull'i     |             |                 |            |          |              |   |
| Payment Setup Lines 2 items • Sorted by Payment Setup Line Nam | ne • Updated a few seconds ago |            |             |                 |            | 1        | ậ ▼ Cł New   |   |
| Payment Setup Line N 🕇 🗸                                       | Туре 🗸                         | Amount     | ~           | Start Date      | $\sim$     | End Date | $\sim$       |   |
| 1 Base Salary                                                  | Salary                         | \$1,500.00 |             |                 |            |          |              |   |
| 2 Draw (Recoverable)                                           | Draw (Recoverable)             | \$500.00   |             |                 |            |          |              |   |
|                                                                |                                | View       | All         |                 |            |          |              |   |

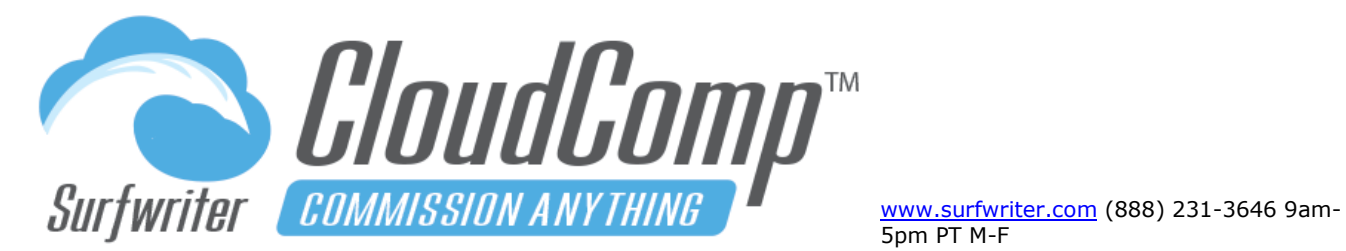

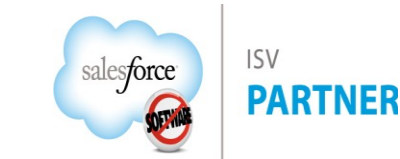

| Payment Setup Line Fields Re | ference                                                                                                    |
|------------------------------|----------------------------------------------------------------------------------------------------|
| Payment Setup Line Name      | Name is used as reference to Payment Setup Line throughout Payments. You can use Name to rename any of the picklist choices to match your particular terminology. For example, choose "Salary" from Type pick list and Name the line "Base".                                                                                                    |
| Туре                         | <ul> <li>Type of payment line.</li> <li>Salary: Amount of base pay or salary to assign to user for each pay period.</li> <li>Draw (Recoverable): Recoverable draws are assigned as part of total payment for each pay period and are deducted from total commissions accrued for pay period. If total of recoverable draw &gt; total commissions, remainder of recoverable draw is assigned to carry-over which becomes balance forward in next pay period.</li> <li>Draw (Non-Recoverable): Non-Recoverable draws are assigned as part of total payment for each pay period and are deducted from total commissions accrued for pay period but they do not result in carry-over or balance forward.</li> <li>Deduction: Negative amount to be deducted from salary total for each pay period.</li> <li>Other: Other payment amount.</li> </ul> |
| Amount                       | Currency amount to be assigned for line.                                                                                                    |
| Start Date                   | Start Date to begin assigning payment lines for rule (optional). For phasing rules in or out.                                                                                                    |
| End Date                     | End Date to stop assigning payment lines for rule (optional). For phasing rules in or out.                                                                                                    |
| Payment Setup                | Parent Payment Setup record.                                                                                                    |

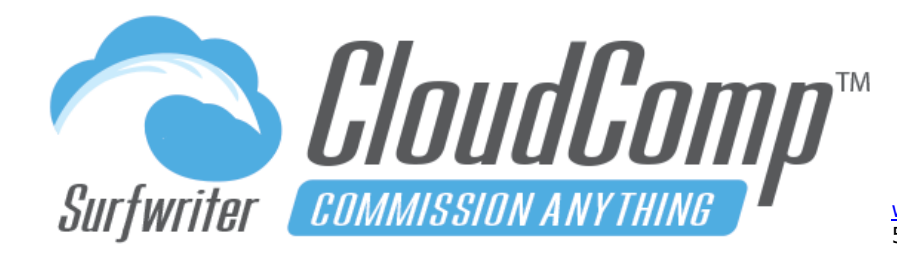

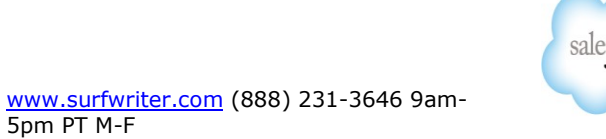

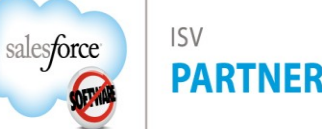

### Payments Configuration Step 3 – Add Payment Schedules to Plan Assignments

- a. Navigate to the Plan Assignments tab, select Plan Assignment (or mass edit from list view).
- b. Set Payment Schedule (required for payments).
- c. Set Payment Setup (optional)
- d. Save Payment Plan Assignment.

| Plan Assignment<br>AE - Channel Sa | ales 2020 - Sylvia Yarlett               |                                                                                                    | New Contact                          | New Opportunity | Edit                | New Case       | New Lead   |
|------------------------------------|------------------------------------------|----------------------------------------------------------------------------------------------------|--------------------------------------|-----------------|---------------------|----------------|------------|
| Quotas (10+)                       | Compensation (10+) Payments (4)          |                                                                                                    | Notes & /                            | Attachments (0) |                     |                |            |
| atails Activity                    | 6.2%, OMANGTAN ZHO 2%, OM                | 1-11-                                                                                                    | 1757 <i>Mi</i> le                    | 2Yowkward       | $ \rightarrow \geq$ | 16 9 7 A M     | 446765     |
|                                    | AE Channel Salas 2020, Subia Variatt     | a <sup>2</sup>                                                                                                    | Owner                                | Cloud           | a na na A al a      |                |            |
| Plan Assignment                    | AE - Channel Sales 2020 - Sylvia fariett | A.Com                                                                                                    | Owner                                |                 | omp Aan             | ninistrator    |            |
| User                               | Sylvia Yarlett                           | all the second second s | Compensation Pla                     | an AE - Channe  | el Sales 2          | 020 - (Product | Basis) 🥒 🖉 |
| Start Date 🕕                       | 12/29/2019 Payment Schedule              | >                                                                                                    | Recipient Share (F<br>Only)          | Read- 🕕 🖌       |                     |                | 1          |
| End Date 🕕                         | 12/31/2020                               | and the second second s | Recipient Manage<br>Share (Read-Only | r 🚯 🗹           |                     |                | , di       |
|                                    |                                          |                                                                                                    |                                      |                 |                     |                |            |
| Payment Schedule 🕕                 | Biweekly 2020                            |                                                                                                    | hun (dana calar                      |                 |                     |                |            |

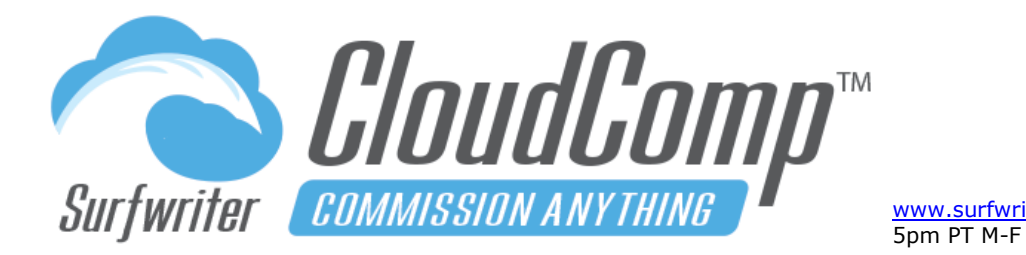

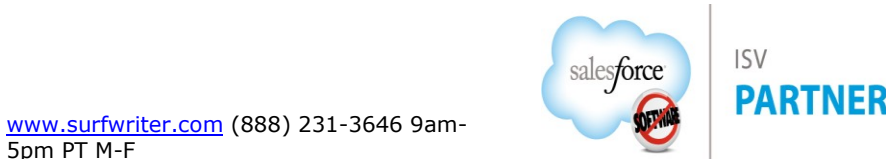

#### **Run Payments – New Payment Run**

- a. Navigate to your Payment Schedule and select a Pay Period
- b. Navigate to the Payment Runs related list and click "New"

|   | Pay Period<br>2/9/2020 - 2/22/2020                                                                                           |                                                                            | New C                                                                                                    | New Contact New Opportunity |             | Edit  | New Case | New Lead |            |        |
|---|----------------------------------------------------------------------------------------------------|----------------------------------------------------------------------------|----------------------------------------------------------------------------------------------------|-----------------------------|-------------|-------|----------|----------|------------|--------|
| 2 | Payment Runs (0)                                                                                                    | Payments (0)                                                               |                                                                                                    |                             |             |       |          |          |            |        |
| D | <b>etails</b> Activity                                                                                                    | 263.SMAMMONTA CASS                                                         | -////0111/                                                                                                    | <i>:31(CS</i> -1)           |             |       |          |          |            | 271152 |
|   | Pay Period Name                                                                                                    | 2/9/2020 - 2/22/2020                                                       | 1                                                                                                    | Payme                       | nt Schedule | Biwee | kly 2020 |          |            |        |
|   | Start Date 📵                                                                                                    | 2/9/2020                                                                   | 1. Carlos                                                                                                    | Closed                      | 0           |       |          |          | Å          | 2      |
|   | End Date 🕕                                                                                                    | 2/22/2020                                                                  | 1. Constanting of the second second s |                             |             |       |          |          |            |        |
| 0 | <ul> <li>Payment Runs</li> <li>items • Sorted by Effective</li> <li>Payments</li> <li>items • Sorted by Effective</li> </ul> | ve Date • Updated a few seconds ago<br>ve Date • Updated a few seconds ago |                                                                                                    |                             |             |       |          | New      | Change Own | er     |

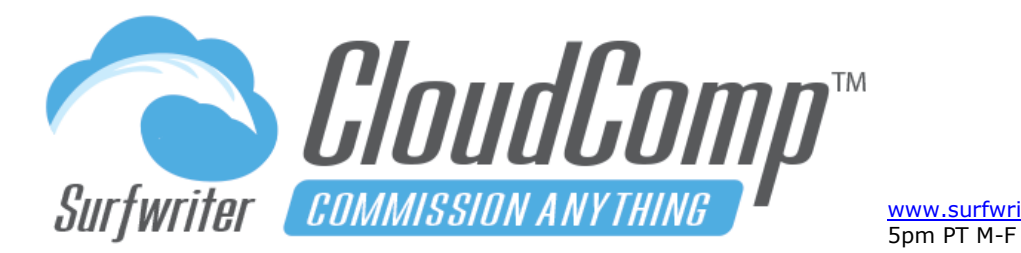

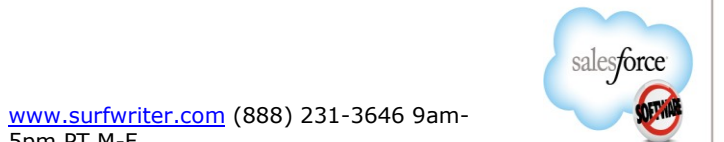

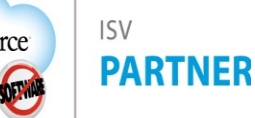

- c. Accept default field settings as shown in screen shot.
- d. Click "Run Payments" (screen will update to show progress of payment processing).

| DIT PAYMENT RUN    |                                        |      |                     |            |  |
|--------------------|----------------------------------------|------|---------------------|------------|--|
| Name               | PMT - Biweekly 2020 (2/9/2020 - 2/22/2 | 020) |                     |            |  |
| Payment Schedule 👔 | Biweekly 2020                          | \$   | Run Date i          | 12/13/2019 |  |
| Pay Period 🚺       | 2/9/2020 - 2/22/2020                   | \$   | Effective Date 👔    | 2/27/2020  |  |
| Payment Type 👔     | Payment                                | \$   | Existing Payments i | Void       |  |
| Users i            | All Assigned                           | \$   |                     |            |  |
|                    |                                        |      |                     |            |  |

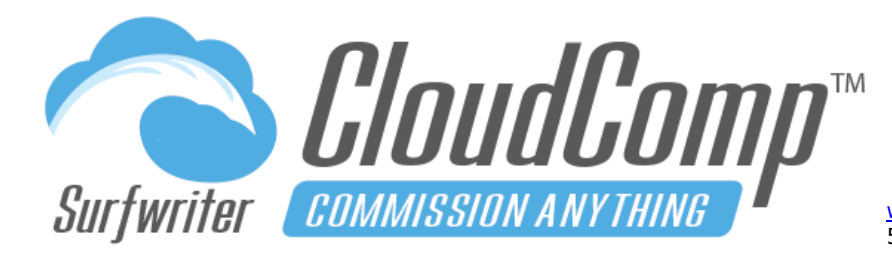

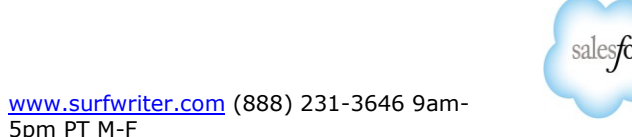

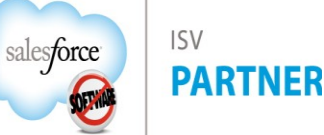

e. When Payment Run Screen shows "Jobs Completed", click on "Close" button or Pay Period to return to Pay Period and review your new payments.

| PMT - Biweekly 2020 (2/9/2020 - 2/22/20                                                                                                    |                    |                      |                                  |                  |  |  |  |  |  |
|----------------------------------------------------------------------------------------------------|--------------------|----------------------|----------------------------------|------------------|--|--|--|--|--|
| DIT PAYMENT RUN                                                                                                    |                    |                      |                                  |                  |  |  |  |  |  |
| Name PMT - Biweekly 2020 (2/9/2020 - 2/22/2020)<br>Payment Schedule i Biweekly 2020 Run Date i 1:<br>Pay Period i 2/9/2020 - 2/22/2020 Effective Date i 2:<br>Payment Type i Payment Existing Payments i We<br>Users i All Assigned |                    |                      |                                  |                  |  |  |  |  |  |
|                                                                                                    |                    |                      |                                  |                  |  |  |  |  |  |
| STATUS                                                                                                    | ated               |                      |                                  |                  |  |  |  |  |  |
| STATUS<br>Jobs Comple                                                                                                    | eted               |                      |                                  |                  |  |  |  |  |  |
| STATUS<br>Jobs Comple                                                                                                    | Batches            | Processed            | Status                           | Errors           |  |  |  |  |  |
| Jobs Comple<br>Job<br>Creating Payment Records                                                                                                    | Batches            | Processed<br>2       | Status<br>Completed              | Errors<br>O      |  |  |  |  |  |
| Jobs Comple<br>Job<br>Creating Payment Records<br>Generating Payment Lines                                                                                                    | Batches<br>2<br>55 | Processed<br>2<br>55 | Status<br>Completed<br>Completed | Errors<br>O<br>O |  |  |  |  |  |

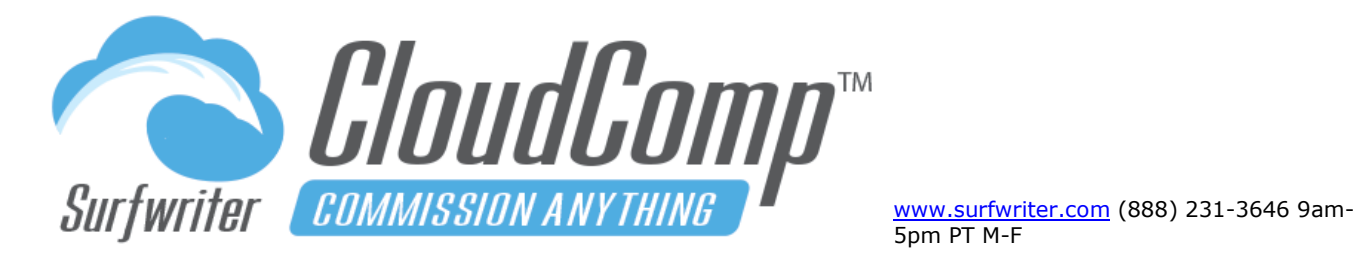

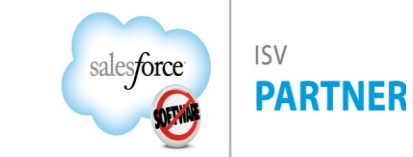

#### **View CloudComp Payments**

All Payments generated for each Pay Period are located on the Payments related lists under Pay Period and Payment Schedule.

Payments are comprised of a parent Payment object and a child Payment Lines object. Each Payment Line is a persistent record of either a CloudComp Qualifying Record (QR), or a CloudComp Payment Setup Line (PSL). Each Payment Line which references a QR is populated with copies of all of the fields of Qualifying Record at the time of the Payment Run.

CloudComp Payment Run jobs are totally separate from CloudComp Sync jobs and specifically designed to not be affected by changes to sales data or CloudComp Compensation data.

CloudComp Payments are persistent samples of QR by QR Release Date and Pay Period date range at the time of the Payment Run. Payment amounts and totals <u>will not</u> <u>change</u> in spite of changes to sales data and subsequent CloudComp Sync jobs even if the QR referenced by Payment Lines are updated or deleted.

| 2 21                                                        | /9/2020 -                                                                                                    | 2/22/2                                                                                                    | 020                                                                                                    |                                                                                                    | New            | Contact Nev                                                                                                    | v Opportunity                                                                                                    | Edi    | t New Case                                                                                                    | New Lead                                                                                                    |
|-------------------------------------------------------------|----------------------------------------------------------------------------------------------------|----------------------------------------------------------------------------------------------------|----------------------------------------------------------------------------------------------------|----------------------------------------------------------------------------------------------------|----------------|----------------------------------------------------------------------------------------------------|----------------------------------------------------------------------------------------------------|--------|----------------------------------------------------------------------------------------------------|----------------------------------------------------------------------------------------------------|
| Payme                                                       | ent Runs (1)                                                                                                    | ۶                                                                                                    | Payments (10+)                                                                                                    |                                                                                                    |                |                                                                                                    |                                                                                                    |        |                                                                                                    |                                                                                                    |
| etail                                                       | s Activi                                                                                                    | ty                                                                                                    | - <i>3116-</i> 1116-1111                                                                                                    |                                                                                                    |                | MENCA MARTS                                                                                                    |                                                                                                    |        |                                                                                                    |                                                                                                    |
| Pay F                                                       | Period Name                                                                                                    | 2/9/2                                                                                                    | 2020 - 2/22/2020                                                                                                    |                                                                                                    |                | Payment Sche                                                                                                    | edule Biweel                                                                                                    | kly 20 | 020                                                                                                    |                                                                                                    |
| Start                                                       | t Date 🚯                                                                                                    | 2/9/2                                                                                                    | 2020                                                                                                    |                                                                                                    |                | Closed 🕕                                                                                                    |                                                                                                    |        |                                                                                                    | , de la                                                                                                    |
| End I                                                       | Date 🚯                                                                                                    | 2/22/                                                                                                    | 2020                                                                                                    |                                                                                                    | and the second |                                                                                                    |                                                                                                    |        |                                                                                                    |                                                                                                    |
| Pa                                                          | ayment Run                                                                                                    | 5<br>tive Date ∙ U                                                                                               | pdated a few seconds                                                                                                    | ago                                                                                                    |                |                                                                                                    | 1                                                                                                    | ¢ -    | C' New                                                                                                    | Change Owner                                                                                                    |
|                                                             | Payme                                                                                                    | nt Ru 🗸                                                                                                    | Payment Sc 🗸                                                                                                    | Payment Ty                                                                                                    | ~              | Existing Pay 🗸                                                                                                    | ' Status                                                                                                    | $\sim$ | Users 🗸                                                                                                    | Effective ↑                                                                                                    |
| 1                                                           | PMT -                                                                                                    | Biweekly                                                                                                    | Biweekly 2020                                                                                                    | Payment                                                                                                    |                | Void                                                                                                    | Completed                                                                                                    |        | All Assigned                                                                                                    | 2/27/2020                                                                                                    |
| Ø D-                                                        | avmonte                                                                                                    |                                                                                                    |                                                                                                    |                                                                                                    | V              | liew All                                                                                                    |                                                                                                    |        |                                                                                                    |                                                                                                    |
| Pa<br>D+ item                                               | <b>ayments</b><br>ns • Sorted by E                                                                                                 | ffective Date                                                                                                    | • Updated a few seco                                                                                                    | nds ago                                                                                                    | V              | iew All                                                                                                    |                                                                                                    |        | ¢ • C                                                                                                    | Change Owner                                                                                                    |
| Pa<br>D+item                                                | ayments<br>ns • Sorted by E                                                                                                    | ffective Date                                                                                                    | • Updated a few seco<br>Effective 1 V                                                                                                    | nds ago<br>User                                                                                                    | v<br>~         | ïew All<br>Balance For ∨                                                                                                    | Commissio                                                                                                    | ~      | Ø∗ C⁺<br>Draw (Reco ∨                                                                                                    | Change Owner<br>Salary Total                                                                                        |
| Pa<br>D+ item                                               | ayments Ins · Sorted by E Payme PMT -                                                                                              | ffective Date<br>ant N ✓<br>2/9/202                                                                              | Updated a few seco<br>Effective ↑ ∨<br>2/27/2020                                                                                              | nds ago<br>User<br>Andy Kimura                                                                                                    | ~              | Balance For ~<br>\$0.00                                                                                                    | <ul> <li>Commissio</li> <li>\$46,287.18</li> </ul>                                                                                                    | ~      | \$ ▼ C<br>Draw (Reco ∨<br>\$1,500.00                                                                                                    | Change Owner<br>Salary Total 52,500.00                                                                              |
| Pa<br>D+ item<br>1<br>2                                     | ayments<br>ns · Sorted by E<br>Payme<br>PMT -<br>PMT -                                                                             | ffective Date<br>ent N ✓<br>2/9/202<br>2/9/202                                                                   | Updated a few seco Effective ↑ ∨ 2/27/2020 2/27/2020                                                                                          | nds ago<br>User<br>Andy Kimura<br>Rihanna Farm                                                                                            | v<br>v         | Balance For ~<br>\$0.00<br>\$0.00                                                                                                    | <ul> <li>Commissio</li> <li>\$46,287.18</li> <li>\$4,361.11</li> </ul>                                                                                                    | ~      | \$\$                                                                                                    | Change Owner<br>Salary Total<br>\$2,500.00<br>\$2,500.00                                                            |
| Pa<br>D+ item<br>1<br>2<br>3                                | ayments<br>ns · Sorted by E<br>Payme<br>PMT -<br>PMT -<br>PMT -                                                                    | ffective Date<br>ant N V<br>2/9/202<br>2/9/202<br>2/9/202                                                        | Updated a few seco Effective                                                                                                    | nds ago<br>User<br>Andy Kimura<br>Rihanna Farm<br>Stacy Owen                                                                              | v<br>v         | Balance For ∿<br>50.00<br>\$0.00<br>\$0.00                                                                                                    | Commissio<br>546,287.18<br>54,361.11<br>55,352.43                                                                                                    | ~      |                                                                                                    | Change Owner<br>Salary Total<br>52,500.00<br>52,500.00<br>52,500.00                                                 |
| Pa<br>D+ item<br>1<br>2<br>3<br>4                           | ayments<br>s - Sorted by E<br>Payme<br>PMT                                                                                         | ffective Date<br>nt N<br>2/9/202<br>2/9/202<br>2/9/202<br>2/9/202                                                | - Updated a few seco Effective   2/27/2020 2/27/2020 2/27/2020 2/27/2020 2/27/2020                                                            | nds ago<br>User<br>Andy Kimura<br>Rihanna Farm<br>Stacy Owen<br>Carter Khan                                                               | v              | Balance For ∨<br>\$0.00<br>\$0.00<br>\$0.00<br>\$0.00                                                                                                    | <ul> <li>Commissio</li> <li>S46,287.18</li> <li>S4,361.11</li> <li>S5,352.43</li> <li>S13,895.63</li> <li>S13,895.63</li> </ul>                                                                            | ~      | Image: Control         Image: Control           Draw (Reco         V           \$1,500.00         \$1,500.00           \$1,500.00         \$10,000.00                                                                                                    | Change Owner<br>Salary Total 52,500.00<br>52,500.00<br>52,500.00<br>50.00                                           |
| P:<br>0+ item<br>1<br>2<br>3<br>4<br>5                      | ayments<br>ns · Sorted by E<br>Payme<br>PMT -<br>PMT -<br>PMT -<br>PMT -                                                           | ffective Date<br>int N V<br>2/9/202<br>2/9/202<br>2/9/202<br>2/9/202<br>2/9/202                                  | - Updated a few seco<br>Effective 1 ~<br>2/27/2020<br>2/27/2020<br>2/27/2020<br>2/27/2020<br>2/27/2020                                        | nds ago<br>User<br>Andy Kimura<br>Rihanna Farm<br>Stacy Owen<br>Carter Khan<br>Stephen Matt                                               | v<br>v<br>her  | Balance For ∨<br>\$0.00<br>\$0.00<br>\$0.00<br>\$0.00<br>\$0.00<br>\$0.00                                                                                                    | <ul> <li>Commissio</li> <li>\$46,287.18</li> <li>\$4,361.11</li> <li>\$5,352.43</li> <li>\$13,895.63</li> <li>\$13,246.59</li> </ul>                                                                       | ~      | \$\$ *         \$\$ C'           Draw (Reco \$>         \$\$ 1,500.00           \$\$ 1,500.00         \$\$ 1,500.00           \$\$ 1,500.00         \$\$ 1,000.00           \$\$ 10,000.00         \$\$ 1000.00                                                                      | Change Owner<br>Salary Total<br>\$2,500.00<br>\$2,500.00<br>\$2,500.00<br>\$0.00<br>\$0.00                          |
| Pri Pri 1 2 3 4 5 6                                         | ayments s · Sorted by E Payme PMT - PMT - PMT - PMT - PMT - PMT - PMT - PMT - PMT -                                                | ffective Date<br>int N V<br>2/9/202<br>2/9/202<br>2/9/202<br>2/9/202<br>2/9/202<br>2/9/202<br>2/9/202            | - Updated a few seco<br>Effective 1 ~<br>2/27/2020<br>2/27/2020<br>2/27/2020<br>2/27/2020<br>2/27/2020<br>2/27/2020                           | nds ago<br>User<br>Andy Kimura<br>Rihanna Farm<br>Stacy Owen<br>Carter Khan<br>Stephen Matt<br>Natalie Price                              | v<br>v         | Balance For ~<br>50.00<br>50.00<br>50.00<br>50.00<br>50.00<br>(5500.00)<br>50.00                                                                                                    | <ul> <li>Commissio</li> <li>S46,287.18</li> <li>S4,361.11</li> <li>S5,352.43</li> <li>S13,895.63</li> <li>S13,246.59</li> <li>S6,783.08</li> <li>S6,783.08</li> </ul>                                      | ~      | \$\$ *         \$\$ C'           Draw (Reco \$>         \$\$1,500.00           \$\$1,500.00         \$\$1,500.00           \$\$1,500.00         \$\$10,000.00           \$\$10,000.00         \$\$500.00                                                                             | Change Owner<br>Salary Total<br>52,500,00<br>52,500,00<br>52,500,00<br>50,00<br>51,500,00<br>51,500,00              |
| Pr<br>Pr<br>1<br>2<br>3<br>4<br>5<br>6<br>7                 | ayments Payme PMT PMT PMT PMT PMT PMT PMT PMT PMT PMT                                                                              | ffective Date<br>int N V<br>2/9/202<br>2/9/202<br>2/9/202<br>2/9/202<br>2/9/202<br>2/9/202<br>2/9/202            | - Updated a few seco<br>Effective 1 ~<br>2/27/2020<br>2/27/2020<br>2/27/2020<br>2/27/2020<br>2/27/2020<br>2/27/2020<br>2/27/2020              | nds ago<br>User<br>Andy Kimura<br>Rihanna Farm<br>Stacy Owen<br>Carter Khan<br>Stephen Matt<br>Natalie Price<br>Luke Page                 | v<br>v         | Balance For ~<br>50.00<br>50.00<br>50.00<br>50.00<br>50.00<br>50.00<br>50.00<br>50.00<br>50.00                                                                                                    | <ul> <li>Commissio</li> <li>S46,287.18</li> <li>S4,361.11</li> <li>S5,352.43</li> <li>S13,895.63</li> <li>S13,246.59</li> <li>S6,783.08</li> <li>S3,296.77</li> <li>S4,908.96</li> </ul>                   | ~      | Image: Cell           Draw (Reco >           \$1,500.00           \$1,500.00           \$1,500.00           \$1,500.00           \$1,000.00           \$10,000.00           \$500.00           \$500.00           \$500.00                                                           | Change Owner<br>Salary Total<br>52,500.00<br>52,500.00<br>52,500.00<br>50.00<br>51,500.00<br>51,500.00              |
| Pi Pi 1 1 2 3 4 5 6 7 8 0 0 0 0 0 0 0 0 0 0 0 0 0 0 0 0 0 0 | ayments<br>solved by E<br>Payme<br>PMT -<br>PMT -<br>PMT -<br>PMT -<br>PMT -<br>PMT -<br>PMT -<br>PMT -<br>PMT -<br>PMT -<br>PMT - | ffective Date<br>int N V<br>2/9/202<br>2/9/202<br>2/9/202<br>2/9/202<br>2/9/202<br>2/9/202<br>2/9/202<br>2/9/202 | - Updated a few seco<br>Effective 1 ~<br>2/27/2020<br>2/27/2020<br>2/27/2020<br>2/27/2020<br>2/27/2020<br>2/27/2020<br>2/27/2020<br>2/27/2020 | nds ago<br>User<br>Andy Kimura<br>Rihanna Farm<br>Stacy Owen<br>Carter Khan<br>Stephen Matt<br>Natalie Price<br>Luke Page<br>Susan Rogers | v<br>v<br>h    | Balance For ∾<br>\$0.00<br>\$0.00<br>\$0.0 | <ul> <li>Commissio</li> <li>S46,287.18</li> <li>S4,361.11</li> <li>S5,352.43</li> <li>S13,895.63</li> <li>S13,246.59</li> <li>S6,783.08</li> <li>S3,296.77</li> <li>S4,898.86</li> <li>S1132.82</li> </ul> | ~      | Image: Cell           Draw (Reco >           \$1,500.00           \$1,500.00           \$1,500.00           \$1,500.00           \$10,000.00           \$10,000.00           \$500.00           \$500.00           \$500.00           \$500.00           \$500.00           \$500.00 | Change Owner<br>Salary Total<br>52,500,00<br>52,500,00<br>52,500,00<br>50,00<br>51,500,00<br>51,500,00<br>51,500,00 |

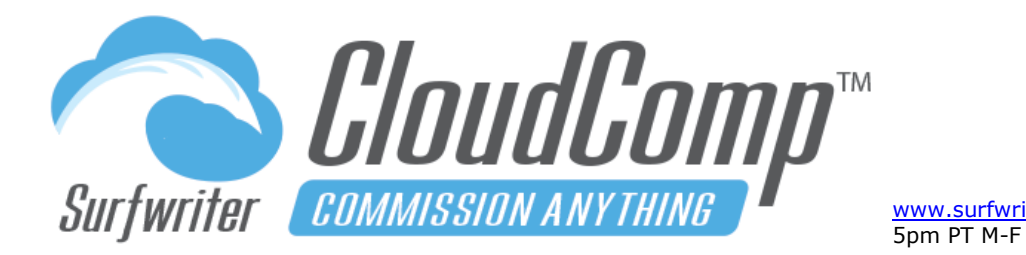

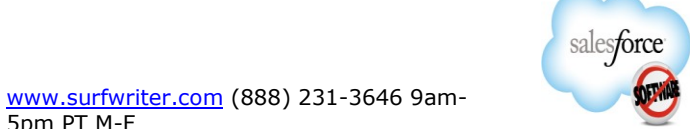

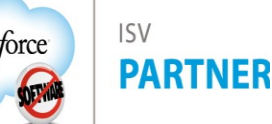

### View CloudComp Payment (top of page)

| Payment<br>PMT - 8/1/202   | 3 - 8/31/2023 - Luke Page             | New Contact                         | New Case           | Edit                  | New Lead      | Delete      | -       |
|----------------------------|---------------------------------------|-------------------------------------|--------------------|-----------------------|---------------|-------------|---------|
| Details                    | View CloudComp Paym                   | ent (top of page)                   | >                  |                       |               |             |         |
| ✓ Payment                  | $\sim$                                |                                     | <                  | Payment               | Summary PL    | )F          |         |
| Payment Name               | PMT - 8/1/2023 - 8/31/2023 - Luke Age | Payment Summary                     | View PD            | OF   Save A           | Attachment (/ | refresh pag | e,      |
| Approval 🚯                 | /                                     | Payment Schedule                    | 0 2023 -           | USD - Mo              | nthly         |             |         |
|                            |                                       | Pay Period 🚯                        | 8/1/202            | 3 - 8/31/2            | 023           |             |         |
| User 🚯                     | Luke Page                             | Payment Run                         | PMT - 2<br>8/31/20 | 2023 - USI<br>23) - 3 | D - Monthly ( | 8/1/2023 -  |         |
| Plan Assignment 🕚          | AE - Inside Sales - 2023 - Luke Page  | Туре 🚯                              | Paymen             | nt                    |               |             |         |
| Effective Date             | 9/4/2023                              | Void 🚯                              |                    |                       |               |             | A.C.    |
| Balance Forward G<br>Total | \$0.00                                | Void Reason (1)                     |                    |                       |               |             |         |
| Carry Over Total 🚯         | \$0.00                                | Payment Total 🚯                     | \$18,619           | .51                   |               |             |         |
| $\vee$ Commissions by Tie  | r                                     |                                     |                    | Payn                  | nent Total    | >           |         |
| Commission G<br>Subtotal   | \$17,119.51                           | Recalculate 🚯                       |                    |                       |               |             | S. MARY |
| Commission djustment       | \$0.00 Commission Total               | Commission (per<br>unit) Subtotal   | \$0.00             |                       |               |             |         |
| Commission Total 🚯         | \$17,119.51                           | Commission (per<br>unit) Adjustment | \$0.00             |                       |               |             |         |
| Bonus Subtotal 🕕           | \$0.00                                | Commission (per<br>unit) Total      | <b>()</b> \$0.00   |                       |               |             |         |
| Bonus Adjustment 🕚         | \$0.00                                | •                                   |                    |                       |               |             |         |
| Bonus Total 🕚              | \$0.00                                |                                     |                    |                       |               |             |         |

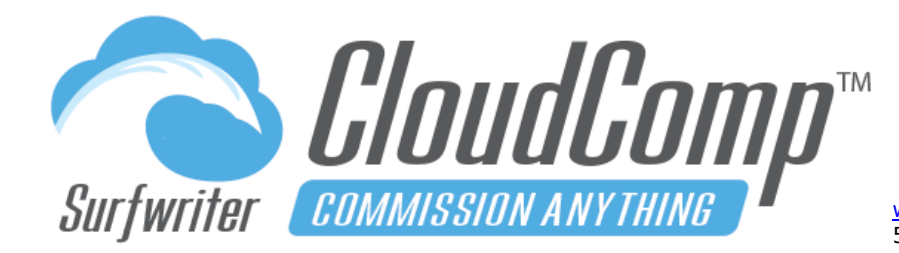

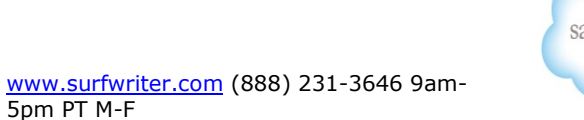

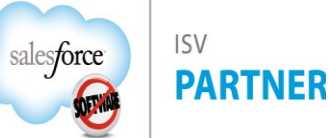

View CloudComp Payment (bottom of page)

| Payment<br>PMT - 8/1/2023 - 8/31/2023 - Luke Pa | ge (          | New Contact                              | New Case         | Edit | New Lead | Delete | •      |
|-------------------------------------------------|---------------|------------------------------------------|------------------|------|----------|--------|--------|
| ✓ Commissions by Rate Type (rt)                 | omp Payment   | t (bottom of pag                         | e)               |      |          |        |        |
| Commission rt                                   | $\checkmark$  | Commission (per<br>unit) rt Subtotal     | <b>()</b> \$0.00 |      |          |        |        |
| Commission rt 🚯 \$0.00<br>Adjustment            |               | Commission (per<br>unit) rt Adjustment   | \$0.00           |      |          |        | A MARY |
| Commission rt 🚯 \$0.00<br>Total                 |               | Commission (per<br>unit) rt Total        | \$0.00           |      |          |        |        |
| ✓ Draws                                         | overable Draw | •                                        |                  |      |          |        |        |
| Draw (Recover- 🚯 \$500.00<br>able) Subtotal     |               | Draw (Non-<br>Recoverable)<br>Subtotal   | \$0.00           |      |          |        |        |
| Draw (Recover-<br>able) Adjustment              |               | Draw (Non-<br>Recoverable)<br>Adjustment | \$0.00           |      |          |        | . Mart |
| Draw (Recover- <b>1</b> \$500.00 able) Total    |               | Draw (Non-<br>Recoverable) Total         | \$0.00           |      |          |        |        |
| ✓ Salary                                        |               |                                          |                  |      |          |        |        |
| Salary Subtotal 🚺 \$1,500.00                    |               | Deductions<br>Subtotal                   | <b>()</b> \$0.00 |      |          |        |        |
| Salary Adjustment <b>0</b> \$0.00 Salary        |               | Deductions<br>Adjustment                 | \$0.00           |      |          |        | AMAS   |
| Salary Total 🟮 \$1,500.00                       |               | Deductions Total                         | \$0.00           |      |          |        |        |
| ✓ Sharing                                       |               |                                          |                  |      |          |        |        |
| Recipient Share (Read-Only)                     | 1             | Manager Share<br>(Read Only)             | •                |      |          |        |        |

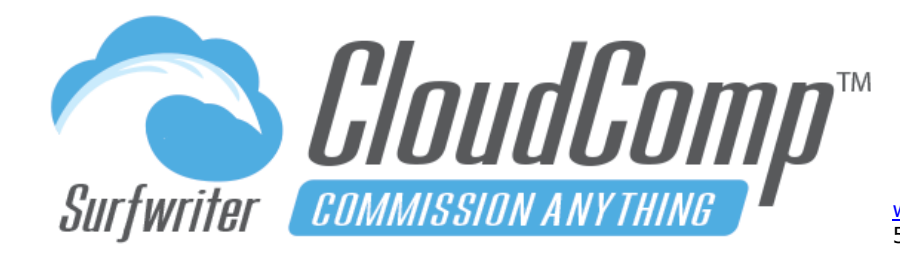

www.surfwriter.com (888) 231-3646 9am-5pm PT M-F

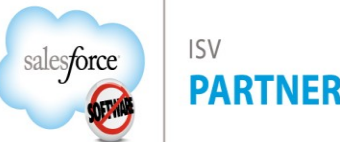

# **CloudComp Commission Anything™ Admin Guide - Spring 2025**

### View CloudComp Payment (related lists)

| Payment<br>PMT - 8/1/2023 - 8/31/2023 - Luke Page                                                                                                   | New Contact                                         | New Case E      | dit New Lead                | Delete 🔻    |
|----------------------------------------------------------------------------------------------------|-----------------------------------------------------|-----------------|-----------------------------|-------------|
| Payment Lines (10+)     View CloudComp Payme     View CloudComp Payme                                                                               | ent (related lists                                  |                 |                             | \$\$ * C    |
| Payment Line Name     V     Deal Name                                                                                                    | ~                                                   | Commissi $\lor$ | Commission $\smallsetminus$ | Release D \ |
| 1 🗌 Base Salary - 8/31/2023 - Page                                                                                                    |                                                     | 0.0000%         | \$0.00                      | 8/31/2023   |
| 2 Draw (Recoverable) - 8/31/2023 - Page                                                                                                    |                                                     | 0.0000%         | \$0.00                      | 8/31/2023   |
| 3 rfs-141618 Brown, Kessler and Jer                                                                                                    | rde - Training                                      | 3.0000%         | \$8,748.24                  | 8/28/2023   |
| 4 🗌 rfs-137680 Labadie, Leannon and                                                                                                    | Morar - Support                                     | 3.0000%         | \$232.54                    | 8/10/2023   |
| 5 rfs-137647 Payment Lines contain the                                                                                                    | granular ort                                        | 3.0000%         | \$232.54                    | 8/10/2023   |
| 6 rfs-137682 details of how every penny compensation was calculated                                                                                 | r of                                                | 3.0000%         | \$232.54                    | 8/10/2023   |
| 7 rfs-137681 tier, deal and more.                                                                                                    | ied by date,                                        | 3.0000%         | \$232.54                    | 8/10/2023   |
| 8 rfs-137679 Labadie, Leannon and                                                                                                    | Morar - Support                                     | 3.0000%         | \$232.54                    | 8/10/2023   |
| 9 rfs-137678 Labadie, Leannon and                                                                                                    | Morar - Support                                     | 3.0000%         | \$232.54                    | 8/10/2023   |
| 10 rfs-137677 Labadie, Leannon and                                                                                                    | Morar - Support                                     | 3.0000%         | \$232.54                    | 8/10/2023   |
| View Al                                                                                                    | I                                                   |                 |                             |             |
| Compensation Paid (1)<br>1 item • Sorted by Date • Updated a minute<br>Compensation Paid reco<br>granular commissions p<br>periods in which they we | ords relate all<br>aid to the fiscal<br>ere earned. | >               |                             | \$\$ * C    |
| _ Name ∨ Amount ∨ Date ↑                                                                                                    | Compensation                                        |                 | ∨ Туре                      | ~           |
| 1 P1307 \$17,119.51 9/4/2023                                                                                                    | Aug FY 2023 - L                                     | uke Page        | Payment                     |             |
| Payment History (2)<br>2 items · Sorted by Date · Updated a minute ago                                                                              | tains an automatic<br>nge to payment                |                 |                             | \$\$ • C'   |
| Date V Field V Use                                                                                                    | er                                                  | ∨ Origin        | nal Value 🗸 🗸               | New Value   |
| 1 9/19/2023 8:20 AM Payment Amount (Calculated) Close                                                                                               | udComp Administrat                                  | tor \$0         |                             | \$18,619.51 |
| 2 9/19/2023 8:17 AM Created. Close                                                                                                    | udComp Administrat                                  | or              |                             |             |
| View Al                                                                                                    | I                                                   |                 |                             |             |

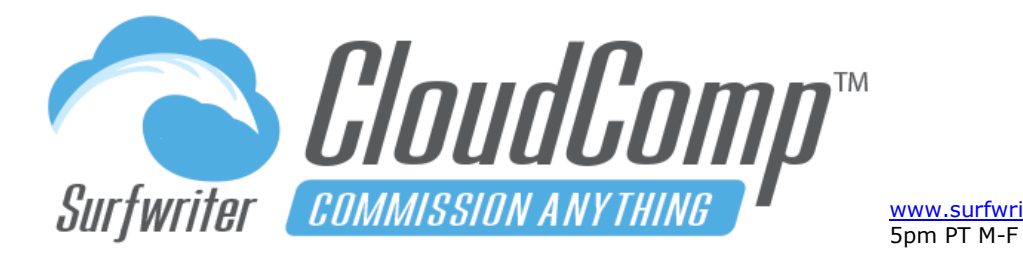

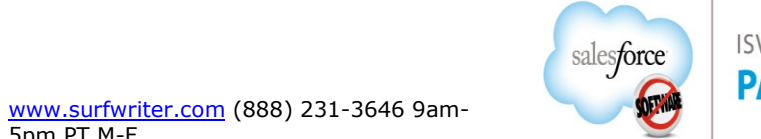

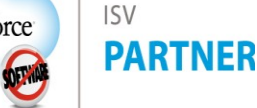

View CloudComp Payment Summary PDF (top of page)

|                                 | Clou<br>Commis                 | udCom                           | p™                               |              |               |       |
|---------------------------------|--------------------------------|---------------------------------|----------------------------------|--------------|---------------|-------|
| Surf<br><sup>For</sup><br>Title | Luke Page<br>AE - Inside Sales | Demo Org Paym<br>Date<br>Period | 9/4/2023<br>8/1/2023 - 8/31/2023 | Type<br>Void | Paym<br>false | nent  |
| сом                             | MISSIONS                       |                                 |                                  |              |               |       |
|                                 |                                | Commission Total                | \$17,119.51                      |              |               |       |
|                                 |                                | Commission (per unit) To        | tal \$0.00                       |              |               |       |
|                                 |                                | Bonus Total                     | \$0.00                           |              |               |       |
|                                 |                                | Commission rt Total             | \$0.00                           |              |               |       |
|                                 |                                | Commission (per unit) rt        | Total \$0.00                     |              |               |       |
|                                 |                                | Total                           |                                  | \$17,119     | 9.51          |       |
|                                 |                                | <b>Commission Deductions</b>    |                                  |              |               |       |
|                                 |                                | Draw (Recoverable) Total        | \$500.00                         |              |               |       |
|                                 |                                | Draw (Non-Recoverable)          | Total \$0.00                     |              |               |       |
|                                 |                                | Total                           |                                  | \$500        | 0.00          |       |
|                                 |                                | COMMISSIONS PAID                |                                  | \$16,619     | 9.51          | \$16, |
| DRAV                            | NS                             |                                 |                                  |              |               |       |
|                                 |                                | Draw (Recoverable) Total        | \$500.00                         |              |               |       |
|                                 |                                | Draw (Non-Recoverable)          | Total \$0.00                     |              |               |       |
|                                 |                                | Total                           |                                  | \$500        | 0.00          |       |
|                                 |                                |                                 |                                  |              |               |       |
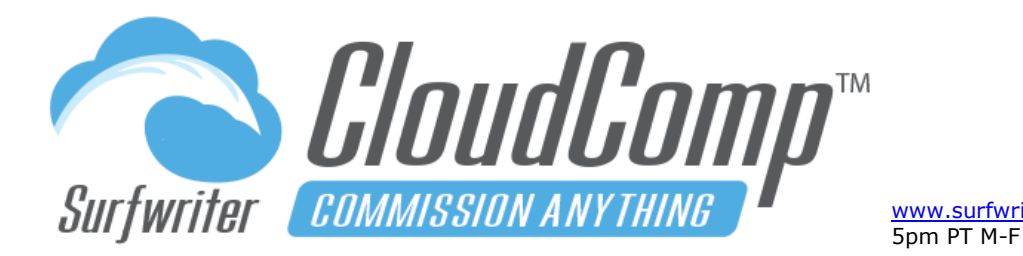

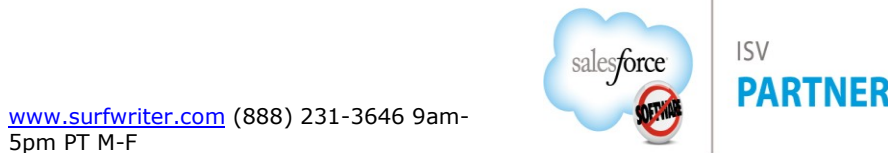

View CloudComp Payment Summary PDF (bottom of page)

| DRAWS           |                              |            |            |             |
|-----------------|------------------------------|------------|------------|-------------|
|                 | Draw (Recoverable) Total     | \$500.00   |            |             |
|                 | Draw (Non-Recoverable) Total | \$0.00     |            |             |
|                 | Total                        |            | \$500.00   |             |
|                 | DRAWS PAID                   |            | \$500.00   | \$17,119.51 |
| SALARY          |                              |            |            |             |
|                 | Salary Total                 | \$1,500.00 |            |             |
|                 | Total                        |            | \$1,500.00 |             |
|                 | Salary Deductions            |            |            |             |
|                 | Deductions Total             | \$0.00     |            |             |
|                 | Total                        |            | \$.00      |             |
|                 | SALARY PAID                  |            | \$1,500.00 | \$18,619.51 |
| BALANCE FORWARD | )                            |            |            |             |
|                 | FROM LAST PAYMENT            |            | \$0.00     | \$18,619.51 |
| PAYMENT TOTAL   |                              |            |            | \$18,619.51 |
|                 |                              |            |            |             |
| CARRY OVER      |                              |            |            |             |

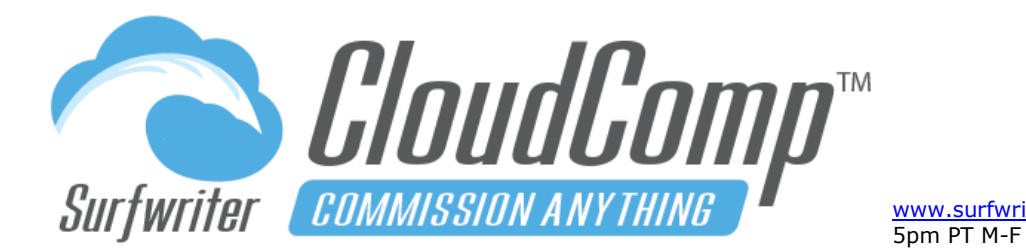

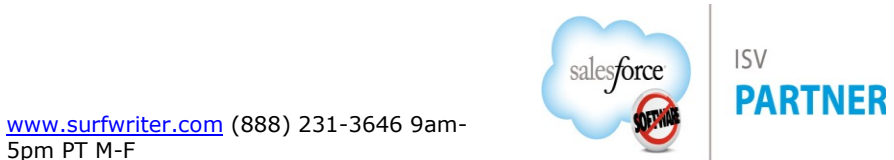

## **Run Payments – Run Payments for Specific Users**

- a. Navigate to your Payment Schedule and select a Pay Period
- b. Navigate to the Payment Runs related list and click "New"

| IT PAYMENT RUN     |                                        |       |              |          |            |   |
|--------------------|----------------------------------------|-------|--------------|----------|------------|---|
| Name               | PMT - Biweekly 2020 (2/9/2020 - 2/22/2 | .020) |              |          |            |   |
| Payment Schedule i | Biweekly 2020                          | \$    | Ru           | n Date 👔 | 12/13/2019 |   |
| Pay Period i       | 2/9/2020 - 2/22/2020                   | \$    | Effectiv     | e Date i | 2/27/2020  |   |
| Payment Type 👔     | -None                                  | î     | Existing Pay | ments i  | Void       | ŧ |
| Users 👔 🗸          | All Assigned                           |       | ]            |          |            |   |
|                    | Specific Users                         |       | ,            |          |            |   |

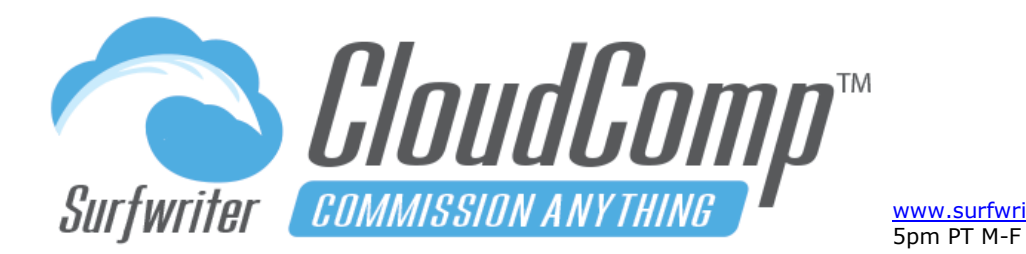

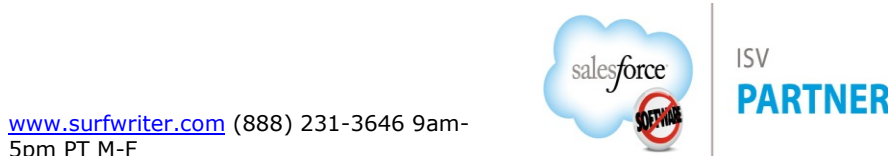

| 2MT - Biweekly 2020 (2/9/2020 - 2/22/2020) - 2 |                                                                                                    |
|------------------------------------------------|----------------------------------------------------------------------------------------------------|
| iweekly 2020                                   | Run Date i 12/16/2019                                                                                                    |
| /9/2020 - 2/22/2020                            | Effective Date i 2/27/2020                                                                                                    |
| ayment                                         | Existing Payments i Void                                                                                                    |
| pecific Users                                  | ÷                                                                                                    |
| earch By First Name                            | Search Text Go                                                                                                    |
|                                                |                                                                                                    |
|                                                |                                                                                                    |
|                                                | SELECTED USERS                                                                                                    |
|                                                | SELECTED USERS                                                                                                    |
|                                                | PMT - Biweekly 2020 (2/9/2020 - 2/22/2020) - 2<br>Biweekly 2020<br>2/9/2020 - 2/22/2020<br>Payment<br>Specific Users<br>Run Payment<br>Run Payment |

#### **Run Payments – Clawbacks and Adjustments**

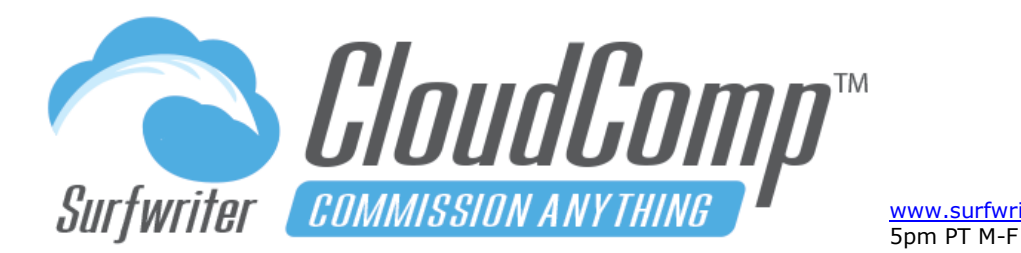

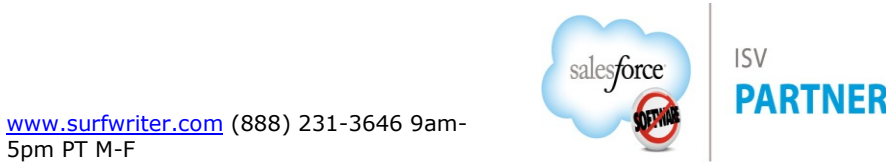

Many times in Sales Organizations, changes occur to the sales data that constitutes the commissionable value of prior pay periods after sales reps have already been paid commissions for the prior pay periods. When these changes result in a reduction of the commissionable value, they are often referred to as "**Clawbacks**", though they may also represent increases in prior commissionable value as well.

#### **Run Payments – Manual Adjustments**

To perform a manual adjustment to a Payment Record: Click Edit, enter adjustment amounts in any of the adjustment fields on the Payment record, Click Save. All associated totals will be updated in the Payment record and the changes will be permanently recorded in the Payment History related list. In order to balance the Compensation Paid amounts within the Compensation Records with the new manually adjusted Payment, navigate to the Compensation Paid records and apply your adjustments as they relate to the Fiscal Periods where the commissions being adjusted were accrued.

## Run Payments – Payment Type: Adjustment

Clawbacks often require Sales Operations teams to perform retroactive adjustment to the compensation accruals of prior pay periods and carry those negative adjustments forward to current pay periods so that they may be deducted from current commissions. But given the complexity of many modern quota-driven, multi-tier, multi-level compensation plans, these calculations can be extremely challenging for Sales Ops teams to perform manually. This is the problem that is addressed by the CloudComp Adjustment feature (Payment Type: Adjustment").

The CloudComp Adjustments feature compares the commissions accrued for the Pay Period to the Payment Total of the most recent Payment record for each User within the same Pay Period. If the amount of the existing Payment record exceeds the commissions accrued for the period as in the case of a clawback, then the Adjustment record will reflect a

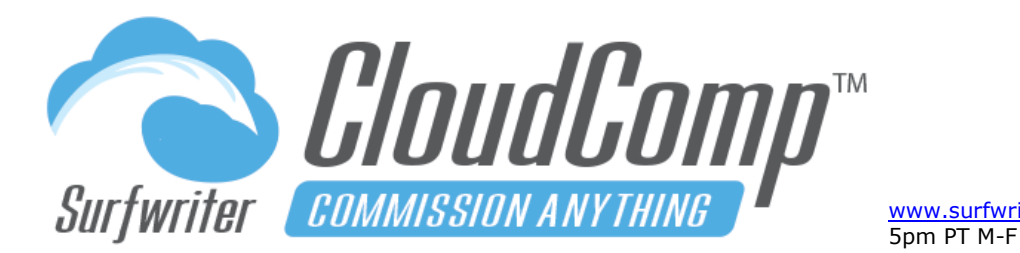

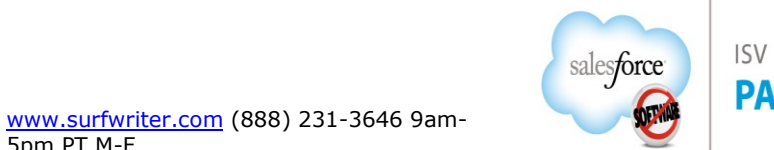

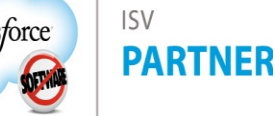

negative Carryover amount equal to the difference. If the difference is positive, then the Adjustment record will reflect the positive amount in the Payment Total field.

**To Run a CloudComp Adjustment:** Navigate to the Pay Period, create a new Payment Run, select Payment Type: "Adjustment", click "Run Payments".

To carry a new clawback (negative balance) amount forward through multiple existing prior Pay Periods, you can run Adjustments for one or many Sales Reps on each period sequentially until you reach the most recent prior Pay Period, thereby carrying forward the changes for processing in the current Pay Period.

In order to capture the new negative carryover amount generated by the new Adjustment record you've created in each prior Pay Period, select Balance Forward: "Previous Period".

| ADJ - Biweekly - 2021 (4                                                | /5/2021 - 4/18/2021)                                                                                                  | Quick Save   | Save Cancel                                         |                                                         |
|-------------------------------------------------------------------------|----------------------------------------------------------------------------------------------------|--------------|-----------------------------------------------------|---------------------------------------------------------|
| EDIT PAYMENT RUN                                                        |                                                                                                    |              |                                                     |                                                         |
| Name<br>Payment Schedule 😨<br>Pay Period 💽<br>Payment Type 💽<br>Users 😨 | ADJ - Biweekly - 2021 (4/5/2021 - 4/18/2021)<br>Biweekly - 2021<br>4/5/2021 - 4/18/2021<br>Adjustment<br>All Assigned | ÷            | Run Date 💽<br>Effective Date 🖬<br>Balance Forward 🖬 | 8/3/2021<br>None<br>/ Current Period<br>Previous Period |
|                                                                         |                                                                                                    | Run Payments |                                                     |                                                         |

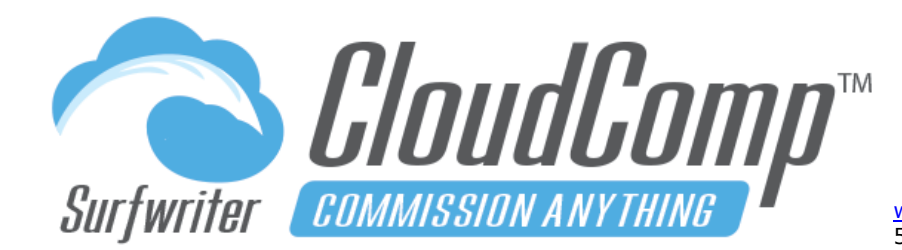

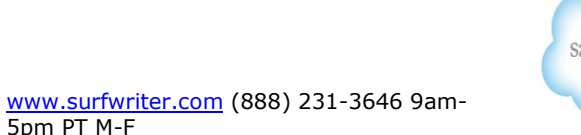

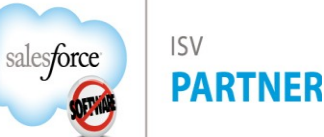

## Run Payments – Payment Type: Adjustment (Example)

Andy Kimura Manager – Channel Sales, is on a Compensation Plan in CloudComp in which he receives overlay commission for all of the sales of his team as well as his own deals.

Andy Kimura reports up to **Stephen Matthews VP of Sales**, who gets a multi-tier, quota-driven overlay on all revenue from all three sales teams he manages (Channel, Enterprise and Inside), who in turn reports up to **Carter Khan SVP of Sales**, who gets a multi-tier, quota-driven overlay on all Sales and who in turn reports up to **Amanda Bishop CEO**.

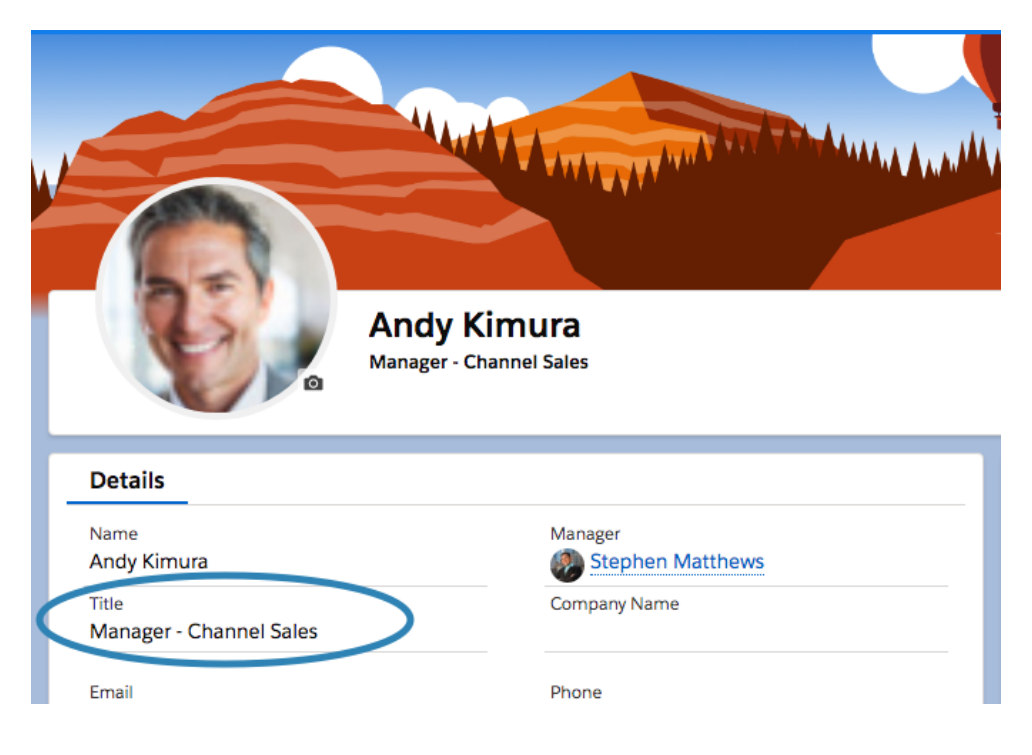

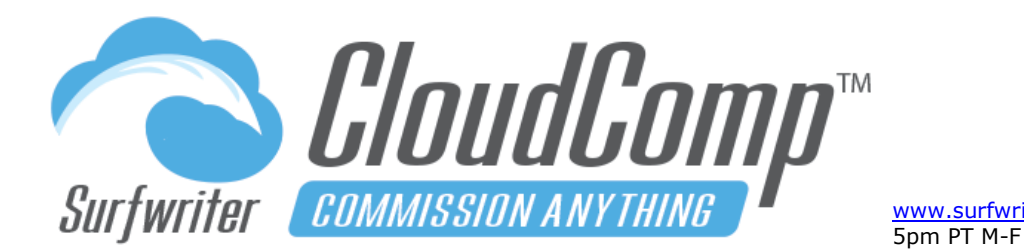

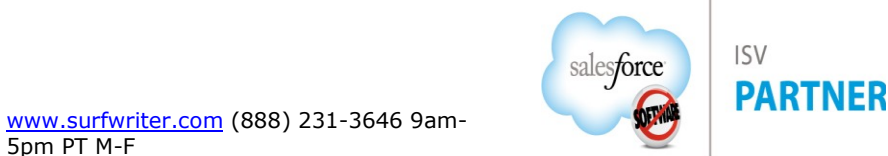

In this example we are going to simulate a **multi-level clawback** on an Opportunity that was closed by Andy Kimura January 6th 2020, called "McLaughlin LLC – App Subscription" The clawback will be triggered by a **50% reduction** in the value of the Opportunity which is applied **after payments have already been made for the Pay Period**.

The Opportunity closed by Andy on 1/6/2020 resulted in commissions being paid out to Andy, Stephen, Carter and Amanda as part of the **Biweekly Pay Period 12/29/2019 –** 1/11/2020

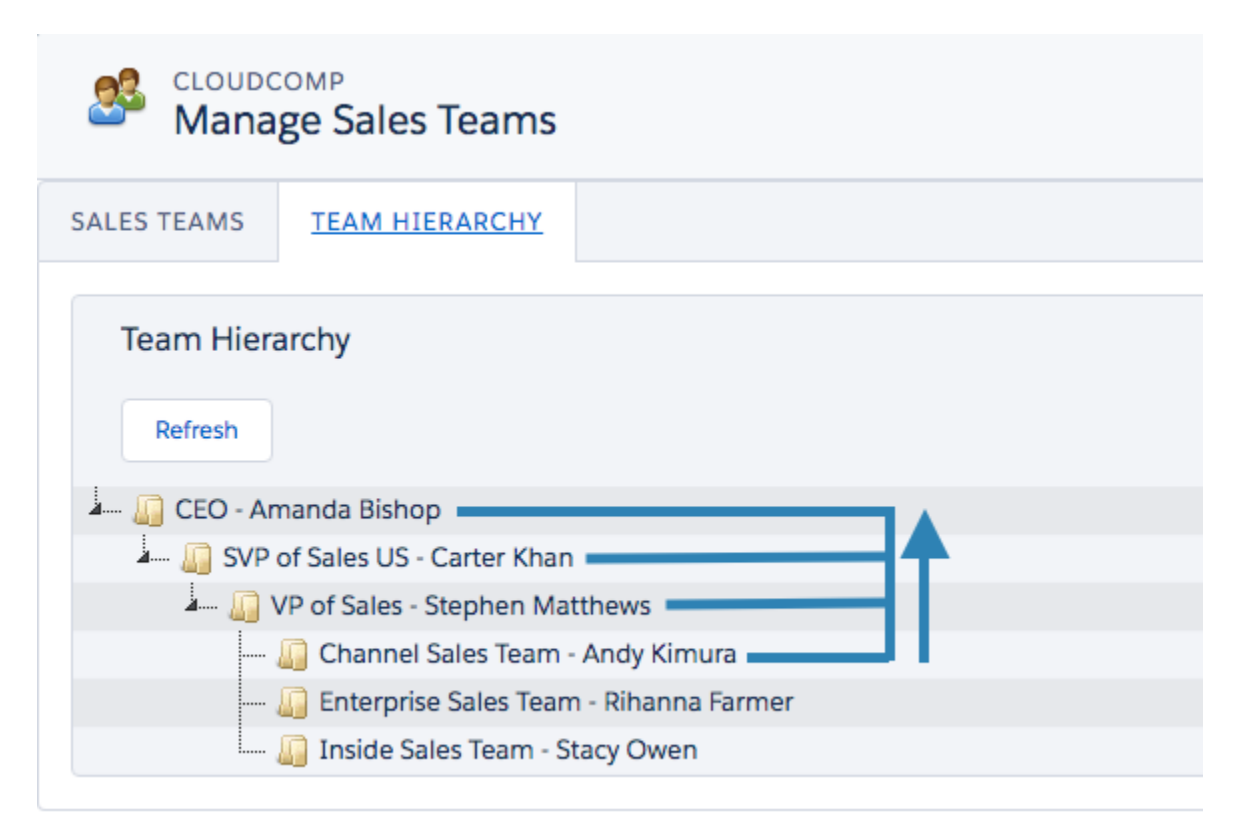

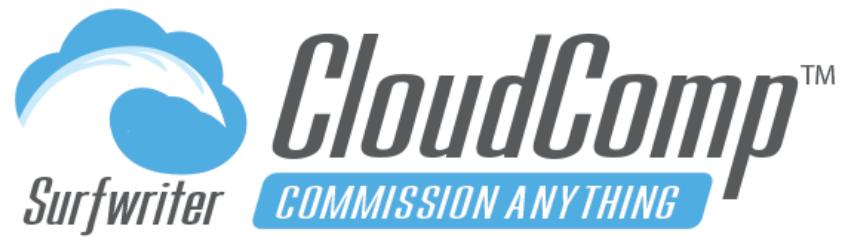

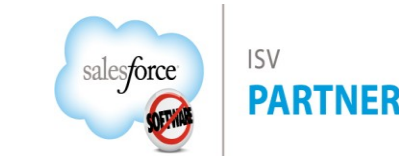

<u>www.surfwriter.com</u> (888) 231-3646 9am-5pm PT M-F

## **CloudComp Commission Anything™ Admin Guide - Spring 2025**

| Opportunity<br>McLaughlin LLC - App    | o Subscription                      |                      | +                        | Follow Edit New Cas         | e New Note De      | lete Clone 🔻      |
|----------------------------------------|-------------------------------------|----------------------|--------------------------|-----------------------------|--------------------|-------------------|
| ~                                      | $\rangle \sim \rangle \sim \rangle$ | ~                    |                          | Closed                      | Won Char           | nge Closed Stage  |
| Products (1)                           | Ifiliment (0)   Opportunity Team    | (0) 🚺 Notes & Attack | ments (0) 🧧 Insertio     | n Orders (0) 🛛 📔 Invoices   | (0)                |                   |
| Details Activity C                     | hatter                              |                      | d we ya                  |                             |                    |                   |
| Opportunity Owner                      | N Andy Kimura                       |                      | Close Date               | 1/6/2020                    |                    |                   |
| Opportunity Name                       | McLaughlin LLC - App Subscription   |                      | Stage                    | Closed Won                  |                    |                   |
| Account Name                           | McLaughlin LLC                      |                      | Probability (%)          | 100%                        |                    |                   |
| Туре                                   | Renewal                             |                      | Amount                   | \$62,787.00                 |                    |                   |
| Lead Generator                         |                                     |                      | contract Start Date      |                             |                    |                   |
| RevenueCloud Splits Template           | Opportunity Amount before           | reduction            | Override Splits Template | 0                           |                    |                   |
|                                        |                                     |                      | Margin Amount            | \$0.00                      |                    |                   |
|                                        |                                     |                      | Set Account Teams Splits |                             |                    |                   |
| > RevenueCloud                         |                                     |                      |                          |                             |                    |                   |
| > Additional Information               |                                     |                      |                          |                             |                    |                   |
| > System Information                   |                                     |                      |                          |                             |                    |                   |
|                                        |                                     |                      |                          |                             |                    |                   |
| Products                               |                                     |                      | ŵ                        | C <sup>I</sup> Add Products | Edit Products Choo | se Price Book 🛛 👻 |
| 1 item • Sorted by Sort Order • Update | ed an hour ago                      |                      |                          |                             |                    |                   |
| Product                                | $\checkmark$ Date $\checkmark$ End  | Date 🗸 Quantity      | ✓ List Price             | 🗸 Sales Price 🗸 Total Pri   | ce 🗸 Line Descri   | ✓ Sale Type       |
| 1 App Subscription                     | 1/6/2020                            | 150.00               | \$1,200.00               | \$418.58 \$62,787           | .00                |                   |
|                                        |                                     | View Al              | I                        |                             |                    |                   |

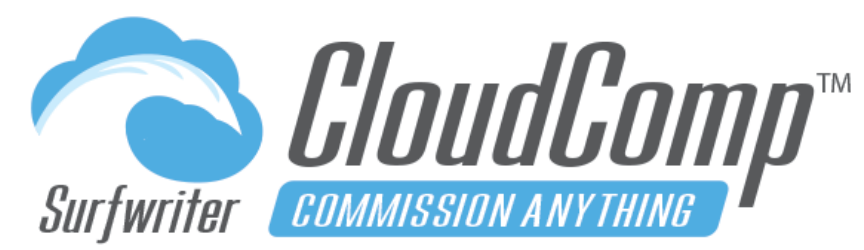

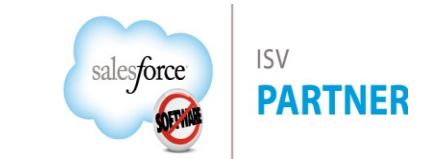

www.surfwriter.com (888) 231-3646 9am-5pm PT M-F

## **CloudComp Commission Anything™ Admin Guide - Spring 2025**

| Pay Periods > 12/29/2019 - 1/11/2020 Payments Payn    | nents for Pay | Period Before Adj  | ustment f | or Clawback |             |            |               | XXXXXX 278944 |                   |  |
|-------------------------------------------------------|---------------|--------------------|-----------|-------------|-------------|------------|---------------|---------------|-------------------|--|
| 19 items • Sorted by User • Updated a few seconds ago |               |                    |           |             |             |            |               |               |                   |  |
| Payment Name 🗸 🗸 🗸                                    | Effectiv 🗸    | User 1 v           | Bal 🗸     | Commi 🗸     | Draw (R 🗸   | Salary T 🗸 | Payment Total | ✓ Carry … ✓   | Void $\checkmark$ |  |
| 1 PMT - 12/29/2019 - 1/11/2020 - Aiden Campbell       | 1/16/2020     | Aiden Campbell     | \$0.00    | \$13,255.43 | \$500.00    | \$1,500.00 | \$14,755.43   | \$0.00        |                   |  |
| 2 PMT - 12/29/2019 - 1/11/2020 - Amanda Bishop        | 1/16/2020     | Amanda Bishop      | \$0.00    | \$28,693.89 | \$0.00      | \$0.00     | \$28,693.89   | \$0.00        |                   |  |
| 3 PMT - 12/29/2019 - 1/11/2020 - Andy Kimura          | 1/16/2020     | Andy Kimura        | \$0.00    | \$4,177.93  | \$1,500.00  | \$2,500.00 | \$6,677.93    | \$0.00        |                   |  |
| 4 PMT - 12/29/2019 - 1/11/2020 - Carter Khan          | 1/16/2020     | Carter Khan        | \$0.00    | \$16,024.64 | \$10,000.00 | \$0.00     | \$16,024.64   | \$0.00        |                   |  |
| 5 PMT - 12/29/2019 - 1/11/2020 - Catherine Davidson   | 1/16/2020     | Catherine Davidson | \$0.00    | \$6,386.18  | \$500.00    | \$1,500.00 | \$7,886.18    | \$0.00        |                   |  |
| 6 PMT - 12/29/2019 - 1/11/2020 - Chuck Roth           | 1/16/2020     | Chuck Roth         | \$0.00    | \$1,193.46  | \$500.00    | \$1,500.00 | \$2,693.46    | \$0.00        |                   |  |
| 7 PMT - 12/29/2019 - 1/11/2020 - Hailey May           | 1/16/2020     | Hailey May         | \$0.00    | \$6,913.99  | \$500.00    | \$1,500.00 | \$8,413.99    | \$0.00        |                   |  |
| 8 PMT - 12/29/2019 - 1/11/2020 - Joseph Armstead      | 1/16/2020     | Joseph Armstead    | \$0.00    | \$7,139.31  | \$500.00    | \$1,500.00 | \$8,639.31    | \$0.00        |                   |  |
| 9 PMT - 12/29/2019 - 1/11/2020 - Liam Jarret          | 1/16/2020     | Liam Jarret        | \$0.00    | \$8,390.99  | \$500.00    | \$1,500.00 | \$9,890.99    | \$0.00        |                   |  |
| 10 PMT - 12/29/2019 - 1/11/2020 - Luke Page           | 1/16/2020     | Luke Page          | \$0.00    | \$5,172.55  | \$500.00    | \$1,500.00 | \$6,672.55    | \$0.00        |                   |  |
| 11 PMT - 12/29/2019 - 1/11/2020 - Natalie Price       | 1/16/2020     | Natalie Price      | \$0.00    | \$5,302.69  | \$500.00    | \$1,500.00 | \$6,802.69    | \$0.00        |                   |  |
| 12 PMT - 12/29/2019 - 1/11/2020 - Priscilla Niles     | 1/16/2020     | Priscilla Niles    | \$0.00    | \$0.00      | \$500.00    | \$1,500.00 | \$2,000.00    | (\$500.00)    |                   |  |
| 13 PMT - 12/29/2019 - 1/11/2020 - Ramon Wilson        | 1/16/2020     | Ramon Wilson       | \$0.00    | \$0.00      | \$500.00    | \$1,500.00 | \$2,000.00    | (\$500.00)    |                   |  |
| 14 PMT - 12/29/2019 - 1/11/2020 - Rihanna Farmer      | 1/16/2020     | Rihanna Farmer     | \$0.00    | \$10,958.01 | \$1,500.00  | \$2,500.00 | \$13,458.01   | \$0.00        |                   |  |
| 15 PMT - 12/29/2019 - 1/11/2020 - Seth Gerard         | 1/16/2020     | Seth Gerard        | \$0.00    | \$4,410.67  | \$500.00    | \$1,500.00 | \$5,910.67    | \$0.00        |                   |  |
| 16 PMT - 12/29/2019 - 1/11/2020 - Stacy Owen          | 1/16/2020     | Stacy Owen         | \$0.00    | \$9,701.86  | \$1,500.00  | \$2,500.00 | \$12,201.86   | \$0.00        |                   |  |
| 17 PMT - 12/29/2019 - 1/11/2020 - Stephen Matthews    | 1/16/2020     | Stephen Matthews   | \$0.00    | \$10,443.96 | \$10,000.00 | \$0.00     | \$10,443.96   | \$0.00        |                   |  |
| 18 PMT - 12/29/2019 - 1/11/2020 - Susan Rogers        | 1/16/2020     | Susan Rogers       | \$0.00    | \$9,812.67  | \$500.00    | \$1,500.00 | \$11,312.67   | \$0.00        |                   |  |
| 19 PMT - 12/29/2019 - 1/11/2020 - Sylvia Yarlett      | 1/16/2020     | Sylvia Yarlett     | \$0.00    | \$0.00      | \$500.00    | \$1,500.00 | \$2,000.00    | (\$500.00)    |                   |  |

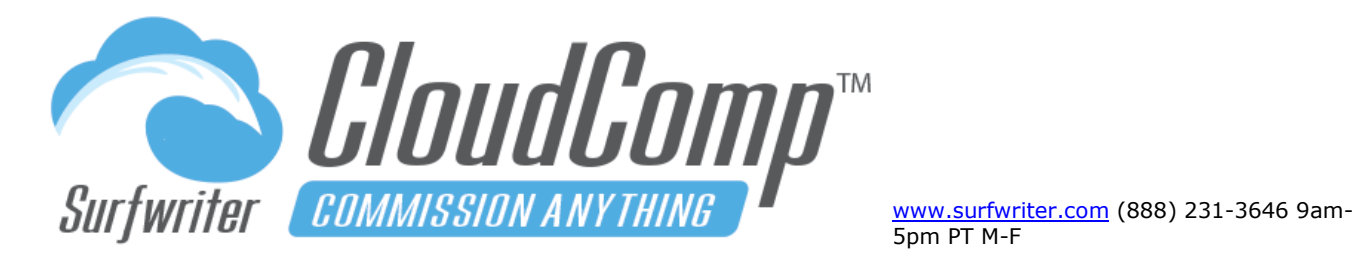

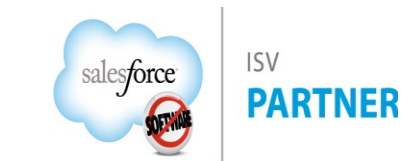

By reporting on CloudComp Payments and Lines by Deal Name, we can easily drill down to the exact amounts that were paid out for this one deal (McLaughlin LLC – App Subscription) to Andy, Stephen, Carter, and Amanda during Pay Period 12/29/2019 – 1/11/2010.

| Report: Payn Payment | nents with Payment Lines and Qua<br><b>s by Rep - McLaughlin Ll</b> | lifying Record                                 |                           |
|----------------------|---------------------------------------------------------------------|------------------------------------------------|---------------------------|
| Amounts              | paid for deal                                                       | Effective Date $\rightarrow$                   | January 2020              |
| User 🕇 🛛 💌           | Deal Name ↑ 🔍 💌                                                     | Pay Period $\rightarrow$                       | 12/29/2019 - 1/11/2020    |
| Amanda Bishop        | McLaughlin LLC - App Subscription                                   | Sum of Qualifying Revenue<br>Sum of Commission | \$62,787.0000<br>\$282.54 |
| Andy Kimura          | McLaughlin LLC - App Subscription                                   | Sum of Qualifying Revenue<br>Sum of Commission | \$62,787.0000<br>\$219.75 |
| Carter Khan          | McLaughlin LLC - App Subscription                                   | Sum of Qualifying Revenue<br>Sum of Commission | \$62,787.0000<br>\$313.94 |
| Stephen Matthews     | McLaughlin LLC - App Subscription                                   | Sum of Qualifying Revenue<br>Sum of Commission | \$62,787.0000<br>\$188.36 |

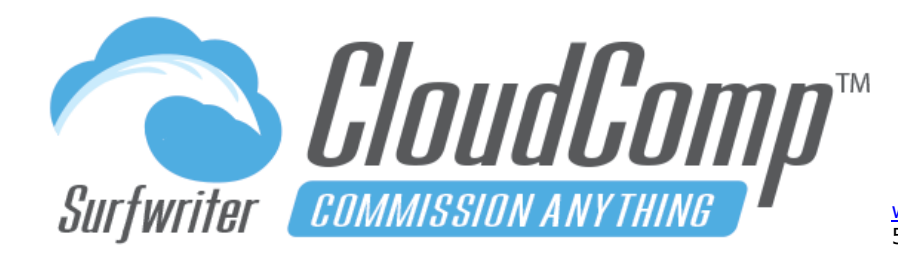

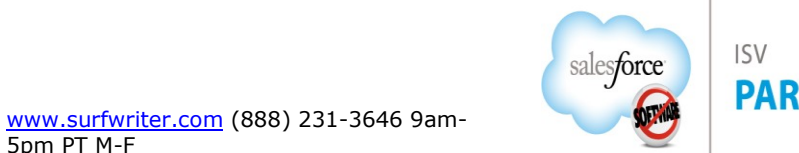

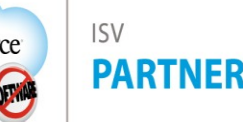

In order to true-up the sales data for a 50% reduction of the App Subscription that was sold to McLaughlin LLC, a new Closed Won Opportunity is inserted by Sales Ops to represent the amount of the reduction.

| Opportunity<br>McLaughlin LLO      | LC - App Subscription - Reduce by 75 Units                                            | + Follow Edit New Case New Note Delete Clone                                                                   | •     |
|------------------------------------|---------------------------------------------------------------------------------------|----------------------------------------------------------------------------------------------------|-------|
| $\langle \cdot \rangle$            | $\sim$ $\rangle$ $\sim$ $\rangle$ $\sim$ $\rangle$ $\sim$ $\rangle$ $\sim$ $\rangle$  | Closed Won Change Closed Stage                                                                                 |       |
| Products (1)                       | 🙄 Fulfillment (0) 👘 Opportunity Team (0) 📳 Notes & Attachments (0) 😁 Inser            | ertion Orders (0) " Invoices (0)                                                                               |       |
| Details Activity                   | y Chatter                                                                             |                                                                                                    | ,*'(( |
| Opportunity Owner                  | 💽 Andy Kimura 👔 Close Date                                                            | 1/6/2020                                                                                                    |       |
| Opportunity Name                   | McLaughlin LLC - App Subscription - Reduce by 75 Units 🛛 🖉 Stage                      | Closed Won                                                                                                    |       |
| Account Name                       | McLaughlin LLC Probability (%)                                                        | 100%                                                                                                    |       |
| Туре                               | Renewal Amount                                                                        | (\$31,393.50)                                                                                                  |       |
| Lead Generator                     | contract Start Dat                                                                    | ate                                                                                                    |       |
| RevenueCloud Splits Tem<br>plate 🕦 | Opportunity inserted with 50% reduction Override Splits Te                            | emplate 0                                                                                                    |       |
| > RevenueCloud                     |                                                                                       |                                                                                                    |       |
| > Additional Informatio            | ion                                                                                   |                                                                                                    |       |
| > System Information               |                                                                                       |                                                                                                    |       |
|                                    |                                                                                       |                                                                                                    |       |
| Products                           |                                                                                       | C Add Products Edit Products Choose Price Book                                                                 | •     |
| 1 item • Sorted by Sort Order      | ler • Updated a few seconds ago                                                       |                                                                                                    |       |
| Product                            | $\checkmark$ Date $\checkmark$ End Date $\checkmark$ Quantity $\checkmark$ List Price | $\checkmark$ Sales Price $\checkmark$ Total Price $\checkmark$ Line Descri $\checkmark$ Sale Type $\checkmark$ |       |
| 1 App Subscription                 | n 1/6/2020 75.00 \$1,200.00                                                           | (\$418.58) (\$31,393.50)                                                                                       | •     |
|                                    | View All                                                                              |                                                                                                    |       |

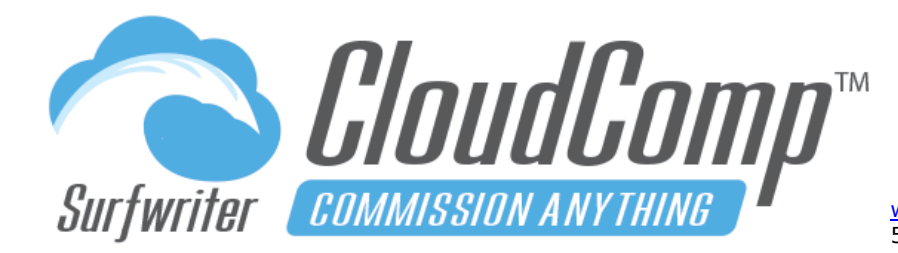

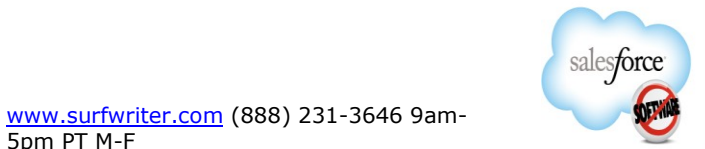

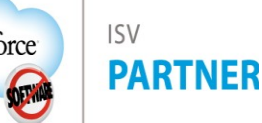

When CloudComp Sync runs during its next scheduled run (or is run by a Compensation Administrator from the UI), the **Compensation of all Users who benefitted from the deal according to their own specific CloudComp Quotas and Compensation Plan Tiers is reduced in precisely the same way that it was increased by the amount of the McLaughlin LLC – App Subscription Opportunity.** 

| Report: Comp wi<br>Comp with<br>Custom Report Type | th Comp Tiers & Qual Recs CUSTOM<br>Comp Tiers and Qual Recs CFY |                                                        |                   |
|----------------------------------------------------|------------------------------------------------------------------|--------------------------------------------------------|-------------------|
| Total Commission<br>\$502.29                       | CloudComp data reflects negative                                 | e commissions                                          |                   |
| User: Full Name 🕇 💌                                | Compensation Plan Tier: Plan Tier Name 🕇 💌                       | Deal Name ↑ 💌                                          | Sum of Commission |
| Amanda Bishop                                      | All Sales - 0% - 100%                                            | McLaughlin LLC - App Subscription                      | \$282.54          |
|                                                    |                                                                  | McLaughlin LLC - App Subscription - Reduce by 75 Units | (\$141.27)        |
| Andy Kimura                                        | App Subscriptions - All                                          | McLaughlin LLC - App Subscription                      | \$219.75          |
|                                                    |                                                                  | McLaughlin LLC - App Subscription - Reduce by 75 Units | (\$109.88)        |
| Carter Khan                                        | App Subscriptions - 0% - 100%                                    | McLaughlin LLC - App Subscription                      | \$313.94          |
|                                                    |                                                                  | McLaughlin LLC - App Subscription - Reduce by 75 Units | (\$156.97)        |
| Stephen Matthews                                   | App Subscriptions - 0% - 100%                                    | McLaughlin LLC - App Subscription                      | \$188.36          |
|                                                    |                                                                  | McLaughlin LLC - App Subscription - Reduce by 75 Units | (\$94.18)         |
| Total                                              |                                                                  |                                                        | \$502.29          |

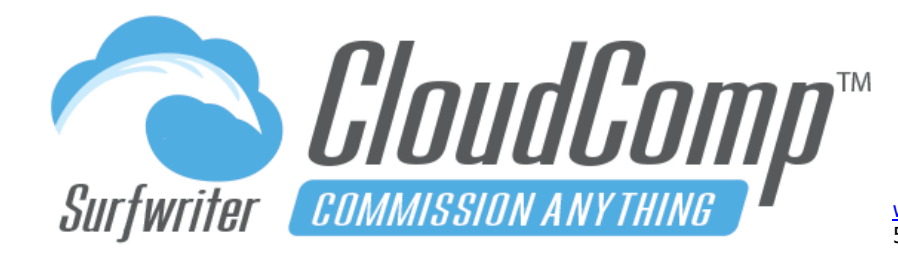

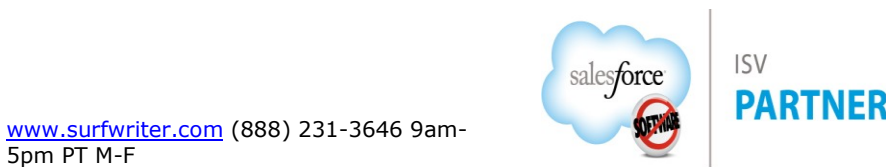

Now we can navigate to the Pay Period 12/29/2019 – 1/11/2020 and create a new Payment Run with Payment Type: Adjustment, to claw back the difference between what was paid out to the Users and what they now actually earned for the Pay Period with the 50% reduction in the McLaughlin LLC – App Subscription Opportunity.

| ADJ - Biweekly 2020 (12/29/20                                                                                                    | 19 - 1/11/2020)                                        | Quick Save                                                                                                    | Save                          | Cancel                                                                 | ]                                                                    |            |    |
|----------------------------------------------------------------------------------------------------|--------------------------------------------------------|----------------------------------------------------------------------------------------------------|-------------------------------|------------------------------------------------------------------------|----------------------------------------------------------------------|------------|----|
| EDIT PAYMENT RUN                                                                                                    |                                                        |                                                                                                    |                               |                                                                        |                                                                      |            |    |
| Name                                                                                                    | ADJ - Biweekly 2020 (12/29/2019 - 1/11/2020)           |                                                                                                    |                               |                                                                        |                                                                      |            |    |
| Payment Schedule 👔                                                                                                    | Biweekly 2020                                          |                                                                                                    | \$                            |                                                                        | Run Date 👔                                                           | 12/13/2019 |    |
| Pay Period 👔                                                                                                    | 12/29/2019 - 1/11/2020                                 |                                                                                                    | \$                            |                                                                        | Effective Date i                                                     | 1/16/2020  |    |
| Payment Type 🥫                                                                                                    | Adjustment                                             |                                                                                                    | \$                            | E                                                                      | Existing Payments 👔                                                  | Void       | \$ |
| Users i                                                                                                    | Specific Users                                         |                                                                                                    | \$                            |                                                                        |                                                                      |            |    |
| SEARCH USERS                                                                                                    | Run Adjustment for Specific Users Search By First Name | iyments                                                                                                    |                               | Search Tex                                                             | .t                                                                   |            | Go |
| AVAILABLE USERS                                                                                                    |                                                        | SELECTED USE                                                                                                  | RS                            |                                                                        | Remove                                                               |            |    |
| Name         Profile.Name         UserRole.Nam           Àiden Campbell         Standard User AE - Enterprise           Catherine Davidson         Standard User AE - Inside Sala           Chuck Roth         Standard User AE - Enterprise           Hailey May         Standard User AE - Enterprise           Joseph Armstead         Standard User AE - Enterprise | e<br>Sales<br>sales<br>Sales<br>Sales                  | <ul> <li>Name</li> <li>Amanda Bish</li> <li>Andy Kimura</li> <li>Carter Khan</li> <li>Stephen Matt</li> </ul> | Pro<br>Sta<br>Sta<br>hews Sta | ofile.Name<br>andard User<br>andard User<br>andard User<br>andard User | UserRole.Name<br>CEO<br>Manager - Channel S<br>SVP Sales<br>VP Sales | Sales      |    |

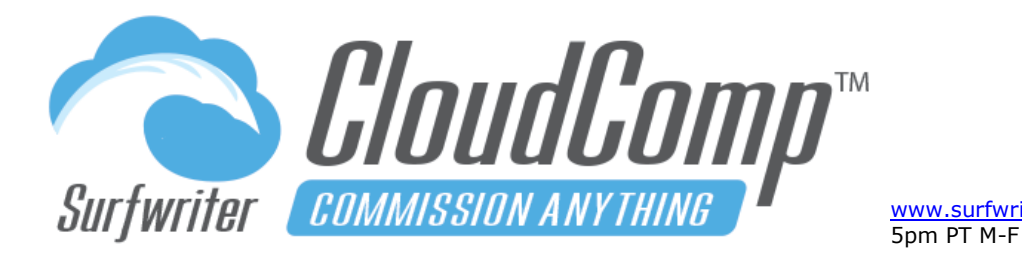

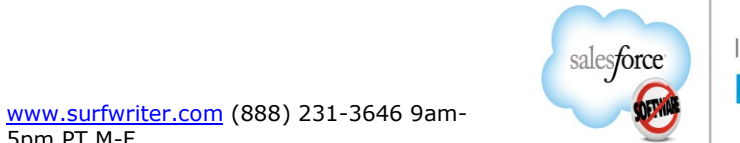

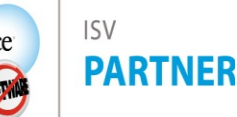

CloudComp Adjustments compare totals between existing Payments in a given Pay Period to current Compensation data in CloudComp Qualifying Records at the time of the creation of the Adjustment. If there is any negative difference (prior commissions totals paid exceed accruals) they will be recorded as a negative carryover on the Adjustment record. If there is a positive difference it will be reflected as positive amount in Payment Total of the Adjustment record.

| Pay Per<br>Paym | iods<br>ien | > 12/29/2019 - 1/11/2020<br>S                   |        |                 |                    |   |        | Adji        | ustments c  | arry change | s forward from I | Pay Period |                   |   |
|-----------------|-------------|-------------------------------------------------|--------|-----------------|--------------------|---|--------|-------------|-------------|-------------|------------------|------------|-------------------|---|
| 23 item         | s • So      | rted by User • Updated a minute ago             |        |                 |                    |   |        |             |             |             |                  |            |                   |   |
|                 |             | Payment Name                                    | $\sim$ | Effectiv $\lor$ | User 1             | ~ | Bal 🗸  | Commi 🗸     | Draw (R 🗸   | Salary T 🗸  | Payment Total    | 🖌 Carry 🗸  | Void $\checkmark$ |   |
| 1               |             | PMT - 12/29/2019 - 1/11/2020 - Aiden Campbell   |        | 1/16/2020       | Aiden Campbell     |   | \$0.00 | \$13,255.43 | \$500.00    | \$1,500.00  | \$14,755.43      | \$0.00     |                   | • |
| 2               |             | PMT - 12/29/2019 - 1/11/2020 - Amanda Bishop    |        | 1/16/2020       | Amanda Bishop      |   | \$0.00 | \$28,693.89 | \$0.00      | \$0.00      | \$28,693.89      | \$0.00     |                   | • |
| 3               |             | ADJ - 12/29/2019 - 1/11/2020 - Amanda Bishop    |        | 1/16/2020       | Amanda Bishop      |   | \$0.00 | \$28,552.62 | \$0.00      | \$0.00      | \$0.00           | (\$141.27) |                   | • |
| 4               |             | PMT - 12/29/2019 - 1/11/2020 - Andy Kimura      |        | 1/16/2020       | Andy Kimura        |   | \$0.00 | \$4,177.93  | \$1,500.00  | \$2,500.00  | \$6,677.93       | \$0.00     |                   | • |
| 5               |             | ADJ - 12/29/2019 - 1/11/2020 - Andy Kimura      |        | 1/16/2020       | Andy Kimura        |   | \$0.00 | \$4,068.06  | \$1,500.00  | \$2,500.00  | \$0.00           | (\$109.87) |                   | • |
| 6               |             | PMT - 12/29/2019 - 1/11/2020 - Carter Khan      |        | 1/16/2020       | Carter Khan        |   | \$0.00 | \$16,024.64 | \$10,000.00 | \$0.00      | \$16,024.64      | \$0.00     |                   | • |
| 7               |             | ADJ - 12/29/2019 - 1/11/2020 - Carter Khan      |        | 1/16/2020       | Carter Khan        |   | \$0.00 | \$15,867.67 | \$10,000.00 | \$0.00      | \$0.00           | (\$156.97) |                   | • |
| 8               |             | PMT - 12/29/2019 - 1/11/2020 - Catherine Davids | on     | 1/16/2020       | Catherine Davidson | 1 | \$0.00 | \$6,386.18  | \$500.00    | \$1,500.00  | \$7,886.18       | \$0.00     |                   | • |
| 9               |             | PMT - 12/29/2019 - 1/11/2020 - Chuck Roth       |        | 1/16/2020       | Chuck Roth         |   | \$0.00 | \$1,193.46  | \$500.00    | \$1,500.00  | \$2,693.46       | \$0.00     |                   | • |
| 10              |             | PMT - 12/29/2019 - 1/11/2020 - Hailey May       |        | 1/16/2020       | Hailey May         |   | \$0.00 | \$6,913.99  | \$500.00    | \$1,500.00  | \$8,413.99       | \$0.00     |                   | • |
| 11              |             | PMT - 12/29/2019 - 1/11/2020 - Joseph Armstead  |        | 1/16/2020       | Joseph Armstead    |   | \$0.00 | \$7,139.31  | \$500.00    | \$1,500.00  | \$8,639.31       | \$0.00     |                   | • |
| 12              |             | PMT - 12/29/2019 - 1/11/2020 - Liam Jarret      |        | 1/16/2020       | Liam Jarret        |   | \$0.00 | \$8,390.99  | \$500.00    | \$1,500.00  | \$9,890.99       | \$0.00     |                   | • |
| 13              |             | PMT - 12/29/2019 - 1/11/2020 - Luke Page        |        | 1/16/2020       | Luke Page          |   | \$0.00 | \$5,172.55  | \$500.00    | \$1,500.00  | \$6,672.55       | \$0.00     |                   | • |
| 14              |             | PMT - 12/29/2019 - 1/11/2020 - Natalie Price    |        | 1/16/2020       | Natalie Price      |   | \$0.00 | \$5,302.69  | \$500.00    | \$1,500.00  | \$6,802.69       | \$0.00     |                   | • |
| 15              |             | PMT - 12/29/2019 - 1/11/2020 - Priscilla Niles  |        | 1/16/2020       | Priscilla Niles    |   | \$0.00 | \$0.00      | \$500.00    | \$1,500.00  | \$2,000.00       | (\$500.00) |                   | • |
| 16              |             | PMT - 12/29/2019 - 1/11/2020 - Ramon Wilson     |        | 1/16/2020       | Ramon Wilson       |   | \$0.00 | \$0.00      | \$500.00    | \$1,500.00  | \$2,000.00       | (\$500.00) |                   | • |
| 17              |             | PMT - 12/29/2019 - 1/11/2020 - Rihanna Farmer   |        | 1/16/2020       | Rihanna Farmer     |   | \$0.00 | \$10,958.01 | \$1,500.00  | \$2,500.00  | \$13,458.01      | \$0.00     |                   | • |
| 18              |             | PMT - 12/29/2019 - 1/11/2020 - Seth Gerard      |        | 1/16/2020       | Seth Gerard        |   | \$0.00 | \$4,410.67  | \$500.00    | \$1,500.00  | \$5,910.67       | \$0.00     |                   | • |
| 19              |             | PMT - 12/29/2019 - 1/11/2020 - Stacy Owen       |        | 1/16/2020       | Stacy Owen         |   | \$0.00 | \$9,701.86  | \$1,500.00  | \$2,500.00  | \$12,201.86      | \$0.00     |                   | • |
| 20              |             | PMT - 12/29/2019 - 1/11/2020 - Stephen Matthew  | s      | 1/16/2020       | Stephen Matthews   |   | \$0.00 | \$10,443.96 | \$10,000.00 | \$0.00      | \$10,443.96      | \$0.00     |                   | • |
| 21              |             | ADJ - 12/29/2019 - 1/11/2020 - Stephen Matthew  | 5      | 1/16/2020       | Stephen Matthews   |   | \$0.00 | \$10,349.78 | \$10,000.00 | \$0.00      | \$0.00           | (\$94.18)  |                   | • |
| 22              |             | PMT - 12/29/2019 - 1/11/2020 - Susan Rogers     |        | 1/16/2020       | Susan Rogers       |   | \$0.00 | \$9,812.67  | \$500.00    | \$1,500.00  | \$11,312.67      | \$0.00     |                   | • |
| 23              |             | PMT - 12/29/2019 - 1/11/2020 - Sylvia Yarlett   |        | 1/16/2020       | Sylvia Yarlett     |   | \$0.00 | \$0.00      | \$500.00    | \$1,500.00  | \$2,000.00       | (\$500.00) |                   |   |

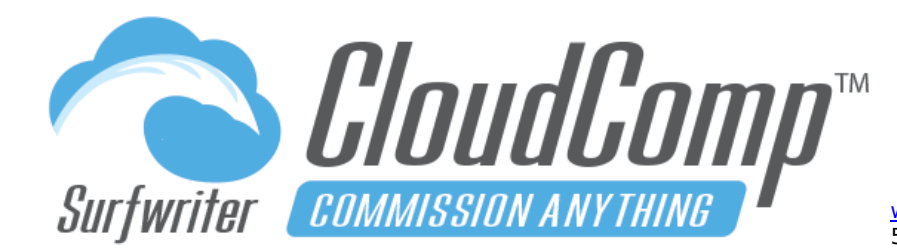

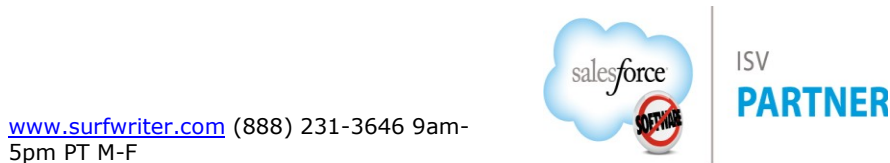

Any negative carryover amounts from the Adjustment records become Balance Forward values for new Payments generated in the next Pay Period, thereby enabling the Sales Reps to cover the clawback amounts from their new commissions.

| Pay Period<br>1/12/2020 - 1/25/2020                                       |                                    |                    |                 |                                   |                    | New Contact     | New Opportunity   | Edit                           | New Case N           | Vew Lead 🔻 |
|---------------------------------------------------------------------------|------------------------------------|--------------------|-----------------|-----------------------------------|--------------------|-----------------|-------------------|--------------------------------|----------------------|------------|
| Details Activity                                                          |                                    |                    |                 |                                   |                    |                 |                   |                                |                      |            |
| Pay Period Name 1/12/2020 - 1/25/2020                                     |                                    |                    | J.              | Payment Schedule                  | Biweekly 202       | D               |                   |                                |                      |            |
| Start Date 1/12/2020                                                      |                                    |                    | /               | Closed 🚯                          |                    |                 |                   |                                |                      | 1          |
| End Date  1/25/2020                                                       |                                    |                    | 1               |                                   |                    |                 |                   |                                |                      |            |
| Payment Runs     I item - Sorted by Effective Date - Updated a minute ago | Carry-over                         | from prior Peri    | od becomes Ba   | alance Forw                       | ard in Current Per | iod             | (                 | 尊 • C'                         | New Cha              | ange Owner |
| Payment Run Name                                                          | ✓ Payment So                       | :hedule 🗸 Payr     | ment Type       | <ul> <li>Existing Paym</li> </ul> | ients 🗸 Status     | ~               | Users             | ∨ Effe                         | ctive Date 🕇         | ~          |
| 1 PMT - Biweekly 2020 (1/12/2020 - 1/25/2020)                             | Biweekly 20                        | 20 Payr            | nent            | Delete                            | Completed          | 1               | All Assigned      | 1/30                           | 0/2020               |            |
|                                                                           |                                    |                    | View            | All                               |                    |                 |                   |                                |                      |            |
| Payments 10+ items - Sorted by User - Updated a minute ago                |                                    |                    |                 |                                   |                    |                 |                   | \$                             | • C <sup>i</sup> Cha | ange Owner |
| Payment Name                                                              | $\checkmark$ Effectiv $\checkmark$ | User 1 🗸 🗸         | Balance Forward | ✓ Commi ∨                         | Draw (Recover 🗸 Sa | ilary Total 🛛 🗸 | Payment Total 🛛 🗸 | <ul> <li>Carry Over</li> </ul> | r 🗸 Void y           | ~          |
| 1 PMT - 1/12/2020 - 1/25/2020 - Aiden Campbell                            | 1/30/2020                          | Aiden Campbell     | \$0.00          | \$11,427.83                       | \$500.00 \$3       | 1,500.00        | \$12,927.83       | \$0.00                         |                      |            |
| 2 PMT - 1/12/2020 - 1/25/2020 - Amanda Bishop                             | 1/30/2020                          | Amanda Bishop      | (\$141.27)      | \$21,253.95                       | \$0.00 \$0         | 0.00            | \$21,112.68       | \$0.00                         |                      |            |
| 3 PMT - 1/12/2020 - 1/25/2020 - Andy Kimura                               | 1/30/2020                          | Andy Kimura        | (\$109.87)      | \$24,345.98                       | \$1,500.00 \$2     | 2,500.00        | \$26,736.11       | \$0.00                         |                      |            |
| 4 PMT - 1/12/2020 - 1/25/2020 - Carter Khan                               | 1/30/2020                          | Carter Khan        | (\$156.97)      | \$14,679.64                       | \$10,000.00 \$0    | 0.00            | \$14,522.67       | \$0.00                         |                      | •          |
| 5 PMT - 1/12/2020 - 1/25/2020 - Catherine Davidso                         | n 1/30/2020                        | Catherine Davidson | \$0.00          | \$0.00                            | \$500.00 \$3       | 1,500.00        | \$2,000.00        | (\$500.00)                     |                      |            |
| 6 PMT - 1/12/2020 - 1/25/2020 - Chuck Roth                                | 1/30/2020                          | Chuck Roth         | \$0.00          | \$26,337.55                       | \$500.00 \$3       | 1,500.00        | \$27,837.55       | \$0.00                         |                      | <b>V</b>   |
| 7 PMT - 1/12/2020 - 1/25/2020 - Hailey May                                | 1/30/2020                          | Hailey May         | \$0.00          | \$0.00                            | \$500.00 \$3       | 1,500.00        | \$2,000.00        | (\$500.00)                     |                      |            |
| 8 PMT - 1/12/2020 - 1/25/2020 - Joseph Armstead                           | 1/30/2020                          | Joseph Armstead    | \$0.00          | \$9,006.42                        | \$500.00 \$3       | 1,500.00        | \$10,506.42       | \$0.00                         |                      |            |
| 9 PMT - 1/12/2020 - 1/25/2020 - Liam Jarret                               | 1/30/2020                          | Liam Jarret        | \$0.00          | \$2,187.65                        | \$500.00 \$3       | L,500.00        | \$3,687.65        | \$0.00                         |                      |            |
| 10 PMT - 1/12/2020 - 1/25/2020 - Luke Page                                | 1/30/2020                          | Luke Page          | \$0.00          | \$26,678.04                       | \$500.00 \$3       | L,500.00        | \$28,178.04       | \$0.00                         |                      |            |
|                                                                           |                                    |                    | View            | All                               |                    |                 |                   |                                |                      |            |

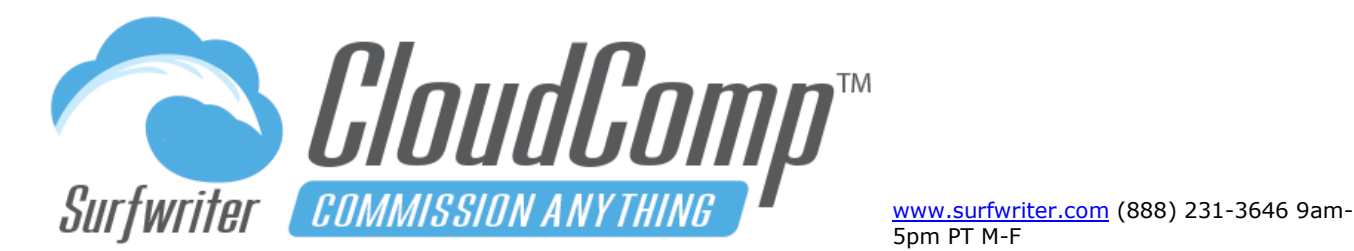

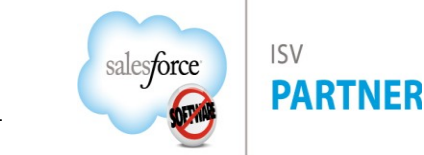

#### **Scheduled Payment Runs - Overview**

CloudComp Payment Run Scheduled Jobs enable automatically running CloudComp Payments on the Effective Date (Pay Period End Date + Days to Payment Run) of each Pay Period for all Users who are assigned to Active Payment Schedules.

#### **Scheduled Payment Runs - Setup**

Payment Run Scheduled Jobs can be easily configured from within the Salesforce UI. Payment Run scheduled jobs should be configured to run once every day of the week (7 X 365) as shown in the screen shot.

- a. Navigate to Setup->Apex Classes
- b. Click "Schedule Apex"
- c. Enter a descriptive name in "Job Name"
- d. Select Apex Class "RcRunPaymentsBatch"
- e. Select Frequency = "Weekly"
- f. Check all 7 days of the week
- g. Enter Start Date and End Date for job
- h. Click "Save"

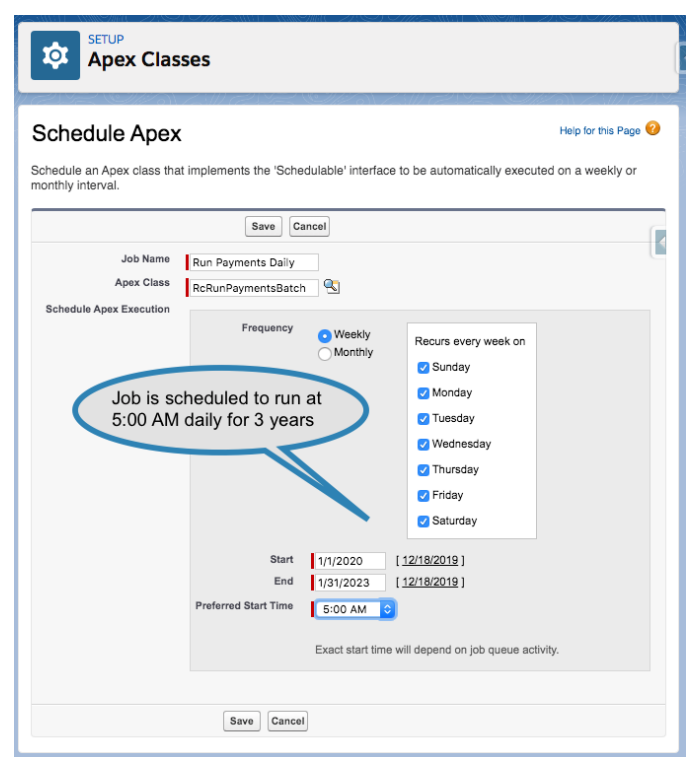

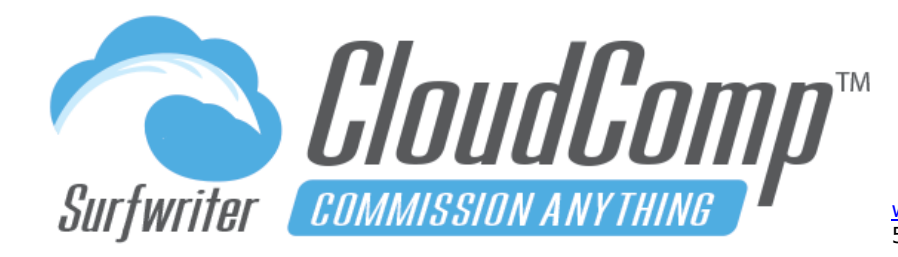

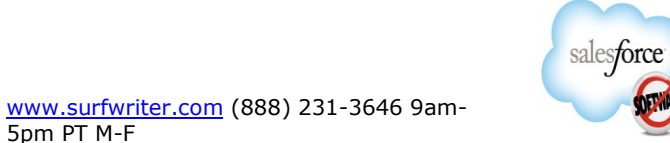

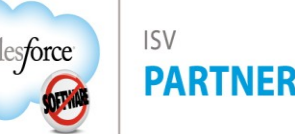

## **Run Payments – Review Scheduled Jobs**

You can review your CloudComp Payment Run Scheduled Jobs (and all of your scheduled jobs) by Navigating to Scheduled Jobs in Setup as shown in screenshot.

|                                                  | heduled Jobs                                             | View status of                                             | Scheduled Jobs                        |                       |
|--------------------------------------------------|----------------------------------------------------------|------------------------------------------------------------|---------------------------------------|-----------------------|
| All                                              |                                                          |                                                            |                                       | Help for this Page 🕜  |
| The All Schedu<br>can delete sche<br>View: All s | led Jobs page lists all of<br>eduled jobs if you have th | the jobs scheduled by your use<br>the permission to do so. | ers. Multiple job types may disp      | lay on this page. You |
|                                                  | A   B   C                                                | D   E   F   G   H   I   J   K   L   N                      | N   O   P   Q   R   S   T   U   V     | W X Y Z Other All     |
| Action                                           | Job Name 🛧                                               | Submitted By                                               | Started Next Scheduled Run            | Туре                  |
| Manage   Del                                     | Run Payments Daily                                       | Administrator, CloudComp                                   | 1/1/2020 5:00 AM                      | Scheduled Apex        |
|                                                  | A   B   C                                                | D   E   F   G   H   I   J   K   L   N                      | I   N   O   P   Q   R   S   T   U   V | W X Y Z Other All     |

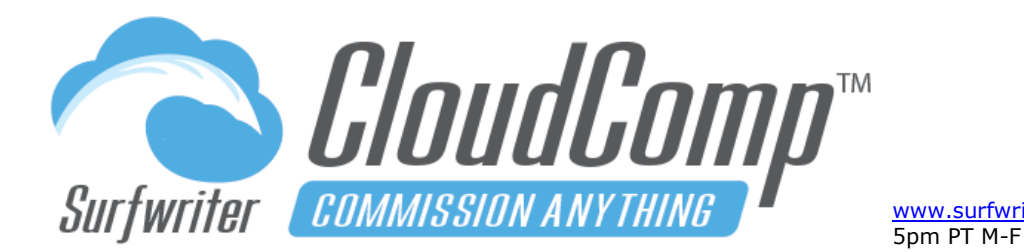

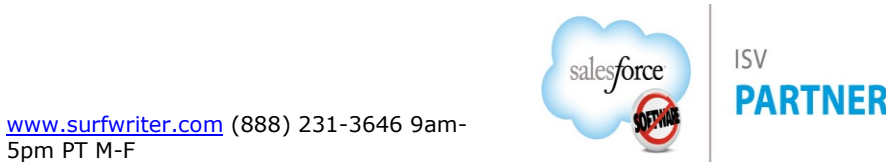

### **Compensation Paid - Overview**

The Compensation Paid Object is a child of the CloudComp Compensation Object. When "Generate Compensation Paid" is set to true on a Payment Schedule the **Compensation Paid Object** is automatically populated by CloudComp Payments with only those portions of **CloudComp Payments** (Payment Lines) which align with the Compensation Records in which the commissions being paid in the Pay Period were accrued.

In most Sales Organizations, Targets, Goals, Quotas and their associated Tiers and Accelerators are organized around Fiscal Periods, which in Salesforce are Months, Quarters, Years and Custom Periods. In many cases however, **Pay** 

**Periods** such as weekly, biweekly and semimonthly do not actually align with Fiscal Periods. The CloudComp **Compensation Paid** feature solves this problem by enabling a running balance of Compensation Paid from Payment records organized by the Fiscal Periods in which the commissions were accrued (earned).

Compensation Paid is a child of the **CloudComp Compensation Object** which represents a grouping of Compensation data by User, Fiscal Period and Tier.

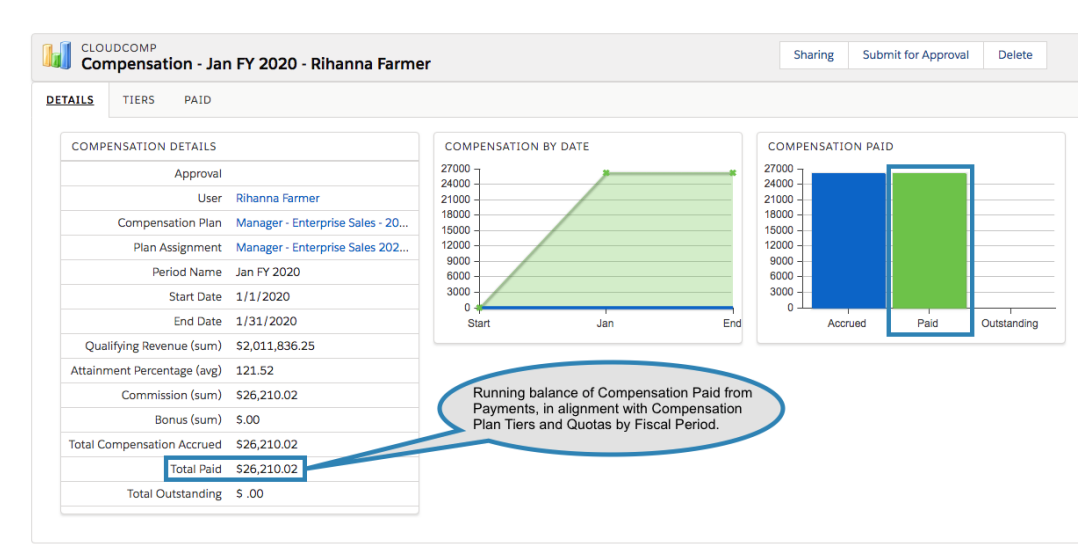

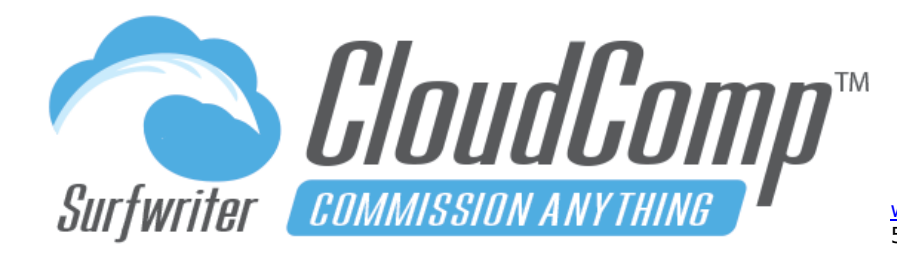

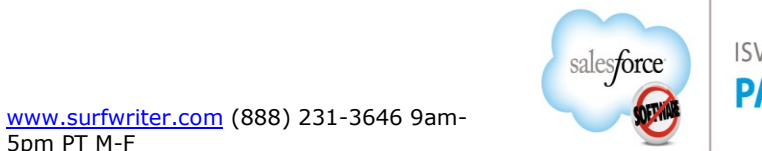

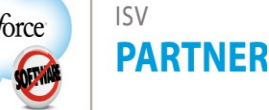

The Compensation Tier Object (child of Compensation Object) represents execution of each Compensation Plan Tier for a User and Fiscal Period. If the User's Compensation Plan contains a combination of Monthly, Quarterly and Annual Quota Types, then there will be Compensation Records generated for each of the Fiscal Periods (Months, Quarters, and Year), containing Compensation Tiers for each associated Compensation Plan Tier.

|                  | ensat   | ion - Jan FY 2020 - Rihanna Farmer                            |                  |                       | Sharing Submit fo     | or Approval Delete |             |
|------------------|---------|---------------------------------------------------------------|------------------|-----------------------|-----------------------|--------------------|-------------|
| DETAILS <u>T</u> | IERS    | PAID                                                          | sions Accrued by | Fiscal Period and Tie | ar                    |                    |             |
| COMPENSAT        | TION TH | ERS                                                           |                  |                       |                       |                    |             |
| FISCAL PERIO     | OD CO   | OMP TIER NAME                                                 | REVENUE QUOTA    | ACCRUED REVENUE       | ATTAINMENT PERCENTAGE | QUALIFYING REVENUE | COMMISSION  |
| Jan FY 2020      | Ap      | pp Subscriptions - 0% - 100% - Jan FY 2020 - Rihanna Farmer   | \$2,500,000.00   | \$1,075,935.28        | 121.5183%             | \$795,142.15       | \$11,927.13 |
| Jan FY 2020      | Ap      | pp Subscriptions - 100% - 200% - Jan FY 2020 - Rihanna Farmer | \$2,500,000.00   | \$1,075,935.28        | 121.5183%             | \$280,793.13       | \$5,615.86  |
| Jan FY 2020      | Tra     | aining - 0% - 100% - Jan FY 2020 - Rihanna Farmer             | \$2,500,000.00   | \$543,903.13          | 121.5183%             | \$483,811.57       | \$3,628.59  |
| Jan FY 2020      | Tra     | aining - 100% - 200% - Jan FY 2020 - Rihanna Farmer           | \$2,500,000.00   | \$543,903.13          | 121.5183%             | \$60,091.56        | \$600.92    |
| Jan FY 2020      | Su      | upport - 0% - 100% - Jan FY 2020 - Rihanna Farmer             | \$2,500,000.00   | \$391,997.84          | 121.5183%             | \$288,489.38       | \$2,884.89  |
| Jan FY 2020      | Su      | upport - 100% - 200% - Jan FY 2020 - Rihanna Farmer           | \$2,500,000.00   | \$391,997.84          | 121.5183%             | \$103,508.46       | \$1,552.63  |

The Compensation Paid Object (child of Compensation) represents an automated running balance of amounts paid from Payment records as they relate to commissions the User has accrued in the Fiscal Period.

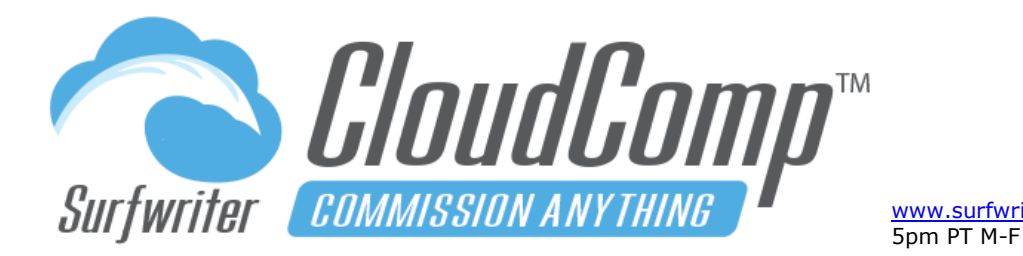

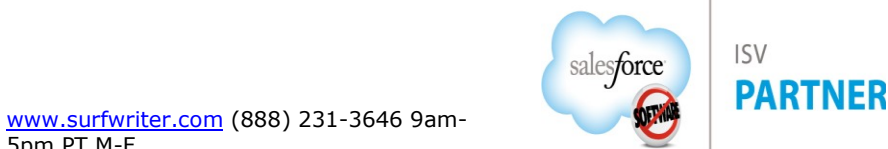

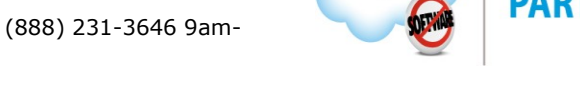

For example, if Biweekly Pay Periods are used with Monthly, Quarterly or Annual Quotas, then some Biweekly Pay Periods will naturally contain amounts accrued from multiple Fiscal Periods. The Compensation Paid feature of CloudComp automatically associates the individual granular payment lines from Payments to Compensation Records thereby organizing amounts paid with the Fiscal Periods where they were accrued.

|   | L CL    | oudcomp<br>ompensat | ion - Jan | FY 2020 ·   | Rihanna Farmer Compensation                   | Paid by | Fiscal Period           |
|---|---------|---------------------|-----------|-------------|-----------------------------------------------|---------|-------------------------|
| I | DETAILS | TIERS               | PAID      |             | from Payments                                 | ру Рау  | Period                  |
|   | СОМР    | ENSATION PA         | ND        |             | New Compensation Paid                         |         |                         |
|   | Name    | <b>↓</b><br>Date    | Туре      | Amount      | Payment                                       | Notes   | Last Modified By ID     |
|   | P132    | 1/16/2020           | Payment   | \$10,958.01 | PMT - 12/29/2019 - 1/11/2020 - Rihanna Farmer |         | CloudComp Administrator |
|   | P184    | 1/30/2020           | Payment   | \$11,237.89 | PMT - 1/12/2020 - 1/25/2020 - Rihanna Farmer  |         | CloudComp Administrator |
|   | P159    | 2/13/2020           | Payment   | \$4,014.12  | PMT - 1/26/2020 - 2/8/2020 - Rihanna Farmer   |         | CloudComp Administrator |
|   | Records | s Per Page:         | 10        | Records:    | 3 of 3                                        |         |                         |

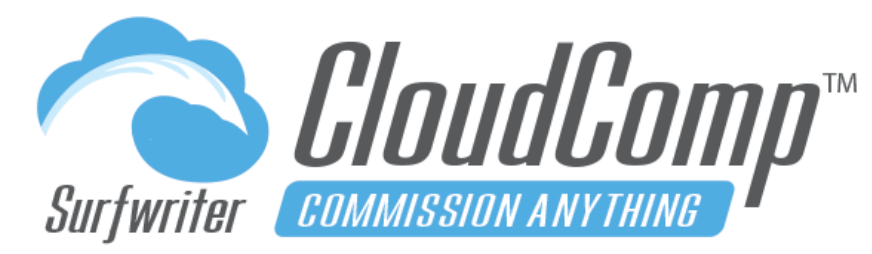

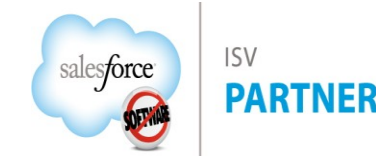

www.surfwriter.com (888) 231-3646 9am-5pm PT M-F

# **CloudComp Commission Anything™ Admin Guide - Spring 2025**

| ۶     | Payment<br>PMT - 1/26/202 | 20 - 2/8/2020        | - Rihanna Farr | mer               |             | New Contact       | New Opportunity   | Edit N  | lew Case   | New Lead 🛛 👻 |
|-------|---------------------------|----------------------|----------------|-------------------|-------------|-------------------|-------------------|---------|------------|--------------|
|       |                           |                      |                |                   |             |                   |                   |         |            |              |
| ۶     | Payment Lines             |                      |                |                   |             |                   |                   |         |            | Ś - C        |
| 10+   | items • Sorted by Release | Date • Updated 2 mir | nutes ago      |                   |             |                   |                   |         |            |              |
|       | Payment Li 🗸              | Туре 🗸               | Deal Name 🗸 🗸  | Date              | ✓ Release D | ↑ ∨ Compensat ∨   | Commission $\lor$ | Salary  | ✓ Draw (Re | eco ∨        |
| 1     | rfs-34598                 | Qualifying Rec       | Johnson, Lock  | 1/30/2020         | 1/30/2020   | Support - 100     | \$119.43          | \$0.00  | \$0.00     |              |
| 2     | rfs-34597                 | Qualifying Rec       | Johnson, Lock  | 1/30/2020         | 1/30/2020   | Support - 100     | \$119.43          | \$0.00  | \$0.00     |              |
| 3     | rfs-34596                 | Qualifying Rec       | Johnson, Lock  | 1/30/2020         | 1/30/2020   | Support - 100     | \$119.43          | \$0.00  | \$0.00     |              |
| 4     | rfs-34595                 | Qualif               | nastian Daid a |                   | (20/2020    | Support - 100     | \$119.43          | \$0.00  | \$0.00     | •            |
| 5     | rfs-34594                 | for Jan              | and Feb Com    | ecords generation | ated        | Support - 100     | \$119.43          | \$0.00  | \$0.00     | •            |
| 6     | rfs-34593                 | Record               | s from Biweekl | y Pay Period      | 20          | Support - 100     | \$119.43          | \$0.00  | \$0.00     | •            |
| 7     | rfs-34592                 | Qualifying           |                |                   | 1/30/2020   | Support - 100     | \$119.43          | \$0.00  | \$0.00     |              |
| 8     | rfs-34591                 | Qualifying Rec       | Johnson, Lock  |                   | 1/30/2020   | Support - 100     | \$119.43          | \$0.00  | \$0.00     |              |
| 9     | rfs-34590                 | Qualifying Rec       | Johnson, Lock  | 1/30              | 1/30/2020   | Support - 100     | \$119.43          | \$0.00  | \$0.00     | •            |
| 10    | ) rfs-34589               | Qualifying Rec       | Johnson, Lock  | 1/30/202          | 1/30/2020   | Support - 100     | \$119.43          | \$0.00  | \$0.00     |              |
|       |                           |                      |                |                   | View All    |                   | _                 |         |            |              |
|       |                           |                      |                |                   |             | -                 |                   |         |            |              |
| b     | Compensation Paid         |                      |                |                   |             |                   |                   |         |            | \$\$ • C'    |
| 2 ite | ms • Sorted by Date • Upd | ated 2 minutes ago   |                |                   | Y           | Compensation      |                   |         |            |              |
|       | Name                      | ∨ Amo                | ount           | ∨ Date ↑          |             | Jan FY 2020 - Rih | anna Farmer       | ∨ Туре  |            | $\sim$       |
| 1     | P159                      | \$4,0                | 14.12          | 2/13/20           | 20          |                   |                   | Payment | í.         |              |
| 2     | P160                      | \$6,9                | 38.52          | 2/13/20           | 20          | Feb FY 2020 - Rit | nanna Farmer      | Payment | t.         |              |
|       |                           |                      |                |                   | Viev        |                   |                   |         |            |              |
|       |                           |                      |                |                   |             |                   | /                 | /       |            |              |

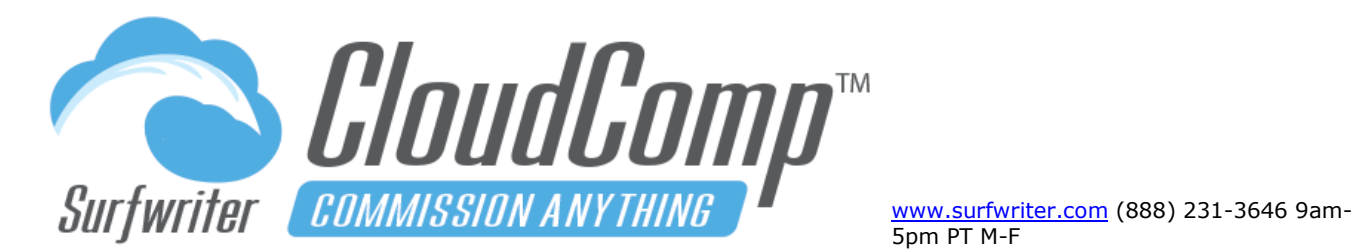

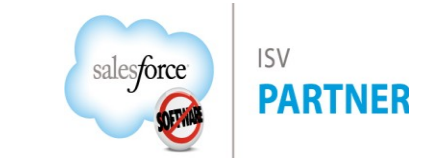

| h                                                                                                    | Compensation Paid                                                                                                    |                                                                                                    |                                                                                                    |                                                                                                    |                                                                                                    | New Contact                                                                                                    | New Opportunity                                                                                                    | Edit New                                                                                                    | Case                                                                                                    | New Lead 🔻 |
|----------------------------------------------------------------------------------------------------|----------------------------------------------------------------------------------------------------|----------------------------------------------------------------------------------------------------|----------------------------------------------------------------------------------------------------|----------------------------------------------------------------------------------------------------|----------------------------------------------------------------------------------------------------|----------------------------------------------------------------------------------------------------|----------------------------------------------------------------------------------------------------|----------------------------------------------------------------------------------------------------|----------------------------------------------------------------------------------------------------|------------|
| $\sim$                                                                                                | Payment Lines by Fis                                                                                                    | cal Period                                                                                                    |                                                                                                    |                                                                                                    |                                                                                                    |                                                                                                    |                                                                                                    |                                                                                                    |                                                                                                    |            |
|                                                                                                    | Commission Adjustmen                                                                                                    | t 🚯 \$0.00                                                                                                    |                                                                                                    |                                                                                                    | Payment                                                                                                    | 0                                                                                                    | PMT - 1/26/2020                                                                                                    | ) - 2/8/2020 - Riha                                                                                                    | anna Farm                                                                                                    | er         |
|                                                                                                    | Commission Total 🚯                                                                                                    | \$6,938.52                                                                                                    |                                                                                                    |                                                                                                    | Commis                                                                                                    | sion Subtotal 📵                                                                                                    | \$6,938.52                                                                                                    |                                                                                                    |                                                                                                    |            |
|                                                                                                    | Bonus Adjustment 🕦                                                                                                    | \$0.00                                                                                                    |                                                                                                    |                                                                                                    | Bonus Si                                                                                                    | ubtotal 🕕                                                                                                    | \$0.00                                                                                                    |                                                                                                    |                                                                                                    |            |
|                                                                                                    | Bonus Total 🐧                                                                                                    | \$0.00                                                                                                    |                                                                                                    |                                                                                                    | Commis<br>Subtotal                                                                                                    | sion (Per Unit) 🧃 🕤                                                                                                    | \$0.00                                                                                                    |                                                                                                    |                                                                                                    |            |
|                                                                                                    | Commission (Per Unit)<br>Adjustment                                                                                                    | \$0.00                                                                                                    |                                                                                                    |                                                                                                    |                                                                                                    |                                                                                                    |                                                                                                    |                                                                                                    |                                                                                                    |            |
|                                                                                                    | Commission (Per Unit)<br>Total                                                                                                    | \$0.00                                                                                                    | Corr                                                                                                    | pensation Pa                                                                                                    | id Lines by Fisca                                                                                                    | I Period                                                                                                    |                                                                                                    |                                                                                                    |                                                                                                    |            |
| >                                                                                                    | System Information                                                                                                    |                                                                                                    |                                                                                                    | 7/                                                                                                    |                                                                                                    |                                                                                                    |                                                                                                    |                                                                                                    |                                                                                                    |            |
|                                                                                                    |                                                                                                    |                                                                                                    |                                                                                                    |                                                                                                    |                                                                                                    |                                                                                                    |                                                                                                    |                                                                                                    |                                                                                                    |            |
|                                                                                                    |                                                                                                    |                                                                                                    |                                                                                                    |                                                                                                    |                                                                                                    |                                                                                                    |                                                                                                    |                                                                                                    |                                                                                                    |            |
|                                                                                                    | Compensation Pa                                                                                                    | id Lines                                                                                                    |                                                                                                    |                                                                                                    |                                                                                                    |                                                                                                    |                                                                                                    |                                                                                                    |                                                                                                    | \$\$ ▼ CI  |
| 10+                                                                                                   | Compensation Pa                                                                                                    | id Lines                                                                                                    |                                                                                                    |                                                                                                    |                                                                                                    |                                                                                                    |                                                                                                    |                                                                                                    |                                                                                                    | ¢.         |
| 104                                                                                                   | Compensation Pa<br>+ items • Sorted by Date •<br>Name                                                                                                    | id Lines<br>· Updated a minute ago<br>· Payment Line · ·                                                                                                    | Date ↑                                                                                                    | ✓ Attainment                                                                                                    | . ∨ Percentage ∨                                                                                                    | Qualifying 🗸                                                                                                    | Commissio 🗸                                                                                                    | Commission 🗸                                                                                                    | Bonus                                                                                                    | \$\$ • C   |
| 10+                                                                                                   | Compensation Pa<br>+ items + Sorted by Date +<br>Name<br>rfs-37971                                                                                                    | id Lines Updated a minute ago Payment Line  fts-37971                                                                                                    | Date ↑<br>2/2/2020                                                                                                    | <ul> <li>Attainment</li> <li>11.116001%</li> </ul>                                                                                                    | . V Percentage V<br>100.00%                                                                                                    | Qualifying ><br>\$277,900.0200                                                                                                    | Commissio ∨<br>0.7500%                                                                                                  | Commission ~<br>\$2,084.25                                                                                                    | Bonus<br>\$0.00                                                                                                    | \$ • C     |
| 10+<br>10+                                                                                            | Compensation Pa<br>+ items - Sorted by Date -<br>Name<br>- rfs-37971<br>- rfs-38092                                                                                                    | id Lines<br>Updated a minute ago<br>Payment Line ~<br>rfs-37971<br>rfs-38092                                                                                                    | Date ↑<br>2/2/2020<br>2/3/2020                                                                                                    | <ul> <li>Attainment</li> <li>11.116001%</li> <li>26.502113%</li> </ul>                                                                                                    | <ul> <li>Percentage &gt;</li> <li>100.00%</li> <li>100.00%</li> </ul>                                                                                                    | Qualifying V<br>\$277,900.0200<br>\$384,652.8000                                                                                                    | Commissio ∨<br>0.7500%<br>0.7500%                                                                                       | Commission ∨<br>\$2,084.25<br>\$2,884.90                                                                                                    | Bonus<br>\$0.00<br>\$0.00                                                                                                    | \$ • C     |
| 10+<br>10+<br>1<br>2<br>3                                                                             | Compensation Pa           • items • Sorted by Date           Name           rfs-37971           rfs-38092           rfs-36799                                                                                                    | id Lines<br>Updated a minute ago<br>Payment Line ~<br>rfs-37971<br>rfs-38092<br>rfs-36799                                                                                                    | Date ↑<br>2/2/2020<br>2/3/2020<br>2/6/2020                                                                                                    | <ul> <li>Attainment</li> <li>11.116001%</li> <li>26.502113%</li> <li>37.926558%</li> </ul>                                                                                                    | <ul> <li>Percentage &gt;</li> <li>100.00%</li> <li>100.00%</li> <li>100.00%</li> </ul>                                                                                                    | Qualifying ><br>\$277,900.0200<br>\$384,652.8000<br>\$5,470.4731                                                                                                    | Commissio ∨<br>0.7500%<br>0.7500%<br>1.0000%                                                                            | Commission ~<br>\$2,084.25<br>\$2,884.90<br>\$54.70                                                                                                    | Bonus<br>\$0.00<br>\$0.00<br>\$0.00                                                                                                    | \$         |
| 10-<br>10-<br>1<br>2<br>3<br>4                                                                        | Compensation Pa           + items - Sorted by Date           Name           rfs-37971           rfs-38092           rfs-36799           rfs-36800                                                                                                    | Updated a minute ago<br>Payment Line V<br>rfs-37971<br>rfs-38092<br>rfs-36799<br>rfs-36800                                                                                                    | Date↑<br>2/2/2020<br>2/3/2020<br>2/6/2020<br>2/6/2020                                                                                                    | <ul> <li>Attainment</li> <li>11.116001%</li> <li>26.502113%</li> <li>37.926558%</li> <li>37.926558%</li> </ul>                                                                                                    | <ul> <li>Percentage &gt;</li> <li>100.00%</li> <li>100.00%</li> <li>100.00%</li> <li>100.00%</li> </ul>                                                                                                    | Qualifying ><br>\$277,900.0200<br>\$384,652.8000<br>\$5,470.4731<br>\$5,470.4731                                                                                                 | Commissio ><br>0.7500%<br>0.7500%<br>1.0000%<br>1.0000%                                                                 | Commission         ~           \$2,084.25         5           \$2,884.90         5           \$54.70         5                                                                                                    | Bonus<br>50.00<br>50.00<br>50.00<br>50.00                                                                                                    | * C        |
| 10+<br>10+<br>1<br>2<br>3<br>4<br>5                                                                   | Compensation Pa           • items • Sorted by Date           Name           rfs-37971           rfs-38092           rfs-36799           rfs-36800           rfs-36801                                                                                                    | Vpdated a minute ago<br>Payment Line V<br>rfs-37971<br>rfs-38092<br>rfs-36799<br>rfs-36800<br>rfs-36801                                                                                                    | Date ↑<br>2/2/2020<br>2/3/2020<br>2/6/2020<br>2/6/2020<br>2/6/2020                                                                                                    | <ul> <li>Attainment</li> <li>11.116001%</li> <li>26.502113%</li> <li>37.926558%</li> <li>37.926558%</li> <li>37.926558%</li> </ul>                                                                                                    | <ul> <li>Percentage &gt;</li> <li>100.00%</li> <li>100.00%</li> <li>100.00%</li> <li>100.00%</li> <li>100.00%</li> </ul>                                                                                      | Qualifying ~<br>\$277,900.0200<br>\$384,652.8000<br>\$5,470.4731<br>\$5,470.4731                                                                                                 | Commissio ><br>0.7500%<br>0.7500%<br>1.0000%<br>1.0000%<br>1.0000%                                                      | Commission ~<br>52,084.25<br>52,884.90<br>554.70<br>554.70<br>554.70                                                                                                    | Bonus<br>\$0.00<br>\$0.00<br>\$0.00<br>\$0.00<br>\$0.00                                                                                                    | \$\$ * C'  |
| 10+<br>10+<br>1<br>2<br>3<br>4<br>5<br>6                                                              | Compensation Pa           • items - Sorted by Date           • Items - Sorted by Date           • Items - Sorted by Date           • Ifs-37971           • Ifs-38092           • Ifs-36799           • Ifs-36800           • Ifs-36801           • Ifs-36802                                                                                                    | Updated a minute ago       Payment Line       rfs-37971       rfs-38092       rfs-36799       rfs-36800       rfs-36801       rfs-36802                                                                                                    | Date ↑<br>2/2/2020<br>2/3/2020<br>2/6/2020<br>2/6/2020<br>2/6/2020<br>2/6/2020                                                                                                    | <ul> <li>Attainment</li> <li>11.116001%</li> <li>26.502113%</li> <li>37.926558%</li> <li>37.926558%</li> <li>37.926558%</li> <li>37.926558%</li> </ul>                                                                                 | <ul> <li>Percentage &gt;</li> <li>100.00%</li> <li>100.00%</li> <li>100.00%</li> <li>100.00%</li> <li>100.00%</li> <li>100.00%</li> </ul>                                                                     | Qualifying ↓<br>\$277,900.0200<br>\$384,652.8000<br>\$5,470.4731<br>\$5,470.4731<br>\$5,470.4731                                                                                 | Commissio ↓<br>0.7500%<br>1.0000%<br>1.0000%<br>1.0000%<br>1.0000%                                                      | Commission            \$2,084.25            \$2,884.90            \$54.70            \$54.70            \$54.70            \$54.70                                                                                                    | Bonus<br>\$0.00<br>\$0.00<br>\$0.00<br>\$0.00<br>\$0.00<br>\$0.00                                                                                                    | \$\$ * C'  |
| 10+<br>10+<br>11<br>22<br>33<br>44<br>55<br>66<br>7                                                   | Compensation Pa           • items - Sorted by Date           • mane           rfs-37971           • rfs-38092           • rfs-36799           • rfs-36800           • rfs-36801           • rfs-36802           • rfs-36803                                                                                                    | A Constant of the second of the second of t | Date †<br>2/2/2020<br>2/3/2020<br>2/6/2020<br>2/6/2020<br>2/6/2020<br>2/6/2020                                                                                                    | <ul> <li>Attainment</li> <li>11.116001%</li> <li>26.502113%</li> <li>37.926558%</li> <li>37.926558%</li> <li>37.926558%</li> <li>37.926558%</li> <li>37.926558%</li> </ul>                                                             | <ul> <li>✓ Percentage ✓</li> <li>100.00%</li> <li>100.00%</li> <li>100.00%</li> <li>100.00%</li> <li>100.00%</li> <li>100.00%</li> <li>100.00%</li> </ul>                                                     | Qualifying ~<br>\$277,900.0200<br>\$384,652.8000<br>\$5,470.4731<br>\$5,470.4731<br>\$5,470.4731<br>\$5,470.4731<br>\$5,470.4731                                                 | Commissio ↓<br>0.7500%<br>1.0000%<br>1.0000%<br>1.0000%<br>1.0000%<br>1.0000%                                           | Commission         ✓           \$2,084.25         5           \$2,884.90         5           \$54.70         5           \$54.70         5           \$54.70         5           \$54.70         5           \$54.70         5           \$54.70         5                                                                                                    | Bonus           \$0.00           \$0.00           \$0.00           \$0.00           \$0.00           \$0.00           \$0.00           \$0.00           \$0.00           \$0.00           \$0.00                                                                                                    | \$\$ * C'  |
| 10+<br>10+<br>11<br>23<br>34<br>45<br>66<br>77<br>88                                                  | Compensation Pa           items - Sorted by Date -           Name           rfs-37971           rfs-38092           rfs-36799           rfs-36800           rfs-36801           rfs-36802           rfs-36803           rfs-36803           rfs-36804                                                                                                    | Wpdated a minute ago       Payment Line        rfs-37971       rfs-3692       rfs-36800       rfs-36801       rfs-36802       rfs-36803       rfs-36803                                                                                                    | Date †<br>2/2/2020<br>2/3/2020<br>2/6/2020<br>2/6/2020<br>2/6/2020<br>2/6/2020<br>2/6/2020                                                                                                    | <ul> <li>Attainment</li> <li>11.116001%</li> <li>26.502113%</li> <li>37.926558%</li> <li>37.926558%</li> <li>37.926558%</li> <li>37.926558%</li> <li>37.926558%</li> <li>37.926558%</li> </ul>                                         | <ul> <li>Percentage &gt;</li> <li>100.00%</li> <li>100.00%</li> <li>100.00%</li> <li>100.00%</li> <li>100.00%</li> <li>100.00%</li> <li>100.00%</li> <li>100.00%</li> </ul>                                   | Qualifying<br>\$277,900.0200<br>\$384,652.8000<br>\$5,470.4731<br>\$5,470.4731<br>\$5,470.4731<br>\$5,470.4731<br>\$5,470.4731<br>\$5,470.4731                                   | Commissio ↓<br>0.7500%<br>1.0000%<br>1.0000%<br>1.0000%<br>1.0000%<br>1.0000%<br>1.0000%                                | Commission         >           \$2,084.25            \$2,884.90            \$54.70            \$54.70            \$54.70            \$54.70            \$54.70            \$54.70            \$54.70            \$54.70            \$54.70                                                                                                    | Bonus<br>\$0.00<br>\$0.00<br>\$0.00<br>\$0.00<br>\$0.00<br>\$0.00<br>\$0.00<br>\$0.00                                                                                                    |            |
| 10-1<br>10-1<br>11<br>22<br>33<br>44<br>55<br>66<br>77<br>88<br>99                                    | Compensation Pa           items - Sorted by Date -           Name           rfs-37971           rfs-38092           rfs-36800           rfs-36801           rfs-36802           rfs-36803           rfs-36803           rfs-36804           rfs-36805                                                                                                    | A Updated a minute ago<br>Payment Line<br>rfs-37971<br>rfs-36802<br>rfs-36800<br>rfs-36801<br>rfs-36802<br>rfs-36803<br>rfs-36803<br>rfs-36803<br>rfs-36803<br>rfs-36803<br>rfs-36803<br>rfs-36803                                                                                                    | Date ↑           2/2/2020           2/3/2020           2/6/2020           2/6/2020           2/6/2020           2/6/2020           2/6/2020           2/6/2020           2/6/2020           2/6/2020           2/6/2020           2/6/2020           2/6/2020           2/6/2020 | <ul> <li>Attainment</li> <li>11.116001%</li> <li>26.502113%</li> <li>37.926558%</li> <li>37.926558%</li> <li>37.926558%</li> <li>37.926558%</li> <li>37.926558%</li> <li>37.926558%</li> <li>37.926558%</li> </ul>                     | <ul> <li>Percentage &gt;</li> <li>100.00%</li> <li>100.00%</li> <li>100.00%</li> <li>100.00%</li> <li>100.00%</li> <li>100.00%</li> <li>100.00%</li> <li>100.00%</li> <li>100.00%</li> </ul>                  | Qualifying ><br>\$277,900.0200<br>\$384,652.8000<br>\$5,470.4731<br>\$5,470.4731<br>\$5,470.4731<br>\$5,470.4731<br>\$5,470.4731<br>\$5,470.4731<br>\$5,470.4731                 | Commissio ↓<br>0.7500%<br>1.0000%<br>1.0000%<br>1.0000%<br>1.0000%<br>1.0000%<br>1.0000%<br>1.0000%                     | Commission         >           \$2,084.25         5           \$2,884.90         5           \$54.70         5           \$54.70         1           \$54.70         1           \$54.70         1           \$54.70         1           \$54.70         1           \$54.70         1           \$54.70         1           \$54.70         1           \$54.70         1           \$54.70         1           \$54.70         1                             | Bonus           \$0.00           \$0.00           \$0.00           \$0.00           \$0.00           \$0.00           \$0.00           \$0.00           \$0.00           \$0.00           \$0.00           \$0.00           \$0.00           \$0.00           \$0.00           \$0.00           \$0.00                  |            |
| 10+<br>10+<br>11<br>2<br>3<br>3<br>4<br>4<br>5<br>5<br>6<br>6<br>7<br>7<br>8<br>8<br>9<br>9<br>9<br>1 | Compensation Pate           items - Sorted by Date           items - Sorted by Date           Image: Image of the system           Image of the system           Image of the system | A VDdated a minute age<br>Payment Line<br>Fis-37971<br>Fis-36802<br>Fis-36801<br>Fis-36801<br>Fis-36801<br>Fis-36803<br>Fis-36803<br>Fis-36803<br>Fis-36803<br>Fis-36804<br>Fis-36805<br>Fis-36805<br>Fis-36806                                                                                                    | Date ↑           2/2/2020           2/3/2020           2/6/2020           2/6/2020           2/6/2020           2/6/2020           2/6/2020           2/6/2020           2/6/2020           2/6/2020           2/6/2020           2/6/2020           2/6/2020                    | <ul> <li>Attainment</li> <li>11.116001%</li> <li>26.502113%</li> <li>37.926558%</li> <li>37.926558%</li> <li>37.926558%</li> <li>37.926558%</li> <li>37.926558%</li> <li>37.926558%</li> <li>37.926558%</li> <li>37.926558%</li> </ul> | <ul> <li>Percentage &gt;</li> <li>100.00%</li> <li>100.00%</li> <li>100.00%</li> <li>100.00%</li> <li>100.00%</li> <li>100.00%</li> <li>100.00%</li> <li>100.00%</li> <li>100.00%</li> <li>100.00%</li> </ul> | Qualifying ><br>\$277,900.0200<br>\$384,652.8000<br>\$5,470.4731<br>\$5,470.4731<br>\$5,470.4731<br>\$5,470.4731<br>\$5,470.4731<br>\$5,470.4731<br>\$5,470.4731<br>\$5,470.4731 | Commissio<br>0.7500%<br>0.7500%<br>1.0000%<br>1.0000%<br>1.0000%<br>1.0000%<br>1.0000%<br>1.0000%<br>1.0000%<br>1.0000% | Commission         >           \$2,084.25         1           \$2,884.90         1           \$54,70         1           \$54,70         1           \$54,70         1           \$54,70         1           \$54,70         1           \$54,70         1           \$54,70         1           \$54,70         1           \$54,70         1           \$54,70         1           \$54,70         1           \$54,70         1           \$54,70         1 | Bonus           \$0.00           \$0.00           \$0.00           \$0.00           \$0.00           \$0.00           \$0.00           \$0.00           \$0.00           \$0.00           \$0.00           \$0.00           \$0.00           \$0.00           \$0.00           \$0.00           \$0.00           \$0.00 |            |

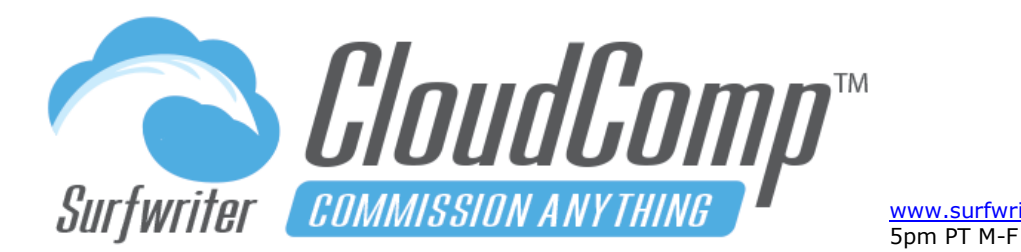

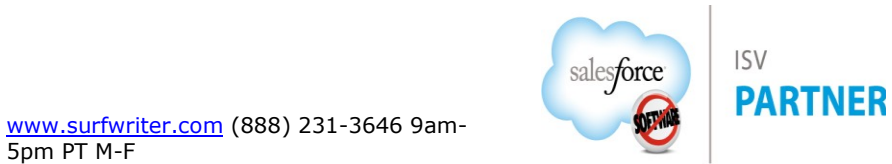

## **CloudComp Forecasting and Modeling**

CloudComp Forecasting and Modeling enables you to perform powerful Commissions and Sales Revenue Forecasting and Modeling using your existing or new CloudComp Compensation Plans.

CloudComp Forecasting and Modeling is not just for Commissions Administrators! CloudComp Forecasting and Modeling

has been specifically designed to equip resources at all levels within your Sales and Finance Organizations to collaborate on forecasts or model their own private scenarios, at the Deal, Individual, Team or Organization levels.

You can create an unlimited number of CloudComp Forecast<sup>™</sup> Records and each one can contain an unlimited number of CloudComp Plan Forecast<sup>™</sup> records.

# CloudComp Forecasting – Create a new Forecast

- a. Navigate to the CloudComp Forecasts Tab
- **b.** Click New
- c. Enter a Name
- d. Click Save

| 🥖 All 🔻 Q. Search                                      | * 🖬 🐟 ? 🌣 🐥 🔯                                                                                                   |
|--------------------------------------------------------|----------------------------------------------------------------------------------------------------|
| CloudComp Lightni Home Opportunities $\lor$ My         | Compensation CloudComp Forecasts V More V                                                                       |
| Details                                                | NA MARANA NA MARANA NA MARANA NA MARANA NA MARANA NA MARANA NA MARANA NA MARANA NA MARANA NA MARANA NA MARANA N |
| Forecast Name Inside Sales US - 2022                   | Owner                                                                                                    |
| Revenue 🚳<br>USD 0.00                                  | Commission 0<br>USD 0.00                                                                                        |
| Quantity 🕐 USD 0.00                                    | Commission (per unit)  USD 0.00                                                                                 |
| Net Revenue 0<br>USD 0.00                              | Bonus 10<br>USD 0.00                                                                                            |
| Commission Rate 0                                      | Commissions Total 🕚 USD 0.00                                                                                    |
| Created By CloudComp Administrator, 7/13/2021, 5:29 PM | Last Modified By                                                                                                |
| 🚼 Plan Forecasts (0)                                   |                                                                                                    |

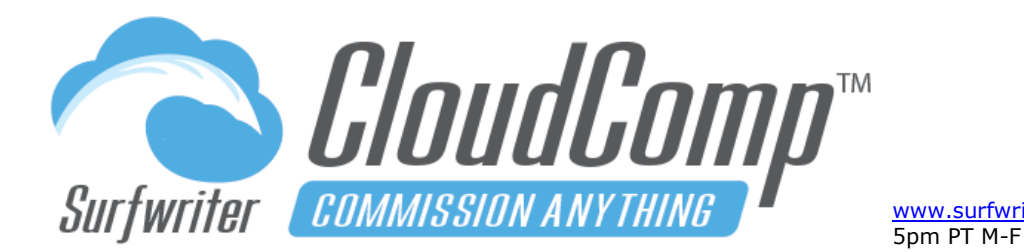

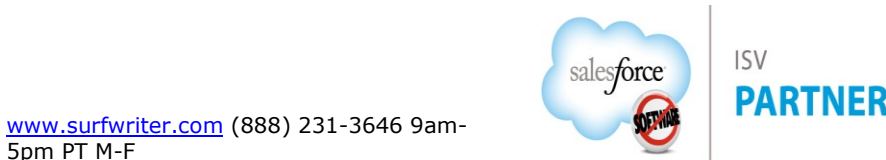

## **CloudComp Forecasting – Plan Forecasts**

Plan Forecasts are children of CloudComp Forecast Records. You can create one or many Plan Forecasts under each CloudComp Forecast record. A Plan Forecast can represent the outcome of anything from one sales deal to the total sales of an individual or a team who share a compensation plan. Additional Plan Forecasts can be created to represent the production of other individuals or teams who are on different compensation plans within your organization. The aggregate of all Plan Forecasts roll up under their parent CloudComp Forecast, thereby giving you ultimate flexibility in your forecasting and modeling.

Plan Forecast records enable you to use any of your CloudComp Multi-Tier Compensation Plans as a template for a forecast.

## CloudComp Forecasting – Create a new Plan Forecast

- **a.** Navigate to your new Forecast Record and locate the Plan Forecasts related list.
- b. Click New.
- c. Enter a Name.
- d. Choose a Compensation Plan.
- e. Enter a Start Date.
- **f.** Enter a User (if the forecast is for a team, you can enter the manager of the team).
- g. Enter a currency (multi-currency orgs only).
- h. Click Quick Save.
- i. Click "Load Plan Tiers".

| 60       | CLOUDCOMP PLAN F                 | ORECA                | ST                               |            |           |          |            |  |  |  |
|----------|----------------------------------|----------------------|----------------------------------|------------|-----------|----------|------------|--|--|--|
| PLAN FOR | RECAST DETAILS                   |                      |                                  |            |           |          |            |  |  |  |
|          | Plan Forecast Nam                | a 🚺                  | Account Ex                       | ecutive 20 | 22        | Forecast | Override 🕕 |  |  |  |
|          | Compensation Pla                 | י 🕕                  | Account Exec                     | utive 2021 | [change]  |          |            |  |  |  |
|          | Start Date                       | •                    | 7/1/2021                         |            |           |          |            |  |  |  |
|          |                                  |                      | · · · ·                          | -C-1-1     | Q         |          |            |  |  |  |
|          | Use                              | r 🚯                  | Loreen Mar                       | Tield      |           |          |            |  |  |  |
|          | Use<br>CloudComp Forecas         | r 0<br>t 0 *         | Loreen Mar                       | s US - 202 | 2 Q       |          |            |  |  |  |
|          | Use<br>CloudComp Forecas<br>Curr | r 🚺<br>t 🚺 *<br>ency | Loreen Mar<br>Inside Sale<br>USD | s US - 202 | 2 Q<br>\$ |          |            |  |  |  |

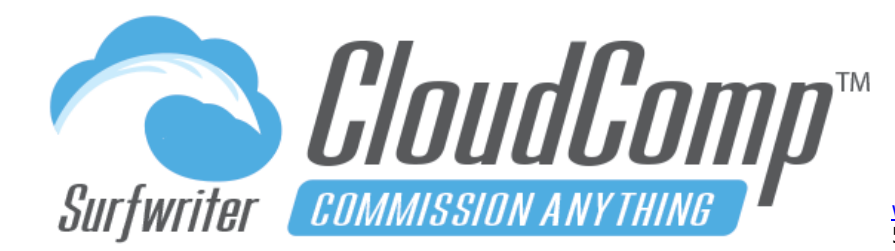

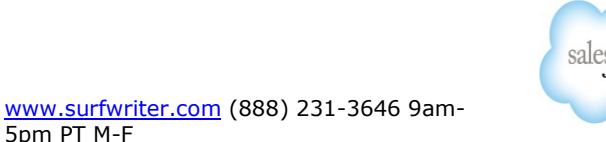

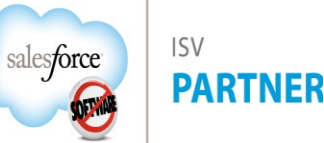

## CloudComp Forecasting – Model by Commissions or Performance

Your new Plan Forecast will now contain 1 child row called a "Tier Forecast" for each instance of a Compensation Plan Tier from the Compensation Plan that you've chosen for the Plan Forecast. Also note that the Tier Forecasts allow you to experiment with different commission rates in the Plan Tiers without making any changes to the referenced Compensation Plan.

The Calculation Mode picklist enables you to pivot between Calculation Mode:

"Commissions" where you can enter total Sales amounts and calculate Commissions (as shown in screenshot) and Calculation Mode: "Performance" where you can enter Commissions amounts to calculate the total Sales.

Click "Calculate" to update your forecast totals in the Forecast Tiers and the aggregate Sales and Commissions totals in the Forecast Summary at the top of the page.

\* 🖬 🕰 ? 🏚 🚨 🔭 All 🔻 🔍 Search.. CloudComp Lightni... Home Opportunities My Compensation Reports 🗸 Dashboards 🗸 Revenue Types 🗸 Quota Types 🗸 🗸 Quotas 🗸 More 🔻 CLOUDCOMP PLAN FORECAST Account Executive 2022 PLAN FORECAST DETAILS Forecast Override 🚺 Plan Forecast Name 🗊 Account Executive 2022 Total Revenue Compensation Plan 
Account Executive 2021 [change] Commission Start Date 7/1/2021 Total Quantity on (per unit) Loreen Marfield Q Inside Sales US - 2022 Q CloudComp Forecast \$ Currency Load Plan Tiers Fetablish Calculate Save and Close Cance TIER FORECASTS 200,000.00 0.0000 USD 0.00 7/1/2021 Base Ť 1. 10.0000 USD 20,000.00 0.00 Ŧ 1. 7/1/2021 100% - 200% 25,000,00 15.0000 USD 3.750.00 0.00 0.0000 USD 0.00

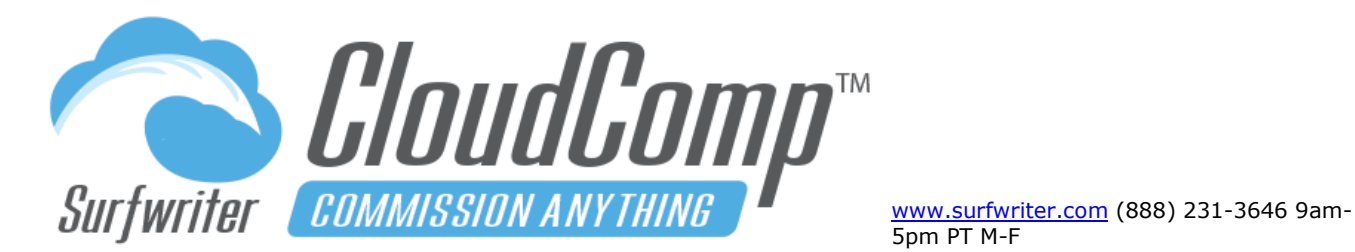

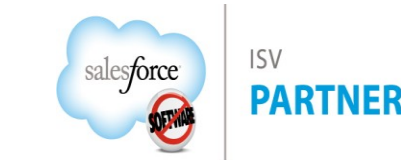

#### CloudComp Forecasting – **Expand Plan Forecasts across Fiscal Periods**

Every Plan Forecast can be automatically expanded to become a Daily, Weekly, Quarterly or Annual **Revenue and Commissions Forecast** with just a few clicks.

- a. Select checkboxes of the Tier Forecasts that you want to establish.
- **b.** Click Establish.
- **c.** Set the Start Date.
- **d.** Choose Schedule Type (Repeat or Divide).
- e. Select Installment Period.
- **f.** Enter number of installments or accept the default (example: default for monthly is 12, guarterly is 4).
- **a.** Click Generate Forecast.

| <b>Ø</b> | CloudComp Lightn                                                                                   | İ Home Oj                                                                                                    | pportunities                                                    | All 💌                 | Q Search.                                                                                        | <br>Reports                                                                                 | ✓ Dashboards                                                                                                    | ~ | Revenue Types 🗸   | Quota Types 🗸 | Quot | as ∨ Compe | • 🗄 | <mark>∕∂?</mark><br>lans ∨ | tột<br>More  | Ļ<br>v | 6          |
|----------|----------------------------------------------------------------------------------------------------|----------------------------------------------------------------------------------------------------|-----------------------------------------------------------------|-----------------------|--------------------------------------------------------------------------------------------------|---------------------------------------------------------------------------------------------|----------------------------------------------------------------------------------------------------|---|-------------------|---------------|------|------------|-----|----------------------------|--------------|--------|------------|
|          | Plan Forecast Nar<br>Compensation Pl<br>Start Da<br>Us<br>CloudComp Forece<br>Calculation Mo<br>Cu | ne Carlor Account Example Account Example Acco | xecutive 2022<br>cutive 2021 [c<br>rfield<br>es US - 2022<br>ns | hange]<br>Q<br>Q<br>÷ | FORECAST SU<br>Total R<br>Comm<br>Total Q<br>Commission (pr<br>Total Comm<br>Net R<br>Commission | JMMARY<br>evenue<br>nission<br>uantity<br>er unit)<br>Bonus<br>issions<br>evenue<br>on Rate | USD 225,000.00<br>USD 23,750.00<br>USD 200<br>USD 0.00<br>USD 0.00<br>USD 23,750.00<br>USD 201,250.00<br>10.56% |   | Forecast Override | • 0           |      |            |     |                            |              |        |            |
|          | Calculate Quick Save                                                                               | Save and Close                                                                                                    | Delete Selec                                                    | ted Un                | do Cancel                                                                                        |                                                                                             |                                                                                                    |   |                   |               |      |            |     |                            |              |        |            |
| ES       | Start Date  Schedule Type Installment Period                                                       | 7/1/2021<br>Repeat<br>Quarterly<br>4<br>Generate Forecast                                                                                                    | •                                                               |                       |                                                                                                  |                                                                                             |                                                                                                    |   |                   |               |      |            |     |                            |              |        |            |
| TIE      | ER FORECASTS                                                                                       |                                                                                                    |                                                                 |                       | 51 (51 U 15                                                                                      |                                                                                             |                                                                                                    |   |                   |               |      |            |     |                            |              |        |            |
| -        | 7/1/2021                                                                                           | Base                                                                                                    |                                                                 | L R                   | 200,000.00                                                                                       | Ļ                                                                                           | 10.0000                                                                                                    | Ļ | USD 20,000.00     | 0.00          | Ļ    | 0.0000     |     | USD 0.0                    | SSION (<br>) | PER U  | ו (דואת) ו |
|          | 7/1/2021                                                                                           | 100% - 200%                                                                                                    |                                                                 |                       | 25,000.00                                                                                        | j                                                                                           | 15.0000                                                                                                    |   | USD 3,750.00      | 0.00          |      | 0.0000     |     | USD 0.0                    | D            |        |            |

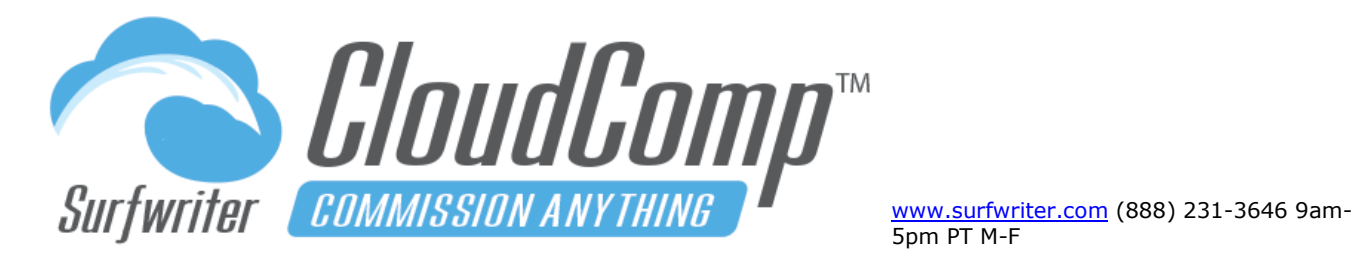

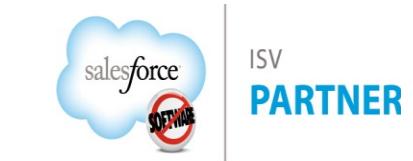

You can now perform additional edits on your Tier Forecast rows to model seasonal or other changes in values or save it as it is.

The Tier Forecast Rows will now all roll up to totals in the parent CloudComp Forecast Record and will also report out granularly in CloudComp Forecast reports to give you a real-life view of projected Sales and Commissions by User, Team, Month, Quarter, Year and more.

| 0   |                                                                                                    |                                                                                                    | All                                  | ▼ Q Search.                                                                                                    |                                                                                             |                                                                                                    |                                                                                   |                                                                                                    |                                                                        |                                      | * -                                                                                                    |                            | 🗠 ? 🌣 🐥 🛅                                                                                                    |
|-----|----------------------------------------------------------------------------------------------------|----------------------------------------------------------------------------------------------------|--------------------------------------|----------------------------------------------------------------------------------------------------|---------------------------------------------------------------------------------------------|----------------------------------------------------------------------------------------------------|-----------------------------------------------------------------------------------|----------------------------------------------------------------------------------------------------|------------------------------------------------------------------------|--------------------------------------|----------------------------------------------------------------------------------------------------|----------------------------|----------------------------------------------------------------------------------------------------|
| ••• | CloudComp Lightni.                                                                                                    | Home Opportunities                                                                                                    | ∨ М                                  | y Compensation                                                                                                    | Reports                                                                                     | <ul> <li>Dashboards</li> </ul>                                                                                                    | ~                                                                                 | Revenue Types 🗸 🗸                                                                                                    | Quota Types 🗸 🗸                                                        | Quot                                 | tas 🗸 Compens                                                                                                    | ation Pla                  | ans 🗸 More 🔻 🤞                                                                                                    |
|     | Plan Forecast Nam<br>Compensation Pla<br>Start Dat<br>Use<br>CloudComp Forecas<br>Calculation Mod<br>Curr                                                                                                    | Account Executive 2021     Account Executive 2021     Account Executive 2021     Account Executive 2021     Account Executive 2021     Account Executive 2021     Account Executive 2021     Account Executive 2022     Account Executive 2022     Account Executive 2022     Commissions     USD | 2<br>change]<br>Q<br>Q<br>Q<br>↓     | FORECAST SU<br>Total Re<br>Comm<br>Total Qu<br>Commission (pe<br>Total Commi<br>Net Re<br>Commissio                                                                                                    | UMMARY<br>evenue<br>nission<br>uantity<br>er unit)<br>Bonus<br>issions<br>evenue<br>in Rate | USD 900,000.00<br>USD 95,000.00<br>0.00<br>USD 0.00<br>USD 0.00<br>USD 95,000.00<br>USD 805,000.00<br>10.56%                                                                                                    |                                                                                   | Forecast Overrid                                                                                                    | ie 0                                                                   |                                      |                                                                                                    |                            |                                                                                                    |
|     |                                                                                                    |                                                                                                    |                                      |                                                                                                    |                                                                                             |                                                                                                    |                                                                                   |                                                                                                    |                                                                        |                                      |                                                                                                    |                            |                                                                                                    |
|     | Date                                                                                                    | h Calculate Quick Save                                                                                                    | Save a                               | Delete                                                                                                    | Selected                                                                                    | Undo Cano                                                                                                    | cel                                                                               | COMMISSION                                                                                                    | OLIANTITY                                                              |                                      |                                                                                                    |                            |                                                                                                    |
|     | A Plan Tiers Establish<br>R FORECASTS<br>DATE<br>7/1/2021                                                                                                    | h Calculate Quick Save TIER NAME Base                                                                                                    | Save a                               | REVENUE<br>200,000.00                                                                                                    | Selected                                                                                    | Undo Cano<br>COMMISSION %<br>10.0000                                                                                                    | ¢                                                                                 | COMMISSION<br>USD 20,000.00                                                                                                   | QUANTITY<br>0.00                                                       | Ļ                                    | RATE (PER UNIT)<br>0.0000                                                                                                    | ↓<br>↓                     | COMMISSION (PER UNIT)<br>USD 0.00                                                                                                    |
|     | A FORECASTS DATE 7/1/2021 7/1/2021                                                                                                    | h Calculate Quick Save                                                                                                    | Save a                               | REVENUE           200,000.00           25,000.00                                                                                                    | Selected                                                                                    | Undo Cano<br>COMMISSION %<br>10.0000<br>15.0000                                                                                                    | cel                                                                               | COMMISSION<br>USD 20,000.00<br>USD 3,750.00                                                                                   | QUANTITY<br>0.00<br>0.00                                               | Ļ                                    | RATE (PER UNIT)<br>0.0000<br>0.0000                                                                                                    | ↓<br>↓                     | COMMISSION (PER UNIT)<br>USD 0.00<br>USD 0.00                                                                                                    |
|     | Dad Plan Tiers         Establish           CFORECASTS         DATE           7/1/2021         7/1/2021           10/1/2021         10/1/2021                                                                   | h Calculate Quick Save TIER NAME Base 100% - 200% Base                                                                                                    | Save a                               | REVENUE         200,000.00           25,000.00         200,000.00                                                                                                    | Selected                                                                                    | Undo Cano<br>COMMISSION %<br>10.0000<br>15.0000<br>10.0000                                                                                                    | cel ↓<br>↓<br>↓                                                                   | COMMISSION<br>USD 20,000.00<br>USD 3,750.00<br>USD 20,000.00                                                                  | QUANTITY<br>0.00<br>0.00<br>0.00                                       | ↓<br>↓                               | RATE (PER UNIT)           0.0000           0.0000           0.0000                                                                                                    | ↓<br>↓                     | COMMISSION (PER UNIT)<br>USD 0.00<br>USD 0.00<br>USD 0.00                                                                                                    |
|     | Dad Plan Tiers         Establish           R FORECASTS         DATE           7/1/2021         7/1/2021           10/1/2021         10/1/2021                                                                  | h Calculate Quick Save                                                                                                    | Save a<br>↓<br>↓<br>↓                | REVENUE         200,000.00           25,000.00         25,000.00                                                                                                    | Selected                                                                                    | Undo Cano<br>COMMISSION %<br>10.0000<br>15.0000<br>15.0000                                                                                                    |                                                                                   | COMMISSION<br>USD 20,000.00<br>USD 3,750.00<br>USD 20,000.00<br>USD 3,750.00                                                  | QUANTITY<br>0.00<br>0.00<br>0.00<br>0.00                               | ↓<br>↓<br>↓                          | RATE (PER UNIT)           0.0000           0.0000           0.0000           0.0000           0.0000                                                                                                    | 〕 ↓<br>〕 ↓                 | COMMISSION (PER UNIT)<br>USD 0.00<br>USD 0.00<br>USD 0.00<br>USD 0.00                                                                                                    |
|     | Date         Establish           7/1/2021         7/1/2021           10/1/2021         10/1/2021           1/1/2021         10/1/2021                                                                          | h Calculate Quick Save                                                                                                    | Save a<br>↓<br>↓<br>↓<br>↓<br>↓      | REVENUE         Delete           200,000.00         25,000.00           25,000.00         25,000.00           25,000.00         200,000.00                                                                                                    | Selected                                                                                    | Undo         Canadian           COMMISSION %         10.0000           15.0000         15.0000           15.0000         10.0000           15.0000         10.0000                                                                     |                                                                                   | COMMISSION<br>USD 20,000.00<br>USD 3,750.00<br>USD 20,000.00<br>USD 3,750.00<br>USD 20,000.00                                 | QUANTITY<br>0.00<br>0.00<br>0.00<br>0.00<br>0.00                       | 1<br>1<br>1<br>1                     | RATE (PER UNIT)           0.0000           0.0000           0.0000           0.0000           0.0000           0.0000           0.0000                                                                                                    | ↓<br>↓<br>↓<br>↓           | COMMISSION (PER UNIT)<br>USD 0.00<br>USD 0.00<br>USD 0.00<br>USD 0.00<br>USD 0.00                                                                                                    |
|     | Dad Plan Tiers         Establish           R FORECASTS         DATE           7/1/2021         10/1/2021           10/1/2021         10/1/2021           1/1/2022         1/1/2022                             | Calculate         Quick Save           TIER NAME         Base           100% - 200%         Base           100% - 200%         Base           100% - 200%         Base                                                                                                    | Save a<br>↓<br>↓<br>↓<br>↓<br>↓<br>↓ | REVENUE         Delete           200,000.00         25,000.00           25,000.00         25,000.00           25,000.00         25,000.00           25,000.00         25,000.00                                                                                                    | Selected                                                                                    | Undo         Canadian           COMMISSION %         10.0000           15.0000         15.0000           15.0000         15.0000           15.0000         15.0000                                                                     | L       L       L       L       L       L       L       L                         | COMMISSION<br>USD 20,000.00<br>USD 3,750.00<br>USD 3,750.00<br>USD 3,750.00<br>USD 20,000.00<br>USD 3,750.00                  | QUANTITY<br>0.00<br>0.00<br>0.00<br>0.00<br>0.00<br>0.00<br>0.00       | 1<br>1<br>1<br>1<br>1                | RATE (PER UNIT)           0.0000           0.0000           0.0000           0.0000           0.0000           0.0000           0.0000           0.0000           0.0000           0.0000           0.0000                                   | ↑<br>↑<br>↑<br>↑           | COMMISSION (PER UNIT)<br>USD 0.00<br>USD 0.00<br>USD 0.00<br>USD 0.00<br>USD 0.00<br>USD 0.00                                                                                                    |
|     | Date         Establish           7/1/2021         7/1/2021           10/1/2021         10/1/2021           11/1/2022         1/1/2022           1/1/2022         1/1/2022                                      | Calculate         Quick Save           TIER NAME         Base           100% - 200%         Base           100% - 200%         Base           100% - 200%         Base           100% - 200%         Base                                                                                         | Save a                               | REVENUE         Delete           200,000.00         25,000.00           25,000.00         25,000.00           25,000.00         25,000.00           25,000.00         25,000.00           25,000.00         25,000.00           25,000.00         25,000.00                                         | Selected                                                                                    | Undo         Canadian           COMMISSION %         10.0000           15.0000         15.0000           15.0000         15.0000           10.0000         15.0000           10.0000         10.0000                                   | t       t       t       t       t       t       t       t       t       t       t | COMMISSION<br>USD 20,000.00<br>USD 3,750.00<br>USD 20,000.00<br>USD 3,750.00<br>USD 20,000.00<br>USD 3,750.00<br>USD 3,750.00 | QUANTITY<br>0.00<br>0.00<br>0.00<br>0.00<br>0.00<br>0.00<br>0.00<br>0. | 1<br>1<br>1<br>1<br>1<br>1<br>1<br>1 | RATE (PER UNIT)           0.0000           0.0000           0.0000           0.0000           0.0000           0.0000           0.0000           0.0000           0.0000           0.0000           0.0000           0.0000                  | ↑<br>↑<br>↑<br>↑<br>↑<br>↑ | COMMISSION (PER UNIT)           USD 0.00           USD 0.00           USD 0.00           USD 0.00           USD 0.00           USD 0.00           USD 0.00           USD 0.00           USD 0.00           USD 0.00           USD 0.00           USD 0.00           USD 0.00 |
|     | Date         Establish           7/1/2021         7/1/2021           10/1/2021         10/1/2021           10/1/2021         10/1/2021           1/1/2022         1/1/2022           4/1/2022         4/1/2022 | Calculate         Quick Save           TIER NAME         Base           100% - 200%         Base           100% - 200%         Base           100% - 200%         Base           100% - 200%         Base           100% - 200%         Base                                                      | Save a                               | REVENUE         Delete           200,000.00         25,000.00           25,000.00         25,000.00           25,000.00         200,000.00           25,000.00         200,000.00           25,000.00         25,000.00           25,000.00         25,000.00           25,000.00         25,000.00 | Selected                                                                                    | Undo         Canadian           COMMISSION %         10.0000           15.0000         15.0000           15.0000         15.0000           15.0000         15.0000           15.0000         15.0000           15.0000         15.0000 | L       L       L       L       L       L       L       L       L       L         | COMMISSION<br>USD 20,000.00<br>USD 3,750.00<br>USD 3,750.00<br>USD 3,750.00<br>USD 3,750.00<br>USD 3,750.00<br>USD 3,750.00   | QUANTITY<br>0.00<br>0.00<br>0.00<br>0.00<br>0.00<br>0.00<br>0.00<br>0. | 1<br>1<br>1<br>1<br>1<br>1<br>1<br>1 | RATE (PER UNIT)           0.0000           0.0000           0.0000           0.0000           0.0000           0.0000           0.0000           0.0000           0.0000           0.0000           0.0000           0.0000           0.0000 | ↑<br>↑<br>↑<br>↑<br>↑<br>↑ | COMMISSION (PER UNIT)<br>USD 0.00<br>USD 0.00<br>USD 0.00<br>USD 0.00<br>USD 0.00<br>USD 0.00<br>USD 0.00<br>USD 0.00                                                                                                    |

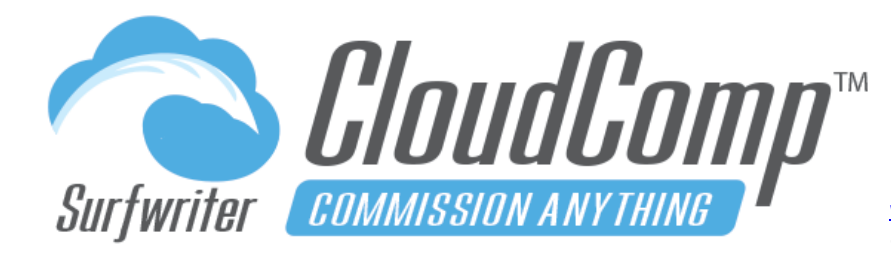

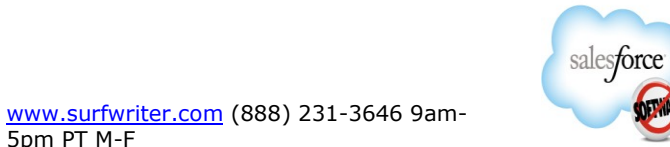

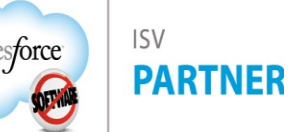

## **CloudComp Forecasting – Override Plan Forecasts**

Every Plan Forecast can be overridden to enable using alternate values to roll up to the parent CloudComp Forecast.

To override a Plan Forecast:

- a. Click Edit.
- **b.** Click Forecast Override checkbox.
- **c.** Enter your amount and commission values.
- **d.** Click "Quick Save" or "Save and Close"

| 4    |                         |                            |                 | All    | ▼ Q Searc                  | ch                              |                 |          |                          |                 |       | * -             |             | \$?\$       | 1   |
|------|-------------------------|----------------------------|-----------------|--------|----------------------------|---------------------------------|-----------------|----------|--------------------------|-----------------|-------|-----------------|-------------|-------------|-----|
|      | CloudComp Lightni       | Home                       | Opportunities   | √ M;   | y Compensation             | Reports                         | ∨ Dashl         | ooards 🗸 | Revenue Types 🗸 🗸        | Quota Types 🗸 🗸 | Quota | as 🗸 Compens    | ation Plans | ∽ More      |     |
|      |                         | AN FORECAST<br>cutive 2022 |                 |        |                            |                                 |                 |          |                          |                 |       |                 |             |             |     |
| PLA  | N FORECAST DETAILS      |                            |                 |        |                            |                                 |                 |          |                          |                 |       |                 |             |             |     |
|      | Plan Forecast Name በ    | Account Execut             | ive 2022        | FO     | RECAST SUMM                | ARY                             |                 |          | Forecast Override        |                 |       |                 |             |             |     |
|      | Compensation Plan ()    | Account Executive          | e 2021 [change] |        | Total Revenu<br>Commissio  | ue USD                          | 900,000.00      |          | Amount Override          | 1,000,000.00    |       |                 |             |             |     |
|      | Start Date 🕕            | 7/1/2021                   |                 |        | Total Quanti               | ity 0.00                        |                 |          | Quantity Override        | 0.00            |       |                 |             |             |     |
|      | User 📵                  | Loreen Marfield            | Q               | Cor    | mmission (per un<br>Boni   | it) USD<br>us USD               | 0.00            |          | Commission Override      | 105,000.00      |       |                 |             |             |     |
| c    | CloudComp Forecast  🕚   | Inside Sales US            | - 2022 Q        |        | Total Commission           | ns USD                          | 95,000.00       | Commissi | on (per unit) Override 🌘 | 0.00            |       |                 |             |             |     |
|      | Calculation Mode 🚯      | Commissions                | \$              |        | Net Reven<br>Commission Ra | ue USD<br>te 10.56 <sup>4</sup> | 805,000.00<br>% |          | Bonus Override           | 5,000.00        |       |                 |             |             |     |
|      | Currency                | USD                        | \$              |        |                            |                                 |                 |          | Net Revenue Override     | USD 890,000.0   | )     |                 |             |             |     |
|      |                         |                            |                 |        |                            |                                 |                 |          |                          |                 |       |                 |             |             |     |
| L    | oad Plan Tiers Establis | h Calculate                | Quick Save      | Save a | nd Close Del               | ete Selecte                     | d Undo          | Cancel   |                          |                 |       |                 |             |             |     |
| TIER | FORECASTS               |                            |                 |        |                            |                                 |                 |          |                          |                 |       |                 |             |             |     |
|      | DATE                    | TIER NAME                  |                 |        | REVENUE                    |                                 | COMMISSIC       | N %      | COMMISSION               | QUANTITY        |       | RATE (PER UNIT) | C C         | OMMISSION ( | (PI |
|      | 7/1/2021                | Base                       |                 | Ļ      | 200,000.00                 | Ļ                               | 10.0000         | Ļ        | USD 20,000.00            | 0.00            | Ļ     | 0.0000          | ↓ U         | SD 0.00     |     |
|      | 7/1/2021                | 100% - 200%                |                 | Ļ      | 25,000.00                  | Ļ                               | 15.0000         | Ļ        | USD 3,750.00             | 0.00            | Ļ     | 0.0000          | 1 U         | SD 0.00     |     |
|      | 10/1/2021               | Base                       |                 | Ļ      | 200,000.00                 | Ļ                               | 10.0000         | Ļ        | USD 20,000.00            | 0.00            | Ļ     | 0.0000          | 1 U         | SD 0.00     |     |
|      | 10/1/2021               | 100% - 200%                |                 | Ļ      | 25,000.00                  | Ļ                               | 15.0000         | Ļ        | USD 3,750.00             | 0.00            | Ļ     | 0.0000          | 1 U         | SD 0.00     |     |
|      | 1/1/2022                | Base                       |                 | Ļ      | 200,000.00                 | Ļ                               | 10.0000         |          | USD 20,000.00            | 0.00            | Ļ     | 0.0000          | J U         | SD 0.00     |     |

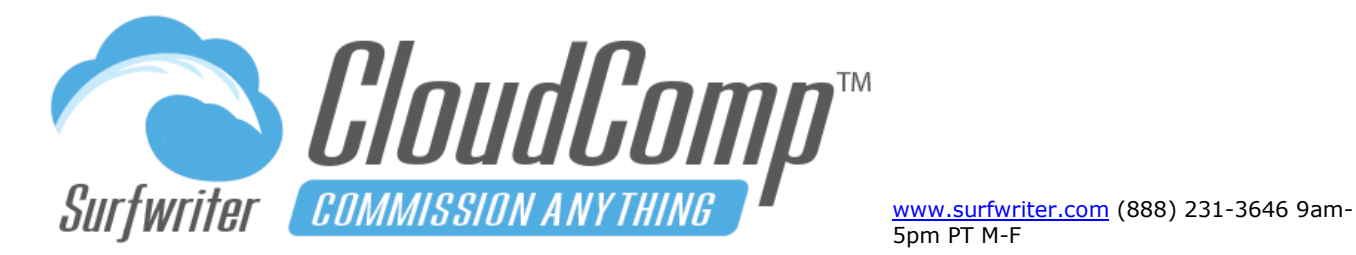

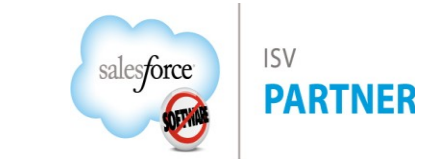

## CloudComp Rate Tables™

CloudComp Rate Tables support multiple entries (Rate Table Lines) containing Commission Rates for Field Values in your sales data such as Insurance plan codes, product skus, product codes, product families, opportunity types, custom field values, etc.

Rate Tables are perfect for situations where you have a detailed matrix of different commission rates which would otherwise result in a great number of Compensation Plan Tiers.

|                                                                                                    |                                                                                                    | , 100                          |                                                                             |       |                                     |                         |                                   |                                                                                                    |                    |
|----------------------------------------------------------------------------------------------------|----------------------------------------------------------------------------------------------------|--------------------------------|-----------------------------------------------------------------------------|-------|-------------------------------------|-------------------------|-----------------------------------|----------------------------------------------------------------------------------------------------|--------------------|
| Rate                                                                                                    | Table Lines (4)                                                                                       | Plan Tiers                     | (1)                                                                         |       |                                     |                         |                                   |                                                                                                    |                    |
| Deta                                                                                                    | ils                                                                                                   | Jains Company                  | 64 (NA) 14 77 (U 1721                                                       |       | -340 X AV ( -= 7(C),                | E. Mille                |                                   |                                                                                                    |                    |
| Rate                                                                                                    | e Table Name                                                                                          | Product Family<br>2020         | y %0 - 100% - EMEA                                                          |       | Owner                               | e                       | 5 Sales O                         | perations                                                                                                   |                    |
|                                                                                                    |                                                                                                    |                                |                                                                             |       | CloudC                              | omp Rate                | Tables se                         | t Commission Rat                                                                                            | tes by             |
| Cre                                                                                                    | ated By                                                                                               | 🗟 Sales Oper                   | rations, 1/26/2020 9:4                                                      | 41 PM | Field Va<br>Opportu                 | lues such<br>nity Type, | as SKU,<br>Custom I               | Product Code, Fa<br>Fields, etc.                                                                            | mily,              |
| Cre<br>Items                                                                                                    | ated By<br>Rate Table Lines<br>s • Sorted by Name •                                                   | Sales Oper                     | rations, 1/26/2020 9:4                                                      | 41 PM | Field Va                            | lues such<br>nity Type, | as SKU,<br>Custom I               | Product Code, Fa<br>Fields, etc.                                                                            | C New              |
| Crea                                                                                                    | ated By<br>Rate Table Lines<br>s • Sorted by Name •<br>Name ↑                                         | Sales Oper                     | rations, 1/26/2020 9:4<br>s ago<br>Field Value                              | 41 PM | Field Va<br>Opportu                 | lues such<br>nity Type, | as SKU,<br>Custom I               | Product Code, Fa<br>Fields, etc.<br>\$\$ ~<br>unt (Per Unit)                                                | C <sup>4</sup> New |
| Creative Stress Stress  | ated By<br>Rate Table Lines<br>s - Sorted by Name -<br>Name ↑<br>Services                             | Sales Open                     | rations, 1/26/2020 9:4<br>rs ago<br>Field Value<br>Services                 | 41 PM | Commission %<br>8.0000%             | lues such<br>nity Type, | as SKU,<br>Custom F               | Product Code, Fa<br>Fields, etc.<br>wurt (Per Unit)<br>0.00 (USD 0.00)                                      | C New              |
| Creative contract of the contract of the contr | Rate Table Lines<br>s • Sorted by Name •<br>Name †<br>Services<br>Subscriptions                       | Sales Open                     | rations, 1/26/2020 9:4<br>s ago<br>Field Value<br>Services<br>Subscriptions | 41 PM | Commission %<br>8.0000%<br>20.0000% | lues such<br>nity Type, | As SKU,<br>Custom F<br>Amo<br>EUR | Product Code, Fa<br>Fields, etc.                                                                            | C New              |
| Cree<br>items<br>1<br>2<br>3                                                                                                    | ated By<br>Rate Table Lines<br>s · Sorted by Name ·<br>Name ↑<br>Services<br>Subscriptions<br>Support | Sales Oper<br>Updated 2 minute | s ago<br>Field Value<br>Services<br>Subscriptions<br>Support                | 41 PM | Commission %<br>8.0000%<br>20.0000% | lues such<br>nity Type, | → Amo<br>EUR<br>EUR               | Product Code, Fa<br>Fields, etc.<br>unt (Per Unit)<br>0.00 (USD 0.00)<br>0.00 (USD 0.00)<br>0.00 (USD 0.00) | mily,<br>C New     |

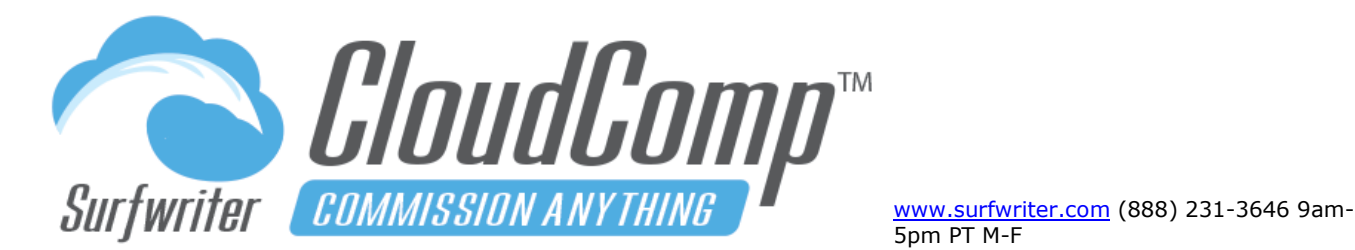

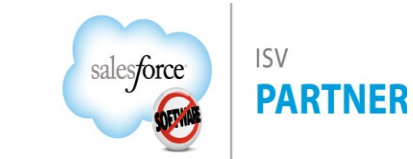

## CloudComp Rate Tables – Enable a Rate Table

- a. Confirm that "Rate Type Field" is exposed on your Revenue Type page. If not, navigate to the "Revenue Type Fields" field set on the Revenue Type object and add the field to the field set.
- b. Set the Rate Type Field for the field that will contain the values that you wish to include in your Rate Table
- c. Navigate to the Rate Tables Tab; create a new Rate Table containing the Commission Rates by Field Value that you wish to use for 1 or more Users. Be sure to set the currency of your Rate Table and Rate Table Lines to match the currency of the Compensation Plan.
- **d.** Confirm that the "Rate Table" field is exposed on Compensation Plan Tiers in the CloudComp Compensation Plan Management Interface. If not, add the field to the "Plan Tier Management Fields" field set on Compensation Plan Tier object).
- e. Enter the Rate Table in the Rate Table field on a Compensation Plan Tier (with the correct Revenue Type).

| ILS    | FILTERS        | QL   | IOTA TYPES PLAN TIERS          | TEST   |
|--------|----------------|------|--------------------------------|--------|
| EVEN   | UE TYPE DET    | AILS |                                |        |
|        | F              | ield | Value                          | Status |
| Re     | venue Type Na  | me   | Opportunity Products by Family | 0      |
|        | Object         | 0    | OpportunityLineItem            | 0      |
|        | Data Type      | 0    | Revenue                        | 0      |
| R      | evenue Field   | 0    | TotalPrice                     | 0      |
|        | Date Field     | 0    | Opportunity.CloseDate          | 0      |
|        | User Id Field  | 0    | Opportunity.OwnerId            | 0      |
|        | Deal Object    | 0    | Opportunity                    | 0      |
| De     | al Name Field  | 0    | Opportunity.Name               | 0      |
| Deal S | equence Field  | 0    | Opportunity.CloseDate          | 0      |
|        | Deal Id Field  | 0    | Opportunity.Id                 | 0      |
| Expe   | nse Date Field | 0    | ServiceDate                    | 0      |
| Rele   | ase Date Field | 0    | ServiceDate                    | 0      |
| R      | ate Type Field | 0    | Product2.Family                | 0      |

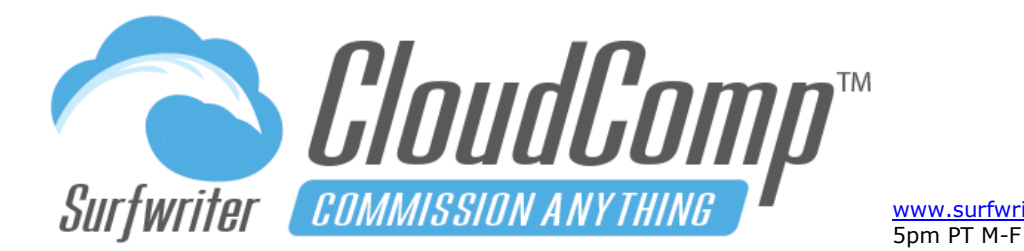

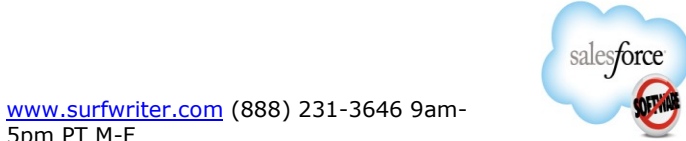

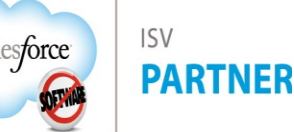

## **CloudComp Rate Tables – Use Multiple Rate Tables**

You can create and unlimited number of Rate Tables for your Compensation Needs.Different Rate Tables may be used in conjunction with Attainment-Based Tiers and Accelerators as shown in the screen shot. Be sure to match your Rate Table Currencies with your Compensation Plan Currencies.

|                  | mpensation Plan<br>MEA Account E               | xecutive - 202     | 20                  |                   |                |                  |               |             | Edit            | Delete | Clone        | Change Owner        | Printable Vi       | ïew |
|------------------|------------------------------------------------|--------------------|---------------------|-------------------|----------------|------------------|---------------|-------------|-----------------|--------|--------------|---------------------|--------------------|-----|
| 📔 <u>Plan Ti</u> | iers (3)                                       | Plan Assignment    | nts 🚺 Com           | pensation         |                |                  |               |             |                 |        |              |                     |                    |     |
| Detail           | Details Rate Tables on Compensation Plan Tiers |                    |                     |                   |                |                  |               |             |                 |        |              |                     |                    |     |
| Plan I           | Name                                           | EMEA Acco          | ount Executive - 20 | 20                |                |                  |               |             |                 |        |              |                     |                    |     |
| Curre            | ency                                           | EUR - Euro         |                     |                   |                |                  |               |             |                 |        |              |                     |                    |     |
| Bitems •         | an Tiers<br>Sorted by Order • Upo              | dated a minute ago |                     |                   |                |                  |               |             |                 |        |              | \$ ~                | C <sup>1</sup> Nev | w   |
|                  | Plan Tier N 🗸                                  | Order ↑ ∨          | Attainment $\lor$   | Attainment $\vee$ | Quota Type 🛛 🗸 | Revenue Type 🗸 🗸 | Bonus 🗸       | Commissio 🗸 | Commission (Pe  | er 🗸 🛛 | Rate Table   |                     |                    | ~   |
| 1                | 0% - 100%                                      | 1                  | 0.0000000%          | 100.0000000%      | Mo-Indv-Monthl | Monthly Revenu   | EUR 0.00 (USD | 0.0000%     | EUR 0.00 (USD 0 | 0.00)  | Product Fami | ly %0 - 100% - EM   | EA 2020            |     |
| 2                | 100% - 200%                                    | 2                  | 100.0000000%        | 200.0000000%      | Mo-Indv-Monthl | Monthly Revenu   | EUR 0.00 (USD | 0.0000%     | EUR 0.00 (USD 0 | .00)   | Product Fami | ily %100 - 200% - I | EMEA 2020          |     |
| 3                | 200% - 300%                                    | 3                  | 200.0000000%        | 300.0000000%      | Mo-Indv-Monthl | Monthly Revenu   | EUR 0.00 (USD | 0.0000%     | EUR 0.00 (USD 0 | 0.00)  | Product Fami | ly %200 - 300% - I  | EMEA 2020          |     |
|                  |                                                |                    |                     |                   |                | View All         |               |             |                 |        |              |                     |                    |     |

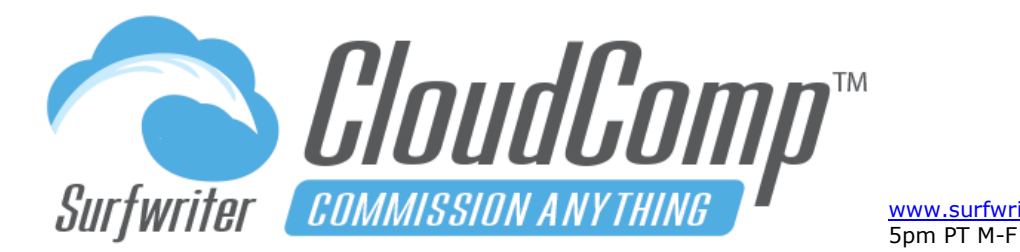

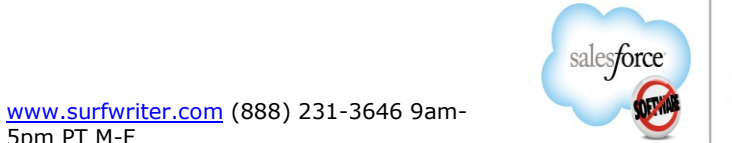

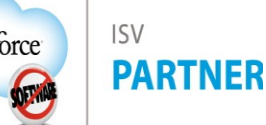

## CloudComp Plan Tier Relationships<sup>™</sup> (Dependent and Controlling Tiers)

Would you like to use blended Quota Attainment targets for your Sales Reps?

For example, would you like to run a Commission Accelerator or Spiff on Sales Performance that is dependent upon the achievement of one or more other sales targets? You can configure this in CloudComp using Plan Tier Relationships!

### There are many advantages to Plan Tier Relationships (PTR) Including:

- **a.** The targets can be different Fiscal Periods of same or greater length. For example, an Accelerator could be paid against monthly sales with Controlling Comp Tiers based on Quarterly or Annual Quota Attainment.
- **b.** The Controlling Tiers can be based upon data from different Objects. For example, an Accelerator for a BDR on Leads qualified could have a dependency on Amounts Paid by New Customers.
- **c.** Controlling Tier Targets can be blended at different Attainment Percentages, such as 50%, 75%, 90% for 3 controlling Tiers.
- **d.** Existing Plan Tiers can be used as Controlling Tiers for new Dependent Tiers
- e. There is no effect on the Commission calculations of existing Plan Tiers when they are used as Controlling Tiers.
- f. The Quota Attainment Percentage requirements (Base% and Top%) do not need to be adjusted when using them as Controlling Tiers.
- **g.** When you clone your CloudComp Compensation Plans, all PTR are also cloned along with the Plan and Plan Tiers.

## CloudComp Plan Tier Relationships Example

In this example we have configured a Monthly Accelerator of 10% Commission on All Sales that has three Controlling Tiers with blended Quota Attainment Targets of 75%, 75%, and 75%. This Accelerator enables our Sales Rep to earn an

Page 104 of 117

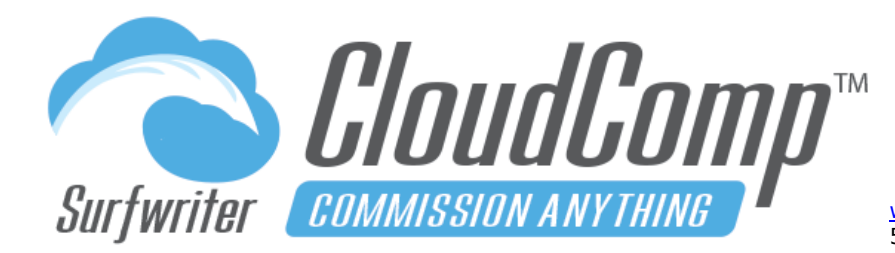

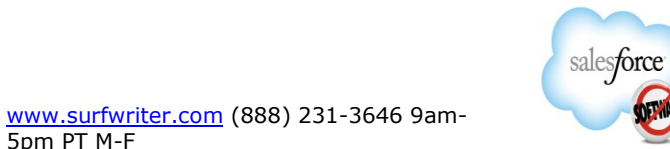

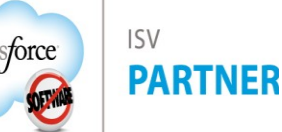

extra 10% Commission on her total sales for any Month where she has already achieved all three of the separate Annual Quota Targets: App Subscriptions, Support and Training.

### Plan Tier Relationships – Create a Plan Tier Relationship

Navigate to the Plan Tier that is going to be the Dependent Tier and create new Plan Tier Relationship from the Plan Tier Relationships (Dependent) Related list as shown.

| Compensation Plan Tier<br>MO - Accelerator - All Sales (Blended Targets 75 / 75 / 75) |                                                                             |                                                             |                         |           | New Opportunity      | Edit     | New Case | New Lead               | •      |  |  |  |  |
|---------------------------------------------------------------------------------------|-----------------------------------------------------------------------------|-------------------------------------------------------------|-------------------------|-----------|----------------------|----------|----------|------------------------|--------|--|--|--|--|
|                                                                                       | 🗎 Plan Tier Relationships 🗎 Plan Tier Relationships 🚺 Compensation Tiers (1 |                                                             |                         |           |                      |          |          |                        |        |  |  |  |  |
| D                                                                                     | etails                                                                      | 도에나스 그렇게 제주지지도에가스 그렇게                                       | ر، ( ارہ چا) ( کے کا ال | 7 2541    | م) الرحب المالية ما  |          | 57777    | ا ( <i>لـــــ)</i> الر | (5 o)) |  |  |  |  |
|                                                                                       | Plan Tier Name                                                              | MO - Accelerator - All Sales (Blended Targets 75 / 75 / 75) | Compensation Plan       | AE 2022 - | Blended Targets Acce | elerator |          | /                      | 2      |  |  |  |  |
|                                                                                       | Period Type 🚯                                                               | Month                                                       |                         |           |                      |          |          |                        |        |  |  |  |  |
|                                                                                       | Data Type                                                                   | Revenue                                                     |                         |           |                      |          |          |                        |        |  |  |  |  |
|                                                                                       | Enable YTD Quotas   🕕                                                       |                                                             |                         |           |                      |          |          |                        |        |  |  |  |  |
|                                                                                       | Order                                                                       | 4                                                           |                         |           |                      |          |          |                        |        |  |  |  |  |
| _                                                                                     | Integration Id                                                              |                                                             |                         |           |                      |          |          |                        |        |  |  |  |  |
| >                                                                                     | Revenue Setup                                                               |                                                             |                         |           |                      |          |          |                        |        |  |  |  |  |
| >                                                                                     | Quota Attainment Settings     Create New Tier Dependency                    |                                                             |                         |           |                      |          |          |                        |        |  |  |  |  |
| >                                                                                     | > Compensation Settings                                                     |                                                             |                         |           |                      |          |          |                        |        |  |  |  |  |
| Plan Tier Relationships (Dependent) (0)                                               |                                                                             |                                                             |                         |           |                      |          |          |                        |        |  |  |  |  |
| Plan Tier Relationships (controlling) (0)                                             |                                                                             |                                                             |                         |           |                      |          |          |                        |        |  |  |  |  |
|                                                                                       | Companyation Tiere                                                          | (10+)                                                       |                         |           |                      |          |          |                        | ~      |  |  |  |  |

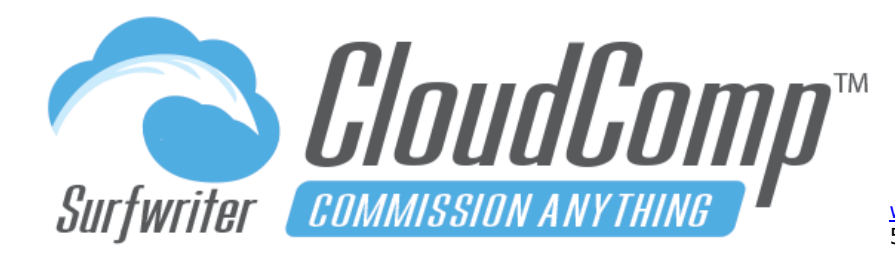

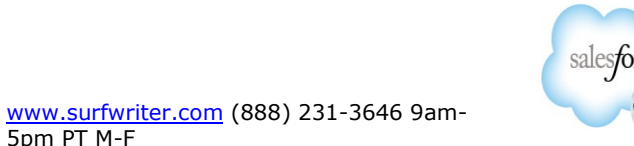

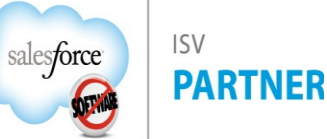

Enter a Descriptive Name; Enter the Controlling Tier, the Target for the Tier in Attainment Base as shown, then Save your new Plan Tier Relationship.

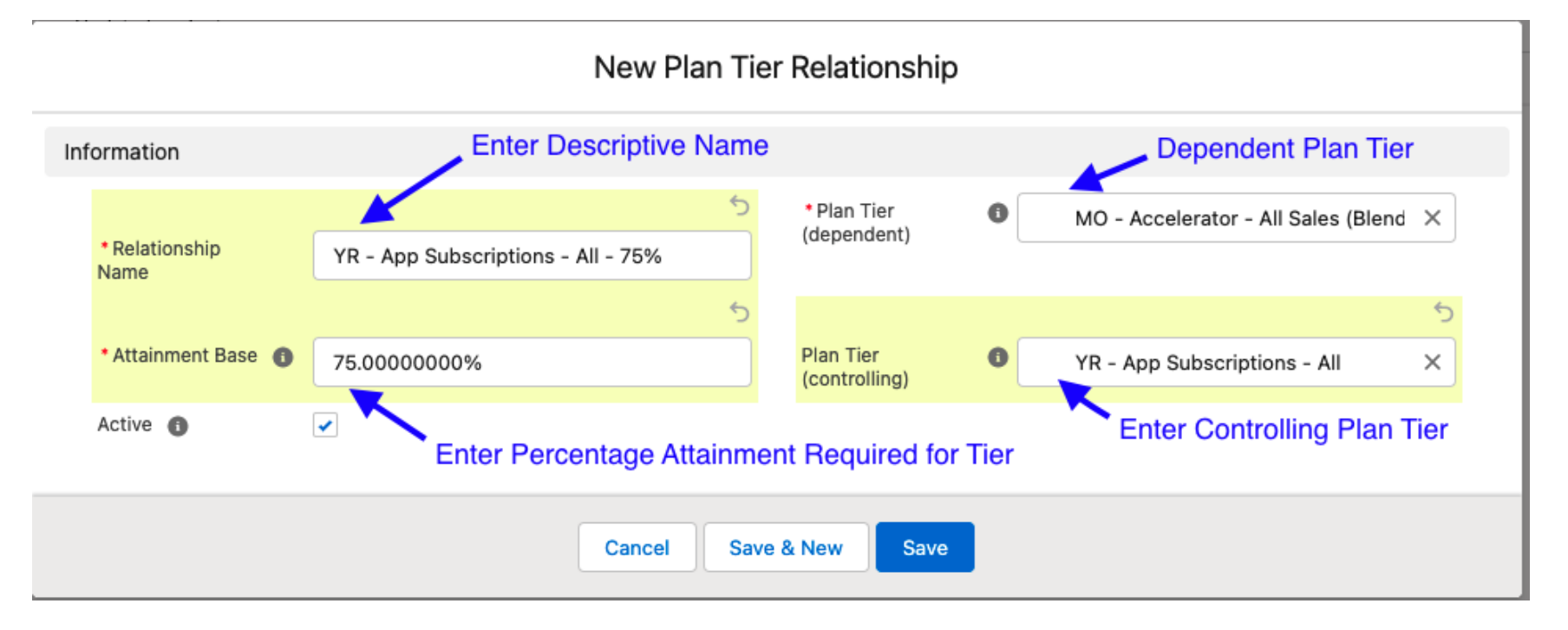

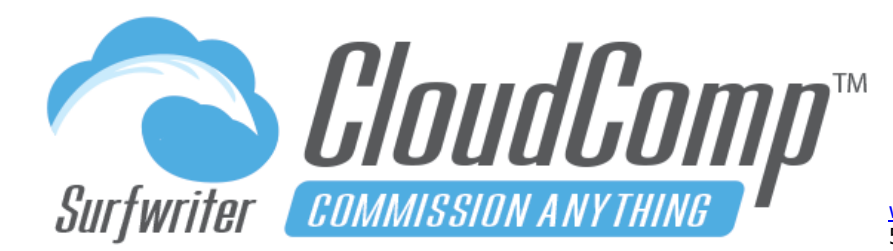

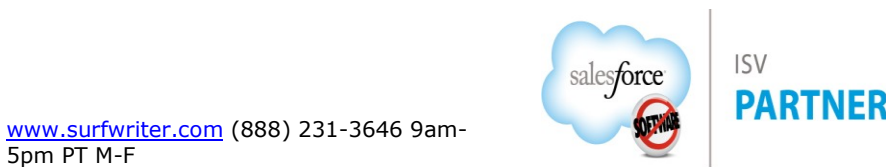

Here is the new Plan Tier Relationship we have created. It associates the Controlling Tier "YR – App Subscriptions – All" with the Dependent Tier "MO – Accelerator – All Sales (Blended Targets 75/75/75)".

| Plan Tier Relationship<br>YR - App Subsc | riptions - All - 75%               |                        |                           | New Contact                                                                                 | New Opportunity   | Edit New Case | New Lead    |
|------------------------------------------|------------------------------------|------------------------|---------------------------|---------------------------------------------------------------------------------------------|-------------------|---------------|-------------|
| Comp Tier Relationshi                    |                                    |                        |                           |                                                                                             |                   |               |             |
| etails                                   | Accele                             | ator is Dependent Tier |                           | 57///                                                                                       | م الرحم الرجم الر | 1172 - X72444 | )][(~~)][(# |
| Relationship Name                        | YR - App Subscriptions - All - 75% |                        | Plan Tier (dependent)     | MO - Accelerator - All Sales (Blended Targets 75 / 75 / 75)<br>YR - App Subscriptions - All |                   |               | 5)          |
| Attainment Base 🕕                        | 75.0000000%                        | Controlling Tier       | Plan Tier (controlling) 🕕 |                                                                                             |                   |               | 1           |
| Active 1                                 |                                    | 1                      | ,                         |                                                                                             |                   |               |             |
|                                          | A clara Comp Administrator 6/2     | 2022 10:48 AM          | Last Modified By          | 💍 CloudComp Administrator , 6/26/2022 10:48 AM                                              |                   |               |             |

Next, we can repeat this process for the additional two Controlling Tiers "YR – Support – All" and "YR – Training – All". One efficient way to do this is to just clone the first Plan Tier relationship, change the name and Controlling Tier, then repeat once more to create the third of three Controlling Plan Tier Relationships.

Now after running CloudComp Sync, we can review the execution of our new Blended Target Accelerator. It turned out that August was the magic Sales Month for our Sales Rep. Though she achieved 75% Quota Attainment of her Annual Training Sales Target in May, it took her until early in August to achieve 75% Quota Attainment on her Support Sales Target and then finally in late August she hit 75% Quota Attainment on her Annual App Subscriptions Sales Target,

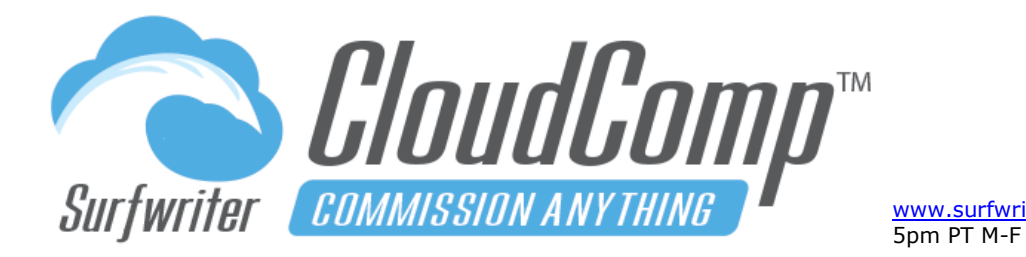

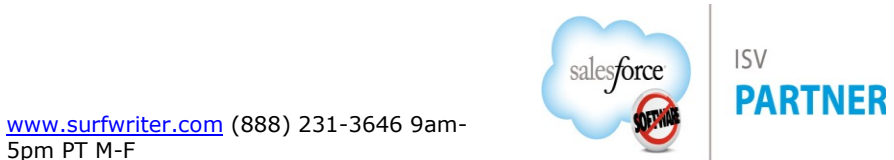

thereby earning a \$7,429.70 Accelerator Commission on her August Sales. Do you think Natalie feels motivated to sell more in September? We think so!

| Compensation Tier Controller All Sales (Blended Targets 75 / 75 / 75) - Aug FY 2022 - Nata Customize Page   Edit Layout   Printable View   Help for this Page ? |                                                                                     |                                 |                                       |                             |                                                |                                                         |                         |  |  |  |  |
|----------------------------------------------------------------------------------------------------|-------------------------------------------------------------------------------------|---------------------------------|---------------------------------------|-----------------------------|------------------------------------------------|---------------------------------------------------------|-------------------------|--|--|--|--|
|                                                                                                    |                                                                                     |                                 |                                       |                             |                                                |                                                         |                         |  |  |  |  |
| Compen                                                                                                    | Isation her Detail                                                                  | Delete                          |                                       |                             |                                                |                                                         |                         |  |  |  |  |
|                                                                                                    | Compensation 🥹 Aug FY                                                               | 2022 - Natalie Price            |                                       |                             | Compensation Plan                              | AE 2022 - Blended Targets Accelerator                   |                         |  |  |  |  |
|                                                                                                    | Comp Tier Name MO - Ac<br>Nata                                                      | ccelerator - All Sales (Blended | Targets 75 / 75 / 75) - Aug FY 202    | 22 - Co                     | ompensation Plan Tier 🌝                        | MO - Accelerator - All Sales (Blended Targets 75 /      | 75/75)                  |  |  |  |  |
|                                                                                                    | User Name 🥥 Natalie                                                                 | Price                           |                                       |                             | Aug FY 2022                                    | FY 2022                                                 |                         |  |  |  |  |
|                                                                                                    | Start Date ⊘ 8/1/202                                                                | 2                               |                                       |                             | 8/31/2022                                      |                                                         |                         |  |  |  |  |
|                                                                                                    | Commission \$7,429.                                                                 | 70                              |                                       |                             |                                                |                                                         |                         |  |  |  |  |
| Attainm                                                                                                    | ent Levels for Tier                                                                 |                                 |                                       |                             |                                                |                                                         |                         |  |  |  |  |
| ▶ Quota A                                                                                                    | Attainment                                                                          |                                 |                                       |                             |                                                |                                                         |                         |  |  |  |  |
| Amount                                                                                                    | ts Accrued                                                                          |                                 | 3rd of 3 Controlling                  | Tiers was achieved          | l on 8/22/22, the                              | reby firing Accelerator                                 |                         |  |  |  |  |
| Control                                                                                                    | ling Tiers<br>olling Tiers Achieved Date Time 🍚 8/22/20                             | 22 12:00 AM                     |                                       | c                           | ontrolling Tiers Count 깅                       | 3                                                       |                         |  |  |  |  |
| ▼ Comper                                                                                                    | Commission 🥥 \$7,429.<br>Bonus 🥥 \$0.00                                             | 7030 - Acce                     | elerator Commission                   |                             | Commission (per unit) 🥝<br>Performance Award 🥝 | \$0.0000                                                |                         |  |  |  |  |
| To Date                                                                                                    | Quotas                                                                              |                                 |                                       |                             |                                                |                                                         |                         |  |  |  |  |
| ▶ System                                                                                                    | System Information     Dates that 75% Attainment of Controlling Tiers were Achieved |                                 |                                       |                             |                                                |                                                         |                         |  |  |  |  |
| Comp Tie<br>(depende                                                                                                    | er Relationships (Compensation T<br>ent))                                           | ïer                             |                                       |                             |                                                | Comp Tiel Relationships (Compensatio                    | Tier (dependent)) Help  |  |  |  |  |
| Action                                                                                                    | Relationship Name                                                                   |                                 | Plan Tier Relationship                | Active Tier Base (quantity) | Tier Base (revenue)                            | Compensation Tier (controlling)                         | Base Achieved Date Time |  |  |  |  |
| Edit   Del                                                                                                    | YR - App Subscriptions - All - 75% - MO -<br>(Blended Targe                         | Accelerator - All Sales         | YR - App Subscriptions - All -<br>75% | ✓ 0.00000000                | \$1,125,000.00000000                           | YR - App Subscriptions - All - FY 2022 Natalie<br>Price | 8/22/2022 12:00 AM      |  |  |  |  |
| Edit   Del                                                                                                    | YR - Support - All - 75% - MO - Accelerate<br>75 / 75                               | or - All Sales (Blended Targets | YR - Support - All - 75%              | ✓ 0.0000000                 | \$1,125,000.0000000                            | YR - Support - All - FY 2022 - Natalie Price            | 8/5/2022 12:00 AM       |  |  |  |  |
| Edit   Del                                                                                                    | YR - Training - All - 75% - MO - Accelerate<br>Targets 75 / 7                       | or - All Sales (Blended         | YR - Training - All - 75%             | ✓ 0.0000000                 | \$1,500,000.00000000                           | YR - Training - All - FY 2022 - Natalie Price           | 5/8/2022 12:00 AM       |  |  |  |  |
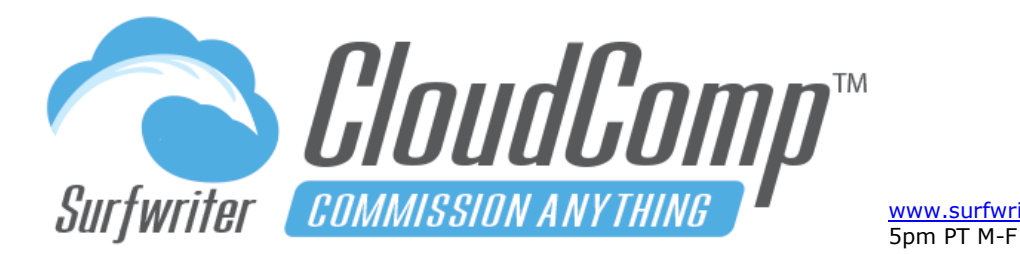

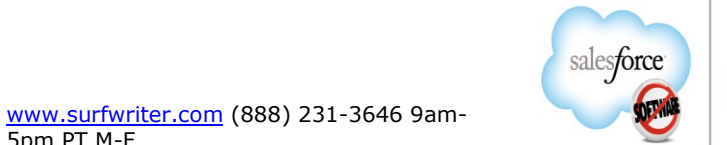

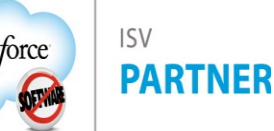

# Plan Tier Relationships (PTR) Execution Rules

In order to maintain data integrity and support for change management in CloudComp, it is important for Plan Tier Relationships (PTR) to execute under a specific set of rules. Please familiarize yourself with the rules governing PTR so you can structure your PTR appropriately and achieve your desired commission results.

## Plan Tier Relationships (PTR) execution rules:

- **a. Plan Assignments must match**. PTR are not executed between Compensation Tiers in separate Plan Assignments.
- b. Must be within Plan Assignment date range. All Quota Attainment records affecting Comp Tier Relationships (CTR) must have dates between the Start and End Dates of the Plan Assignment. For example, Quota Attainment records from a Controlling Comp Tier that have dates outside of the Plan Assignment End Date cannot contribute to Attainment Percentage that affects a Dependent Comp Tier.
- c. Controlling Tier Fiscal Periods must be greater than or equal to Dependent Tier Fiscal Periods. Remember that each Compensation Plan Tier in CloudComp has a particular Fiscal Period type according to the Fiscal Period that is declared within the Quota Type on the Plan Tier. Controlling Plan Tiers must have Fiscal Period types that are the same or larger than their Dependent Plan Tier counterparts. Month can be controlled by Month, Quarter or Year, Quarter can be controlled by Quarter or Year and Year can be controlled by Year.
- d. Controlling Comp Tier Quota Attainment records must have dates that are earlier than or equal to Dependent Comp Tier End Date. For example, if an Annual Comp Tier is controlling a Monthly Comp Tier, the Controlling (Annual) Comp Tier Attainment Records must not be later than the End Date of the Monthly Comp Tier in order to contribute to the Controlling Attainment Percentage. For example, Quota Attainment Records from an Annual Comp Tier that has a Start Date of January 1<sup>st</sup>, can contribute to Controlling a Monthly Comp Tier for March of the same Fiscal Year, but only the Attainment Records between January 1<sup>st</sup> and March 31<sup>st</sup> may contribute to

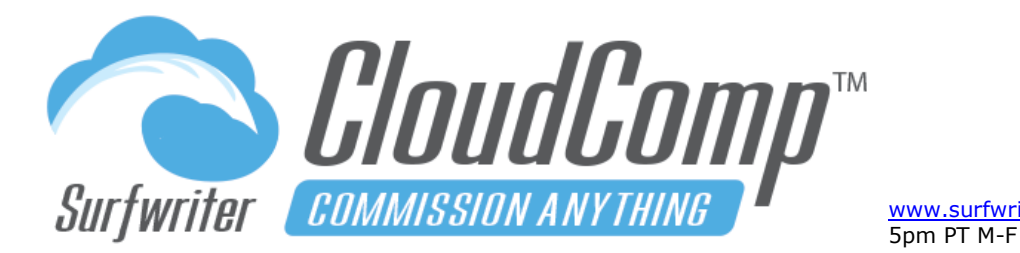

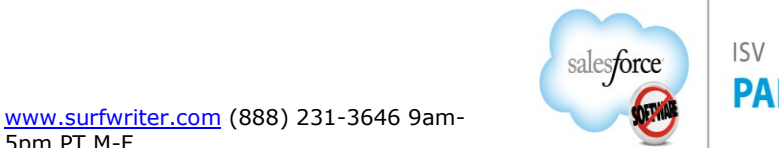

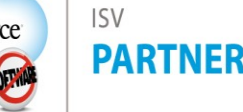

controlling the March Comp Tier. This constraint prevents Controlling Comp Tiers of larger Fiscal Period types from having a retroactive effect on Dependent Comp Tiers of smaller Fiscal Period types.

## **CloudComp Fiscal Periods**

CloudComp automatically creates its own Fiscal Period records during CloudComp Sync jobs. CloudComp Fiscal Periods are based on your native Salesforce Fiscal Periods of types Month, Quarter and Year. CloudComp's automatically adopts your Salesforce Fiscal Period settings. For example if your Fiscal Year in Salesforce starts on July 1<sup>st</sup>, CloudComp Annual Quotas will begin on July 1<sup>st</sup> and Q1 in CloudComp will begin on July 1<sup>st</sup>. To view yours, navigate to the App Launcher in

Salesforce and search for "Fiscal Periods". Again, CloudComp creates them. Creating them yourself is not supported.

### **Closing and Reopening CloudComp Fiscal Periods**

To reopen one, you can uncheck the box and run CloudComp sync to refresh the data within the date range of the Fiscal Period. Please keep in mind that if either (A) your Sales Data in Salesforce (which CloudComp is consuming) has

| Fiscal Period<br>FY 2026                                                                                                    |           |          | New Case        | New Lead | Edit | Delete  | Clone     | -  |
|----------------------------------------------------------------------------------------------------|-----------|----------|-----------------|----------|------|---------|-----------|----|
| <u>Compensation (0)</u> <u>B</u> Performance Periods (0)                                                                                                    |           |          |                 |          |      |         |           |    |
| Details                                                                                                    |           |          | 7111(: : X — ), |          |      | 27(((÷* |           |    |
| Period Name<br>FY 2026<br>Start Date<br>7/1/2<br>When Fiscal Period is closed, compensation and<br>quota attainment records within Fiscal Period will<br>Perior<br>Year<br>Closed Check "Closed" to close a CloudComp Fiscal Period | <br> <br> | End Date |                 |          |      |         | 1         | 1  |
| Compensation (0)                                                                                                    |           |          |                 |          |      | Ch      | ange Owne | ər |
| Performance Periods (0)                                                                                                    |           |          |                 |          |      |         |           |    |

Copyright © 2013-2025, Surfwriter, Inc. All Rights Reserved

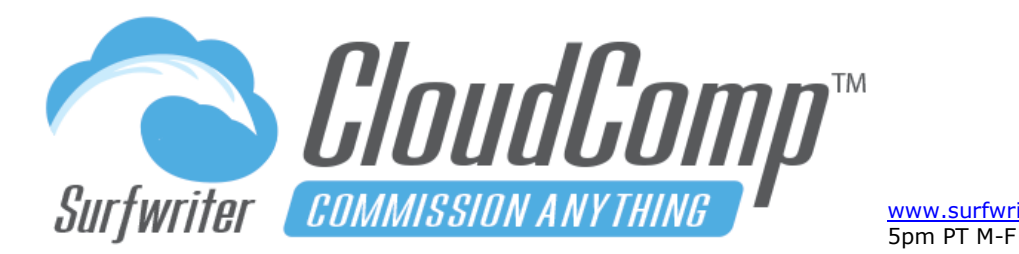

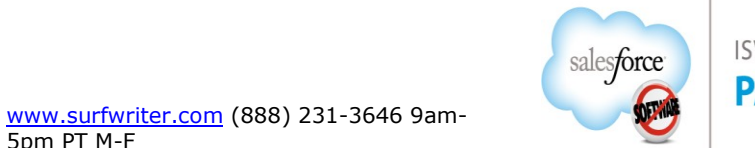

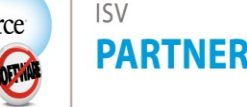

changed or (B) your CloudComp configurations pertaining to the date range of that Fiscal Period have changed, then your preexisting CloudComp data will be updated to reflect those new changes. That can be good – but only when that was your plan to begin with!

### About Salesforce Fiscal Period Settings - Important!

Because CloudComp relies on the existence of Salesforce Fiscal Year and Period Settings to automatically create its CloudComp Fiscal Period records, it is essential to CloudComp to have access to Salesforce Period Records for data ranges where you wish to operate CloudComp. There are cases where Salesforce has not yet created Period records for date ranges. These include newer Salesforce orgs, some orgs where Salesforce Forecasting has not been enabled and orgs where Salesforce Fiscal Period settings have recently been changed.

If you are seeing error messages from CloudComp saying that it can't find Fiscal Periods, you can usually solve this by (A) enabling Forecasting in Salesforce, (B) Saving an opportunity in dates within the desired Fiscal Periods which makes Salesforce create its Fiscal Periods if not already in existence. You can also query Salesforce Fiscal Year Setting and Period records via SOQL queries in the Salesforce Developer Console to identify the Periods you have (or don't have).

If you need to change your Salesforce Fiscal Year or Period Settings to reflect the Fiscal Periods that you want to use with CloudComp, it is preferable to perform your changes before Configuring CloudComp for Quotas, Compensation and <u>Payments</u>.

Important! Changing your Salesforce Fiscal Year or Fiscal Period Settings with a live CloudComp configuration and data is <u>not supported</u>. If you're already running CloudComp and you've determined that you need to change your

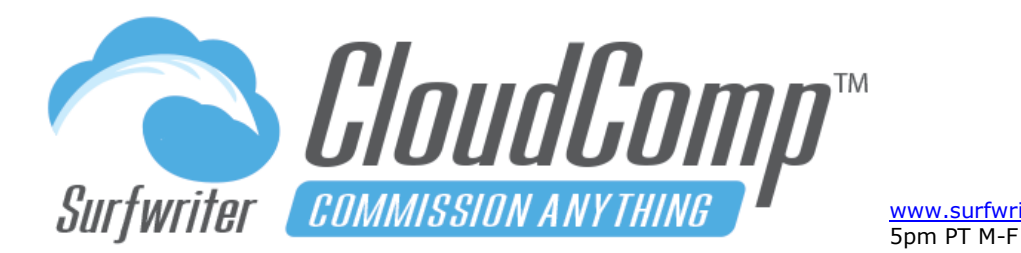

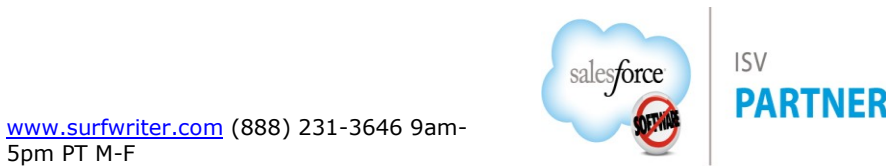

Salesforce Fiscal Period Settings, you must first close all CloudComp Fiscal Periods in order to preserve your existing CloudComp data.

After closing all CloudComp Fiscal Periods, you can perform your changes to your Salesforce Fiscal Year or Fiscal Period settings. Next, confirm that your new Salesforce Period records have been generated, then create new CloudComp Quotas, Plan Assignments, Compensation Plans, Payment Schedules, etc. for your new Periods, run CloudComp Sync and confirm that your new CloudComp Fiscal Period Records have been created to reflect your new Salesforce Fiscal Periods and that your new CloudComp data is connected to the new CloudComp Fiscal Periods and in alignment with your new Salesforce Periods. Please note that the pre-existing CloudComp data related to your Closed Fiscal Periods and the new CloudComp Data related to your new Periods will be 2 separate data sets. CloudComp cannot integrate the old with the new, because the old data was related to Fiscal Period records that Salesforce has deleted when you changed your settings. This is why it's essential to close all CloudComp Fiscal Periods before you change your Fiscal Year or Period settings in Salesforce.

## **Additional Features and Configuration**

### Support for Salesforce Lightning

CloudComp is 100% Salesforce Lightning Ready and requires not additional configuration for Lightning.

## Support for Salesforce Mobile

CloudComp is fully enabled for Salesforce Mobile.

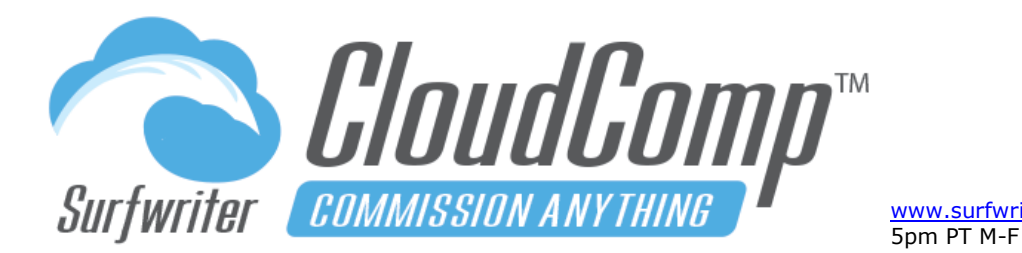

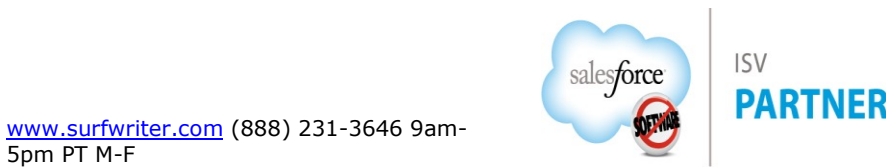

Compensation Recipients have full access to their compensation data in mobile in accordance with the Compensation Recipients Permission Set and your Mobile Administration settings.

Compensation Administrators have access to all CloudComp Objects and interfaces provided via the Compensation Administrator Permission Set.

#### Field sets – About field sets

Salesforce Field sets provide click-to-configure management of the fields that are displayed in the Quota Management interface and the Quota View Visualforce Page. The Field sets enable you to control which fields are displayed in the Interfaces, the order in which the fields are displayed and also enable you to add your own custom fields editable by Compensation Administrators and optionally viewable by Compensation Recipients according to your specific object and field-level configuration.

All of the CloudComp Screens and Interfaces are field set enabled. This means you can extend all CloudComp objects with your own custom fields.

#### Field sets - Configuring field sets

To configure the field sets for the CloudComp Quota Object, Navigate to Setup->Create-Objects-Quota and scroll down to field sets where you will find separate field sets for the Quota View and Quota Management interfaces. To edit a field set, click "Edit". You can adjust the order of the fields in the section called "In the Field Set", remove existing fields by dragging them out of the section or drag your own new custom fields in. Object and field-level security configurations for User Profiles will control User's access to the fields.

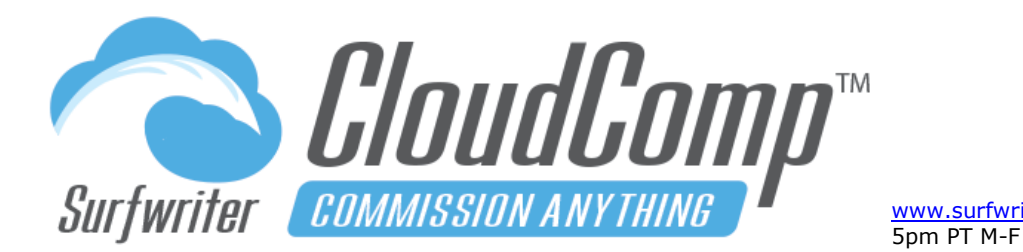

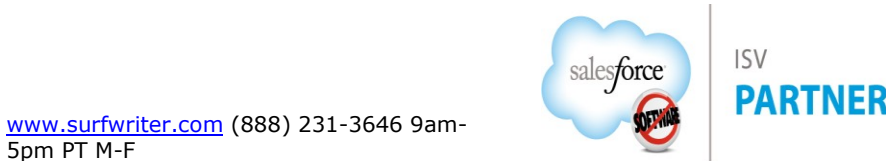

### **Support for Multiple Currencies**

CloudComp is fully enabled for Salesforce Orgs with Multiple Currencies Enabled.

To use CloudComp with Multiple Currencies, set the currencies of Quotas & Compensation Plans in the currencies that you intend to each of your Compensation Recipients. Example: If the Corporate Currency is USD and a Sales Rep (Compensation Recipient) is going to be paid in Euro, then assign Quotas and Compensation Plans to the Rep which have been set to Euro. CloudComp will convert the currency values of all transactional sales records that the Rep gets credit for according to the conversion rates you have entered into your Salesforce Org.

## Advanced Currency Management with Dated Exchange Rates

CloudComp is fully enabled for Salesforce Orgs with Advanced Currency Management and Dated Exchange Rates. Set the currency of Quotas & Compensation Plans according to the currency that you intend to pay each of your Compensation Recipients. CloudComp will convert the currency values of all transactional sales records according to the Dated Exchange Rates that you have entered into your Salesforce Org. The cross-currency Dated Exchange Rates will be selected according to the transaction dates specified by the date field selection in each CloudComp Revenue Type. For example, if a Quota for a Rep being paid in Euro is based on a Revenue Type that has the date field set to Opportunity Close Date, then cross currency conversions between transactional records in a variety of currencies which the Rep is credited for in the form of Quota Attainment records will be converted when written to the Quota Attainment records according to the Dated Exchange Rates which govern the date ranges of each individual Close Date.

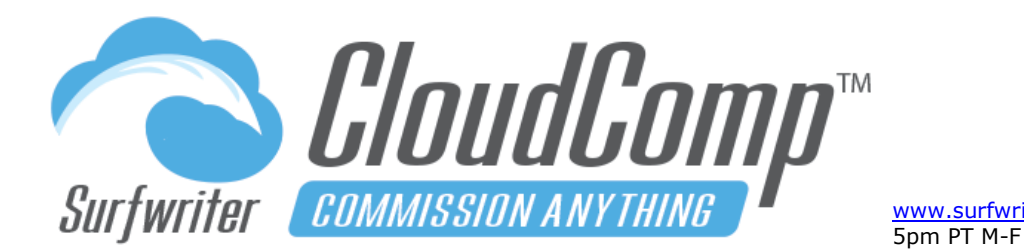

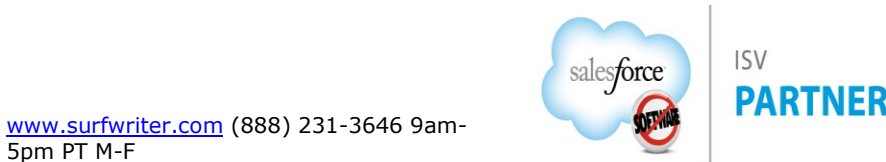

## **Granting Access to Salesforce Users**

### Assign Licenses Important! (Production Orgs Only)

In Production and Developer Orgs, users must be provisioned with licenses in order to administer the App or view Compensation Data. There is no license management in Sandboxes. In Sandboxes all users are licensed.

Navigate to Setup->Installed Packages->CloudComp and click on "Manage Licenses". Assign licenses to Compensation Administrators and Compensation Recipients, Compensation Recipient Managers and others as needed.

#### **CloudComp Permission Sets**

User Roles in CloudComp are managed via Salesforce Permissions. Administration is made easy by the two CloudComp Permission Sets which install with the App. Compensation Administrator and Compensation Recipient. To enable access to CloudComp for Salesforce Users, simply assign the appropriate CloudComp Permission Set to each User.

## **Create Custom Fields Permission Sets for your Compensation Admins and Recipients**

CloudComp is designed to support extensive button-click customization of Salesforce objects, to supply custom inputs to CloudComp. We also occasionally create custom fields within the CloudComp managed objects to accommodate a wide array of customer requirements. When doing so, we create unmanaged custom field Permission Sets for Recipients and Administrator to support easy access control of any custom fields created during implementation or customization. This way you can assign the managed CloudComp permission sets to Administrators and Recipients and also assign the Custom Fields permission sets. This is the best way to go because the managed versions will be updated with any new fields as upgrades occur and you can update your unmanaged custom fields permission sets whenever you add new fields.

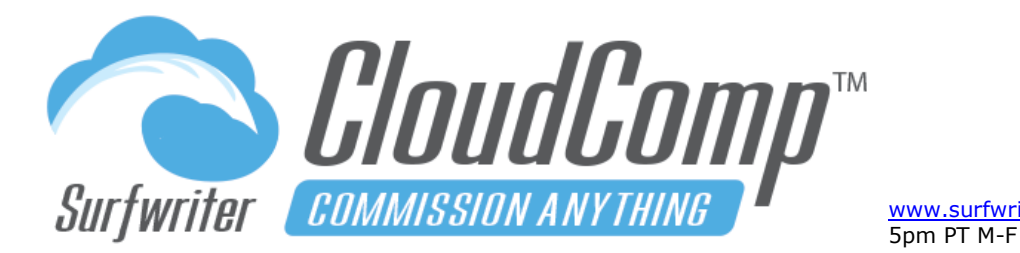

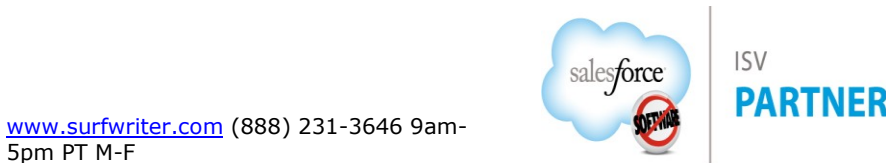

## User Requirements for CloudComp

- d. Active Salesforce, Platform or Community User with a CloudComp App License.
- e. CloudComp Plan Assignment to a CloudComp Compensation Plan with date range that overlaps at least 1 day of the fiscal period in which compensation is being generated.
- **f.** Has at least 1 CloudComp Quota for fiscal period in which compensation is being generated that matches the Quota Type referenced by at least 1 Compensation Plan Tier on the assigned Plan.

# Customizing and Extending CloudComp

### CloudComp Customization

One of the most exciting and revolutionary aspects of CloudComp is that Administrators, Consultants and SI's can extend and customize the App by adding their own custom fields and formulas anywhere within the CloudComp Data Model with only Button-Click Salesforce Admin Skills, a good understanding of the Customer's compensation requirements and a little bit of creativity.

CloudComp runs 100% natively within the Salesforce App Cloud and has been specifically designed to let you get "under the hood" and extend the model with your own custom fields and formulas.

In many cases, you can extend CloudComp to satisfy other custom rules by adding additional fields and formulas to the CloudComp objects to perform your additional calculations. These new fields will then be available for inclusion in CloudComp screens and interfaces with the pre-existing CloudComp field sets and will also be accessible via Salesforce Reports and the Salesforce API (remember to always use custom, not managed report types in production).

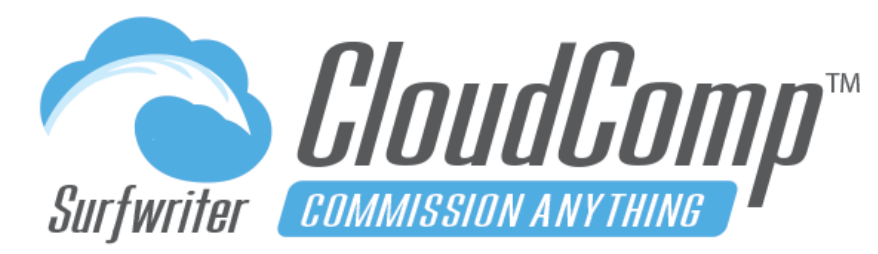

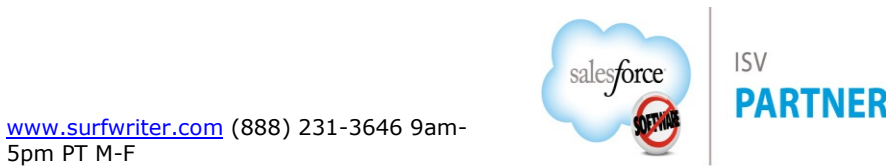

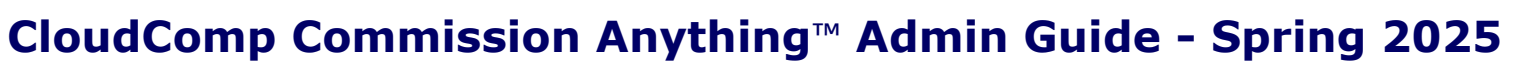

Typical customizations are performed by adding configuration fields to Quota, Compensation Plan or Plan Tier and then referencing them via new formula fields on Compensation Tier and Qualifying Record.

5pm PT M-F

For example, suppose you want to calculate commissions with some custom formulas which accrue commissions by date for your Reps as percentages of an "On Target Earnings" amount for the year.

A currency value would be added to the Compensation Plan Assignment Object to represent the On Target Earnings Amount and formulas on Qualifying Record and Compensation Tier would created to apply commission percentages on a record-by-record (Qualifying Records) according to your particular business rules, which can be as simple or as complex as you wish.

Usually, if there are any key customizations required to extend CloudComp for a customer's compensation needs, they will be addressed during CloudComp evaluation and / or implementation, however if you're working on rolling out some changes to your compensation rules and you want to explore how to go about it, please contact us so we can share some ideas and best practices with you!